# Přehrávač disků Blu-ray™ uživatelská příručka

## představte si své možnosti

Děkujeme, že jste se rozhodli pro výrobek společnosti Samsung. Chcete-li zcela využívat všech služeb, zaregistrujte prosím svůj výrobek na stránkách WWW.Samsung.com/register

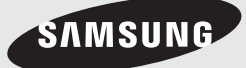

## Bezpečnostní informace

## Varování

ABYSTE PŘEDEŠLI RIZIKU ÚRAZU ELEKTRICKÝM PROUDEM, NEODNÍMEJTE KRYT PŘÍSTROJE (NEBO JEHO ZADNÍ PANEL).

UVNITŘ PŘÍSTROJE<sup>É</sup> NEJSOU ŽÁDNÉ SOUČÁSTI, JEJICHŽ SERVIS BY MĚL PROVÁDĚT UŽIVATEL. SERVIS A OPRAVY SVĚ TE POUZE KVALIFIKOVANÉMU SERVISNÍMU TECHNIKOVI.

| 1                                                                                                    | UPOZORNĚNÍ<br>NEBEZPEČÍ ÚRAZU ELEKTRICKÝM<br>PROUDEM NEROZEBÍREJTE                                                                                                    | A                                                                |
|----------------------------------------------------------------------------------------------------|----------------------------------------------------------------------------------------------------|------------------------------------------------------------------|
| Tento symbol označuje "nebezpečné napětí<br>"uvnitř výrobku, které představuje riziko<br>úrazu elektrickým proudem nebo možnost<br>poranění osob | UPOZORNĚNÍ: ABYSTE SNÍŽILI RIZIKO ÚRAZU<br>ELEKTRICKÝM PROUDEM, NEODSTRAŇUJTE KRYT (ZADNÍ<br>KRYT), UVNITŘ PŘISTROJE NEJSOU ŽÁDNÉ SOUČÁSTKY,<br>KTERÉ BY LIŽNATEL MOHL OPRAVIT PŘENECHE ITE | Tento symbol indikuje důležité pokyny,<br>doprovázející výrobek. |
| poranèni osob.                                                                                                    | KTERE BY UZIVATEL MOHL OPRAVIT. PRENECHEJTE<br>SERVIS KVALIFIKOVANÉMU SERVISNÍMU PERSONÁLU.                                                                                                 |                                                                  |

Neinstalujte ani neumisťujte tento přístroj do knihovničky, vestavěné skříně nebo do jiného podobného stísněného prostoru.

## VAROVÁNÍ

Abyste předešli poškození přístroje, které může vyústit v nebezpečí vzniku ohně nebo úraz elektrickým proudem, chraňte toto zařízení před deštěm nebo vlhkostí.

### UPOZORNĚNÍ

PŘEHRÁVAČ DISKŮ BLU-RAY POUŽÍVÁ NEVIDITELNÝ LASEROVÝ PAPRSEK, KTERÝ PŘI PŘÍMÉM KONTAKTU MŮŽE ZPŮSOBIT NEBEZPEČNÉ OZÁŘENÍ. TENTO PŘEHRÁVAČ DISKŮ BLU-RAY VŽDY POUŽÍVEJTE SPRÁVNĚ V SOULADU S POKYNY V PŘÍRUČCE.

#### UPOZORNĚNÍ

TENTO VÝROBEK POUŽÍVÁ LASER.POUŽÍVÁNÍ NEBO NASTAVOVÁNÍ OVLÁDACÍCH PRVKŮ NEBO PROVÁDĚNÍ JINÝCH POSTUPŮ, NEŽ TĚCH, KTERÉ JSOU UVEDENY V TOMTO NÁVODU, MŮŽE VYÚSTIT V OHROŽENÍ NEBEZPEČNÝM ZÁŘENÍM. NESUNDÁVEJTE KRYTY NA PŘÍSTROJI A NEPOKOUŠEJTE SE O OPRAVY PŘÍSTROJI A NEPOKOUŠEJTE SE O OPRAVY PŘÍSTROJI SVÉPOMOCÍ. VEŠKERÝ SERVIS SVĚŘTE KVALIFIKOVANÉMU SERVISNÍMU TECHNIKOVI.

Tento výrobek odpovídá nařízením CE, pokud jsou pro jeho připojení k dalším zařízením použity stíněné kabely a konektory. Aby se předešlo elektromagnetickému rušení elektrických spotřebičů, jako jsou například radiopřijímače a televizory, používejte pro připojení stíněné kabely a konektory.

## DŮLEŽITÁ POZNÁMKA

Síťový napájecí kabel tohoto zařízení je vybaven zalisovanou síťovou zástrčkou,opatřenou pojistkou. Hodnota této pojistky je uvedena na čele zástrčky. Pokud je třeba pojistku vyměnit, musí být použita pojistka schválená podle normy BS1362 se stejnou ampérovou hodnotou.

Nikdy nepoužívejte síťovou zástrčku, pokud není opatřena krytem pojistky (pokud je tento kryt odnímatelný). Pokud je vyžadován kryt pojistky, musí být jeho barva shodná s barvou čela síťové zástrčky. Náhradní kryty jsou dostupné u vašeho místního prodejce.

Pokud zástrčka na přístroji není vhodná pro typ zásuvky, který používáte ve své domácnosti, nebo pokud síťový napájecí kabel není dostatečně dlouhý, aby dosáhl k zásuvce ve zdi, opatřete si příslušný prodlužovací kabel nebo se obraťte na svého prodejce.

Pokud však není žádná jiná alternativa, než odříznout síťovou zástrčku, vyjměte pojistku a pak síťovou zástrčku bezpečným způsobem zlikvidujte. Nezapojujte síťovou zástrčku do síťové zásuvky, protože existuje nebezpečí úrazu elektrickým proudem z obnaženého ohebného kabelu.

Pro odpojování přístroje od sítě je třeba odpojit síťový napájecí kabel ze síťové zástrčky, a z tohoto důvodu musí být tato zástrčka snadno přístupná. Výrobek, k němuž přísluší tento návod k obsluze, je licencován podle některých zákonů na ochranu duševního vlastnictví a některých třetích stran.

## LASEROVÝ PRODUKT TŘÍDY 1

Tento přehrávač kompaktních disků je klasifikován jako LASEROVÝ produkt TŘÍDY 1. Použití ovládacích prvků, nastavení nebo postupů jiných než v tomto dokumentu specifikovaných může mít za následek vystavení nebezpečnému záření.

#### UPOZORNĚNÍ :

- VIDITELNÉ A NEVIDITELNÉ LASEROVÉ ZÁŘENÍ TŘÍDY 3B PŘI OTEVŘENÍ. NEVYSTAVUJTE SE PAPRSKU (IEC 60825-1)
- TENTO přístroj POUŽÍVÁ LASER. POUŽÍTÍ OVLÁDACÍCH PRVKŮ NEBO ÚPRAV NEBO POUŽÍTÍ POSTUPŮ JINÝCH NEŽ V TOMTO DOKUMENTU SPECIFIKOVANÝCH MŮŽE MÍT ZA NÁSLEDEK VYSTAVENÍ NEBEZPEČNÉMU ZÁŘENÍ. NEOTEVÍREJTE KRYT A NEOPRAVUJTE PŘÍSTROJ SAMI. PŘENECHEJTE SERVIS KVALIFIKOVANÉMU PERSONÁLU.

| CLASS 1  | LASER PRODUCT |
|----------|---------------|
| KLASSE 1 | LASER PRODUKT |
| LUOKAN 1 | LASER LAITE   |
| KLASS 1  | LASER APPARAT |
| PRODUCTO | LÁSER CLASE 1 |
|          |               |

#### Bezpečnostní opatření

#### Důležité bezpečnostní pokyny

Před použitím přístroje si pozorně přečtěte tyto provozní pokyny. Dodržujte všechny níže uvedené bezpečnostní pokyny.

Ponechejte si tyto provozní pokyny po ruce pro budoucí použití.

- 1. Přečtěte si tyto pokyny.
- 2. Uložte si tyto pokyny.
- 3. Respektujte všechna varování.
- 4. Postupujte podle všech pokynů.
- 5. Nepoužívejte tento přístroj v blízkosti vody.
- 6. Čištění provádějte pouze suchou tkaninou.

- 7. Nezakrývejte žádné ventilační otvory. Instalaci provádějte v souladu s pokyny výrobce.
- Neinstaluje přístroj do blízkosti jakýchkoliv tepelných zdrojů, jako jsou topná tělesa, tepelné regulátory a sporáky, nebo jiných přístrojů (včetně přijímačů AV), které produkují teplo.
- 9. Nepotlačujte bezpečnostní účel polarizované zástrčky nebo zástrčky zemnícího typu. Polarizovaná zástrčka má dva nožové kontakty, jeden je širší než druhý. Zástrčka zemnícího typu má dva nožové kontakty a třetí zemnící kolík. Široký nožový kontakt či třetí kolík se používají v zájmu vaší bezpečnosti. Pokud přiloženou zástrčku nelze použít v domovní zásuvce, požádejte elektrikáře o výměnu zastaralé zásuvky.
- Chraňte napájecí kabel, aby se na něj nešlapalo nebo aby se nepřiskřípnul, zvláště u zásuvek, prodlužovacích kabelů, a v bodě, kde vychází z přístroje.
- 11. Používejte pouze doplňky a příslušenství, které jsou specifikovány výrobcem.
- Používejte přístroj pouze s vozíkem, stojanem, trojnožkou, držákem nebo stolem, které byly specifikovány výrobcem nebo prodány s přístrojem.

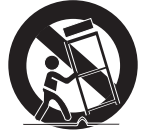

Pokud použijete vozík, dejte pozor při přesouvání kombinace vozík/přístroj, abyste se vyhnuli zranění při překlopení.

- **13.** Vypněte tento přístroj během bouřek, nebo pokud se delší dobu nebude používat.
- 14. Veškerý servis svěřte kvalifikovanému servisnímu personálu. Servis je vyžadován, pokud byl přístroj poškozen jakýmkoliv způsobem, jako například při poškození napájecího kabelu nebo zástrčky, při rozlití tekutiny nebo pádu předmětů do přístroje, vystavení přístroje dešti nebo vlhkosti, pokud přístroj nefunguje normálně nebo pokud spadl.

## Bezpečnostní informace

#### Uskladnění disků a práce s nimi

- Jak držet disk
  - Otisky prstů a škrábance na disku mohou způsobit snížení kvality obrazu a zvuku nebo pře

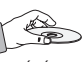

- kvality obrazu a zvuku nebo přeskakování.
- Nedotýkejte se povrchu disku v místech se záznamem.
- Držte disk za okraje, aby se na jeho povrch nedostaly otisky prstů.
- Nelepte na disk papír ani lepicí pásku.
- Čištění disků
  - Pokud se na disk dostanou otisky prstů nebo nečistoty, očistěte jej pomocí čisticího prostředku ředěného vodou a otřete jej měkkým hadříkem.

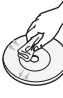

- Při čištění disk jemně otírejte ve směru od středu k okraji.
- Uskladnění disků
  - Nenechávejte disky na přímém slunečním světle.
  - Disky uchovávejte v chladném větraném prostoru.
  - Disky uchovávejte v čistém ochranném obalu a ve svislé poloze.

#### Upozornění pro manipulaci

- Nevystavujte tento přístroj kapající nebo stříkající vodě. Nepokládejte na přístroj předměty obsahující kapaliny, například vázy.
- Pro úplné vypnutí přístroje je třeba vytáhnout síť ovou zástrčku ze zásuvky. Proto by napájecí zástrčka měla být vždy snadno přístupná.
- Nepřipojujte více elektrických zařízení k jedné zásuvce. Přetížení elektrické zásuvky může vést k jejímu přehřátí a požáru.

- Před připojováním dalších komponent k přehrávači se ujistěte, že jsou vypnuty.
- Pokud přehrávač náhle přesunete ze studeného místa na teplé, může se na provozních součástkách a čočkách vytvořit kondenzace a způsobit abnormální přehrávání disku. Pokud k tomu dojde, odpojte přehrávač ze zásuvky, počkejte dvě hodiny a potom jej znovu zapojte do zásuvky. Poté vložte disk a pokuste se jej přehrát znovu.
- Pokud přístroj vydává nezvyklé zvuky, zápach nebo dým, ihned vypněte napájení a odpojte napájecí zástrčku od zásuvky. Poté požádejte o pomoc centrum péče o zákazníky. Přístroj nepoužívejte. Používání přístroje v takovémto stavu může způsobit požár nebo úraz elektrickým proudem.

### Použití funkce 3D

## DŮLEŽITÉ ZDRAVOTNÍ A BEZPEČNOSTNÍ INFORMACE PRO 3D OBRAZ.

Před použitím funkce 3D si přečtěte níže uvedené bezpečnostní informace a ujistěte se, že jim rozumíte.

- U některých diváků může sledování televize s 3D obrazem vyvolat nepříjemné pocity, například nevolnost, závrať a bolest hlavy.
   Pokud pocítíte takové příznaky, přerušte sledování 3D vysílání, sejměte aktivní 3D brýle a odpočiňte si.
- Sledování 3D obrázků po delší dobu může způsobit únavu očí. Pokud pocítíte únavu očí, přerušte sledování 3D vysílání, sejměte aktivní 3D brýle a odpočiňte si.
- Děti, které používají funkci 3D, by měly být často kontrolovány odpovědnou dospělou osobou.
   V případě stížností na unavené oči, bolesti hlavy, nevolnost nebo závrať přimějte dítě přerušit sledování 3D vysílání a odpočinout si.
- Nepoužívejte aktivní 3D brýle pro jiné účely (například jako běžné brýle, sluneční brýle, ochranné brýle, atd.)

- Nepoužívejte funkci 3D nebo aktivní 3D brýle při chůzi nebo za pohybu. Při použití funkce 3D nebo aktivních 3D brýlí za pohybu může dojít k nárazu do předmětů, zakopnutí nebo pádu a následnému způsobení vážného zranění.
- Pokud si chcete vychutnat 3D obsah, připojte zařízení s 3D zobrazením (AV přijímač nebo televizor s podporou 3D) ke konektoru HDMI OUT přehrávače pomocí vysokorychlostního kabelu HDMI. Před přehráváním 3D obsahu si nasaďte 3D brýle.
- Přehrávač přenáší 3D signály pouze přes kabel HDMI připojený ke konektoru HDMI OUT.
- Rozlišení videa v režimu přehrávání 3D je pevně nastaveno na původní rozlišení 3D videa a nelze je změnit.
- V režimu přehrávání 3D nemusí některé funkce, jako BD Wise, nastavení velikosti obrazovky nebo rozlišení, pracovat správně.
- K výstupu 3D signálu použijte vysokorychlostní kabel HDMI.
- 3D video sledujte ze vzdálenosti rovné alespoň trojnásobku úhlopříčky obrazovky televizoru.
   Pokud máte například obrazovku o velikosti 116 cm, zůstaňte od ní ve vzdálenosti 3,5 metru.
- Pro zajištění nejlepšího 3D obrazu umístěte obrazovku pro sledování 3D videa do výše očí.
- Při připojení přehrávače k některým 3D zařízením nemusí 3D efekt pracovat správně.
- Tento přehrávač nepřevádí 2D obsah na 3D.
- "Blu-ray 3D" a logo "Blu-ray 3D" jsou ochranné známky sdružení Blu-ray Disc Association.

#### Autorská práva

© 2013 Samsung Electronics Co.,Ltd.

Všechna práva vyhrazena. Tato uživatelská příručka ani její části nesmí být reprodukovány ani kopírovány bez předchozího písemného svolení společnosti Samsung Electronics Co.,Ltd.

## **BEZPEČNOSTNÍ INFORMACE**

- 2 Varování
- 3 Bezpečnostní opatření
- 3 Důležité bezpečnostní pokyny
- 4 Uskladnění disků a práce s nimi
- 4 Upozornění pro manipulaci
- 4 Použití funkce 3D
- 5 Autorská práva

#### ÚVOD

- 8 Kompatibilita disků a formátů
- 8 Typy disků a obsahu, které váš přehrávač dokáže přehrát
- 8 Typy disků, které přehrávač nepřehraje
- 9 Kód regionu
- 9 Loga disků, které přehrávač dokáže přehrát
- 10 Podporované formáty
- 13 Příslušenství
- 14 Přední panel
- 14 Zadní panel
- 15 Dálkové ovládání
- 15 Prohlídka dálkového ovládání

#### **PŘIPOJENÍ**

- 16 Připojení k televizoru
- 17 Připojení k audio systému
- 17 **Způsob 1** Připojení k AV přijímači s podporou HDMI 4K
- 18 Způsob 2 Připojení k AV přijímači, který nepodporuje HDMI 4K, pomocí kabelu HDMI
- Způsob 3 Připojení k audio systému (7.1kanálový zesilovač)
- 19 Způsob 4 Připojení k AV přijímači s dekodérem Dolby Digital nebo DTS
- 20 Připojení ke směrovači
- 20 Kabelová síť
- 20 Bezdrátová síť
- 6 Česky

### NASTAVENÍ

- 21 Postup počátečního nastavení
- 21 Hlavní obrazovka
- 22 Přístup k obrazovce Nastavení
- 22 Tlačítka na dálkovém ovládání používaná v nabídce Nastavení
- 23 Funkce nabídky Nastavení
- 30 Sítě a Internet
- 30 Konfigurace síťového připojení
- 33 Wi-Fi Direct
- 34 Aktualizace softwaru
- 34 Aktualizovat
- 35 Autom. aktualizace

## PŘEHRÁVÁNÍ MÉDIÍ

- 36 Obrazovka AllShare Play
- 36 Zobrazení obrazovky AllShare Play
- 36 Přehrávání komerčních disků
- 36 Přehrávání souborů ze zařízení USB
- 37 Přehrávání disku s uživatelským obsahem
- 38 Použití síťové funkce AllShare
- 38 Stažení softwaru AllShare
- 39 Přehrávání obsahu uloženého na počítači nebo zařízení AllShare přes přehrávač disků Blu-ray
- 39 Ovládání přehrávání obsahu uloženého na počítači pomocí chytrého telefonu

#### 40 Ovládání přehrávání videa

- 40 Tlačítka na dálkovém ovládání používaná pro přehrávání videa
- 40 Použití nabídky Nástroje
- 42 Použití nabídek Zobrazit a Možnosti

#### 43 Ovládání přehrávání hudby

- 43 Tlačítka na dálkovém ovládání používaná pro přehrávání hudby
- 43 Použití nabídek Zobrazit a Možnosti
- 44 Opakování stop audio CD
- 44 Náhodné pořadí stop audio CD
- 44 Vytvoření výběru z audio CD
- 45 Konverze
- 45 Prohlížení fotografií
- 45 Použití nabídky Nástroje
- 46 Použití nabídek Zobrazit a Možnosti
- 47 Použití funkce Odeslat

## SÍŤOVÉ SLUŽBY

- 48 Přihlášení k účtu Samsung
- 48 Před použitím funkcí Filmy a Televizní pořady nebo Aplikace
- 49 Filmy a televizní pořady
- 50 Použití aplikací
- 50 Stručný popis obrazovky Aplikace
- 50 Stahování aplikací
- 51 Spuštění aplikace
- 51 Použití obrazovky Všechny stažené
- 51 Seřazení aplikací
- 51 Použití funkcí nabídky Upravit
- 55 Zrcadlení obrazovky

#### 55 Použití webového prohlížeče

- 55 Směrové proch. a Proch. s ukazatelem
- 56 Stručný popis Ovládacího panelu
- 57 Použití nabídky Nastavení
- 58 Propojení účtů internetových služeb s přehrávačem
- 59 **BD-LIVE™**

## PŘÍLOHA

- 60 Informace o kompatibilitě a shodě s předpisy
- 61 Ochrana proti kopírování
- 61 Vyloučení zodpovědnosti u síťových služeb
- 62 Licence
- 64 Doplňující informace
- 64 Poznámky
- 66 Rozlišení podle typu obsahu
- 67 Výběr digitálního výstupu
- 68 Řešení potíží
- 70 Opravy
- 71 Technické údaje

### Kompatibilita disků a formátů

#### Typy disků a obsahu, které váš přehrávač dokáže přehrát

| Médium     | Typ disku                                       | Podrobnosti                                                                                                    |
|------------|-------------------------------------------------|----------------------------------------------------------------------------------------------------|
|            | Disk Blu-ray<br>Disk 3D Blu-ray                 | Disk BD-ROM nebo BD-RE/-R nahraný ve formátu BD-RE.                                                                         |
| VIDEO      | DVD-VIDEO<br>DVD-RW<br>DVD-R<br>DVD+RW<br>DVD+R | DVD-VIDEO, nahrané a finalizované disky DVD+RW/DVD-RW(V)/DVD-R/+R, a také<br>paměťová média USB se soubory DivX, MKV a MP4. |
| HUDBA      | CD-RW/-R,<br>DVD-RW/-R,<br>BD-RE/-R             | Hudba nahraná na discích CD-RW/-R, DVD-RW/-R, BD-RE/-R nebo paměťová média<br>USB, na kterých jsou soubory MP3 nebo WMA.    |
| FOTOGRAFIE | CD-RW/-R,<br>DVD-RW/-R,<br>BD-RE/-R             | Fotografie uložené na discích CD-RW/-R, DVD-RW/-R, BD-RE/-R nebo paměťová média USB, na kterých jsou soubory JPEG.          |

| POZNÁMKY |

- Disky CD-RW/-R a DVD-R se v některých případech nemusejí přehrát kvůli typu disku nebo stavu záznamu.
- Pokud nebyl disk DVD-RW/-R správně nahrán ve formátu DVD-Video, také se nemusí přehrát.
- Tento přehrávač nepřehraje obsah, který byl nahrán na disk DVD-R s datovým tokem vyšším než 10 Mb/s.
- Tento přehrávač nepřehraje obsah, který byl nahrán na disk BD-R nebo médium USB s datovým tokem vyšším než 25 Mb/s.
- Přehrávání nemusí fungovat pro některé typy disků nebo při provádění určitých operací, jako je například změna úhlu a přizpůsobení poměru stran. Podrobné informace o discích najdete na jejich obalu. V případě potřeby je prostudujte.
- Při přehrávání titulu BD-J může načítání trvat déle než u normálního titulu nebo se mohou některé funkce provádět pomalu.

#### Typy disků, které přehrávač nepřehraje

- HD DVD
- DVD-RAM
- Disk DVD-ROM/PD/ MV apod.
- Super Audio CD (přehraje se jen vrstva CD)
- DVD-RW (režim VR)

grafika ne)

 Disk 3,9 GB DVD-R pro střih. CVD/CD-ROM/CDV/ CD-G/CD-I/LD (z disků CD-G se přehraje jen zvuk,

## Kód regionu

Přehrávače i disky jsou chráněny kódem podle regionu. Aby bylo možné disk přehrát, musí tyto regionální kódy souhlasit. Pokud kódy nesouhlasí, disk nepůjde přehrát.

Číslo regionu pro tento přehrávač je uvedeno na zadním krytu přehrávače.

| Typ disku    | Kód<br>regionu | Oblast                                                                                                    |
|--------------|----------------|----------------------------------------------------------------------------------------------------|
|              |                | Severní Amerika, Střední Amerika,<br>Jižní Amerika, Korea, Japonsko,<br>Tchaj-wan, Hongkong a<br>jihovýchodní Asie. |
| Disk Blu-ray |                | Evropa, Grónsko, francouzská<br>území, Střední východ, Afrika,<br>Austrálie a Nový Zéland.                          |
|              |                | Indie, Čína, Rusko, Střední a<br>Jižní Asie.                                                                        |
|              |                | USA, americká teritoria a Kanada                                                                                    |
|              | 2              | Evropa, Japonsko, Střední východ,<br>Egypt, Afrika, Grónsko                                                         |
|              | 3              | Tchaj-wan, Korea, Filipíny,<br>Indonésie, Hongkong                                                                  |
| DVD-VIDE0    | 4              | Mexiko, Jižní Amerika, Střední<br>Amerika, Austrálie, Nový Zéland,<br>tichomořské ostrovy, Karibská<br>oblast       |
|              | 5              | Rusko, Východní Evropa, Indie,<br>Severní Korea, Mongolsko                                                          |
|              | 6              | Čína                                                                                                    |

## Loga disků, které přehrávač dokáže přehrát

| Blurray Disc                                                             | Blu-ray<br><b>3D</b> TM |
|--------------------------------------------------------------------------|-------------------------|
| Disk Blu-ray                                                             | Disk Blu-ray 3D         |
| BDLIVE                                                                   | HD.                     |
| BD-LIVE                                                                  | DivX                    |
| PAL                                                                      |                         |
| Systém vysílání PAL ve<br>Spojeném království, Francii,<br>Německu, atd. |                         |
|                                                                          |                         |

### Podporované formáty

#### Podpora video souborů

| Přípona<br>souboru      | Kontejner  | Obrazový<br>kodek                | Rozlišení                 | Snímková<br>frekvence<br>(sn./s) | Datový tok<br>(Mb/s) | Zvukový kodek                          |
|-------------------------|------------|----------------------------------|---------------------------|----------------------------------|----------------------|----------------------------------------|
| *.avi                   |            | DivX 3.11/4/5/6                  |                           |                                  |                      |                                        |
| *.mkv<br>*.asf          |            | MPEG4 SP/ASP                     |                           |                                  |                      |                                        |
| *.wmv<br>*.mp4<br>* 3ap | AVI<br>MKV | H.264 BP/<br>MP/HP               |                           |                                  |                      | Dolby Digital                          |
| *.Vro                   | ASF<br>MP4 | Motion JPEG                      | 1920x1080                 |                                  |                      | LPCM                                   |
| *.mpg<br>*.mpeg<br>*.ts | 3GP<br>MOV | Microsoft<br>MPEG-4 v3           | MSMPEG4 v3 :<br>1280x720) | 6~30                             | 30                   | ADPCM(IMA, MS)<br>AAC<br>HE-AAC        |
| *.tp<br>*.trp<br>* mov  | VR0<br>VOB | Window Media<br>Video v7, v8, v9 |                           |                                  |                      | WMA<br>Dolby Digital Plus<br>MPEG(MP3) |
| *.flv                   | PS<br>TS   | MPEG2                            |                           |                                  |                      | DTS (Core)                             |
| *.vob<br>*.svi          | SVAF       | MPEG1                            |                           |                                  |                      |                                        |
| *.m2ts<br>*.mts         |            | VP6                              | 640x480                   |                                  | 4                    |                                        |
| *.divx                  |            | MVC                              |                           | 24/25/30                         | 60                   | 1                                      |
| *.webm                  | WebM       | VP8                              | 1920x1080                 | 6~30                             | 20                   | Vorbis                                 |

#### Omezení

- I pokud je soubor kódován podporovaným kodekem uvedeným výše, nemusí se přehrávání souboru podařit, pokud je problém v jeho obsahu.
- Běžné přehrávání není zaručeno, pokud jsou informace o kontejneru souboru chybné nebo je soubor samotný poškozený.
- Soubor s datovým tokem nebo snímkovou frekvencí vyššími než standardní může při přehrávání zadrhávat.
- Funkce vyhledávání (přeskakování) není k dispozici, pokud je tabulka obsahu souboru poškozená.
- Pokud přehráváte soubor na dálku prostřednictvím připojení k síti, může přehrávání videa zadrhávat v závislosti na rychlosti sítě.
- Některá zařízení s rozhraním USB a digitální fotoaparáty nemusí být s tímto přehrávačem kompatibilní.

#### Dekodér videa

- Podporuje H.264 do úrovně 4.1. (FMO/ASO/RS není podporováno)
- VC1/AP/L4 není podporováno.

- Kodeky, s výjimkou WMV v7, v8, MS MPEG-4 v3, MVC, VP6
  - 1) Do rozlišení 1280x720: max. 60 snímků/s
  - 2) Nad rozlišení 1280x720: max. 30 snímků/s
- GMC 2 či vyšší není podporováno.
- Podporuje SVAF (nahoře/dole, vedle sebe).
- Podporuje specifikaci BD MVC.
- Dekodér zvuku
- Podporuje WMA 10 PRO (až 5.1).
- Bezztrátové kódování WMA není podporováno.
- Podporuje ADPCM IMA, MS.
- ADPCM (A-law, µ-law) není podporováno.
- QCELP/AMR NB/WB není podporováno.
- Podporuje Vorbis (až 2 kanálů).
- Podporuje DD+ (až 7.1 kanálů)

#### Podporované formáty titulků DivX

\*.ttxt, \*.smi, \*.srt, \*.sub, \*.txt

#### | POZNÁMKY |

 Některé disky ve formátu DivX, MKV a MP4 nemusí být možné přehrát, v závislosti na rozlišení a snímkové frekvenci videa.

#### Podporované formáty souborů titulků

|        | Název                        | Přípona souboru |
|--------|------------------------------|-----------------|
|        | MPEG-4 Timed text            | .ttxt           |
|        | SAMI                         | .smi            |
|        | SubRip                       | .srt            |
|        | SubViewer                    | .sub            |
| Vnější | Micro DVD                    | .sub or.txt     |
|        | SubStation Alpha             | .ssa            |
|        | Advanced SubStation<br>Alpha | .ass            |
|        | Powerdivx                    | .psb            |
|        |                              |                 |

|         | Xsub                         | AVI |
|---------|------------------------------|-----|
|         | SubStation Alpha             | MKV |
| Vnitřní | Advanced SubStation<br>Alpha | MKV |
|         | SubRip                       | MKV |
|         | MPEG-4 Timed text            | MP4 |

#### Podpora hudebních souborů

| Přípona                 | Тур   | Kodek                     | Rozsah podpory                                                                                                    |
|-------------------------|-------|---------------------------|----------------------------------------------------------------------------------------------------|
| *.mp3                   | MPEG  | MPEG1<br>Audio<br>Layer 3 | -                                                                                                    |
| *.m4a<br>*.mpa<br>*.aac | MPEG4 | AAC                       | -                                                                                                    |
| *.flac                  | FLAC  | FLAC                      | Podpora max. 2 kanálů                                                                                                    |
| *.ogg                   | OGG   | Vorbis                    | Podpora max. 2 kanálů                                                                                                    |
| *.wma                   | WMA   | WMA                       | Podporuje WMA 10<br>Pro (až 5.1).<br>Bezztrátové<br>kódování WMA není<br>podporováno.<br>Podporuje do profilu<br>M2.<br>Režim LBR není<br>podporován. |
| *.wav                   | wav   | wav                       | -                                                                                                    |
| *.mid<br>*.midi         | midi  | midi                      | typ 0 a typ 1                                                                                                    |
| *.ape                   | ape   | ape                       |                                                                                                    |

| Přípona souboru | Тур  | Rozlišení  |
|-----------------|------|------------|
| *.jpg<br>*.jpeg | JPEG | 15360x8640 |
| *.png           | PNG  | 4096x4096  |
| *.bmp           | BMP  | 4096x4096  |
| oam.*           | MPO  | 15360x8640 |

#### Podpora obrazových souborů

#### Informace o připojení USB

- Tento přehrávač podporuje paměťová média USB, přehrávače MP3, digitální fotoaparáty a čtečky paměťových karet s rozhraním USB.
- Některá zařízení s rozhraním USB a digitální fotoaparáty nemusí být s tímto přehrávačem kompatibilní.
- Přehrávač podporuje souborové systémy FAT16, FAT32 a NTFS.
- Zařízení s rozhraním USB připojte přímo k portu USB přehrávače. Připojení pomocí doplňkového kabelu USB může způsobit potíže s kompatibilitou.
- Pokud vložíte do multiformátové čtečky paměťových karet více než jednu kartu, nemusí čtečka správně fungovat.
- Přehrávač nepodporuje protokol PTP.
- Během načítání neodpojujte zařízení s rozhraním USB.
- Čím větší je rozlišení obrázku, tím déle trvá, než se zobrazí.
- Tento přehrávač nepřehrává soubory MP3 s ochranou DRM (Digital Rights Management) stažené z komerčních webových stránek.
- Tento přístroj podporuje pouze video o snímkové frekvenci do 30 sn./s (počet snímků za sekundu).
- Tento přehrávač podporuje velkokapacitní paměťová zařízení s rozhraním USB (MSC) jako jsou flash disky a pevné disky s rozhraním USB. (Rozbočovače nejsou podporovány.)

- Některé pevné disky s rozhraním USB, multiformátové čtečky karet a flash disky nemusí být s tímto přehrávačem kompatibilní.
- Zařízení USB s příliš velkým příkonem nemusí fungovat správně v důsledku zásahu ochranného obvodu sběrnice USB.
- Je-li přehrávání z pevného disku s rozhraním USB nestabilní, zajistěte dodatečné napájení připojením pevného disku k napájecí zásuvce. Pokud problém přetrvává, kontaktujte výrobce pevného disku s rozhraním USB.
- Společnost Samsung nenese odpovědnost za poškození datových souborů či ztrátu dat.
- Váš přehrávač nepodporuje soubory s kompresí NTSF, rozptýlené soubory nebo šifrované soubory.
  - Zařízení s rozhraním USB lze opravit nebo naformátovat pomocí počítače. Použijte operační systém MS Windows.

## AVCHD (Pokročilý video kodek s vysokým rozlišením)

- Tento přehrávač dokáže přehrávat disky ve formátu AVCHD. Tyto disky jsou běžně používány ve videokamerách.
- Formát AVCHD je určen pro digitální videokamery s vysokým rozlišením.
- Formát MPEG-4 AVC/H.264 má efektivnější kompresi obrazu než starší formáty.
- Některé disky AVCHD používají formát "x.v.Color". Tento přehrávač dokáže přehrávat disky AVCHD, které používají formát "x.v.Color".
- "x.v.Color" je ochranná známka společnosti Sony Corporation.
- "AVCHD" a logo AVCHD jsou ochrannými známkami společností Matsushita Electronic Industrial Co., Ltd. a Sony Corporation.

- V závislosti na podmínkách záznamu nemusí být možné přehrát některé disky ve formátu AVCHD.
   Disky ve formátu AVCHD je třeba finalizovat.
- Formát "x.v.Color" poskytuje širší barevnou škálu než běžné disky z DVD videokamer.

## Příslušenství

Zkontrolujte, zda jste obdrželi následující příslušenství.

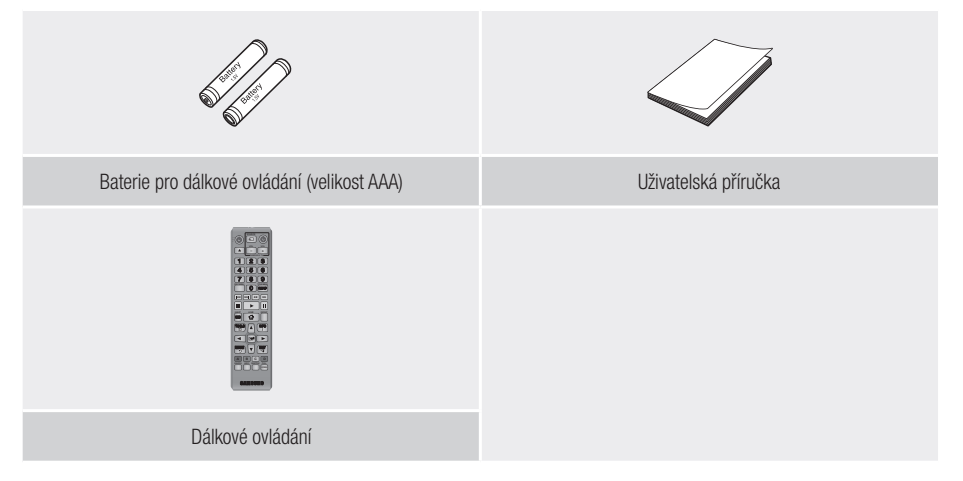

Úvod

### Přední panel

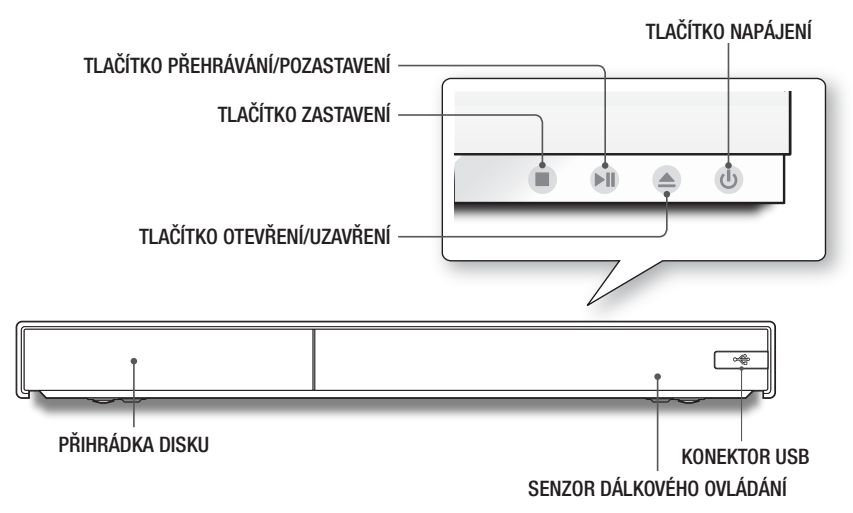

#### | POZNÁMKY |

- Chcete-li aktualizovat software přehrávače pomocí konektoru USB, použijte flash disk.
- Pokud přehrávač zobrazuje nabídku disku Blu-ray, nemůžete spustit film stisknutím tlačítka přehrávání na přehrávači nebo dálkovém ovládání. Chcete-li přehrát disk, vyberte položku Přehrát film nebo Spustit v nabídce disku a poté stiskněte tlačítko en na dálkovém ovládání.
- Chcete-li použít funkci Anynet+ (HDMI-CEC), připojte kabel HDMI ke konektoru HDMI 1. Při připojení kabelu ke konektoru HDMI 2 není funkce Anynet+ (HDMI-CEC) dostupná.

### Zadní panel

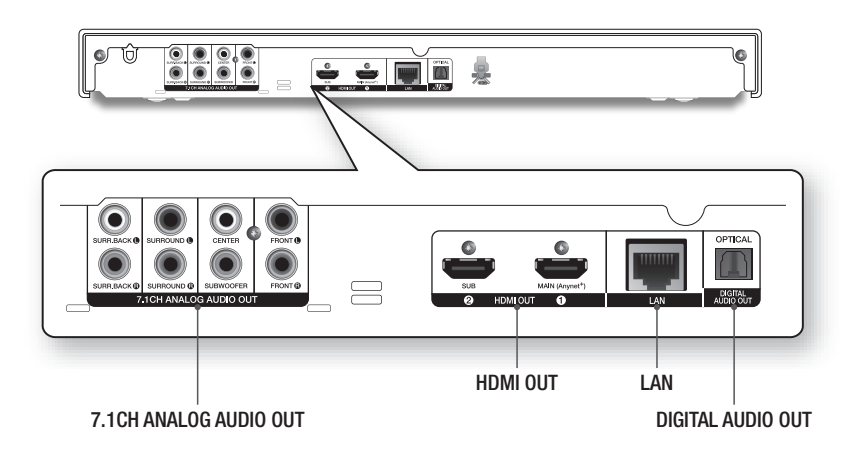

## Dálkové ovládání

#### Prohlídka dálkového ovládání

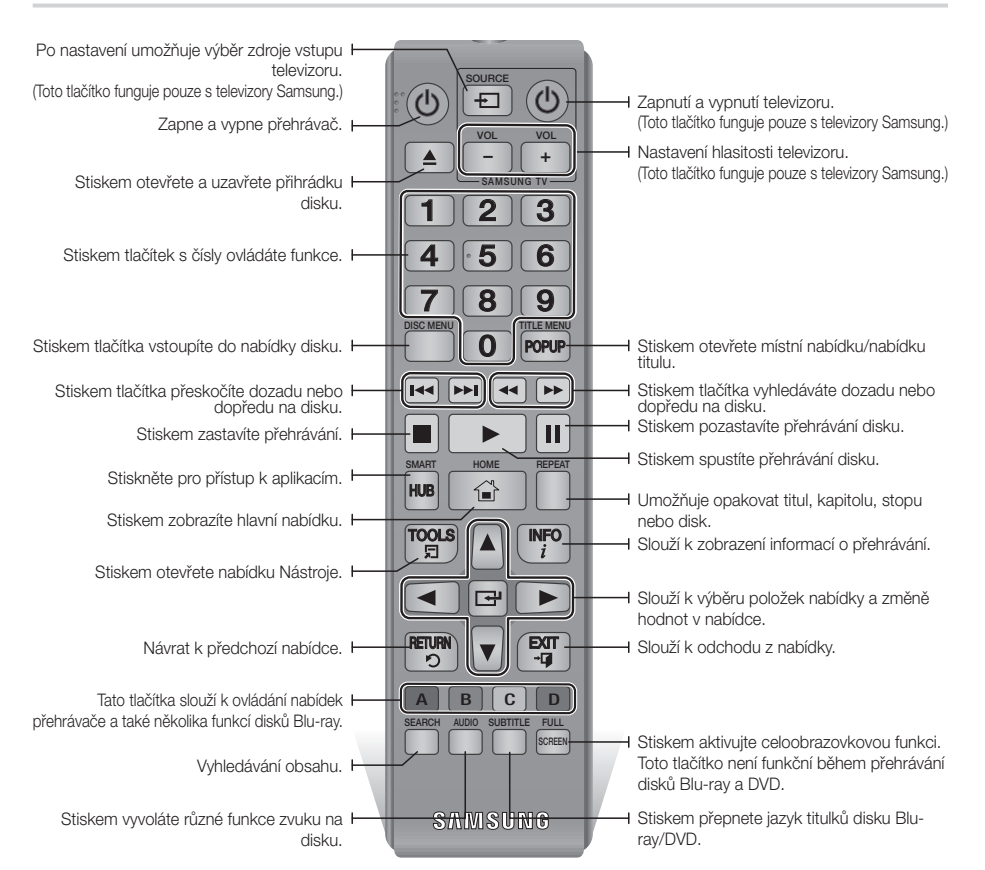

#### Instalace baterií

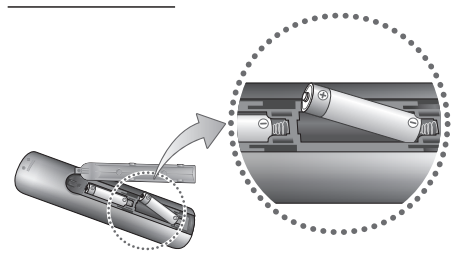

#### | POZNÁMKY |

- Pokud dálkové ovládání nefunguje správně:
  - Zkontrolujte polaritu +/- baterií.
  - Zkontrolujte, zda baterie nejsou vybité.
  - Zkontrolujte, zda senzor dálkového ovládání není blokován překážkami.
  - Zkontrolujte, jestli poblíž není zářivkové osvětlení.

#### | UPOZORNĚNÍ |

 Baterie likvidujte v souladu s předpisy o ochraně životního prostředí. Neodhazujte je do domovního odpadu.

## Česky 15

Připojení

### Připojení k televizoru

Kabelem HDMI (není součástí dodávky) propojte výstup HDMI OUT na zadní straně přehrávače se vstupem HDMI IN na televizoru.

- Nepřipojujte napájecí kabel do zásuvky na stěně, dokud nejsou připojeny všechny ostatní kabely.
- Před změnou způsobu připojení nejprve vypněte všechna zařízení.

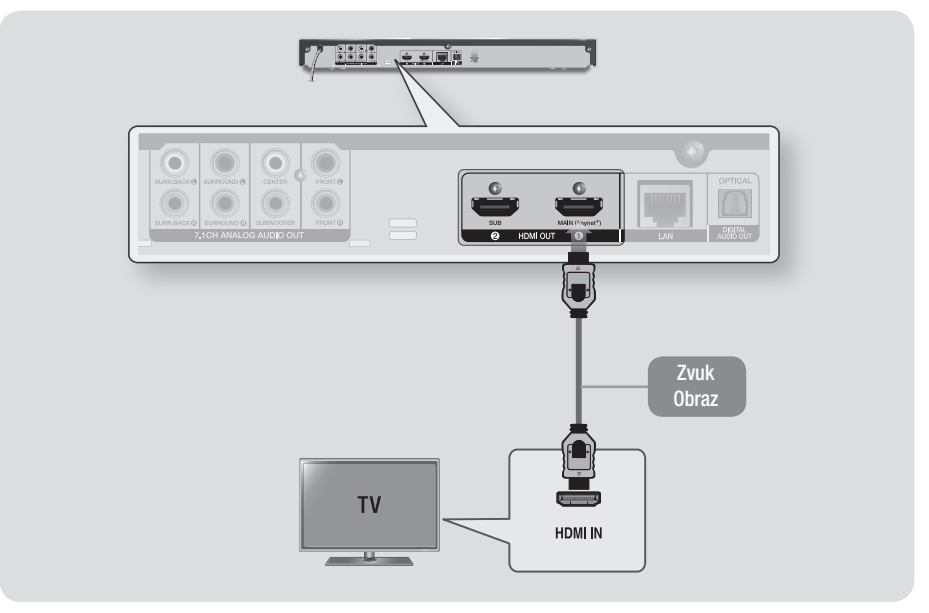

- Chcete-li použít funkci Anynet+ (HDMI-CEC), připojte kabel HDMI ke konektoru HDMI 1.
   Pokud připojíte kabel ke konektoru HDMI 2, funkce Anynet+ (HDMI-CEC) nebude k dispozici.
- Konektor HDMI 2 nepřenáší výstupní signál videa.
- Pokud použijte k připojení zobrazovacího zařízení kabel HDMI-DVI, zajistěte také propojení konektoru digitálního výstupu zvuku k zobrazovacímu zařízení nebo audio systému, abyste slyšeli zvuk.
- Kabel HDMI přenáší digitální obraz a zvuk, proto už nemusíte připojovat kabel zvuku.
- V závislosti na vašem televizoru nemusí některá rozlišení výstupu HDMI fungovat. Další informace najdete v uživatelské příručce vašeho televizoru.
- Pokud přehrávač připojíte k televizoru kabelem HDMI nebo k novému televizoru, při prvním zapnutí přehrávač automaticky nastaví rozlišení HDMI na nejvyšší hodnotu, kterou televizor podporuje.
- Při použití dlouhého kabelu HDMI se může v obrazu objevit šum. V tom případě v nabídce vypněte funkci HDMI Deep Color.
- Pokud je přehrávač připojen k televizoru ve výstupním režimu HDMI 720p, 1080i nebo 1080p, 2160p musíte použít vysokorychlostní kabel HDMI (kategorie 2).
- Na výstupu HDMI je čistě digitální signál pro televizor. Pokud váš televizor nepodporuje HDCP (Ochrana širokopásmového digitálního obsahu), zobrazí se pouze šum.

## Připojení k audio systému

Přehrávač Blu-ray můžete připojit k audio systému níže uvedeným způsobem.

- Nepřipojujte napájecí kabel do zásuvky na stěně, dokud nejsou připojeny všechny ostatní kabely.
- Před změnou způsobu připojení nejprve vypněte všechna zařízení.

#### Způsob 1 Připojení k AV přijímači s podporou HDMI 4K

- Kabelem HDMI (není součástí dodávky) propojte výstup HDMI OUT na zadní straně přehrávače se vstupem HDMI IN na přijímači.
- Nejvyšší kvalita (doporučujeme)

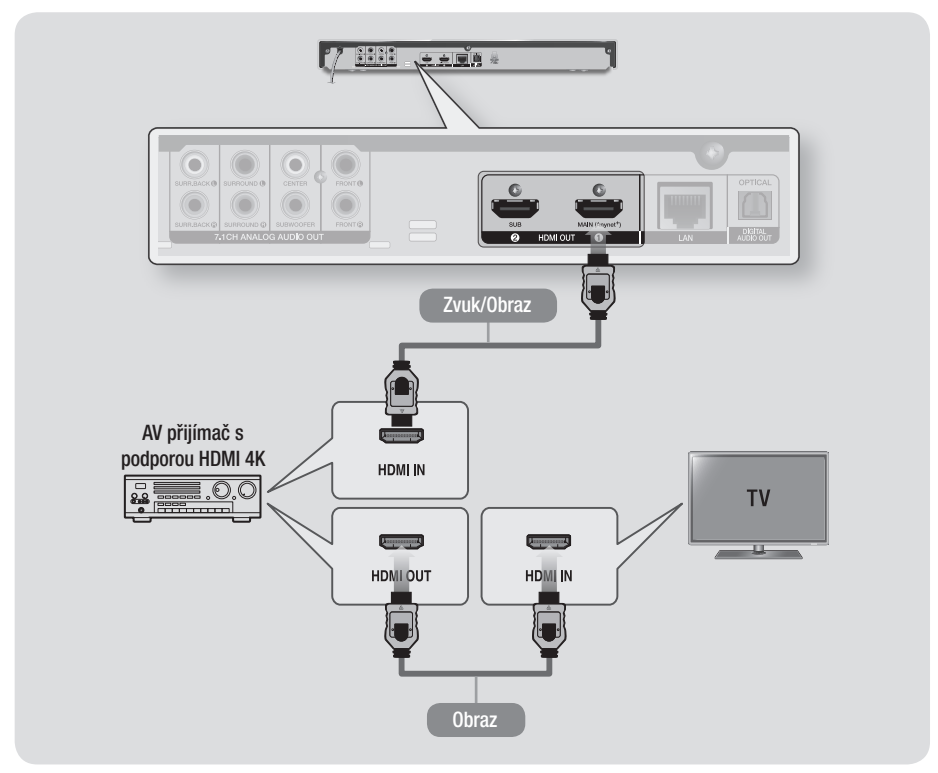

## Připojení

#### Způsob 2 Připojení k AV přijímači, který nepodporuje HDMI 4K, pomocí kabelu HDMI

- Kabelem HDMI (není součástí dodávky) propojte výstup HDMI OUT na zadní straně přehrávače se vstupem HDMI IN na přijímači.
- Nejvyšší kvalita (doporučujeme)

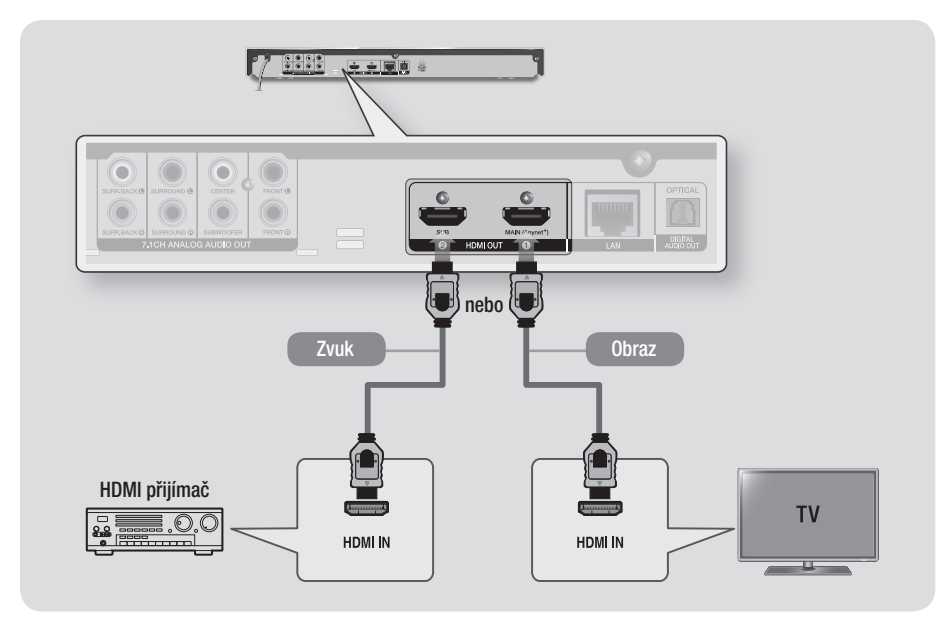

#### | UPOZORNĚNÍ |

Nepropojujte konektory HDMI OUT 1 a HDMI OUT 2 přístroje kabelem HDMI.

#### Způsob 3 Připojení k audio systému (7.1kanálový zesilovač)

- Pomocí 7.1 kanálových audio kabelů (nejsou součástí dodávky) připojte konektory 7.1CH ANALOG AUDIO OUT na zadní straně přehrávače ke konektorům 7.1CH ANALOG AUDIO IN na zesilovači.
- Vyšší kvalita

#### Způsob 4 Připojení k AV přijímači s dekodérem Dolby Digital nebo DTS

- Digitálním optickým kabelem (není součástí dodávky) propojte výstup Optical Digital Audio Out na přehrávači se vstupem Digital Optical In na přijímači.
- Dobrá kvalita
- Když je položka Digitální výstup nastavena na hodnotu PCM, zvuk se ozývá pouze z předních reproduktorů.

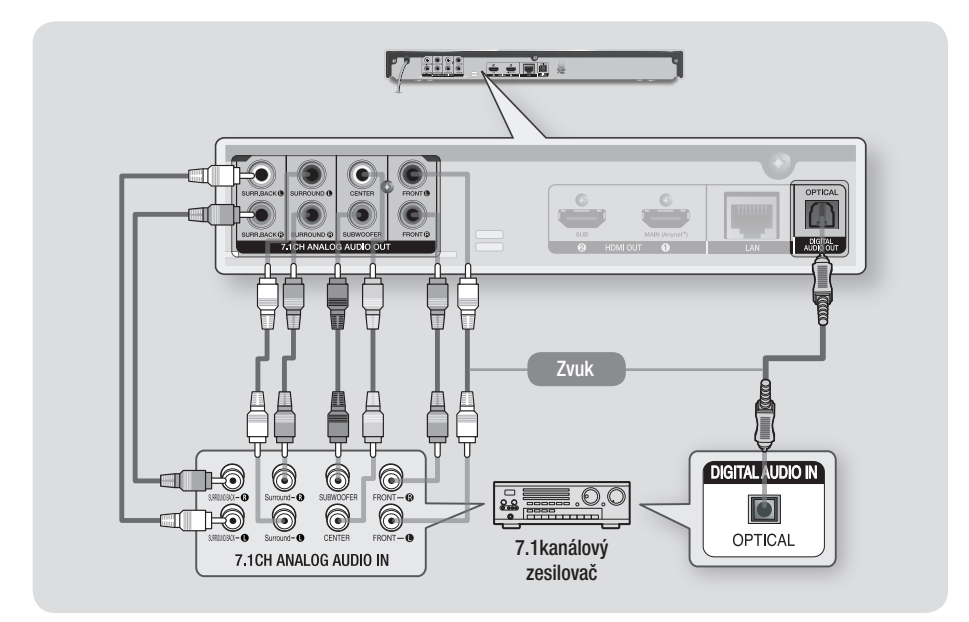

- Aby bylo možno poslouchat zvuk nabídek disku z určitých disků Blu-Ray, musí se připojit přední pravý a levý výstup na přehrávači a 7.1 kanálový zesilovač.
- Pokud se připojujete k 5.1 kanálovému domácímu kinu nebo přijímači, připojte všechny analogové výstupní konektory přehrávače s výjimkou prostorového výstupu vzadu vlevo a vpravo.

## Připojení ke směrovači

Přehrávač lze připojit ke směrovači jedním z níže uvedených způsobů.

Chcete-li využít síťové funkce služby AllShare, připojte svůj počítač k síti dle ilustrací.

Připojení může být kabelové nebo bezdrátové.

#### Kabelová síť

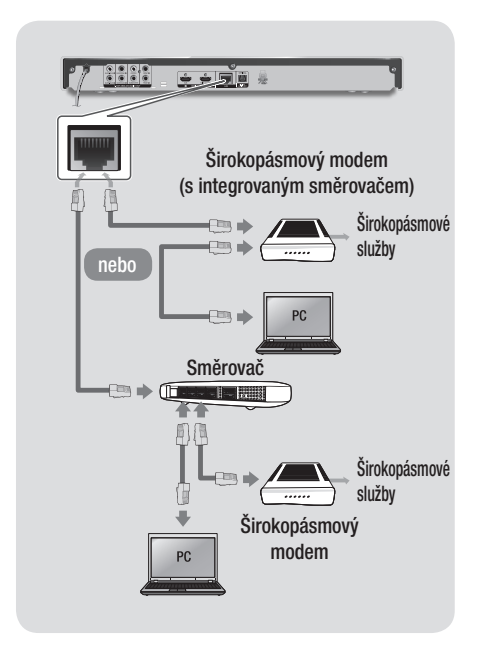

#### | POZNÁMKY |

- Pravidla vašeho směrovače nebo poskytovatele připojení k Internetu mohou přehrávači bránit v přístupu k aktualizačnímu serveru společnosti Samsung. Pokud k tomu dojde, vyžádejte si další informace od poskytovatele připojení k Internetu.
- Pokud jste uživatelem DSL, použijte pro připojení k síti směrovač.

#### Bezdrátová síť

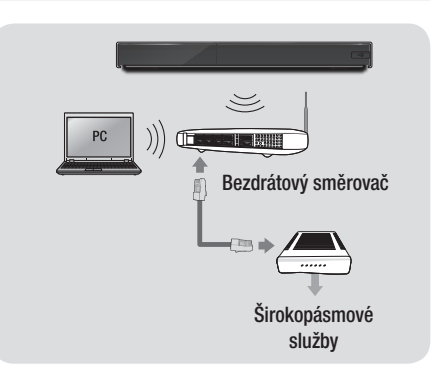

- Pokud bezdrátový směrovač podporuje službu DHCP, lze přehrávač připojit k bezdrátové síti pomocí adresy IP přidělené službou DHCP nebo pomocí statické IP adresy.
- Bezdrátový směrovač nastavte na infrastrukturní režim. Režim ad-hoc není podporován.
- Přehrávač podporuje pouze následující protokoly bezpečnostních klíčů:
  - WEP (OPEN/SHARED), WPA-PSK (TKIP/AES), WPA2-PSK (TKIP/AES)
- Pro bezdrátový směrovač vyberte kanál, který není momentálně používán. Pokud je kanál nastavený pro bezdrátový směrovač momentálně používán jiným zařízením v blízkosti, může dojít k rušení a poruchám komunikace.
- Pokud je vybrán režim Pure High-throughput (Greenfield) 802.11n a Typ zabezpečení je nastaven na WEP, TKIP nebo TKIP-AES (WPS2Mixed), tento přehrávač nebude podporovat připojení ke směrovači odpovídající novým certifikačním požadavkům Wi-Fi.
- Bezdrátová místní síť může v důsledku technologie, kterou používá, způsobit rušení (v závislosti výkonu přístupového bodu, vzdálenosti, překážkách, rušení jinými bezdrátovými zařízeními a dalších provozních podmínkách).

### Postup počátečního nastavení

- Hlavní obrazovka se nezobrazí, dokud neprovedete počáteční nastavení.
- Po aktualizaci softwaru přehrávače se může změnit OSD (On Screen Display).
- Způsob přístupu se může lišit v závislosti na vybrané nabídce.

Poté, co připojíte přehrávač k televizoru, zapněte přehrávač a televizor. Po prvním zapnutí přehrávače se na obrazovce televizoru zobrazí obrazovka Počáteční nastavení přehrávače. Postup počátečního nastavení slouží k nastavení jazyka OSD a nabídek, poměru stran obrazu (velikosti obrazovky), typu sítě a připojení přehrávače k síti.

#### | POZNÁMKY |

- Pokud během počátečního nastavení přeskočíte nastavení sítě, můžete nastavení sítě provést později. Pokyny naleznete v části "Konfigurace síťového připojení" na stranách 30 – 32.
- Pokud chcete znovu zobrazit obrazovku Úvodní nastavení a provést změny, vyberte na hlavní obrazovce položku Nastavení > Systém > Nastavení nebo vyberte položku Obnovit. (Viz strany 27 nebo 29.)
- Chcete-li použít funkci Anynet+ (HDMI-CEC), postupujte podle následujících pokynů.
  - 1) Připojte přehrávač k televizoru Samsung s podporou Anynet+ (HDMI-CEC) pomocí kabelu HDMI.
  - Zapněte funkci Anynet+ (HDMI-CEC) v televizoru i přehrávači.
  - 3) Aktivujte postup úvodního nastavení v televizoru.

### Hlavní obrazovka

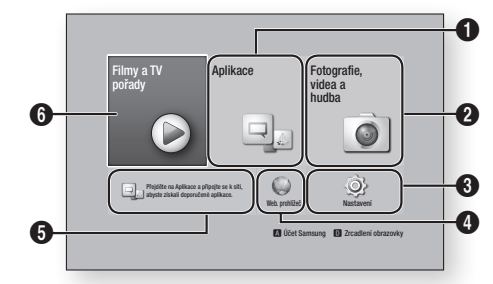

| 0 | Aplikace: Slouží k přístupu k různým placeným a<br>bezplatným aplikacím, které si můžete stáhnout.                                           |
|---|----------------------------------------------------------------------------------------------------|
| 0 | Fotografie, videa a hudba: Prohlížení fotografií,<br>přehrávání videa nebo hudby z disku, zařízení USB,<br>počítače nebo mobilních zařízení. |
| 8 | Nastavení: Přístup k nabídce přehrávače pro<br>nastavení různých funkcí podle vašich preferencí.                                             |
| 4 | Web. prohlížeč: Přístup k Internetu.                                                                                                    |
| 6 | Doporučené aplikace: Přímý přístup k<br>doporučeným aplikacím.                                                                               |
|   | Filmy a TV pořady: Stahování filmů a televizních<br>pořadů z Internetu.                                                                      |
| 6 | <ul> <li>I POZNÁMKY I</li> <li>Tato funkce nabídky nemusí být ve vaší zemi<br/>podporována.</li> </ul>                                       |

#### | Poznámky |

Když přehrávač zůstane v režimu zastavení déle než 5 minut bez jakékoliv akce uživatele, na obrazovce televizoru se objeví spořič obrazovky. Pokud přehrávač zůstane v režimu spořiče obrazovky po více než 20 minut, napájení se automaticky vypne.

#### Přístup k obrazovce Nastavení

 Na hlavní obrazovce vyberte položku Nastavení a stiskněte tlačítko C. Zobrazí se obrazovka Nastavení.

| 0         |             | Displej               |              |
|-----------|-------------|-----------------------|--------------|
|           | splej       | 4K výstup             | Autom.       |
| C Zi      | uk          | Nastavení 3D          |              |
| 🔾 Si      | ť           | Poměr stran obrazu    | 16:9 původní |
| 🐑 Fi      | inkce Smart | BD Wise               | Vyp          |
| ijo s     | /stém       | Rozlišení             | Autom.       |
| ∼<br>∩ Pr | ndnora      | Filmová frekv. (24Fs) | Autom.       |
| ų         | Juponu      | Konverze DVD 24F      | Vyp          |

 Informace o přístupu k nabídkám, podřízeným nabídkám a možnostem nabídky Nastavení naleznete na ilustraci dálkového ovládání níže.

#### Tlačítka na dálkovém ovládání používaná v nabídce Nastavení

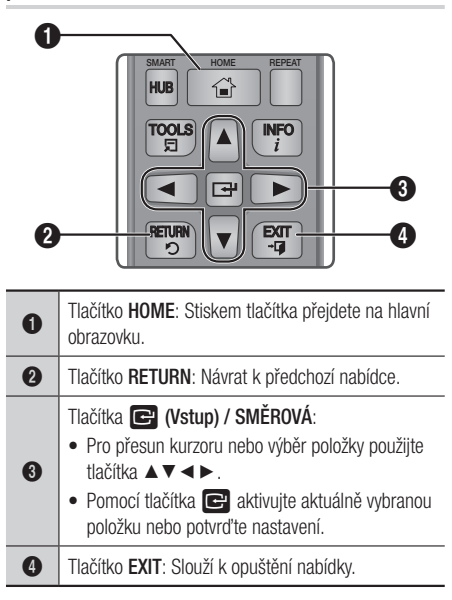

#### Podrobné informace o funkcích

Funkce, položky nabídek a možnosti nabídky Nastavení jsou podrobně popsány na obrazovce. Pro zobrazení popisu vyberte funkci, položku nabídky nebo možnost pomocí tlačítek ▲▼◀►. Popis se většinou zobrazí na pravé straně obrazovky. Stručné popisy funkcí nabídky Nastavení jsou uvedeny na následující straně. Další informace o některých funkcích naleznete také v příloze této příručky.

## Funkce nabídky Nastavení

| Displej |                       | Tato funkce aktivuje výstup videa přes HDMI v rozlišení<br>4K. Tato možnost je k dispozici, pouze když je funkce<br>Filmová frekv. (24Fs) nastavena na <b>Autom.</b> .                                                                                                    |
|---------|-----------------------|----------------------------------------------------------------------------------------------------|
|         | 4K výstup             | I POZNÁMKY I                                                                                                    |
|         | _                     | <ul> <li>Chcete-li použít tuto funkci, připojte přehrávač k zařízení,<br/>které podporuje rozlišení 4K. Přehrávaný obsah musí mít<br/>snímkovou frekvenci 24 snímků/s.</li> </ul>                                                                                                    |
|         | Nastavení 3D          | <ul> <li>Vyberte, zda se má disk Blu-ray s 3D obsahem<br/>přehrávat v režimu 3D.</li> <li>Pokud přejdete na hlavní obrazovku nebo hlavní<br/>obrazovku služby Smart Hub během režimu 3D,<br/>přehrávač se automaticky přepne do režimu 2D.</li> </ul>                                                                                                    |
|         | Poměr stran obrazu    | Slouží k přizpůsobení výstupu přehrávače velikosti a<br>formátu obrazovky televizoru.                                                                                                    |
|         | BD Wise               | BD Wise je nejmodernější komunikační funkce od<br>společnosti Samsung. Pokud propojíte přehrávač Samsung<br>a televizor Samsung TV s funkcí BD Wise prostřednictvím<br>HDMI, a funkce BD Wise je zapnuta v přehrávači i<br>televizoru, přehrávač bude vysílat video s rozlišením a<br>počtem snímků za sekundu disku Blu-ray/DVD.                                                                                                    |
|         | Rozlišení             | Slouží k nastavení výstupního rozlišení HDMI video<br>signálu na BD Wise, Autom., 1080p, 1080i, 720p nebo<br>576p/480p.<br>Číslo označuje počet řádků obrazu v jednom snímku.<br>Písmena i a p označují prokládané a progresivní<br>vykreslování. Čím vyšší je počet řádků, tím vyšší je kvalita.                                                                                                    |
|         | Filmová frekv. (24Fs) | <ul> <li>Pokud připojíte přehrávač k televizoru podporujícímu<br/>snímkovou frekvenci 24 sn./s, nastavením Filmová frekv.<br/>(24Fs) na Autom. umožníte přehrávači, aby automaticky<br/>nastavil výstup HDMI na 24 snímků za sekundu, což<br/>zlepší kvalitu obrazu.</li> <li>Funkci Filmová frekv. (24Fs) lze použít pouze<br/>s televizorem, který podporuje tuto snímkovou frekvenci.</li> <li>Funkci Filmová frekvence můžete vybrat, jen pokud je<br/>přehrávač v režimech výstupního rozlišení HDMI 1080i<br/>nebo 1080p.</li> </ul> |

| Displej | Konverze DVD 24F            | Převod obsahu DVD na snímkovou frekvenci 24 snímků/<br>s a výstup přes HDMI. Tato možnost je k dispozici,<br>pouze když je funkce Filmová frekv. (24Fs) Autom                                         |
|---------|-----------------------------|----------------------------------------------------------------------------------------------------|
|         | Vel. obrazovky Smart<br>Hub | Slouží k výběru optimální velikosti obrazovky služby<br>Smart Hub.                                                                                                    |
|         | Barevný formát HDMI         | Slouží k nastavení formátu barevného prostoru<br>pro výstup HDMI tak, aby odpovídal schopnostem<br>připojeného zařízení (televizor, monitor, atd.). Po výběru<br>formátu obrazovka na okamžik zčerná. |
|         | HDMI Deep Color             | Slouží k aktivaci výstupu HDMI videa s funkcí Deep<br>Color. Funkce Deep Color zpřesňuje reprodukci barev a<br>zvyšuje barevnou hloubku.                                                              |
|         | Progresivní režim           | Tento režim slouží ke zvýšení kvality obrazu při<br>přehrávání DVD.                                                                                                    |
|         |                             |                                                                                                    |
|         |                             |                                                                                                    |

| Zvuk | Digitální výstup                | Slouží k výběru formátu výstupu digitálního zvuku vhodného pro váš televizor nebo AV přijímač. Další informace naleznete v tabulce výběru digitálního výstupu na straně 67.                                                                                                    |
|------|---------------------------------|----------------------------------------------------------------------------------------------------|
|      | Snížení vz. frekvence<br>PCM    | Umožňuje převod signálu PCM 96 kHz na 48 kHz<br>předtím, než je vyveden k zesilovači. Vyberte <b>Zapnuto</b> ,<br>pokud zesilovač nebo přijímač nezpracují signál 96 kHz.                                                                                                    |
|      | Ovládání dynamického<br>rozsahu | <ul> <li>Umožňuje uplatnění ovládání dynamického rozsahu u zvuku Dolby Digital, Dolby Digital Plus a Dolby TrueHD.</li> <li>Autom.: Automatické ovládání dynamického rozsahu zvuku Dolby TrueHD podle informací ve zvukové stopě Dolby TrueHD. Zapne ovládání dynamického rozsahu i pro Dolby Digital a Dolby Digital Plus.</li> <li>Vyp: Ponechá nekomprimovaný dynamický rozsah, takže slyšite původní zvuk.</li> <li>Zapnuto: Zapne ovládání dynamického rozsahu pro všechny tři formáty Dolby. Tiché zvuky budou hlasitější a hlasité budou ztišeny.</li> </ul> |
|      | Režim downmix                   | Slouží k výběru režimu smíchání vícekanálového<br>zvuku kompatibilního s vaším stereo systémem. Lze<br>vybrat, zda má přehrávač převádět vícekanálový zvuk<br>na normální stereo nebo na stereo kompatibilní s<br>prostorovým zvukem.                                                                                                    |

| Zvuk | DTS Neo:6           | Slouží k nastavení vícekanálového zvuku z výstupu<br>HDMI i pro dvoukanálové zdroje zvuku.                                                                                                    |
|------|---------------------|----------------------------------------------------------------------------------------------------|
|      | Synch. zvuku        | <ul> <li>V některých případech, když je přístroj připojen k digitální televizi, se nemusí zvukový signál synchronizovat s obrazovým signálem. Pokud k tomu dojde, nastavte zpoždění zvuku tak, aby odpovídalo obrazovému signálu.</li> <li>Zpoždění zvuku lze nastavit v rozmezí 0 až 200 ms. Nastavte je na optimální hodnotu.</li> </ul>                                                                                                    |
|      |                     | I POZNÁMKY I                                                                                                    |
|      |                     | <ul> <li>Nastavené zpoždění zvuku nemusí být v závislosti na<br/>přehrávaném obsahu přesné.</li> </ul>                                                                                                    |
|      |                     | Nastavení zvukového výstupu pro konektory HDMI 1 a<br>HDMI 2.<br>✓ Autom.: Zvukový výstup je automaticky nastaven<br>podle zařízení připojených ke konektorům HDMI 1 a                                                                                                    |
|      | Zvukový výstup HDMI | <ul> <li>HDMI 2.</li> <li>HDMI1: Zvukový výstup je vyveden do zařízení připojeného ke konektoru HDMI 1.</li> <li>HDMI2: Zvukový výstup je vyveden do zařízení připojeného ke konektoru HDMI 2.</li> </ul>                                                                                                    |
|      | Nast. reproduktorů  | <ul> <li>Slouží k výběru typu, velikosti a počtu reproduktorů, které jsou připojeny k přehrávači, úpravě dále uvedených nastavení připojených reproduktorů a zapnutí a vypnutí zkušebního tónu reproduktorů.</li> <li>Velik.: Slouží k výběru velikosti připojených reproduktorů (Velký nebo Malý) nebo k oznámení systému, že jste nepřipojili žádný reproduktoru vyberete možnost Žádný, Pokud jako typ reproduktoru na obrazovkách Úroveň a Vzdálenost neaktivní.</li> <li>Úroveň: Slouží k nastavení relativní hlasitosti jednotlivých reproduktorů v rozmezí 0 dB až -6 dB.</li> <li>Vzdálenost: Slouží k nastavení relativní vzdálenosti jednotlivých reproduktorů.</li> <li>Zkušební tón: Slouží k nastavení relativní vzdálenosti jednotlivých reproduktorů.</li> <li>Zkušební tón: Slouží ke spuštění funkce zkušebního tónu za účelem kontroly nastavení. Při nastavení položky Zkušební tón na hodnotu Zapnuto se spustí zkušební tón. Při nastavení Vyp se vypne.</li> </ul> |

| Síť            | Stav sítě                            | Zobrazení aktuálního stavu sítě a připojení k Internetu.                                                                                                    |
|----------------|--------------------------------------|----------------------------------------------------------------------------------------------------|
|                | Nastavení sítě                       | Konfigurace nastavení síťového připojení pro využití<br>funkcí jako jsou internetové služby nebo Wi-Fi<br>funkcionalita služby AllShare a pro aktualizace softwaru.                                                                                                    |
|                | Wi-Fi Direct                         | Slouží k připojení zařízení Wi-Fi Direct k přehrávači<br>pomocí sítě klient-klient (peer-to-peer) bez potřeby<br>směrovače.<br>Mějte na paměti, že pokud je přehrávač připojen k<br>bezdrátové síti, může být při použití funkce Wi-Fi Direct<br>odpojen.                                                                                                    |
|                |                                      | I POZNÁMKY I                                                                                                    |
|                |                                      | <ul> <li>Při použití funkce Wi-Fi Direct nelze zobrazit textové soubory<br/>s příponami .TXT nebo .DOC.</li> </ul>                                                                                                    |
|                | Nastavení AllShare                   | Tato funkce umožňuje nastavit, která zařízení v síti, jako jsou chytré telefony nebo tablety, mohou sdílet obsah s televizorem.                                                                                                    |
|                | Název zařízení                       | Umožňuje zadat název přehrávače, kterým bude<br>identifikován na síti.                                                                                                    |
|                | Nastavení BD-Live                    | <ul> <li>Nastavení různých funkcí služby BD-Live. Služba BD-Live umožňuje přístup k doplňkovým funkcím některých disků Blu-ray, pokud jste připojeni k Internetu.</li> <li> Připojení k Internetu BD-Live: Slouží k úplnému povolení, částečnému povolení nebo zakázání připojení k Internetu BD-Live. </li> <li> Správa BD dat: Správa dat BD stažených ze služby BD-Live nebo disku Blu-ray. </li> </ul> |
| Funkas Consult |                                      | Slouží k pastavení upozornění aplikací a zobrazení                                                                                                    |
| Funkce Smart   | Nast. aplikací                       | <ul> <li>základních informací o aplikacích.</li> <li>Nastavení nabízeného oznamování: Příjem oznámení z vybraných služeb.</li> <li>Vlastnosti: Zobrazení základních informací o aplikacích.</li> </ul>                                                                                                    |
|                | Zámek hodnocení VOD                  | Přístup k obsahu Video on Demand (VOD) lze zablokovat<br>na základě hodnocení obsahu.<br>I POZNÁMKY I<br>Tato funkce nabídky nemusí být ve vaší zemi podporována.                                                                                                    |
|                | Smluvní podmínky,<br>Ochrana os. úd. | Před tím, než začnete využívat služby Smart Hub,<br>přečtěte si smluvní podmínky a zásady ochrany<br>osobních údajů služby Smart Hub a potvrďte, že s nimi<br>souhlasíte.                                                                                                    |
|                | Obnovit Smart Hub                    | Obnovení nastavení účtů Smart Hub a Samsung<br>uložených ve vašem přístroji.                                                                                                    |

| Systém | Nastavení    | Umožňuje nové spuštění počátečního nastavení.                                                                                                    |
|--------|--------------|----------------------------------------------------------------------------------------------------|
|        |              | Umožňuje nastavení rychlejšího spuštění přehrávače<br>zkrácením doby zavádění systému.                                                                                                    |
|        | Rychlý start | I POZNÁMKY I                                                                                                    |
|        |              | <ul> <li>Při nastavení Zapnuto se zvýší spotřeba energie v<br/>pohotovostním režimu.</li> </ul>                                                                                                    |
|        | Jazyk        | <ul> <li>Slouží k výběru jazyka nabídky na obrazovce, nabídky disku, zvuku, titulků atd.</li> <li>Vybraný jazyk nabídky disku, zvuku disku nebo titulků se přehrává, pouze pokud jej podporuje konkrétní disk.</li> </ul>                                                                                                    |
|        |              | Ke konektoru USB na přední straně přehrávače můžete<br>připojit bezdrátovou USB myš nebo klávesnici.<br><b>/ Nastavení klávesnice</b> : Slouží ke konfiguraci<br>bezdrátové USB klávesnice připojené k přehrávači.                                                                                                    |
|        |              | I POZNÁMKY I                                                                                                    |
|        |              | <ul> <li>Klávesnici lze využít, pouze pokud se ve webovém prohlížeči objeví obrazovka nebo okno klávesnice QWERTY.</li> <li>Nastavení myši: Slouží ke konfiguraci bezdrátové USB myši připojené k přehrávači. Myš můžete v nabídkách přehrávače a ve webovém prohlížeči využít stejně, jako ji používáte na počítači.</li> </ul> |
|        |              | <ul> <li>Použití myši s nabídkou přehrávače:</li> </ul>                                                                                                    |
|        | Správce zař. | 1. Připojte k přehrávači USB myš.                                                                                                    |
|        |              | <ol> <li>Klikněte primárním tlačítkem vybraným v nabídce<br/>Nastavení myši. Zobrazí se zjednodušená nabídka.</li> </ol>                                                                                                    |
|        |              | 3. Klikněte na požadovanou položku nabídky.                                                                                                    |
|        |              | I POZNÁMKY I                                                                                                    |
|        |              | <ul> <li>Některé USB klávesnice a myši nemusí být s tímto přístrojem<br/>kompatibilní.</li> </ul>                                                                                                    |
|        |              | <ul> <li>Některé klávesy klávesnice HID nemusí fungovat.</li> </ul>                                                                                                    |
|        |              | USB klávesnice s kabelovým připojením nejsou podporovány.                                                                                                    |
|        |              | <ul> <li>Některé aplikace nemusí být podporovány.</li> </ul>                                                                                                    |
|        |              | <ul> <li>Pokud bezdrátová klávesnice standardu HID nefunguje z<br/>důvodu rušení, umístěte klávesnici blíž k přehrávači.</li> </ul>                                                                                                    |

| Systém | Zabez.                   | <ul> <li>Výchozí kód PIN je 0000. Jestliže nemáte vytvořený vlastní kód PIN, zadejte pro přístup k funkci zabezpečení výchozí kód PIN. Po prvním vyvolání funkce zabezpečení si změňte PIN funkcí Změna kódu PIN.</li> <li>✓ Hodn. pro rodiče BD: Zabraňuje přehrávání disků Blu-ray s konkrétní nebo vyšší věkovou klasifikací, pokud nebude zadán kód PIN.</li> <li>✓ Hodn. pro rodiče DVD: Zabraňuje přehrávání disků DVD s konkrétní nebo vyšší číselnou klasifikací, pokud nebude zadán kód PIN.</li> <li>✓ Hodn. pro rodiče DVD: Zabraňuje přehrávání disků DVD s konkrétní nebo vyšší číselnou klasifikací, pokud nebude zadán kód PIN.</li> <li>✓ Změna kódu PIN: Změna 4místného kódu PIN chránícího přístup k funkcím zabezpečení.</li> <li>Pokud kód PIN zapomenete:</li> <li>1. Vyjměte disk a odpojte všechna paměťová zařízení s rozhraním USB.</li> <li>2. Stiskněte tlačítko ■ na horním panelu alespoň na 5 sekund. Všechna nastavení se vrátí na tovární nastavení.</li> </ul> |
|--------|--------------------------|----------------------------------------------------------------------------------------------------|
|        | Obecné                   | <ul> <li>Níže uvedené možnosti můžete změnit podle svých preferencí.</li> <li>Přední displej: Nastavení jasu podsvícení předního panelu.</li> <li>Časové pásmo: Nastavte časové pásmo, v němž se nacházíte.</li> <li>Průhlednost menu: Nastavení průhlednosti rámečku nabídky.</li> </ul>                                                                                                    |
|        | Anynet+ (HDMI-CEC)       | Anynet+ je pohodlná funkce, která umožňuje propojený<br>provoz s jinými produkty Samsung s funkcí Anynet+ a<br>umožňuje jejich ovládání dálkovým ovládáním televizoru<br>Samsung. Chcete-li tuto funkci použít, připojte tento<br>přehrávač k televizoru Samsung s podporou Anynet+<br>pomocí kabelu HDMI.                                                                                                    |
|        | DivX® Video On<br>Demand | Zobrazení kódu registrace DivX® VOD potřebného k zakoupení a přehrávání obsahu DivX® VOD.                                                                                                    |

| Podpora |                      | Pokud je povolena, tato funkce umožní technikům<br>střediska telefonické podpory Samsung na dálku<br>diagnostikovat a opravovat problémy. Vyžaduje aktivní<br>připojení k Internetu.               |
|---------|----------------------|----------------------------------------------------------------------------------------------------|
|         | Vzdáloná oprávo      | I POZNÁMKY I                                                                                                    |
|         | vzuaicila Splava     | <ul> <li>Služba Vzdálená správa nemusí být v některých zemích<br/>k dispozici.</li> </ul>                                                                                                    |
|         |                      | <ul> <li>Požádejte servisní středisko o svůj kód PIN a sdělte tento<br/>kód pracovníkovi vzdálené správy. Tím umožníte dálkovou<br/>diagnózu přístroje a provedení potřebných opatření.</li> </ul> |
|         | Aktualizace softwaru | Další informace o funkci aktualizace softwaru naleznete<br>v části "Aktualizace softwaru" na stranách 34 – 35.                                                                                     |
|         | Kontaktovat Samsung  | Poskytne kontaktní informace pro podporu přehrávače.                                                                                                    |
|         | Obnov.               | Obnoví výchozí tovární nastavení kromě nastavení sítě a<br>funkce Smart Hub a poté spustí funkci Nastavení.<br>Výchozí bezpečnostní kód PIN je 0000.                                               |

## Sítě a Internet

Při připojení přehrávače k síti lze používat síťové aplikace a funkce jako jsou služby Smart Hub a BD-LIVE a také aktualizovat software přehrávače. Další informace o přístupu k internetovým službám a jejich použití naleznete v kapitole Síťové služby na stranách 48 – 59. Pokyny pro konfiguraci síťového připojení:

#### Konfigurace síťového připojení

Nejprve kontaktujte poskytovatele připojení, který vám sdělí, zda máte statickou nebo dynamickou adresu IP. Pokud je adresa dynamická a používáte kabelové nebo bezdrátové připojení, doporučujeme použít níže popsané automatické postupy. Při připojování ke kabelové síti připojte přehrávač ke směrovači pomocí kabelu LAN před tím, než začnete s konfigurací.

Při připojování k bezdrátové síti odpojte před zahájením postupu všechna kabelová připojení. Zahajte konfiguraci síťového připojení následujícím postupem:

#### Kabelová síť

#### Kabelová síť – automatický postup

- 1. Na hlavní obrazovce vyberte položku Nastavení a stiskněte tlačítko C.
- 2. Vyberte položku Síť a stiskněte tlačítko 🔁.
- Vyberte položku Nastavení sítě a stiskněte tlačítko C.
- 4. Na obrazovce Nastavení sítě vyberte položku Kabelová a stiskněte tlačítko C.
- Vyberte položku Připojit a stiskněte tlačítko
   Přístroj rozpozná připojený kabel, ověří připojení sítě a připojí se k ní.

#### Kabelová síť – manuální postup

Pokud máte statickou adresu IP nebo automatický postup nefunguje, je třeba nastavit hodnoty v nabídce Nastavení sítě ručně.

Proveďte kroky 1 a 2 v části Kabelová síť a poté postupujte následovně:

- Vyberte položku Stav sítě. Přehrávač vyhledá síť a poté zobrazí zprávu o tom, že připojení se nezdařilo.
- Ve spodní části obrazovky vyberte položku Nast. IP a stiskněte tlačítko C. Zobrazí se obrazovka Nast. IP.
- Vyberte pole Nastavení IP a stiskněte tlačítko
   C.
- Vyberte položku Zadat ručně a stiskněte tlačítko C.
- 5. Vyberte hodnotu, kterou chcete zadat (například Adresa IP) a stiskněte tlačítko C. Zadejte číslice hodnoty pomocí číselných tlačítek dálkového ovládání. Číslice Ize zadávat také pomocí tlačítek ▲▼. Mezi jednotlivými poli pro zadávání v rámci dané hodnoty přecházejte pomocí tlačítek ◀► na dálkovém ovládání. Po dokončení zadávání hodnoty stiskněte tlačítko C.
- Pomocí tlačítek ▲ nebo ▼ přejděte na další hodnotu a zadejte její číslice podle pokynů v kroku 5.
- Opakujte kroky 5 a 6 až do vyplnění všech hodnot.

- Hodnoty nastavení sítě vám sdělí poskytovatel připojení k Internetu.
- Po dokončení zadávání všech hodnot vyberte položku OK a stiskněte tlačítko E. Přehrávač ověří připojení sítě a připojí se k ní.

#### Bezdrátová síť

Připojení k bezdrátové síti lze nastavit čtyřmi způsoby:

- Bezdrátová automaticky
- Bezdrátová ručně
- WPS(PBC)
- WPS(PIN)

Po dokončení konfigurace připojení k bezdrátové síti se odpojí veškerá zařízení v bezdrátové síti, která byla připojena přes tento přehrávač, stejně jako připojení kabelové sítě, pokud bylo navázáno.

#### Bezdrátová síť – automatický postup

- Na hlavní obrazovce vyberte položku Nastavení a stiskněte tlačítko C.
- 2. Vyberte položku Síť a stiskněte tlačítko 📴.
- Vyberte položku Nastavení sítě a stiskněte tlačítko C.
- Na obrazovce Nastavení sítě vyberte položku Bezdrát. a stiskněte tlačítko C. Přehrávač vyhledá dostupné sítě a zobrazí jejich seznam.

| Vyberte typ sitë.                          | Nuotavoni      | 5110                                                                                              |
|--------------------------------------------|----------------|---------------------------------------------------------------------------------------------------|
| Typ sitē                                   | Bezdrát.       | **                                                                                                |
| Bezdrátová siť                             |                |                                                                                                   |
| √linksys3                                  | Ŷ              | ٠                                                                                                 |
| solugen_edu#2<br>iptime23<br>solugen edu#1 | 10<br>10<br>10 | Můžete připojit Přehrávač Blu-ray<br>k Internetu. Vyberte bezdrátovou<br>siť kterou chorte použít |
|                                            |                |                                                                                                   |
| Oborsit                                    | WPS/PRCI       |                                                                                                   |

- Vyberte požadovanou síť a stiskněte tlačítko C.
- Na obrazovce Zabezpečení zadejte bezpečnostní kód nebo heslo sítě. Čísla zadávejte pomocí číselných tlačítek na dálkovém ovladači. Písmena zadávejte stiskem tlačítka se šipkou a poté stiskem tlačítka C.

#### | POZNÁMKY |

- Chcete-li při zadávání zobrazovat znaky hesla, vyberte pomocí tlačítek se šipkami položku Zobrazit heslo na pravé straně a stiskněte tlačítko C.
- Po dokončení zadání vyberte položku Hotovo a stiskněte tlačítko C. Přehrávač ověří připojení sítě a připojí se k ní.
- Po dokončení ověření vyberte položku OK a stiskněte tlačítko C.

#### | POZNÁMKY |

 Bezpečnostní kód nebo heslo najdete na jedné z obrazovek nastavení směrovače nebo modemu.

#### Bezdrátová – manuální postup

Pokud máte statickou adresu IP nebo automatický postup nefunguje, je třeba nastavit hodnoty v nabídce Nastavení sítě ručně.

- Postupujte podle pokynů v sekci Bezdrátová síť – automatický postup až po krok 5.
- Přehrávač vyhledá síť a poté zobrazí zprávu o tom, že připojení se nezdařilo.
- Ve spodní části obrazovky vyberte položku Nast. IP a stiskněte tlačítko C. Zobrazí se obrazovka Nast. IP.
- Vyberte pole Nastavení IP a stiskněte tlačítko
   C.
- Vyberte položku Zadat ručně a stiskněte tlačítko C.

- Vyberte hodnotu, kterou chcete zadat (například Adresa IP) a stiskněte tlačítko
   Pomocí číselných tlačítek na dálkovém ovládání zadejte číslice dané hodnoty. Číslice lze zadávat také pomocí tlačítek ▲▼. Mezi jednotlivými poli pro zadávání v rámci dané hodnoty přecházejte pomocí tlačítek ◀► na dálkovém ovládání. Po dokončení zadávání hodnoty stiskněte tlačítko ☑.
- Pomocí tlačítek ▲ nebo ▼ přejděte na další hodnotu a zadejte její číslice podle pokynů v kroku 6.
- Opakujte kroky 6 a 7 až do vyplnění všech hodnot.

#### | POZNÁMKY |

- Hodnoty nastavení sítě vám sdělí poskytovatel připojení k Internetu.
- Po dokončení zadání vyberte položku OK a stiskněte tlačítko C. Zobrazí se obrazovky Zabezpečení.
- Na obrazovce Zabezpečení zadejte bezpečnostní kód nebo heslo sítě. Čísla zadávejte pomocí číselných tlačítek na dálkovém ovladači. Písmena zadávejte stiskem tlačítek ▲▼◀▶ a poté stiskem tlačítka .
- Po dokončení vyberte položku Hotovo na pravé straně obrazovky a stiskněte tlačítko
   C.

Přehrávač ověří připojení sítě a připojí se k ní.

 Poté, co přehrávač ověří připojení k síti, vyberte položku OK a stiskněte tlačítko C.

#### WPS(PBC)

- 1. Na hlavní obrazovce vyberte položku Nastavení a stiskněte tlačítko @.
- 2. Vyberte položku Síť a stiskněte tlačítko C:

- Vyberte položku Nastavení sítě a stiskněte tlačítko C.
- Na obrazovce Nastavení sítě vyberte položku Bezdrát. a stiskněte tlačítko C.
- Pomocí tlačítka ▲ na dálkovém ovládání a následně stiskem tlačítka ► vyberte položku WPS(PBC).
- Stiskněte tlačítko C na dálkovém ovládání. Zobrazí se zpráva "Stiskněte tlačítko PBC".
- Do dvou minut stiskněte tlačítko WPS (PBC) na směrovači. Přehrávač automaticky získá všechny potřebné hodnoty nastavení sítě a připojí se k ní. Zobrazí se obrazovka Stav sítě. Přehrávač ověří připojení sítě a připojí se k ní.

#### WPS(PIN)

Před tím, než začnete, otevřete na počítači nabídku nastavení směrovače a zobrazte obrazovku s polem pro zadání kódu PIN pro WPS.

- Na hlavní obrazovce vyberte položku Nastavení a stiskněte tlačítko C.
- Vyberte položku Síť a stiskněte tlačítko G.
- Vyberte položku Nastavení sítě a stiskněte tlačítko C.
- Na obrazovce Nastavení sítě vyberte položku Bezdrát. a stiskněte tlačítko C. Přehrávač vyhledá dostupné sítě a zobrazí jejich seznam.
- Vyberte požadovanou síť a stiskněte tlačítko
   .
- 6. Vyberte položku WPS(PIN) a stiskněte tlačítko 💽. Zobrazí se okno PIN.
- Zadejte kód PIN do pole WPS PIN na obrazovce nastavení směrovače a uložte nastavení.

- Pokyny pro zobrazení obrazovky nastavení směrovače naleznete v uživatelské příručce směrovače nebo vám je poskytne výrobce směrovače.
- Pro připojení WPS nastavte šifrování na směrovači na AES. Připojení WPS nepodporuje šifrování WEP.

### Wi-Fi Direct

Funkce Wi-Fi Direct umožňuje připojení zařízení Wi-Fi Direct k přehrávači i mezi sebou navzájem pomocí sítě klient-klient bez potřeby směrovače.

#### | POZNÁMKY |

- Některá zařízení nemusí při připojení Wi-Fi Direct podporovat funkci AllShare. V takovém případě doporučujeme změnit způsob síťového připojení těchto zařízení.
- Přenosy prostřednictvím Bluetooth mohou rušit signál funkce Wi-Fi Direct. Před použitím funkce Wi-Fi Direct doporučujeme vypnout funkci Bluetooth na mobilním zařízení.
- 1. Zapněte zařízení Wi-Fi Direct a aktivujte na něm funkci Wi-Fi Direct.
- 2. Na hlavní obrazovce vyberte položku Nastavení a stiskněte tlačítko C.
- 3. Vyberte položku Síť a stiskněte tlačítko 🖃.
- Vyberte položku Wi-Fi Direct a stiskněte tlačítko C. Zobrazí se seznam zařízení Wi-Fi Direct, k nimž se lze připojit.
- 5. Wi-Fi spojení lze navázat třemi způsoby:
  - Prostřednictvím zařízení Wi-Fi.
  - Prostřednictvím přehrávače s použitím funkce PBC.
  - Prostřednictvím přehrávače s použitím kódu PIN.

Jednotlivé postupy jsou popsány níže.

#### Prostřednictvím zařízení Wi-Fi

 Na zařízení Wi-Fi proveď te postup pro připojení k jinému zařízení Wi-Fi Direct. Pokyny naleznete v příručce k příslušnému zařízení.

- Po dokončení postupu by se na obrazovce televizoru měla zobrazit zpráva informující, že zařízení Wi-Fi Direct žádá o spojení. Vyberte položku OK a přijměte spojení stiskem tlačítka C.
- Zobrazí se zpráva "Připojování" a poté zpráva "Připojeno". Poté by se zařízení mělo v seznamu zařízení na obrazovce Wi-Fi Direct jevit jako připojené.

#### Prostřednictvím přehrávače s použitím funkce PBC

- Vyberte zařízení Wi-Fi Direct, které chcete připojit k přehrávači, a stiskněte tlačítko C. Zobrazí se okno PBC/PIN.
- Vyberte položku PBC a stiskněte tlačítko C. Zobrazí se okno PBC.
- Během 2 minut stiskněte tlačítko PBC na zařízení Wi-Fi Direct.
- Zobrazí se zpráva "Připojování" a poté zpráva "Připojeno". Poté by se zařízení mělo v seznamu zařízení na obrazovce Wi-Fi Direct jevit jako připojené.

#### Prostřednictvím přehrávače s použitím kódu PIN

- Vyberte zařízení Wi-Fi Direct, které chcete připojit k přehrávači, a stiskněte tlačítko C. Zobrazí se okno PBC/PIN.
- Vyberte položku PIN a stiskněte tlačítko C. Zobrazí se okno PIN.
- Poznamenejte si kód PIN z tohoto okna a poté jej zadejte do příslušného pole na zařízení Wi-Fi Direct, které chcete připojit.
- Zobrazí se zpráva "Připojování" a poté zpráva "Připojeno". Poté by se zařízení mělo v seznamu zařízení na obrazovce Wi-Fi Direct jevit jako připojené.

#### I POZNÁMKY I

- Při použití funkce Wi-Fi Direct dojde k odpojení kabelových i bezdrátových síťových spojení.
- Při použití funkce Wi-Fi Direct nelze zobrazit textové soubory s příponami .TXT nebo .DOC.

#### Aktualizace softwaru

Nabídka Aktualizace softwaru umožňuje aktualizaci softwaru přehrávače s cílem vylepšení výkonu nebo získání doplňkových služeb.

- V průběhu aktualizace nikdy nevypínejte ani nezapínejte přehrávač ručně.
- 1. Na hlavní obrazovce vyberte položku Nastavení a stiskněte tlačítko C.
- Vyberte položku Podpora a stiskněte tlačítko
   C.
- Vyberte položku Aktualizace softwaru a stiskněte tlačítko C.
- Chcete-li nyní stáhnout aktualizační software a provést aktualizaci, vyberte položku Aktualizovat a stiskněte tlačítko C. Další informace naleznete v sekci Aktualizovat na této stránce.
- Chcete-li, aby přístroj automaticky stáhl aktualizační software, když je dostupný, vyberte položku Autom. aktualizace a stiskněte tlačítko C. Další informace naleznete v sekci Autom. aktualizace na straně 35.

#### | POZNÁMKY |

- Aktualizace je dokončena poté, co se přehrávač vypne a následně sám znovu zapne.
- Společnost Samsung Electronics nenese odpovědnost za poruchy přehrávače způsobené nestabilitou připojení k Internetu ani nedbalostí uživatele během aktualizace softwaru.
- Pokud chcete aktualizaci přerušit během stahování aktualizačního softwaru, stiskněte tlačítko C.
- Během aktualizace systému se na předním panelu zobrazuje text "UPDATE".

#### Aktualizovat

Funkci Aktualizovat lze použít k aktualizaci softwaru prostřednictvím síťového připojení nebo pomocí jednotky USB flash. Pokyny pro aktualizaci přes síť jsou uvedeny níže. Pokyny pro aktualizaci pomocí jednotky USB flash jsou uvedeny na následující stránce.

- Vyberte položku Aktualizovat a stiskněte tlačítko C. Zobrazí se okno Aktualizovat.
- Přístroj vyhledá na Internetu nejnovější verzi softwaru.
- **3.** Pokud je nalezena nová verze, zobrazí se okno Požadavek na aktualizaci.
- Vyberte položku OK. Přístroj provede aktualizaci softwaru, vypne se a poté se znovu automaticky zapne.
- Pokud během jedné minuty nevyberete ani OK ani Zrušit, přístroj uloží aktualizační software. Software můžete aktualizovat později s použitím funkce Autom. aktualizace.
- Pokud zvolíte položku Zrušit, přístroj aktualizaci zruší.

#### I POZNÁMKY I

- Po dokončení aktualizace softwaru můžete zobrazit informace o novém softwaru pomocí položky Informace o produktu na obrazovce Kontaktovat Samsung.
- Během aktualizace softwaru přehrávač nevypínejte. Může to způsobit poruchu přehrávače.

#### Autom. aktualizace

Funkci Autom. aktualizace můžete nastavit tak, aby přehrávač stahoval aktualizační software v režimu Autom. aktualizace.

V režimu automatické aktualizace je přehrávač vypnut, ale jeho připojení k Internetu je aktivní. To umožňuje přehrávači stáhnout aktualizační software automaticky v čase, kdy jej nepoužíváte.

- Pomocí tlačítek ▲▼ vyberte položku Autom. aktualizace a stiskněte tlačítko <sup>[]</sup>.
- Vyberte položku Zapnuto nebo Vypnuto. Pokud zvolíte položku Zapnuto, přehrávač automaticky stáhne nový aktualizační software v režimu automatické aktualizace při vypnutém napájení. Pokud přehrávač stáhne nový aktualizační software, zeptá se vás po zapnutí, zda jej chcete nainstalovat.

#### | POZNÁMKY |

 Aby bylo možné použít funkci automatické aktualizace, musí být přehrávač připojen k Internetu.

#### < Přes USB >

- 1. Přejděte na web www.samsung.com.
- 2. Klikněte na položku SUPPORT v pravém horním rohu stránky.
- Zadejte do pole pro vyhledávání číslo modelu přístroje. Během zadávání čísla modelu se zobrazuje rozevírací seznam přístrojů, které odpovídají modelovému číslu.
- 4. Klikněte na číslo modelu přístroje v rozevíracím seznamu.
- Na stránce, která se zobrazí, přejděte dolů a klikněte na položku Firmware Manuals & Downloads.
- 6. Klikněte na položku Firmware uprostřed stránky.
- Klikněte na ikonu ZIP na pravém okraji stránky ve sloupci Soubor.
- V okně, které se zobrazí, klikněte na položku Send. V okně, které se zobrazí, klikněte na položku OK, tím se firmware stáhne a uloží do vašeho počítače.

- Rozbalte archiv ZIP do počítače. Měli byste mít jednu složku se stejným názvem, jaký má soubor ZIP.
- 10. Zkopírujte složku na USB flash disk.
- Zkontrolujte, zda není v přístroji vložen disk, a potom zasuňte USB flash disk do konektoru USB v přístroji.
- V nabídce přístroje vyberte položky Nastavení > Podpora > Aktualizace softwaru.
- 13. Vyberte položku Aktualizovat.
- Přístroj vyhledá software na zařízení USB. Pokud je software nalezen, zobrazí se okno Požadavek na aktualizaci.
- Vyberte položku OK. Přístroj provede aktualizaci softwaru, vypne se a poté se znovu automaticky zapne.

- Přihrádka disku musí být při provádění aktualizace pomocí konektoru USB prázdná.
- Po dokončení aktualizace softwaru můžete zobrazit informace o novém softwaru pomocí položky Informace o produktu na obrazovce Kontaktovat Samsung.
- Během aktualizace softwaru přehrávač nevypínejte. Může to způsobit poruchu přehrávače.
- Aktualizace softwaru pomocí konektoru USB jsou možné pouze pomocí USB flash disku.

## Přehrávání médií

Přehrávač disků Blu-ray umožňuje přehrávat obsah z disků Blu-ray/DVD/CD, zařízení USB, počítačů, chytrých telefonů a tabletů, a obsah z Internetu. Chcete-li přehrávat obsah umístěný na počítači nebo v mobilních zařízeních, musí být tato zařízení a tento přístroj připojeny ke stejné síti. Chcete-li přehrávat obsah umístěný na počítači, musí být na počítači nainstalován síťový software AllShare.

#### | POZNÁMKY |

 V počítačích s operačními systémy Windows 7 a Windows 8 je software AllShare již nainstalován jako funkce "Přehrát v zařízení" v přehrávači Windows Media Player.

### **Obrazovka AllShare Play**

Pro všechna média je hlavní obrazovka AllShare Play či některá z jejích dílčích obrazovek vaším primárním místem přístupu k přehrávání obsahu uloženého na různých zařízeních připojených přímo nebo prostřednictvím sítě.

#### Zobrazení obrazovky AllShare Play

Hlavní obrazovku AllShare Play zobrazíte výběrem položky **Fotografie**, videa a hudba na hlavní obrazovce a stiskem tlačítka **C**.

#### Přehrávání komerčních disků

- 1. Stiskem tlačítka 🛆 otevřete přihrádku disku.
- Disk jemně umístěte do přihrádky tak, aby etiketa disku směřovala nahoru.

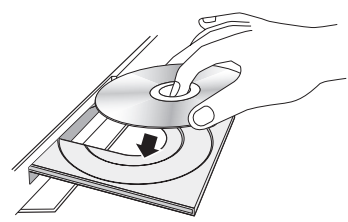

- Stiskem tlačítka Szavřete přihrádku disku. Přehrávání začne automaticky.
- Pokud se přehrávání nespustí automaticky, stiskněte tlačítko ▶ na dálkovém ovládání.

#### Přehrávání souborů ze zařízení USB

Existují dva způsoby, jak prostřednictvím přehrávače přehrávat nebo zobrazit multimediální soubory ze zařízení USB.

#### Způsob 1

- 1. Zapněte přehrávač.
- Připojte zařízení USB k portu USB na čelním panelu přehrávače. Objeví se okno Připojeno nové zařízení.

| Filmy a TV<br>pořady | Aplikace                                            | F             | otografie,<br>idea a                  |  |
|----------------------|-----------------------------------------------------|---------------|---------------------------------------|--|
| Pipitie na A na      | m8<br>Fotografie<br>Videa<br>Hudba<br>Všechen obsah | Web. prchižeč | I I I I I I I I I I I I I I I I I I I |  |

#### I POZNÁMKY I

- Pokud se okno nezobrazí, využijte způsob 2.
- Pomocí tlačítek ▲▼ vyberte požadovaný režim Fotografie, Videa, Hudba nebo Všechen obsah a poté stiskněte tlačítko
   Zobrazí se obrazovka AllShare Play s obsahem zařízení. V závislosti na uspořádání obsahu se zobrazí složky, jednotlivé soubory nebo obojí.
#### | POZNÁMKY |

- Přehrávač zobrazí složky pro všechny typy obsahů, ale zobrazí jen takové soubory, jejichž typ jste vybrali v kroku 2. Pokud například vyberete možnost Hudba, zobrazí se jen hudební soubory. Tento výběr lze změnit tak, že se vrátíte na obrazovku AllShare Play a provedete krok 4 níže popsaného způsobu 2.
- Dle potřeby stiskem tlačítek ▲▼ <> vyberte složku a stiskněte tlačítko €.
- 5. Vyberte soubor, který chcete zobrazit nebo přehrávat, a stiskněte tlačítko C.
- Pro opuštění složky stiskněte tlačítko RETURN. Pro návrat na hlavní obrazovku stiskněte tlačítko EXIT.
- Pokyny k ovládání přehrávání videa a hudby a prohlížení obrázků na zařízení USB naleznete na stránkách 40 – 47.

#### Způsob 2

- 1. Zapněte přehrávač.
- Připojte zařízení USB k portu USB na čelním panelu přehrávače.
- Na hlavní obrazovce vyberte položku Fotografie, videa a hudba a stiskněte tlačítko C.
- Vyberte položku Fotografie, Videa, Hudba nebo Všechen obsah a stiskněte tlačítko G.

#### | POZNÁMKY |

- Přehrávač zobrazí složky pro všechny typy obsahů, ale zobrazí jen takové soubory, jejichž typ jste vybrali v kroku 2. Pokud například vyberete možnost Hudba, zobrazí se jen hudební soubory. Tento výběr lze změnit návratem na obrazovku AllShare Play a opakováním kroku 4.
- Stiskem tlačítek ◄ vyberte požadované zařízení a stiskněte tlačítko 健.
   V závislosti na uspořádání obsahu se zobrazí složky, jednotlivé soubory nebo obojí.

- Dle potřeby stiskem tlačítek ▲▼ <> vyberte složku a stiskněte tlačítko €.
- Stiskem tlačítek ▲▼ ◄► vyberte soubor, který chcete zobrazit nebo přehrávat, a stiskněte tlačítko .
- Pro opuštění složky stiskněte tlačítko RETURN. Pro návrat na hlavní obrazovku stiskněte tlačítko EXIT.
- Pokyny k ovládání přehrávání videa a hudby a prohlížení obrázků na zařízení USB naleznete na stránkách 40 – 47.

#### | POZNÁMKY |

 Pokud během přehrávání z paměťového zařízení USB vložíte disk, režim přístroje se automaticky přepne na "Disk".

## Přehrávání disku s uživatelským obsahem

Můžete přehrávat multimediální soubory, které jste nahráli na disky Blu-ray, DVD nebo CD.

- Vložte uživatelem vytvořený disk do přihrádky disku potištěnou stranou nahoru, poté přihrádku disku zavřete. Zobrazí se okno Přip. nové zař.
- Pomocí tlačítek ▲▼ vyberte typ obsahu, který chcete zobrazit nebo přehrávat Fotografie, Videa, Hudba nebo Všechen obsah a stiskněte tlačítko <sup>[C]</sup>.

#### | POZNÁMKY |

- Přehrávač zobrazí složky pro všechny typy obsahů, ale zobrazí jen takové soubory, jejichž typ jste vybrali v kroku 2. Pokud například vyberete možnost Hudba, zobrazí se jen hudební soubory. Tento výběr lze změnit návratem na obrazovku AllShare Play a opakováním kroku 2.
- Zobrazí se obrazovka se seznamem obsahu zařízení. V závislosti na uspořádání obsahu se zobrazí složky, jednotlivé soubory nebo obojí.

# Přehrávání médií

- Dle potřeby stiskem tlačítek ▲▼ <> vyberte složku a stiskněte tlačítko €.
- Stiskem tlačítek ◄►▲▼ vyberte soubor, který chcete zobrazit nebo přehrávat, a stiskněte tlačítko .
- Jedním nebo více stisky tlačítka RETURN opustíte aktuální obrazovku nebo složku, nebo se vrátíte na hlavní obrazovku. Stiskem tlačítka EXIT se vrátíte přímo na hlavní obrazovku.
- Pokyny pro přehrávání videa, hudby a fotografií na disku jsou uvedeny na stranách 40 až 47.

## Použití síťové funkce AllShare

AllShare slouží k přehrávání videa a hudby a prohlížení fotografií umístěných na počítači nebo na zařízení kompatibilním s AllShare pomocí přehrávače připojeného k bezdrátové síti.

#### Stažení softwaru AllShare

Pokud váš počítač nemá operační systém Windows 7 nebo 8, je třeba pro použití funkce AllShare nainstalovat software AllShare. Software pro počítač a podrobné pokyny k použití funkce AllShare si můžete stáhnout z webových stránek Samsung.com.

- 1. Přejděte na adresu www.samsung.com.
- Klikněte na položku Podpora na horní straně stránky.
- Na stránce Podpora zadejte číslo modelu vašeho přístroje do pole Číslo modelu a stiskněte tlačítko C.
- Na stránce, která se zobrazí, klikněte na položku Soubory ke stažení na levé straně ve sloupci Ke stažení. Zobrazí se stránka Ke stažení.

- 5. Na stránce Ke stažení klikněte na položku Software.
- V seznamu softwaru klikněte na tlačítko EXE na pravé straně na řádku softwaru AllShare.
- V okně, které se zobrazí, klikněte na tlačítko Odeslat.
- 8. V dalším okně klikněte na položku Uložit soubor.
- Vyhledejte na disku instalační soubor AllShare a dvakrát na něj klikněte.
- V okně, které se zobrazí, klikněte na položku Spustit a dále postupujte podle pokynů na obrazovce.

Stáhněte instalační/uživatelskou příručku AllShare ze stejné záložky Software, kliknutím na příslušný symbol souboru PDF ve sloupci Soubor napravo. Stáhne se a otevře soubor ve formátu PDF. Soubor můžete prohlížet a uložit.

### Přehrávání obsahu uloženého na počítači nebo zařízení AllShare přes přehrávač disků Blu-ray

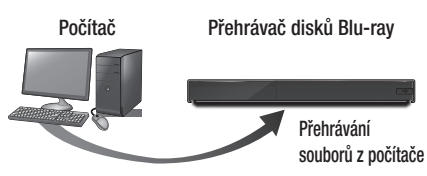

Připojení AllShare

- Připojte přehrávač disků Blu-ray, počítač anebo zařízení kompatibilní s AllShare ke stejné bezdrátové síti.
- Podle pokynů v instalační/uživatelské příručce AllShare nastavte zařízení a soubory, které chcete přehrát nebo zobrazit.
- Na hlavní obrazovce vyberte položku
   Fotografie, videa a hudba a stiskněte tlačítko
   Zobrazí se obrazovka AllShare Play.
- Vyberte typ obsahu, který chcete zobrazit nebo přehrávat -Fotografie, Videa, Hudba nebo Všechen obsah- a stiskněte tlačítko C.
- 5. Na následující obrazovce vyberte položku AllShare a stiskněte tlačítko C.
- V seznamu připojených zařízení AllShare, který se zobrazí, vyberte počítač nebo jiné zařízení kompatibilní s AllShare a stisknete tlačítko C. Zobrazí se seznam dostupných souborů.
- Vyberte soubor, který chcete zobrazit nebo přehrávat, a stiskněte tlačítko C.

## Ovládání přehrávání obsahu uloženého na počítači pomocí chytrého telefonu

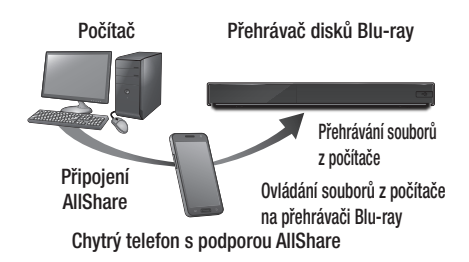

(Tato funkce je dostupná pouze u telefonů Samsung s podporou funkce AllShare.)

- Připojte přehrávač disků Blu-ray, počítač anebo mobilní telefon kompatibilní s AllShare ke stejné bezdrátové síti.
- Podle pokynů v instalační/uživatelské příručce AllShare nastavte zařízení a soubory, které chcete přehrát nebo zobrazit.
- Na počítači pomocí softwaru AllShare ověřte, zda je telefon připojen.
- Na telefonu vyberte soubor, který chcete zobrazit nebo přehrát, poté vyberte jako přehrávací zařízení přehrávač disků Blu-ray.
- 5. Na telefonu spusť te přehrávání.

# Přehrávání médií

## Ovládání přehrávání videa

Můžete ovládat přehrávání videa na disku Blu-ray nebo DVD, zařízení USB, mobilním zařízení či počítači. U některých typů obsahu nemusí být některé funkce popsané v této příručce dostupné.

## Tlačítka na dálkovém ovládání používaná pro přehrávání videa

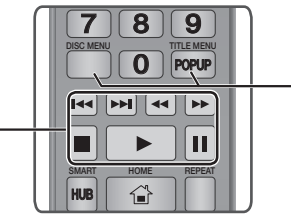

#### Tlačítka související s přehráváním

Přehrávač v režimu vyhledávání, zpomaleného přehrávání a přehrávání po krocích nepřehrává zvuk.

 Pro návrat k přehrávání normální rychlostí stiskněte tlačítko

| Tlačítko 🕨                | Spuštění přehrávání.                                                                                                    |  |
|---------------------------|----------------------------------------------------------------------------------------------------|--|
| Tlačítko 🗖                | Zastavení přehrávání.                                                                                                    |  |
| Tlačítko 💷                | Pozastavení přehrávání.                                                                                                    |  |
| Zrychlené<br>přehrávání   | Během přehrávání stiskněte tlačítko<br>nebo<br>>.<br>Po každém stisku tlačítka<br>se rychlost přehrávání změní.                                                      |  |
| Zpomalené<br>přehrávání   | V režimu pozastavení stiskněte tlačítko ▷.<br>Po každém stisku tlačítka ▷ se rychlost<br>přehrávání změní.                                                           |  |
| Přehrávání po<br>krocích  | V režimu pozastavení stiskněte tlačítko 🛄 .<br>Při každém stisknutí tlačítka 🛄 se<br>zobrazí nový snímek.                                                            |  |
| Přeskočení<br>úseku videa | Během přehrávání stiskněte tlačítko<br>nebo<br>).<br>Při každém stisku tlačítka<br>) přístroj přejde na předchozí nebo<br>následující kapitolu nebo soubor na disku. |  |

#### Používání nabídky disku, nabídky titulu, kontextové nabídky a seznamu titulů

 
 Tlačítko DISC MENU
 Stisk tohoto tlačítka během přehrávání vyvolá nabídku disku.

 Tlačítko TITLE MENU
 Stisk tohoto tlačítka během přehrávání vyvolá nabídku titulu.

 • Pokud je na disku výběr, stiskem tlačítka Zobrazit přejděte na výběr.

 Tlačítko POPUP MENU
 Stisk tohoto tlačítka během přehrávání vyvolá kontextovou nabídku.

## Použití nabídky Nástroje

Během přehrávání nebo v režimu pozastavení stiskněte tlačítko **TOOLS**.

| Přehrát od<br>začátku | Slouží k návratu na začátek filmu. Vyberte tuto položku a stiskněte tlačítko 💽.                                                                  |
|-----------------------|----------------------------------------------------------------------------------------------------|
|                       | Pokud se aktuálně přehrávaný 3D<br>obsah nezobrazuje správně v režimu<br>3D, vyberte pomocí nabídky 3D možnost<br>Vedle sebe nebo Nahoře a dole. |
| 3D                    | POZNÁMKY                                                                                                    |
|                       | <ul> <li>Nabídku 3D používejte pouze pro 3D<br/>obsah. Při použití na 2D obsah nemusí<br/>být tento obsah zobrazen správně.</li> </ul>           |
|                       | Funkce <b>Poznámky k filmu</b> poskytuje<br>informace o režisérovi a obsazení,<br>anotace a další informace.                                     |
| Poznámky              | I POZNÁMKY I                                                                                                    |
| k filmu               | <ul> <li>Tato funkce je dostupná, pokud<br/>disk obsahuje informace funkce<br/>Poznámky k filmu a přístroj je<br/>připojen k síti.</li> </ul>    |
| Hledat scénu          | Funkci Hledat scénu lze využít během<br>přehrávání k zobrazení požadované<br>scény nebo spuštění filmu od této scény.                            |

| Hledat scénu                    | <ul> <li>POZNÁMKY I</li> <li>Pokud je informace indexu souboru<br/>poškozená nebo pokud soubor<br/>nepodporuje indexování, nebude<br/>možné použít funkci Hledat scénu.</li> <li>Pokud přehráváte pomocí funkce<br/>AllShare zatímco je přehrávač<br/>připojen k počítači přes síť,<br/>funkce Hledat scénu nemusí být<br/>podpostvýpa</li> </ul>                                                               |                    | <ul> <li>Vyberte opakování titulu, kapitoly nebo konkrétního úseku.</li> <li>Vypnuto: Návrat k běžnému přehrávání.</li> <li>Titul: Vyberte pro opakování zvoleného titulu.</li> <li>Kapitola: Vyberte pro opakování zvolené kapitoly.</li> <li>Opakovat A-B: Vyberte pro opaku</li> </ul>                                                                                                    |
|---------------------------------|----------------------------------------------------------------------------------------------------|--------------------|----------------------------------------------------------------------------------------------------|
| Hledat názvy<br>Hledat kapitolu | <ul> <li>Pokud je na disku nebo zařízení více než jeden film, vyberte takto jiný titul.</li> <li>1. Vyberte položku Hledat názvy a stiskněte tlačítko €.</li> <li>2. Stiskem tlačítek ▲ ▼ vyberte titul a stiskněte tlačítko €.</li> <li>Výběr kapitoly k přehrávání.</li> <li>1. Vyberte položku Hledat kapitolu a stiskněte tlačítko €.</li> <li>2. Stiskem tlačítko €.</li> </ul>                            | Režim<br>Opakování | <ol> <li>Pomocí tlačítek ▲ Vyberte<br/>položku Opakovat A-B a stiskněte<br/>tlačítko C.</li> <li>Stiskněte tlačítko C v bodě, kde<br/>chcete začít opakované přehrávání<br/>(A). Nechte film přehrávat.</li> <li>Opět stiskněte tlačítko C v bodě,<br/>kde chcete ukončit opakované<br/>přehrávání (B).</li> <li>I POZNÁMKY I</li> </ol>                                                                      |
|                                 | <ol> <li>Stiskem tiacitek ▲ Vyperte<br/>kapitolu a stiskněte tlačítko</li></ol>                                                                                                    |                    | <ul> <li>Bod (B) musí být nejméně 5 sekund<br/>hrací doby za bodem (A).</li> </ul>                                                                                                    |
| Hledat na<br>časové ose         | <ul> <li>Spuštění přehrávání filmu od zadané hrací doby.</li> <li>1. Vyberte položku Hledat na časové ose a stiskněte tlačítko €.</li> <li>2. Číselnými tlačítky zadejte požadovanou hrací dobu, poté stiskněte tlačítko €.</li> <li>I POZNÁMKY I</li> <li>Pomocí tlačítek &lt; ► můžete také převíjet film vpřed či vzad. Při každém stisku tlačítek &lt; ► se film ořevine o jednu minutu vpřed či</li> </ul> | Režim obrazu       | <ul> <li>Vyberte pro nastavení režimu obrazu.</li> <li>Dynamický: Zvyšuje ostrost a jas.</li> <li>Standardní: Toto nastavení je<br/>vhodné pro většinu příležitostí.</li> <li>Film: Nejlepší nastavení pro<br/>sledování filmů.</li> <li>Uživatel: Slouží k nastavení funkcí<br/>ostrosti a redukce šumu.</li> <li>I POZNÁMKY I</li> <li>Při použití funkce BD Wise se tato<br/>nabídka nezobrazí.</li> </ul> |
|                                 | vzad.                                                                                                    | Zvuk               | Nastavení požadovaného jazyka zvuku.                                                                                                    |

# Přehrávání médií

| Titulky              | <ul> <li>Nastavení požadovaného jazyka titulků.</li> <li>Tuto funkci můžete vyvolat také<br/>pomocí tlačítka SUBTITLE na<br/>dálkovém ovládání.</li> </ul>                                                                                |  |
|----------------------|----------------------------------------------------------------------------------------------------|--|
| Nastavení<br>titulků | Nastavení požadovaných možností<br>titulků.                                                                                                    |  |
| Úhel                 | Vyberte pro zobrazení scény z jiného<br>úhlu. Položka Úhel zobrazuje počet úhlů<br>záběru, které lze zobrazit. Pokud disk<br>Blu-ray/DVD obsahuje několik záběrů<br>určité scény, můžete si vybrat úhel,<br>z nějž budete scénu sledovat. |  |
| Obraz<br>BONUSVIEW   | Nastavení požadovaného zobrazení<br>Bonusview.                                                                                                    |  |
| Zvuk<br>BONUSVIEW    |                                                                                                    |  |
| Celá obrazovka       | Vyberte pro nastavení velikosti obrazu videa. Na výběr jsou položky <b>Původní</b> , <b>Režim1 (větší), Režim2 (největší)</b> .                                                                                                    |  |
| Informace            | Vyberte k zobrazení informací o videu.                                                                                                    |  |

| POZNÁMKY |

- U některých disků nebo paměťových zařízení může nabídka Nástroje vypadat odlišně nebo nemusí být zobrazena.
- Video soubory s vysokým datovým tokem 20 Mb/s a více kladou vysoké nároky na výkon přehrávače a mohou způsobit přerušení přehrávání.

## Použití nabídek Zobrazit a Možnosti

## Použití nabídky Zobrazit

Na obrazovce přehrávání videa vyberte pomocí tlačítek ▲▼◀► položku **Zobrazit** a stiskněte tlačítko 💽.

| Titul         | Zobrazí všechny soubory videa na médiu<br>nebo paměťovém zařízení podle titulu.                                                                     |  |
|---------------|----------------------------------------------------------------------------------------------------|--|
| Datum         | Zobrazuje všechny složky s videem<br>podle data. Pokud vyberete složku<br>a stisknete tlačítko C, zobrazí se<br>všechna videa ve složce podle data. |  |
| Složka        | Zobrazí všechny složky na médiu nebo<br>paměťovém zařízení.                                                                                         |  |
| Výběr         | Zobrazí dostupné výběry.                                                                                                    |  |
| Seznam titulů | Zobrazí všechny soubory videa na<br>médiu nebo paměťovém zařízení podle<br>titulu. Řazení podle titulu.                                             |  |

#### | POZNÁMKY |

 U některých disků nebo paměťových zařízení může nabídka Zobrazit vypadat odlišně nebo nemusí být zobrazena.

### Použití nabídky Možnosti

Na obrazovce přehrávání videa vyberte pomocí tlačítek ▲▼◀► položku **Možnosti** a stiskněte tlačítko **ເ**.

| Přehrát vybrané | Funkce Přehrát vybrané slouží<br>k vytvoření výběru prostřednictvím<br>označení konkrétních souborů<br>k přehrání. Pro všechna média funguje<br>v podstatě stejně. Viz "Vytvoření výběru<br>na zvukovém disku CD" na stranách<br>44 – 45. |
|-----------------|----------------------------------------------------------------------------------------------------|
| Odeslat         | Výběrem této položky odešlete vybrané<br>soubory do aplikace (Picasa, Facebook<br>atd.) nebo zařízení. Funkci Odeslat<br>můžete využívat až poté, co si vytvoříte<br>online účet a přihlásíte se funkcí Přihl.                            |
| Odstranit       | Vyberte pro odstranění souboru ze<br>zařízení.                                                                                                    |

| POZNÁMKY |

 U některých disků nebo paměťových zařízení může nabídka Možnosti vypadat odlišně nebo nemusí být zobrazena.

## Ovládání přehrávání hudby

Můžete ovládat přehrávání hudebního obsahu uloženého na disku DVD, CD, zařízení USB, mobilním zařízení či počítači.

U některých typů obsahu nemusí být některé funkce popsané v této příručce dostupné.

# Tlačítka na dálkovém ovládání používaná pro přehrávání hudby

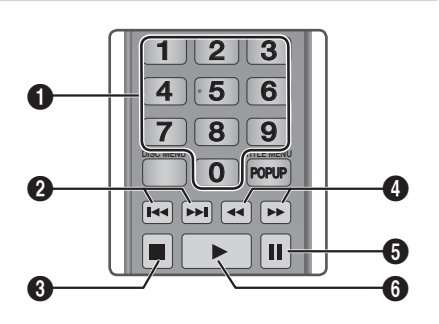

| 0 | ČÍSELNÁ tlačítka: Pokud jsou zobrazeny číslované<br>stopy, stiskněte číslo stopy a vybraná stopa se<br>přehraje.                                                          |
|---|----------------------------------------------------------------------------------------------------|
| 0 | Tlačítko <b>K 🏊</b> : Přechod na následující stopu nebo<br>vpřed.                                                                                                    |
| 3 | Tlačítko 🔲 : Zastavení stopy.                                                                                                    |
| 4 | <b>Rychlé přehrávání (pouze audio CD (CD-DA))</b><br>Během přehrávání stiskněte tlačítko ≪ nebo ▷.<br>Po každém stisku tlačítka ≪ nebo ▷ se rychlost<br>přehrávání změní. |
| 6 | Tlačítko 💵 : Pozastavení stopy.                                                                                                    |
| 6 | Tlačítko 下 : Přehrávání aktuálně vybrané stopy.                                                                                                    |
|   |                                                                                                    |

## Použití nabídek Zobrazit a Možnosti

#### Použití nabídky Zobrazit

Na obrazovce přehrávání hudby vyberte pomocí tlačítek ▲▼◀► položku Zobrazit a stiskněte tlačítko ເ€.

| Záznam    | Zobrazí všechny hudební stopy na<br>médiu nebo paměťovém zařízení.                 |
|-----------|------------------------------------------------------------------------------------|
| Album     | Zobrazí všechny hudební soubory na médiu nebo paměťovém zařízení podle alba.       |
| Interpret | Zobrazí všechny hudební soubory na médiu nebo paměťovém zařízení podle interpreta. |
| Žánr      | Zobrazí všechny hudební soubory na médiu nebo paměťovém zařízení podle žánru.      |
| Složka    | Zobrazí všechny složky na médiu nebo paměťovém zařízení.                           |

#### | POZNÁMKY |

 U některých disků nebo paměťových zařízení může nabídka Zobrazit vypadat odlišně nebo nemusí být zobrazena.

## Použití nabídky Možnosti

Na obrazovce přehrávání hudby vyberte pomocí tlačítek ▲▼◀► položku Možnosti a stiskněte tlačítko 💽.

| Přehrát vybrané | Funkce Přehrát vybrané slouží k vytvoření<br>výběru prostřednictvím označení<br>konkrétních souborů k přehrání. Pro<br>všechna média funguje v podstatě stejně.<br>Viz "Vytvoření výběru na zvukovém disku<br>CD" na stranách 44 – 45. |
|-----------------|----------------------------------------------------------------------------------------------------|
| Odeslat         | Vyberte pro odeslání vybraných<br>souborů do jiného zařízení.                                                                                                    |

# Přehrávání médií

| Konverze  | Funkce Konverze převádí CD audio na<br>formát mp3 a ukládá konvertované<br>soubory na zařízení USB nebo na<br>mobilní zařízení připojené k přehrávači.<br>Viz Konverze na straně 45. |
|-----------|----------------------------------------------------------------------------------------------------|
| Informace | Vyberte k zobrazení informací o obsahu.                                                                                                    |
| Kódování  | Vyberte pro nastavení možností<br>kódování textu.                                                                                                    |
| Odstranit | Tato funkce slouží k odstranění souboru ze zařízení.                                                                                                    |

| POZNÁMKY |

 U některých disků nebo paměťových zařízení může nabídka Možnosti vypadat odlišně nebo nemusí být zobrazena.

### Opakování stop audio CD

Můžete nastavit, aby přehrávač opakoval stopy na audio CD (CD-DA/MP3).

- Na obrazovce přehrávání stiskem tlačítek
   ▲▼ ◄► vyberte vlevo dole na obrazovce položku ۞ a stiskněte tlačítko .
- Pomocí tlačítek ▲▼ vyberte požadovaný režim opakování – Vypnuto, Jedna skl. nebo Všechny – a stiskněte tlačítko 健.

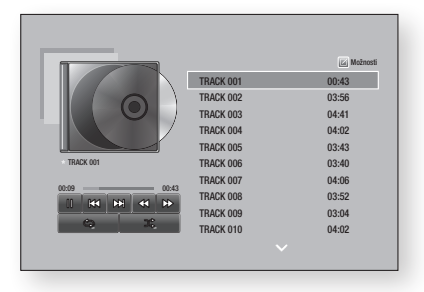

## Náhodné pořadí stop audio CD

Můžete nastavit, aby přehrávač přehrával stopy na audio CD (CD-DA/MP3) v náhodném pořadí.

- Pomocí tlačítek ▲▼ nastavte režim Náhodně na Zapnuto nebo Vypnuto, poté stiskněte tlačítko .

#### Vytvoření výběru z audio CD

- Na obrazovce přehrávání vyberte položku Možnosti a stiskněte tlačítko C. Zobrazí se nabídka Možnosti.
- Stiskem tlačítek ▲▼ vyberte položku Přehrát vybrané a stiskněte tlačítko C. Zobrazí se obrazovka Přehrát vybrané.
- Pomocí tlačítek ▲▼ vyberte stopu a stiskněte tlačítko III. Nalevo od stopy se zobrazí značka zaškrtnutí.
- Opakováním kroku 3 vyberte a zaškrtněte další stopy.
- Chcete-li odebrat stopu ze seznamu, přesuňte se na stopu a opět stiskněte tlačítko
   Zaškrtnutí ze stopy je odebráno.
- Po dokončení vyberte pomocí tlačítek ▲▼ možnost Přehrát a stiskněte tlačítko E. Znovu se zobrazí obrazovka Přehrávání hudby, pouze se stopami, které jste zaškrtli. Vybrané stopy se začnou přehrávat.

#### | POZNÁMKY |

- Pro disk Audio CD (CD-DA) můžete vytvořit seznam až 99 skladeb.
- Pokud vytvoříte výběr, položka Přehrát vybrané bude v nabídce Možnosti nahrazena položkou Změnit výběr.
- Na obrazovce Přehrát vybrané můžete také vybrat možnosti Vybrat vše, Smazat vše a Zrušit.

- Možnost Vybrat vše slouží k výběru všech stop. Tím zrušíte případný výběr jednotlivých stop. Stiskem tlačítka RETURN na dálkovém ovládání nebo stiskem tlačítka Přehrát a poté stiskem tlačítka r zobrazíte na obrazovce Přehrávání hudby všechny stopy a přístroj začne přehrávat všechny stopy od stopy č. 001.
- Možnost Smazat vše slouží ke zrušení výběru všech stop. Poté vyberte jednotlivé stopy nebo volbou položky Vybrat vše vyberte všechny stopy a stiskněte tlačítko RETURN na dálkovém ovládání. Pokud jste nepoužili možnost Vybrat vše nebo nevybrali jednotlivé stopy, výběr se nezmění.
- Možnost Zrušit ruší všechny změny provedené na obrazovce Přehrát vybrané. Při návratu na obrazovku přehrávání nebude výběr změněn.

#### Konverze

- 1. Připojte zařízení USB ke konektoru USB na přední straně přehrávače.
- Na obrazovce přehrávání vyberte položku Možnosti a stiskněte tlačítko C. Zobrazí se nabídka Možnosti.
- Stiskem tlačítek ▲▼ vyberte položku Konverze a stiskněte tlačítko Lobrazí se obrazovka Konverze.
- Pomocí tlačítek ▲▼ vyberte stopu a stiskněte tlačítko . Nalevo od stopy se zobrazí značka zaškrtnutí.
- Opakováním kroku 4 vyberte a zaškrtněte další stopy.
- Chcete-li odebrat stopu ze seznamu, přesuňte se na stopu a opět stiskněte tlačítko C. Zaškrtnutí ze stopy je odebráno.
- Po dokončení vyberte pomocí tlačítek ▲▼ tlačítko Konverze a stiskněte tlačítko E. Zobrazí se okno Konverze.

#### | Poznámky |

- Během konverze neodpojujte zařízení.
- Chcete-li zrušit konverzi, stiskněte tlačítko
   a vyberte položku Ano. Pro pokračování v konverzi vyberte položku Ne.
- Po dokončení konverze se zobrazí zpráva "Úspěšně zkonvertováno". Stiskněte tlačítko
   C.
- Pro návrat na obrazovku přehrávání stiskněte tlačítko RETURN nebo vyberte položku Zrušit a stiskněte tlačítko C.

#### | POZNÁMKY |

- Tato funkce není k dispozici u disků DTS Audio CD.
- > Tato funkce nemusí být některými disky podporována.
- Konverze zakóduje hudební stopy do souborů formátu MP3 s datovým tokem 192 kb/s.
- Na obrazovce Konverze můžete také vybrat možnosti Vybrat vše a Smazat vše.
  - Pomocí funkce Vybrat vše vyberte všechny stopy a stiskněte tlačítko C. Tím zrušíte případný výběr jednotlivých stop.
  - Možnost Smazat vše slouží ke zrušení výběru všech stop.

#### Prohlížení fotografií

Lze prohlížet fotografie uložené na disku DVD, paměťovém zařízení s rozhraním USB, v mobilním zařízení nebo v počítači.

#### Použití nabídky Nástroje

Během přehrávání stiskněte tlačítko **TOOLS**. Ve spodní části obrazovky se zobrazí řada ikon. Tyto ikony jsou zobrazeny v tabulce níže, ve stejném pořadí v jakém se zobrazují na obrazovce.

| Předch.                       | Přechod na předchozí obrázek.       |
|-------------------------------|-------------------------------------|
| Další                         | Přechod na následující obrázek.     |
| Spustit/Ukončit<br>prezentaci | Spuštění či pozastavení prezentace. |

# Přehrávání médií

| Nastavení<br>prezentace | Nastavení funkce Prezentace.                                                                                                    |
|-------------------------|----------------------------------------------------------------------------------------------------|
| Zvětšený obraz          | Zvětšení aktuálního obrazu. (Zvětšení<br>až 4krát)                                                                              |
| Otočit                  | Otočení obrazu. (Otočí fotografii po<br>nebo proti směru hodinových ručiček.)                                                   |
| Hudební kulisa          | Touto možností zapnete poslech hudby<br>během prezentace fotografií.                                                            |
| Nastavení               | Výběr režimu obrazu ( <b>Dynamický</b> ,<br>Standardní, Film nebo Uživatel)<br>nebo zobrazení informací o aktuálním<br>obrázku. |

#### | POZNÁMKY |

- U některých disků nebo paměťových zařízení může nabídka Nástroje vypadat odlišně nebo nemusí být zobrazena.
- Než povolíte funkci hudby na pozadí, musí být soubor fotografií uložen na stejném paměťovém médiu, jako je soubor hudby. Kvalita zvuku ale může kolísat podle datového toku souboru MP3, velikosti fotografie a způsobu kódování.
- V celoobrazovkovém režimu nelze zvětšit titulky a grafiku prezentace.

## Použití nabídek Zobrazit a Možnosti

#### Použití nabídky Zobrazit

Na obrazovce se soubory fotografií vyberte položku **Zobrazit** a stiskněte tlačítko C.

| Titul  | Zobrazí všechny soubory fotografií na<br>médiu nebo paměťovém zařízení podle<br>titulu.                                                               |  |  |  |
|--------|----------------------------------------------------------------------------------------------------|--|--|--|
| Datum  | Seskupí všechny soubory fotografií na<br>médiu nebo paměťovém zařízení podle<br>data. Pro zobrazení fotografií v dané<br>skupině klikněte na skupinu. |  |  |  |
| Složka | Zobrazí všechny složky na médiu nebo paměťovém zařízení.                                                                                              |  |  |  |

#### | POZNÁMKY |

 U některých disků nebo paměťových zařízení může nabídka Zobrazit vypadat odlišně nebo nemusí být zobrazena.

### Použití nabídky Možnosti

Na obrazovce se soubory fotografií vyberte položku **Možnosti** a stiskněte tlačítko **C**.

| Prezentace      | Spustí prezentaci. Postupně se zobrazí<br>všechny soubory v aktuální složce.<br>Chcete-li vytvořit prezentaci z vybrané<br>skupiny fotografií, přečtěte si oddíl<br>Přehrát vybrané níže.                                                                                             |
|-----------------|----------------------------------------------------------------------------------------------------|
| Přehrát vybrané | Funkce Přehrát vybrané slouží<br>k vytvoření výběru prostřednictvím<br>označení konkrétních fotografií<br>k zobrazení. Funguje se všemi médii<br>v podstatě stejně.<br>Pokyny naleznete v sekci "Vytvoření<br>výběru na zvukovém disku CD" na<br>stranách 44 – 45.                    |
| Odeslat         | Výběrem položky Odeslat odešlete<br>vybrané soubory do online služby<br>(Picasa, Facebook atd.) nebo zařízení.<br>Tuto funkci využijete, jen pokud jste<br>si zřídili účet online služby a poté se<br>přihlásili funkcí Přihlásit Viz sekce<br>"Použití funkce Odeslat" na straně 47. |
| Odstranit       | Tato funkce slouží k odstranění souboru ze zařízení.                                                                                                    |

#### | POZNÁMKY |

 U některých disků nebo paměťových zařízení může nabídka Možnosti vypadat odlišně nebo nemusí být zobrazena.

## Použití funkce Odeslat

Výběrem položky Odeslat odešlete vybrané soubory do online služby (Picasa, Facebook atd.) nebo zařízení.

- Na obrazovce prohlížení fotografií vyberte položku Možnosti a stiskněte tlačítko C. Zobrazí se nabídka Možnosti.
- Stiskem tlačítek ▲▼ vyberte obrázek a stiskněte tlačítko E. Nalevo od obrázku se zobrazí značka zaškrtnutí.
- Opakováním kroku 3 vyberte a zaškrtněte další obrázky.
- Chcete-li odebrat obrázek ze seznamu, přesuňte se na obrázek a opět stiskněte tlačítko <sup>[2]</sup>. Zaškrtnutí z obrázku je odebráno.
- Po dokončení vyberte pomocí tlačítek ▲▼ možnost Odeslat a stiskněte tlačítko ご. zobrazí se okno Odeslat se seznamem online služeb (Picasa, Facebook atd.) nebo zařízení, do nichž lze odeslat fotografie.
- 7. Vyberte cíl a stiskněte tlačítko 💽.
- Při odesílání fotografií do online služby se otevře stránka příslušné služby. Přihlaste se ke svému účtu a postupujte podle pokynů na obrazovce.

#### | POZNÁMKY |

 Chcete-li odesílat fotografie do online služby, musíte mít u této služby založený účet.

## Síťové služby

Po připojení přehrávače k síti můžete využívat různé síťové služby jako je streamování videa nebo internetové aplikace.

Abyste mohli využít síťové služby, musíte nejprve:

- Připojit přehrávač k síti. (Viz strana 30.)
- Konfigurovat nastavění sítě. (Viz strany 30 – 33)

## Přihlášení k účtu Samsung

Před tím, než zobrazíte položky Filmy a Televizní pořady nebo Aplikace, doporučujeme, abyste se přihlásili ke svému účtu Samsung.

Chcete-li se přihlásit k účtu Samsung, postupujte následovně:

- Při zobrazené hlavní obrazovce stiskněte ČERVENÉ (A) tlačítko. Zobrazí se obrazovka Přihl.
- Vyberte pole E-mail a stiskněte tlačítko C. Zobrazí se okno klávesnice.
- Pomocí klávesnice zadejte svou e-mailovou adresu. Po dokončení vyberte položku Hotovo a stiskněte tlačítko C. Opět se zobrazí obrazovka Přihl.
- Vyberte pole Heslo a stiskněte tlačítko G. Zobrazí se okno klávesnice.
- Pomocí klávesnice zadejte své heslo. Po dokončení vyberte položku Hotovo a stiskněte tlačítko P. Opět se zobrazí obrazovka Přihl.

- Chcete-li si přihlašování pro příště usnadnit, vyberte položku Přihlásit automaticky a stiskněte tlačítko C.
- Vyberte položku Přihl. a stiskněte tlačítko C. Přehrávač se přihlásí k vašemu účtu. E-mailová adresa přiřazená k vašemu účtu se zobrazuje vlevo dole na obrazovce.

#### | POZNÁMKY |

- Pokud jste vybrali položku Přihlásit automaticky, při příštím přihlášení přehrávač automaticky vyplní e-mailovou adresu a heslo. Stačí jen vybrat položku Přihl.
- Pokud se při zobrazení obrazovky Přihl. nezobrazí e-mailová adresa a heslo, vyberte tlačítko se šipkou dolů vedle pole E-mail a stiskněte tlačítko C. Zobrazí se rozevírací seznam všech vašich zaregistrovaných účtů. Vyberte účet a stiskněte tlačítko C. Přehrávač vyplní pole pro e-mailovou adresu a heslo.
- Pokud po přihlášeni stiskněte ČERVENÉ (A) tlačítko, zobrazí se okno Můj účet. V tomto okně lze vybrat položky Odhlásit, Změnit údaje účtu, Spojit účty služeb, Odebrat účty ze zařízení a Deaktivovat účet.
- Chcete-li si půjčovat filmy a nakupovat placené aplikace, musíte mít ve svém účtu zaregistrovanou kreditní kartu. Nemáte-li zaregistrovanou kartu, vyberte položku Změnit údaje účtu. Na stránce Změnit údaje účtu vyberte položku Registrovat kartu, stiskněte tlačítko 🕞 a postupujte podle pokynů na obrazovce.

## Před použitím funkcí Filmy a Televizní pořady nebo Aplikace

Pokud jste neprovedli nastavení služby Smart Hub, vyzve vás přehrávač při prvním použití funkcí Filmy a Televizní pořady nebo Aplikace k provedení nastavení služby Smart Hub.

- Na hlavní obrazovce vyberte položky Filmy a TV pořady nebo Aplikace a stiskněte tlačítko
   Pokud jste vybrali položku Aplikace, přejděte na krok 4.
- Pokud jste vybrali položku Filmy a TV pořady, zobrazí se okno služby Smart Hub s dotazem, zda chcete provést nastavení služby Smart Hub. Vyberte položku Ano a stiskněte tlačítko C. Zobrazí se uvítací obrazovka.
- Vyberte položku Start a stiskněte tlačítko G. Zobrazí se obrazovka podmínek používání a zásad ochrany osobních údajů služby Smart Hub.
- 4. Na obrazovce podmínek používání a zásad ochrany osobních údajů si přečtěte podmínky používání a zásady ochrany osobních údajů služby Smart Hub a potvrďte, že s nimi souhlasíte. Poté můžete začít používat službu Smart Hub.
- Přejděte k dolní části obrazovky a kliknutím na tlačítko Zobrazit podrobnosti zobrazte úplné znění dokumentů.
- Poté, co dokumenty přečtete, přejděte nahoru na první pole pro zadání a stiskem tlačítka P potvrďte svůj souhlas s podmínkami používání a zásadami ochrany osobních údajů.
- Dvojím stiskem tlačítka ► přejděte na obrazovku s doplňujícími informacemi o ochraně osobních údajů.
- Kliknutím na tlačítko Zobrazit podrobnosti zobrazíte celý dokument s doplňujícími informacemi.
- Poté, co dokument přečtete, přejděte nahoru na první pole pro zadání a stiskněte tlačítko C.

#### | POZNÁMKY |

- S doplňujícími informacemi o ochraně osobních údajů není třeba vyjadřovat souhlas, ale pokud tak neučiníte, nemusí být dostupné některé funkce služby Smart TV.
- Dvakrát stiskněte tlačítko ►. Objeví se obrazovka Instalace dokončena. Stiskněte tlačítko C.

### Filmy a televizní pořady

Tento přístroj umožňuje stahovat nebo streamovat placené i bezplatné filmy a televizní pořady a sledovat je na televizoru.

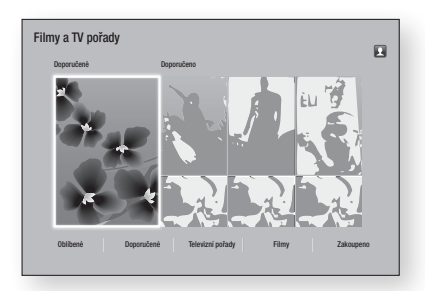

- Na hlavní obrazovce vyberte položku Filmy a TV pořady a stiskněte tlačítko C.
- Vyberte si film z kategorií Populární nebo Doporučeno a stiskněte tlačítko C. Zobrazí se stránka příslušného filmu.

#### NEBO

Pomocí tlačítka ▼ přejděte do dolní části obrazovky. Vyberte položku **Oblíbené**, **Doporučené, Televizní pořady, Filmy** nebo **Zakoupeno** a stiskněte tlačítko **€**.

Na stránce, která se zobrazí, vyberte pomocí tlačítek ▲▼◀► televizní pořad nebo film a stiskněte tlačítko 💽.

Na obrazovce Filmy a Televizní pořady můžete také vybrat položky **Novinky**, **Nejoblíbenější** nebo **Žánry** a zobrazit tak další dostupné pořady nebo filmy. Na stránce, která se zobrazí, vyberte pomocí tlačítek **AVI** žánr a stiskněte tlačítko **C**.

Chcete-li vybrat položku na stránce Filmy a Televizní pořady, přejděte na ni pomocí tlačítek ▲▼◀► a stiskněte tlačítko @.

# Síťové služby

- 3. Chcete-li sledovat vybranou položku, vyberte položku Sledovat a stiskněte tlačítko C. Zobrazí se obrazovka výběru uvádějící zdroje, z nichž je možné si film vypůjčit, spolu s cenami.
- Vyberte zdroj a stiskněte tlačítko C. Pro spuštění postupujte podle pokynů na obrazovce.

#### | POZNÁMKY |

- Pokud nejste přihlášeni ke svému účtu Samsung, zobrazí se po provedení kroku 3 obrazovka Přihl, a budete vyzváni k přihlášeni.
- Pokud nemáte k účtu Samsung přiřazenou kreditní kartu, zobrazí se po přihlášení obrazovka Registrovat kartu. Postupuite podle pokvnů na obrazovce. Abvste si mohli půjčovat filmy a zakupovat placené aplikace, musíte mít ve svém účtu zaregistrovanou kreditní kartu.

## Použití aplikací

Můžete stahovat aplikace z Internetu, přistupovat k různým placeným nebo bezplatným aplikacím a zobrazovat je na svém televizoru. Pro přístup k některým aplikacím je vyžadován účet Samsung.

## Stručný popis obrazovky Aplikace

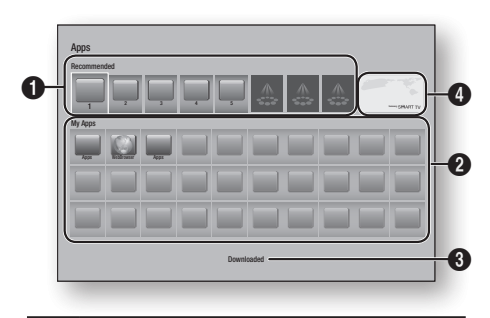

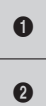

Recommended: Zobrazí doporučený obsah spravovaný společností Samsung. My Apps: Zobrazuje vaši vlastní galerii aplikací,

kterou lze upravit na obrazovce Všechnv stažené.

| 8 | Downloaded: Slouží k přechodu na obrazovku<br>Všechny stažené, kde lze přidávat, upravovat,<br>odstraňovat a zobrazovat všechny stažené aplikace. |
|---|----------------------------------------------------------------------------------------------------|
|   |                                                                                                    |

4

Populární aplikace: Pomocí tlačítek A V < > vyberte zobrazenou populární aplikaci a stiskněte tlačítko 💽. Zobrazí se informace o populární aplikaci.

### Stahování aplikací

Služba Samsung Apps umožňuje stahovat různé aplikace, zdarma nebo za poplatek.

- 1. Na obrazovce Aplikace vyberte položku Samsung Apps a stiskněte tlačítko C. Zobrazí se obrazovka Samsung Apps.
- Na horní straně obrazovky, v sekci Novinky, 2. uvidíte řadu nových aplikací. Pomocí tlačítek ◄► procházejte seznamem doleva nebo doprava a vyberte si aplikaci. Stiskem tlačítka C zobrazíte další informace o aplikaci. Pokud je aplikace bezplatná, stáhněte si ji výběrem položky Stáhnout a stiskem tlačítka C. Jedná-li se o placenou aplikaci, vyberte položku Koup., stiskněte tlačítko 🕝 a postupujte podle pokynů na obrazovce.

#### I POZNÁMKY I

- Chcete-li zakoupit aplikaci, musíte být přihlášeni k účtu Samsung a mít v tomto účtu zaregistrovanou kreditní kartu. Přihlaste se stiskem ČERVENÉ (A) tlačítko na dálkovém ovládání.
- Pokud nemáte zaregistrovanou kartu, po přihlášení opět stiskněte ČERVENÉ (A) tlačítko a v okně, které se zobrazí, vyberte položku Změnit údaje účtu. Na stránce Změnit údaje účtu vyberte položku Registrovat kartu, stiskněte tlačítko 🔁 a postupujte podle pokynů na obrazovce.
- Zobrazení a stažení aplikací je možné také prostřednictvím kategorií uvedených na levé straně obrazovky. Pokyny jsou uvedeny v kroku 4.

- Po stažení aplikace ji spusťte výběrem položky Spustit a stiskem tlačítka C. Chcete-li aplikaci spustit později, stiskněte tlačítko RETURN. Ať už aplikaci spustíte hned nebo až později, její ikona se zobrazí na obrazovce Aplikace.
- Chcete-li zobrazit další aplikace, přejděte pomocí tlačítek ▲▼◀► na seznam kategorií na levé straně obrazovky.
- Pomocí tlačítek ▲▼ vyberte kategorii. Pokaždé, když přesunete zvýraznění na další kategorii, zobrazí se v pravé části obrazovky jiná skupina aplikací.
- Pomocí tlačítka ► přejděte na seznam aplikací a pomocí tlačítek ▲▼◀► přecházejte mezi aplikacemi.
- Chcete-li zobrazit další informace o aplikaci, vyberte ji a stiskněte tlačítko C.
- Chcete-li stáhnout aplikaci, postupujte podle pokynů v krocích 2 a 3.

### Spuštění aplikace

- 1. Na hlavní obrazovce vyberte položku Aplikace a stiskněte tlačítko C.
- Na obrazovce Aplikace vyberte pomocí tlačítek ▲▼◀► aplikaci a stiskněte tlačítko
   Aplikace se spustí.

## Použití obrazovky Všechny stažené

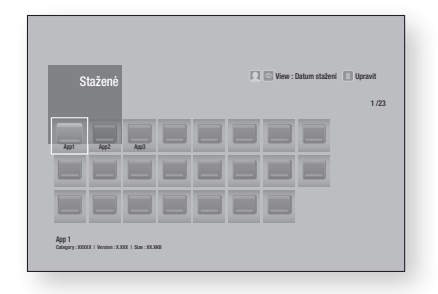

Obrazovka Všechny stažené obsahuje seznam všech aplikací, které jste si stáhli. Umožňuje provádět následující činnosti:

- Řazení aplikací na obrazovce Všechny stažené podle následujících kritérií: Datum stažení, Naposledy spuštěné a Titul.
- Použití řady funkcí nabídky Upravit na aplikace uvedené v sekci Moje App na obrazovce Aplikace – aktualizace aplikací, přesouvání aplikací do složek, odstraňování aplikací ze seznamu Moje App a uzamykání aplikací.
- Spuštění aplikací.

## Seřazení aplikací

Chcete-li seřadit aplikace na obrazovce Všechny stažené, postupujte následovně:

- 1. Na hlavní obrazovce vyberte položku Aplikace a stiskněte tlačítko C.
- Na obrazovce Aplikace přejděte pomocí tlačítka ▼ na položku Všechny stažené ve spodní části stránky a stiskněte tlačítko €.
- Na obrazovce Všechny stažené přejděte pomocí tlačítek ▲► na položku Zobrazit v horní části stránky a stiskněte tlačítko ເ€.
- V rozevíracím seznamu, který se zobrazí, vyberte položky Datum stažení, Naposledy spuštěné nebo Titul a stiskněte tlačítko C. Aplikace na obrazovce Všechny stažené se seřadí podle vybraného kritéria.

## Použití funkcí nabídky Upravit

#### Zamknout/Odemk.

Pomocí funkce Zamknout/Odemk. a kódu PIN můžete uzamknout aplikace tak, aby nebylo možné je spustit z obrazovek Aplikace nebo Všechny stažené. Výchozí kód PIN je 0000.

 Na obrazovce Všechny stažené přejděte pomocí tlačítek ▲► na položku Upravit v horní části obrazovky a stiskněte tlačítko 正.

## Síťové služby

- Vyberte položku Zamknout/Odemk. a stiskněte tlačítko C.
- Když se zobrazí okno Uzamknout službu, zadejte kód PIN pomocí číselných tlačítek na dálkovém ovládání.
- Chcete-li uzamknout aplikaci, vyberte ji a stiskněte tlačítko . Nad aplikací se objeví symbol zámku. Pro uzamknutí dalších aplikací opakujte stejný postup.
- 5. Chcete-li odemknout uzamčenou aplikaci, vyberte ji a stiskněte tlačítko C.
- Chcete-li uzamknout všechny aplikace současně, vyberte pomocí tlačítek ▲► položku Zamk. vše a stiskněte tlačítko ☞.
- Chcete-li odemknout všechny aplikace současně, vyberte pomocí tlačítek ▲► položku Odemknout vše a stiskněte tlačítko 💽.
- Dvojím stiskem tlačítka RETURN se vrátíte na obrazovku Aplikace. Uzamčené aplikace jsou označeny symbolem zámku vpravo nahoře.

### Upravit Moje ap.

Funkce Upravit Moje ap. slouží k přidání aplikací do seznamu Moje App a jejich odstraňování. Umožňuje také změnit pozici aplikace v seznamu Moje App.

#### Přidání aplikace do seznamu Moje App

- Na obrazovce Všechny stažené přejděte pomocí tlačítek ▲► na položku Upravit v horní části obrazovky a stiskněte tlačítko 正.
- Vyberte položku Upravit Moje ap. a stiskněte tlačítko C. Zobrazí se obrazovka Upravit Moje ap.
- Vyberte barevně zvýrazněnou aplikaci z horního řádku aplikací a stiskněte tlačítko
   Ikona barevně zvýrazněné aplikace se zobrazí v oblasti Moje App dole a ikona dané aplikace v horním řádku zešedne.

#### | POZNÁMKY |

> Zašedlé aplikace již jsou v seznamu Moje App.

4. Poté, co se vrátíte na obrazovku Aplikace, zobrazí se aplikace v oblasti Moje App.

#### Odstranění aplikace ze seznamu Moje App

- Na obrazovce Všechny stažené přejděte pomocí tlačítek ▲► na položku Upravit v horní části obrazovky a stiskněte tlačítko ເ€.
- Vyberte položku Upravit Moje ap. a stiskněte tlačítko C. Zobrazí se obrazovka Upravit Moje ap.
- Vyberte aplikaci, kterou chcete odstranit ze seznamu Moje App, stiskněte tlačítko a poté pomocí tlačítek ▲▼◀► přejděte na položku X. Zobrazí se okno Odebrat ze seznamu Moje App.
- 4. Vyberte položku Ano a stiskněte tlačítko G.
- Poté, co se vrátíte na obrazovku Aplikace, bude aplikace odebrána z oblasti Moje App.

#### Přesunutí aplikace v seznamu Moje App

- Vyberte položku Upravit Moje ap. a stiskněte tlačítko C. Zobrazí se obrazovka Upravit Moje ap.
- Vyberte aplikaci, kterou chcete přesunout seznamu Moje App, stiskněte tlačítko v a poté pomocí tlačítek ▲▼ ◀▶ přesuňte aplikaci ve směru jedné ze šipek (<, >, ^ apod.), které se zobrazí okolo ikony aplikace. Ikona aplikace se přesune ve zvoleném směru.
- Poté, co umístíte ikonu aplikace do požadované pozice, stiskněte tlačítko C.
- Poté, co se vrátíte na obrazovku Aplikace, bude aplikace umístěna ve vybrané pozici.

### Vytv. složku

Funkce Vytv. složku umožňuje vytvořit na obrazovce Všechny stažené složku, do níž lze umístit aplikace.

- Na obrazovce Všechny stažené přejděte pomocí tlačítek ▲► na položku Upravit v horní části obrazovky a stiskněte tlačítko 正.
- Vyberte položku Vytv. složku a stiskněte tlačítko C. Zobrazí se okno Pojmenujte složku.
- 3. Stiskněte tlačítko 🕒. Zobrazí se klávesnice.
- Odstraňte předem vyplněný název Složka 1 tak, že vyberete tlačítko Smazat na pravé straně a stisknete tlačítko C. Poté pomocí klávesnice zadejte vlastní název pro složku.
- Po dokončení vyberte tlačítko Hotovo na pravé straně a stiskněte tlačítko E.
   Opět se zobrazí okno.
- Vyberte položku OK a stiskněte tlačítko E. Nová složka se zobrazí v seznamu aplikací na levé straně obrazovky.

#### Přes. do složky

Funkce Přes. do složky slouží k přesunutí aplikací do vybrané složky.

- Na obrazovce Všechny stažené přejděte pomocí tlačítek ▲► na položku Upravit v horní části obrazovky a stiskněte tlačítko E.
- Vyberte položku Přes. do složky a stiskněte tlačítko C. Zobrazí se obrazovka Přes. do složky.
- Pomocí tlačítek ► ◄ ▼▲ přejděte na aplikaci a vyberte ji stiskem tlačítka . V levém horním rohu aplikace se zobrazí značka zaškrtnutí.
- Chcete-li zrušit výběr aplikace, stiskněte tlačítko C. Značka zaškrtnutí zmizí.
- 5. Opakováním kroku 3 vyberte další aplikace.

- | POZNÁMKY |
- Chcete-li vybrat všechny stažené aplikace, vyberte položku Vybrat vše vpravo nahoře na obrazovce a stiskněte tlačítko C. Chcete-li zrušit výběr všech aplikací, vyberte položku Zrušit výběr všech vpravo nahoře na obrazovce a stiskněte tlačítko C.
- Po dokončení vyberte položku Vybrat složku na horní straně obrazovky a stiskněte tlačítko
   Zobrazí se okno Vybrat složku.
- V okně Vybrat složku vyberte pomocí tlačítek ▲ ▼ složku, do níž chcete přesunout vybrané aplikace, a stiskněte tlačítko 
  .
- Zobrazí se okno Aplikace přesunuta. Stiskněte tlačítko C.
- Chcete-li otevřít složku, zvýrazněte ji pomocí tlačítek ▲▼ ◀► a stiskněte tlačítko 健.

#### Přejm. složku

Funkce Přejm. složku slouží k přejmenování již existující složky.

- Na obrazovce Všechny stažené přejděte pomocí tlačítek ▲► na položku Upravit v horní části obrazovky a stiskněte tlačítko ເ€.
- Vyberte položku Přejm. složku a stiskněte tlačítko P. Zobrazí se obrazovka Přejm. složku a složka je zvýrazněna.
- Pomocí tlačítek ▲▼ ◀► zvýrazněte složku a stiskněte tlačítko . Opět se zobrazí se okno Přejmenovat.
- 4. Stiskněte tlačítko 🕒. Zobrazí se klávesnice.
- Zadejte nový název složky. Po dokončení vyberte položku Hotovo na pravé straně a stiskněte tlačítko C. Opět se zobrazí okno Přejmenovat s novým názvem.
- Vyberte položku OK a stiskněte tlačítko C. Složka je přejmenována.
- Vyberte položku Zavřít na pravé straně obrazovky a stiskněte tlačítko C.

## Síťové služby

## Odstranit

Funkce Odstranit slouží k odstranění aplikací a složek z obrazovky Moje App. Pokud se ve složce nacházejí aplikace, jsou odstraněny společně se složkou. Funkce Odstranit odstraňuje aplikace trvale. Pokud budete chtít opět použít odstraněnou aplikaci, budete ji muset stáhnout znovu.

- Vyberte položku Odstranit a stiskněte tlačítko
   Cobrazí se obrazovka Odstranit.
- Chcete-li zrušit výběr aplikace, stiskněte tlačítko C. Značka zaškrtnutí zmizí.
- 5. Opakováním kroku 3 vyberte další aplikace nebo složky.

#### | POZNÁMKY |

- Chcete-li vybrat všechny stažené aplikace, vyberte položku Vybrat vše vpravo nahoře na obrazovce a stiskněte tlačítko C. Chcete-li zrušit výběr všech aplikací, vyberte položku Zrušit výběr všech vpravo nahoře na obrazovce a stiskněte tlačítko C.
- Poté, co vyberete všechny požadované položky, vyberte položku Odstranit na horní straně obrazovky a stiskněte tlačítko C. Zobrazí se okno Odstranit.
- Vyberte položku Ano a stiskněte tlačítko G. Všechny vybrané aplikace jsou odstraněny.

#### | POZNÁMKY |

Uzamčenou aplikaci nebo složku nelze odstranit přímo. Pokud vyberete k odstranění uzamčenou aplikaci nebo složku, zobrazí se po provedení kroku 7 okno Uzamknout službu. Zadejte v okně kód PIN a stiskněte tlačítko C. Zámek bude uvolněn a aplikace nebo složka bude odstraněna.

### Aktualiz. apl.

Funkce Aktualiz. apl. automaticky vyhledává na Internetu aktualizované verze stažených aplikací a pokud najde novější verzi, aktualizuje aplikaci.

- Na obrazovce Všechny stažené přejděte pomocí tlačítek ▲► na položku Upravit v horní části obrazovky a stiskněte tlačítko E.
- Vyberte položku Aktualiz. apl. a stiskněte tlačítko C.
- Přístroj vyhledá na Internetu novější verze vašich aplikací. Pokud jsou nalezeny novější verze, zobrazí se okno Aktualiz. apl.
- Chcete-li stáhnout aktualizaci pro konkrétní aplikaci, zvýrazněte ji a stiskněte tlačítko
   Nalevo od aplikace se zobrazí značka zaškrtnutí.
- Chcete-li zrušit výběr aplikace, zvýrazněte ji a stiskněte tlačítko C.

#### | POZNÁMKY |

- Chcete-li vybrat všechny aktualizace, vyberte položku Vybrat vše na pravé straně okna a stiskněte tlačítko C. Chcete-li zrušit výběr všech aktualizací, vyberte položku Zrušit výběr všech a stiskněte tlačítko C.
- Poté, co vyberete aktualizace, které chcete stáhnout, vyberte položku Aktual. na pravé straně okna a stiskněte tlačítko C.
- Přístroj stáhne vybrané aktualizace. U jednotlivých ikon aplikaci se během stahování aktualizace zobrazuje pruh zobrazující průběh stahování. Když pruh zobrazující průběh stahování zmizí, je stahování dokončeno.

## Zrcadlení obrazovky

Funkce Zrcadlení obrazovky umožňuje zobrazit displej chytrého telefonu nebo tabletu se systémem Android na obrazovce televizoru připojeného k přehrávači disků Blu-ray.

- Na hlavní obrazovce přehrávače disků Blu-ray stiskněte MODRÉ (D) tlačítko na dálkovém ovládání. Zobrazí se okno Zrcadlení obrazovky.
- 2. Spusťte na zařízení aplikaci AllShare Cast nebo Miracast.
- V seznamu dostupných zařízení na mobilním zařízení vyhledejte název přehrávače disků Blu-ray a vyberte jej.
- Na obrazovce televizoru se zobrazí kód PIN. Zadejte kód PIN do mobilního zařízení.
- Na televizoru se zobrazí zpráva o připojování (například "Připojování zařízení Android\_92gb...") a poté zpráva o dokončení připojování.
- Za několik okamžiků se na obrazovce televizoru zobrazí obsah displeje mobilního zařízení.

#### | POZNÁMKY |

- Při použití funkce Zrcadlení obrazovky může za určitých okolností dojít k zadrhávání videa a výpadkům zvuku.
- Před použitím funkce Zrcadlení obrazovky se ujistěte, že váš chytrý telefon tuto funkci podporuje. U některých chytrých telefonů může mít funkce Zrcadlení obrazovky jiný název (AllShare Část a podobně).
- Přenosy prostřednictvím Bluetooth mohou rušit signál funkce Zrcadlení obrazovky. Před použitím funkce Zrcadlení obrazovky doporučujeme vypnout funkci Bluetooth na chytrém telefonu nebo jiném mobilním zařízení (např. tablet).

## Použití webového prohlížeče

Na Internet lze přistupovat prostřednictvím aplikace Web. prohlížeč.

Na hlavní obrazovce vyberte položku Web. prohlížeč a stiskněte tlačítko C.

#### | Poznámky |

- Pokud spustíte webový prohlížeč a přehrávač je kabelem HDMI připojen k televizoru kompatibilnímu s BD Wise, a tato funkce je zapnuta, bude prohlížeč maximalizován přes celou obrazovku a rozlišení televizoru bude automaticky optimalizováno.
- Webový prohlížeč není kompatibilní s javovskými aplikacemi.
- Pokud se pokusíte stáhnout soubor, který nelze uložit, zobrazí se chybová zpráva.
- Elektronické obchodování (online nákup zboží) není podporováno.
- Není podporována technologie ActiveX.
- Přístup k některým webovým stránkám nebo službám může být blokován.

### Směrové proch. a Proch. s ukazatelem

Aplikace Webový prohlížeč podporuje dva způsoby prohlížení internetového obsahu – Proch. s ukazatelem (procházení pomocí kurzoru) a Směrové proch. (procházení pomocí odkazů). Při prvním spuštění prohlížeče je aktivní režim Proch. s ukazatelem. Pokud používáte k ovládání webového prohlížeče myš, doporučujeme nechat režim Proch. s ukazatelem aktivní. Pokud používáte k ovládání webového prohlížeče dálkové ovládání, doporučujeme přepnout z režimu Proch. s ukazatelem na režim Směrové proch. V režimu Směrové proch. se zvýraznění přemisťuje mezi jednotlivými odkazy. Při použití dálkového ovládání je tento režim mnohem rychlejší než Proch. s ukazatelem.

Chcete-li aktivovat režim Směrové proch., postupujte následovně:

- Pomocí tlačítek ▲▼ ◄► na dálkovém ovládání přesuňte kurzor na ikonu Prohlížeč odkazů vpravo nahoře na obrazovce. Ikona Prohlížeč odkazů je třetí ikona zprava. Když ikona změní barvu na modrou a na obrazovce se zobrazí text "Směrové proch.", znamená to, že kurzor je ve správné pozici.
- Stiskněte tlačítko 
   el. Režim Směrové proch. je aktivován a bude aktivní i při příštím spuštění aplikace Web. prohlížeč.

## Síťové služby

## Stručný popis Ovládacího panelu

Ovládací panel, který je umístěn v horní části obrazovky, obsahuje řadu ikon, které slouží ke spouštění užitečných funkcí. Popisy jednotlivých ikon, počínaje od levého okraje obrazovky:

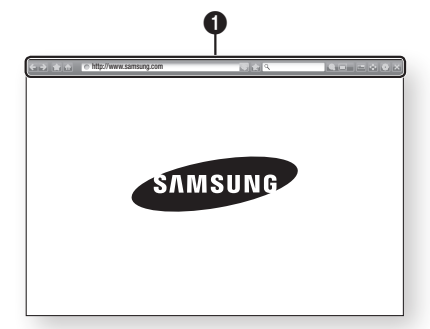

- C: Přechod na předchozí stránku.
- 💽: Přechod na následující stránku.
- Elsi Zobrazení obrazovky Záložky a Historie. Aktuální stránku lze uložit do záložek, lze vybrat existující záložku a také upravovat a odstraňovat záložky. Můžete také zobrazit historii prohlížení stránek a vrátit se ke dříve zobrazené stránce.
- Trechod na hlavní obrazovku webového prohlížeče.
- http://www.samsung.com
   Slouží k manuálnímu zadání adresy stránky pomocí okna klávesnice.
- 🔄: Obnovení zobrazení aktuální stránky.
- 🔝: Přidání aktuální stránky do záložek.
- Q\_\_\_\_\_: Slouží k vyhledávání informací pomocí zadávání slov či znaků s použitím okna klávesnice. Viz sekce "Použití okna klávesnice" na straně 56.
- Slouží ke zvětšení či zmenšení zobrazení stránky.
- 🖃: Aktivace funkce vloženého obrazu.
- Přepínání mezi režimy Proch. s ukazatelem a Směrové proch.
- 💽: Slouží k úpravě nastavení prohlížeče. Viz sekce "Použití nabídky Nastavení" na straně 57.
- 🔜: Ukončení webového prohlížeče.

#### Použití okna klávesnice

Při kliknutí na položky <a>http://www.samsung.com</a> nebo</a> nebo při aktivaci pole pro zadání textu a následném stisku tlačítka <a>http://www.samsung.com</a> se zobrazí okno klávesnice.

Při ovládání okna klávesnice pomocí dálkového ovládání postupujte následovně:

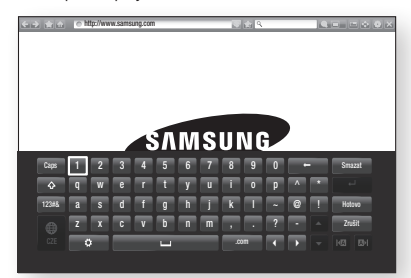

- Pomocí tlačítek ▲▼◀► na dálkovém ovládání přesuňte zvýraznění na požadované písmeno či číslici.
- Stiskem tlačítka C vložíte příslušné písmeno nebo číslici do pole pro zadání.
- Chcete-li vkládat velká písmena, přesuňte zvýraznění na položku Caps vlevo nahoře a stiskněte tlačítko C. Chcete-li se vrátit ke vkládání malých písmen, opět zvýrazněte položku Caps a stiskněte tlačítko C.
- Chcete-li vkládat symboly a interpunkční znaménka, zvýrazněte tlačítko 123#& na levé straně a stiskněte tlačítko C.
- Chcete-li odstranit vložený znak, přesuňte zvýraznění na tlačítko ← a stiskněte tlačítko .
- Chcete-li odstranit všechny vložené znaky, přesuňte zvýraznění na tlačítko Smazat a stiskněte tlačítko E.
- Po dokončení vkládání textu vyberte položku Hotovo a stiskněte tlačítko C.

0

#### | POZNÁMKY |

Pokud jste k přehrávači připojili bezdrátovou klávesnici, můžete ji používat ke vkládání písmen, číslic, symbolů a interpunkčních znamének. Mějte na paměti, že bezdrátová klávesnice bude pracovat jen ve chvíli, kdy je zobrazeno okno klávesnice a lze ji používat pouze ke vkládání písmen, číslic, symbolů a interpunkčních znamének.

#### Možnosti okna klávesnice

Chcete-li zobrazit možnosti okna klávesnice, zvýrazněte tlačítko 💽 v levé dolní části okna klávesnice a stiskněte tlačítko 💽.

| Jazyk                    | Zvolte jazyk zvuku klávesnice. Na výběr jsou angličtina, francouzština a ruština.                                                                                                    |
|--------------------------|----------------------------------------------------------------------------------------------------|
| Recommended<br>Text      | Klávesnice při zadávání textu navrhuje<br>slova. Můžete nastavit možnost<br><b>Zapnuto</b> nebo <b>Vypnuto</b> .                                                                                                    |
| Předpovídat<br>další pís | Klávesnice při zadávání znaků předvídá<br>následující znak. Předvídané znaky<br>se zobrazují v kruhu kolem právě<br>vloženého znaku. Můžete vybrat jeden<br>z navrhovaných znaků nebo přejít na<br>další znak. Můžete nastavit možnost<br><b>Zapnuto</b> nebo <b>Vypnuto</b> . |

#### Použití nabídky Nastavení

Nabídka Nastavení obsahuje funkce, které určují jak prohlížeč pracuje a ovládají jeho funkce zabezpečení. Chcete-li otevřít nabídku Nastavení, zvýrazněte ikonu 💽 v Ovládacím panelu a stiskněte tlačítko 🕞. Chcete-li vybrat položku v nabídce nastavení, zvýrazněte ji a stiskněte tlačítko 🕞.

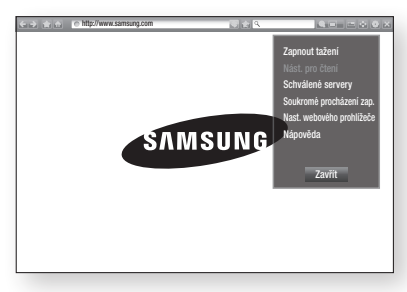

| Zapnout/<br>Vypnout tažení | Zapnutí a vypnutí funkce tažení. Když<br>je funkce tažení zapnutá, lze webovou<br>stránkou pohybovat nahoru a dolů bez<br>použití posuvníku.<br>Funkce tažení je dostupná jen v režimu<br>Proch. s ukazatelem.                                                                                                    |
|----------------------------|----------------------------------------------------------------------------------------------------|
| Nást. pro čtení            | Usnadnění čitelnosti stránky<br>prostřednictvím zvětšení hlavního textu.<br>Tato funkce dostupná pro všechny<br>stránky.                                                                                                    |
| Schválené<br>servery       | Slouží k omezení přístupu dětí k<br>nevhodným webovým stránkám<br>prostřednictvím povolení přístupu<br>pouze k webovým stránkám, které<br>povolíte.<br>Při každém spuštění této funkce se<br>zobrazí obrazovka kódu PIN. Při prvním<br>spuštění této funkce zadejte pomocí<br>čiselných tlačítek na dálkovém ovládání<br>výchozí kód PIN 0000.<br>Kód PIN Ize změnit pomocí funkce<br>Obnovit heslo pro Schválené servery.<br>Další informace jsou uvedeny níže.<br><b>Schválené servery</b> : Zapnutí a vypnutí<br>funkce Schválené servery.<br><b>Obnovit heslo pro Schválené servery</b> :<br>Změna hesla pro funkci Schválené<br>servery.<br><b>Přidat akt. str</b> .: Slouží k přidání právě<br>zobrazené webové stránky na seznam<br>Schválené servery z jejich odstraňování<br>z tohoto seznamu.<br>Pokud je tato funkce zapnutá a v<br>seznamu Schválené servery nejsou<br>žádné webové stránky, nebudete moci<br>zobrazit žádné webové stránky. |

# Síťové služby

| Soukromé<br>procházení zap./<br>vyp. | Zapnutí nebo vypnutí režimu soukromí.<br>Když je režim soukromí zapnutý,<br>prohlížeč neuchovává adresy URL<br>navštívených stránek. Chcete-li zapnout<br>režim soukromí, vyberte položku <b>OK</b> .<br>Když je režim soukromí zapnutý,<br>zobrazuje se před adresou URL v horní<br>části obrazovky ikona "Stop". Chcete-<br>li vypnout režim soukromí, opět vyberte<br>tuto položku. | Funkce S<br>přehráva<br>jako je Pa<br>automati<br>danou slu<br>Chcete-li<br>následov |                                               |
|--------------------------------------|----------------------------------------------------------------------------------------------------|--------------------------------------------------------------------------------------|-----------------------------------------------|
|                                      | Nast. jako dom. str.: Lze nastavit<br>domovskou stránku prohlížeče.<br>Blokování oken: Zapnutí a vypnutí                                                                                                    | 1.                                                                                   | Na h<br><b>(A)</b> t<br>svér                  |
|                                      | funkce blokování vyskakovacích oken.<br>Blok. reklamy: Lze nastavit, zda se                                                                                                    | 2.                                                                                   | Po p<br>tlačí                                 |
|                                      | mají blokovat reklamy a vybrat adresy<br>URL, pro něž jsou reklamy blokovány.                                                                                                    | 3.                                                                                   | V ok<br><b>služ</b>                           |
|                                      | <b>Obecné</b> : Lze odstranit osobní údaje<br>jako je historie navštívených webových<br>stránek a údaje o prohlížení (soubory                                                                                                    | 4.                                                                                   | Na c<br>služi<br>a sti                        |
| Nast. webového<br>prohlížeče         | cookie apod.) a také obnovit všechna<br>nastavení prohlížeče na výchozí<br>hodnotv.                                                                                                    | 5.                                                                                   | Vybe                                          |
| promizece                            | Kódování: Kódování textu na webových<br>stránkách lze nastavit na automatické<br>nebo vybrat konkrétní kódování ze<br>seznamu.                                                                                                    | 6.                                                                                   | Na c<br>zade<br>jmér<br>služi<br><b>Hot</b> e |
|                                      | Ukazatel: Kdyz je kurzor nastaven na<br>Ukazatel, lze upravit jeho rychlost a<br>nastavit funkci inteligentního ukazatele<br>na Zapnuto nebo Vypnuto.                                                                                                    | 7.                                                                                   | Stejr<br>doko<br>stisk                        |
|                                      | Informace o prohlížeči: Zobrazení<br>čísla verze prohlížeče a informací o<br>autorských právech.                                                                                                    | 8.                                                                                   | Vybe                                          |
| Nápověda                             | Základní informace o ovládání webového prohlížeče.                                                                                                    |                                                                                      |                                               |

# Propojení účtů internetových služeb s přehrávačem

Funkce Spojit účty služeb umožňuje propojit přehrávač s vašimi účty u internetových služeb jako je Pandora, takže vás přehrávač může automaticky přihlásit při spuštění aplikace pro danou službu.

Chcete-li vytvořit propojení účtu služby, postupujte následovně:

- Na hlavní obrazovce se stiskem ČERVENÉ (A) tlačítko na dálkovém ovládání přihlaste ke svému účtu Samsung.
- Po přihlášení opět stiskněte ČERVENÉ (A) tlačítko na dálkovém ovládání.
- V okně Můj účet vyberte položku Spojit účty služeb a stiskněte tlačítko C.
- Na obrazovce Spojit účty služeb vyberte službu, kterou chcete propojit s přehrávačem a stiskněte tlačítko C.
- Vyberte položku Registr. a stiskněte tlačítko
   C.
- Na obrazovce Uživatelské jméno a heslo zadejte pomocí okna klávesnice uživatelské jméno, které používáte k přihlášení k vybrané službě. Po dokončení vyberte položku Hotovo a stiskněte tlačítko C.
- Stejným postupem zadejte heslo. Po dokončení vyberte položku Hotovo a stiskněte tlačítko C.
- 8. Vyberte položku OK a stiskněte tlačítko 📴.

#### | POZNÁMKY |

 U některých webových stránek nemusí být některé funkce webového prohlížeče aktivní. Neaktivní funkce jsou zašedlé a nelze je použít.

## **BD-LIVE**<sup>™</sup>

Po připojení přehrávače k síti můžete využívat řadu služeb souvisejících s filmy na discích kompatibilních s BD-LIVE.

- Připojte jednotku USB flash ke konektoru USB na přední straně přehrávače a potom zkontrolujte volné místo na jednotce.
   Paměťové zařízení musí mít nejméně 1 GB volného místa pro obsah BD-LIVE.
- 2. Na výchozí obrazovce vyberte položku Nastavení a stiskněte tlačítko C.
- 3. Vyberte položku Síť a stiskněte tlačítko C.
- Vyberte položku Nastavení BD-Live a stiskněte tlačítko C.
- Vyberte položku Správa dat BD a stiskněte tlačítko C.
- 6. Vyberte položku Volba zařízení a stiskněte tlačítko C.
- 7. Vyberte zařízení USB a stiskněte tlačítko 🕑.
- 8. Vložte disk Blu-ray s podporou funkce BD-LIVE.
- 9. Vyberte si z nabídky obsahu BD-LIVE poskytovaného výrobcem disku.

#### | POZNÁMKY |

 Způsob použití BD-LIVE a poskytovaný obsah se mohou lišit, v závislosti na výrobci disku.

## Informace o kompatibilitě a shodě s předpisy

NE VŠECHNY disky jsou kompatibilní

- V rámci omezení uvedených níže a v celém textu příručky, včetně omezení typu a vlastností disku, lze přehrávat níže uvedené typy disků: přednahrané komerční disky BD-ROM, DVD-VIDEO a Audio CD (CD-DA), disky BD-RE/-R, DVD-RW/-R a CD-RW/-R.
- Jiné než výše uvedené disky nelze přehrát a nejsou určeny pro tento přehrávač. Některé z výše uvedených disků se nemusí přehrát z níže uvedených důvodů.
- Společnost Samsung nemůže zaručit, že tento přehrávač přehraje každý disk s označením BD-ROM, BD-RE/-R, DVD-VIDEO, DVD-RW/-R, DVD+RW/+R a CD-RW/-R, a přehrávač nemusí reagovat na některé povely, ani nemusí všechny funkce být dostupné u všech disků. Tyto potíže s kompatibilitou disků a funkcí přehrávače mají následující příčiny:
  - Blu-ray je nový, vyvíjející se formát a tento přehrávač nemusí podporovat všechny funkce disků Bluray, protože některé funkce mohou být volitelné, nebo byly do formátu Blu-ray přidány až po výrobě tohoto přehrávače a určité funkce mohou mít odloženou dostupnost.
  - Přehrávač nepodporuje některé nové i stávající verze formátu disků.
  - Nové i stávající formáty disků mohou být revidovány, měněny, aktualizovány, zlepšovány nebo nahrazovány.
  - Některé disky jsou vyrobeny tak, že je lze přehrávat jen určitým nebo omezeným způsobem.
  - Je možné, že poté, co přehrávač opustil výrobní závod, byly do formátu disků Blu-ray přidány nové funkce. Některé funkce mohou být k dispozici až se zpožděním.
  - Některé disky s logy BD-ROM, BD-RE/-R, DVD-VIDEO, DVD-RW/-R, DVD+RW/+R a CD-RW/-R mohou být přesto nestandardní.
  - Některé disky nelze přehrát v důsledku jejich fyzického stavu nebo situace při záznamu.
  - Problémy a chyby mohou nastávat při tvorbě obsahu disku Blu-ray/DVD nebo při výrobě disků.
  - Tento přehrávač funguje rozdílně oproti standardnímu přehrávači DVD nebo jinému zařízení AV
  - a z důvodů uvedených v této příručce a také z důvodů zjištěných a oznámených Centrem péče o zákazníky SAMSUNG.
- Pokud narazíte na potíže s kompatibilitou nebo funkcí přehrávače, kontaktujte Centrum péče o zákazníky SAMSUNG.

Centrum péče o zákazníky SAMSUNG může také nabízet aktualizace přehrávače.

- Další informace o omezení přehrávání a kompatibilitě disků viz sekce Bezpečnostní opatření, Dříve než začnete číst příručku, Typy a vlastnosti disků a Před přehráváním.
- Pro výstup z přehrávače disků Blu-ray v režimu progresivního vykreslování: UPOZORŇUJEME SPOTŘEBITELE, ŽE NE VŠECHNY TELEVIZORY S VYSOKÝM ROZLIŠENÍM JSOU S TÍMTO PŘÍSTROJEM PLNĚ KOMPATIBILNÍ A MŮŽE DOJÍT K VÝSKYTU ARTEFAKTŮ V OBRAZU. POKUD MÁTE POTÍŽE S OBRAZEM V REŽIMU PROGRESIVNÍHO VYKRESLOVÁNÍ, DOPORUČUJEME PŘEPNOUT VÝSTUP NA STANDARDNÍ ROZLIŠENÍ. POKUD MÁTE O KOMPATIBILITĚ TELEVIZORU S TÍMTO PŘÍSTROJEM JAKÉKOLIV OTÁZKY, KONTAKTUJTE NAŠE CENTRUM PÉČE O ZÁKAZNÍKY.

## Ochrana proti kopírování

- Vzhledem ke schválení systému AACS (Pokročilý systém řízení přístupu k obsahu) u formátu Blu-ray, který se podobá CSS (Systém šifrování obsahu) u formátu DVD, platí jistá omezení přehrávání, výstupu analogového signálu apod. u obsahu s ochranou AACS.
   Fungování přístroje a omezení jeho funkcí se mohou lišit podle toho, kdy jste jej zakoupili, i podle toho, jaké změny v omezeních jsou přijaty poté, co přístroj opustil výrobní závod. Značky BD-ROM Mark a BD+ jsou také využívány k ochraně disků Blu-ray, což znamená jistá omezení přehrávání disků se značkou BD-ROM Mark nebo BD+. Další informace o AACS, BD-ROM Mark, BD+ a o přístroji poskytne Centrum péče o zákazníky SAMSUNG.
- Řada disků Blu-ray/DVD je zakódována ochranou proti kopírování. Z tohoto důvodu byste měli
  přehrávač připojovat přímo k televizoru, ne k videorekordéru. Připojení k videorekordéru má za
  následek zkreslený obraz z disků Blu-ray/DVD chráněných proti kopírování.
- V rámci zákonů USA o autorských právech a zákonů dalších zemí je neoprávněné nahrávání, použití, přehrávání, šíření a upravování televizních pořadů, videokazet, disků Blu-ray, DVD a dalších materiálů postižitelné dle občanského nebo trestního práva.
- Upozornění k technologii Cinavia: Tento přístroj využívá technologii Cinavia k omezení použití neoprávněných kopií některých komerčních filmů a videí a jejich zvukových stop. Při zjištění zakázaného použití neautorizované kopie se zobrazí hlášení a přehrávání nebo kopírování je přerušeno.
   Další informace o technologii Cinavia naleznete v Online středisku informací pro spotřebitele na webu http://www.cinavia.com. Další informace o technologii Cinavia si můžete vyžádat také poštou. Pošlete svou korespondenční adresu na adresu: Cinavia Consumer Information Centre, P.O. Box 86851, San Diego, CA, 92138, USA.

Tento přístroj využívá proprietární technologii licencovanou společností Verance Corporation a je chráněn patentem USA č. 7 369 677 a dalšími vydanými a přihlášenými patenty ve Spojených státech amerických a dalších zemích. Na některé aspekty této technologie se také vztahuje ochrana autorských práv a obchodního tajemství. Cinavia je ochranná známka společnosti Verance Corporation. Copyright 2004-2010 Verance Corporation. Všechna práva vyhrazena společností Verance. Zpětná analýza a převod do strojového kódu jsou zakázány.

## Vyloučení zodpovědnosti u síťových služeb

Veškerý obsah a služby dostupné přes toto zařízení patří třetím osobám a jsou chráněny autorským právem, patenty, ochrannými známkami nebo jinými zákony o duševním vlastnictví. Takový obsah a služby jsou poskytovány výhradně pro vaše osobní nekomerční použití. Nesmíte používat žádný obsah nebo služby způsobem, ke kterému nebyl dán souhlas majitelem obsahu nebo poskytovatelem služeb. Bez omezení výše uvedeného, pokud není výslovně povoleno příslušným vlastníkem obsahu či poskytovatelem služeb, nesmíte upravovat, kopírovat, publikovat, nahrávat, posílat, přenášet, překládat, prodávat, vytvářet odvozená díla, využívat, nebo distribuovat na jakémkoliv médiu nebo jakýmkoliv způsobem obsah nebo služby zobrazené prostřednictvím tohoto zařízení.

## Příloha

OBSAH A SLUŽBY TŘETÍCH STRAN JSOU POSKYTOVÁNY "JAK JSOU". SPOLEČNOST SAMSUNG NERUČÍ VÝSLOVNĚ ANI PŘEDPOKI ÁDANĚ ZA OBSAH NERO SLUŽBY TAKTO POSKYTOVANÉ ZA JAKÝMKOLI ÚČELEM. SPOLEČNOST SAMSUNG VÝSLOVNĚ ODMÍTÁ VEŠKERÉ PŘEDPOKLÁDANÉ ZÁRUKY VČETNĚ NAPŘÍKLAD ZÁRUK PRODEJNOSTI NEBO VHODNOSTI PRO KONKRÉTNÍ ÚČEL. SPOLEČNOST SAMSUNG NEZARUČUJE PŘESNOST, PLATNOST, VČASNOST, ZÁKONNOST ČI ÚPLNOST JAKÉHOKOLI OBSAHU NEBO SLUŽBY. KTERÉ JSOU POSKYTOVÁNY PROSTŘEDNICTVÍM TOHOTO ZAŘÍZENÍ, A ZA ŽÁDNÝCH OKOLNOSTÍ, VČETNĚ NEDBALOSTI, NEBUDE SAMSUNG ODPOVĚDNÝ, AŤ JIŽ ZE SMLOUVY NEBO ZE ZVYKOVÉHO PRÁVA, ZA JAKÉKOLIV PŘÍMÉ, NEPŘÍMÉ, NÁHODNÉ, ZVLÁŠTNÍ NEBO NÁSLEDNÉ ŠKODY, POPLATKY PRÁVNÍKŮM, NÁKLADY NEBO JAKÉKOLI NÁHRADY ŠKOD, VZNIKLÉ V DŮSLEDKU NEBO V SOUVISLOSTI S JAKÝMIKOLI INFORMACEMI OBSAŽENÉ V OBSAHU NEBO SLUŽBÁCH. NEBO V DŮSLEDKU POUŽITÍ JAKÉHOKOLI OBSAHU NEBO SLUŽBY VÁMI NEBO LIBOVOLNOU TŘETÍ OSOBOU. A TO I V PŘÍPADĚ UPOZORNĚNÍ NA MOŽNOST TAKOVÝCH NÁHRAD ŠKODY.

Služby třetích stran mohou být kdykoliv přerušeny nebo ukončeny a společnost Samsung nečiní žádná prohlášení ani záruky, že jakýkoliv obsah nebo služby zůstanou k dispozici po jakoukoli dobu. Obsah a služby jsou přenášeny třetími stranami prostřednictvím sítí a přenosových zařízení, nad kterými nemá společnost Samsung žádnou kontrolu. Aniž by byla omezena obecnost tohoto prohlášení, společnost Samsung výslovně odmítá jakoukoli odpovědnost za jakékoli přerušení či pozastavení jakéhokoli obsahu či služby, které jsou poskytovány prostřednictvím tohoto zařízení.

Společnost Samsung rovněž není zodpovědná za služby zákazníkům v souvislosti s obsahem a službami. Jakékoliv dotazy nebo žádosti o službu vztahující se k obsahu nebo službám by měly být směřovány přímo na příslušné poskytovatele obsahu nebo služeb.

#### Licence

- Vyrobeno na základě licence společnosti Dolby Laboratories. Dolby a symbol dvojitého D jsou registrované ochranné známky společnosti Dolby Laboratories.
- Vyrobeno v licenci podle patentů USA č. 5,956,674; 5,974,380; 6,226,616; dts-HD 6,487,535; 7,212,872; 7,333,929; 7,392,195; 7,272,567 a dalších vydaných a Master Audio přihlášených patentů ve Spojených státech amerických a dalších zemích. DTS-HD, Symbol, DTS-HD a Symbol společně jsou registrované ochranné známky a DTS-HD Master Audio je ochranná známka společnosti DTS, Inc. Produkt obsahuje software © DTS, Inc. Všechna práva vyhrazena.
- DivX
  - VIDEO VE FORMÁTU DIVX: DivX© je formát digitálního videa vyvinutý společností HD DivX, LLC, dceřinou společností Rovi Corporation. Tento přístroj nese oficiální certifikaci DivX Certified® a přehrává video ve formátu DivX. Další informace a softwarové nástroje k převodu souborů na video ve formátu DivX najdete na webu www.divx.com.
  - DIVX VIDEO-ON-DEMAND (video na vvžádání): Zařízení s certifikací DivX Certified® musí být registrováno, aby mohlo přehrávat zakoupený obsah DivX Video-on-Demand (VOD). Registrační kód vygenerujete podle sekce DivX VOD v nabídce nastavení zařízení. Další informace o procesu registrace najdete na webové adrese vod.divx.com.
  - Certifikace DivX Certified® pro přehrávání videa DivX® až do kvality HD 1080p, včetně prémiového obsahu.

DivX®, DivX Certified® a přidružená loga jsou ochranné známky společnosti Rovi Corporation nebo jejích dceřiných společností a jsou použity na základě licence.

Na přístroj se vztahuje jeden či více patentů registrovaných v USA: 7,295,673; 7,460,668; 7,515,710; 7,519,274.

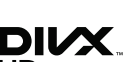

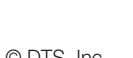

TRUE DIGITAL PLUS

- Výrazy HDMI a HDMI High-Definition Multimedia Interface a logo HDMI jsou ochranné známky nebo registrované ochranné známky společnosti HDMI Licensing LLC ve Spojených státech a dalších zemích.
- Oracle a Java isou registrované ochranné známky společnosti Oracle nebo jejích dceřiných společností. Další názvy mohou být ochrannými známkami příslušných vlastníků.
- Upozornění k licenci pro otevřený software
  - Pokud je použit otevřený software, jsou příslušné licence dostupné v nabídce přístroje.
- Blu-ray Disc™, Blu-ray™ a loga jsou ochranné známky asociace Blu-ray Disc Association.

#### Doporučení – pouze EU

 Společnost Samsung Electronics tímto prohlašuje, že zařízení BD Player vyhovuje nutným požadavkům a dalším příslušným ustanovením směrnice 1999/5/ES. Oficiální prohlášení o shodě naleznete na webové stránce http://www.samsung. com, klepnutím na položku Podpora a zadáním názvu modelu do pole Vyhledat podporu produktů. Toto zařízení lze používat ve všech státech Evropské unie. Toto zařízení je určeno pouze k použití v interiéru.

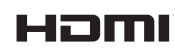

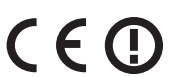

## Příloha

## Doplňující informace

## Poznámky

|           | Nastavení 3D                                                                                                    |  |
|-----------|----------------------------------------------------------------------------------------------------|--|
|           | <ul> <li>U některých 3D disků lze přehrávání filmu v režimu 3D zastavit jedním stiskem tlačítka (ZASTAVIT). Film se zastaví a volba režimu 3D bude deaktivována.<br/>(ZASTAVIT). Film se zastaví a volba režimu 3D bude deaktivována.<br/>Chcete-li změnit volbu 3D během přehrávání 3D filmu, stiskněte jednou tlačítko (ZASTAVIT).<br/>Zobrazí se nabídka Blu-ray. Stiskněte tlačítko (ZASTAVIT) znovu a vyberte možnost Nastavení<br/>3D v nabídce Blu-ray.</li> <li>V závislosti na obsahu a umístění obrazu na obrazovce televizoru se mohou na levé straně, pravé<br/>straně nebo na obou stranách zobrazit svislé černé pruhy.</li> </ul>                                               |  |
|           | Poměr stran obrazu                                                                                                    |  |
|           | <ul> <li>Podle typu disku nemusejí být dostupné některé poměry stran.</li> <li>Pokud vyberete poměr stran odlišný od poměru stran obrazu vašeho televizoru, může být obraz zkreslený.</li> <li>Pokud vyberte možnost 16:9 původní, váš televizor může zobrazit formát 4:3 Pillarbox (černé pruhy na stranách obrazu).</li> </ul>                                                                                                    |  |
|           | BD Wise (pouze pro přehrávače Samsung)                                                                                                    |  |
| Nastavení | <ul> <li>Pokud je funkce BD Wise zapnuta, nastavení rozlišení se nastaví automaticky na BD Wise a v nal rozlišení se zobrazí možnost BD Wise.</li> <li>Pokud je přehrávač připojen k zařízení, které nepodporuje funkci BD Wise, nelze tuto funkci p</li> <li>Pro správnou funkci BD Wise je třeba nastavit nabídku BD Wise na přístroji i na televizoru na Zapnuto.</li> </ul>                                                                                                    |  |
|           | Digitální výstup                                                                                                    |  |
|           | <ul> <li>Ujistěte se, že jste vybrali správný digitální výstup, jinak neuslyšíte žádný zvuk nebo uslyšíte hlasitý šum.</li> <li>Pokud zařízení HDMI (AV přijímač, televizor) není kompatibilní s komprimovanými formáty (Dolby Digital, DTS), zvukový signál bude na výstupu jako PCM.</li> <li>Běžné disky DVD nemají zvuk BONUSVIEW a zvukové efekty navigace.</li> <li>Některé disky Blu-ray nemají zvuk BONUSVIEW a zvukové výstup HDMI pro televizor.<br/>Ovlivní optický a HDMI zvukový výstup z přehrávače pro AV přijímač.</li> <li>Při přehrávaní zvukových stop MPEG je na výstupu zvuk ve formátu PCM bez ohledu na nastavení digitálního výstupu (PCM nebo Bitový tok).</li> </ul> |  |
|           | Snížení vz. frekvence PCM                                                                                                    |  |
|           | <ul> <li>I když je snížení vzorkovací frekvence PCM nastaveno na Vyp, některé disky budou mít na optickém digitálním výstupu zvuk vždy převzorkován na nižší rozlišení.</li> <li>HDMI</li> <li>Pokud váš televizor není kompatibilní s komprimovanými multikanálovými formáty (Dolby Digital, DTS), na výstupu může být zvuk smíchán do dvoukanálového PCM i v případě, že v nabídce nastavení vyberete možnost Bitový tok (Nové kódování nebo Nezpracovaný).</li> <li>Pokud váš televizor není kompatibilní se vzorkovacími frekvencemi PCM vyššími než 48kHz, přístroj poskytuje výstup na frekvenci 48kHz.</li> </ul>                                                                       |  |

|                  | Připojení k Internetu BD-Live                                                                                                    |  |  |  |  |
|------------------|----------------------------------------------------------------------------------------------------|--|--|--|--|
|                  | <ul> <li>Co je to platný certifikáť?<br/>Když přehrávač používá BD-LIVE k odesílání dat disku a žádá server o certifikaci disku, server použije přenesená data ke kontrole, zda je disk platný, a odešle přehrávači certifikát.</li> <li>V době, kdy používáte obsah BD-LIVE, může být připojení k Internetu omezené.</li> </ul>                                                                                                    |  |  |  |  |
|                  | Správa BD dat                                                                                                    |  |  |  |  |
| Nastavení        | <ul> <li>V režimu externí paměti může být přehrávání disku přerušeno, pokud v průběhu přehrávání odpojíte USB jednotku.</li> <li>Podporována jsou jen USB zařízení se souborovým systémem FAT (jmenovka svazku DOS 8.3). Doporučujeme používat zařízení USB, která podporují protokol USB 2.0 a rychlost čtení a zápisu alespoň 4 MB/s.</li> <li>Funkce Pokračovat v přeh. nemusí po naformátování paměťového zařízení pracovat.</li> <li>Celková paměť dostupná pro správu dat BD se může lišit v závislosti na podmínkách.</li> </ul>            |  |  |  |  |
|                  | Anynet+ (HDMI-CEC)                                                                                                    |  |  |  |  |
|                  | <ul> <li>V závislosti na vašem televizoru nemusí některá rozlišení výstupu HDMI fungovat. Další informace<br/>najdete v uživatelské příručce vašeho televizoru.</li> <li>Tato funkce není k dispozici, pokud kabel HDMI nepodporuje CEC.</li> </ul>                                                                                                    |  |  |  |  |
|                  | Pokud má váš televizor Samsung logo Anynet+, podporuje funkci Anynet+.                                                                                                    |  |  |  |  |
|                  | Výběr jazyka zvuku                                                                                                    |  |  |  |  |
|                  | <ul> <li>Pokud sekce BONUSVIEW neobsahuje žádná nastavení zvuku BONUSVIEW, nebude na obrazovce zobrazen indikátor &lt;&gt;&gt;.</li> <li>Jazyky dostupné prostřednictvím funkce Jazyk zvuku závisí na jazycích, které jsou zakódovány na disku. Tato funkce nebo některé jazyky nemusí být k dispozici.</li> <li>Některé disky Blu-ray mohou umožňovat v anglických zvukových stopách vybrat zvukovou stopu ve formátu PCM nebo Dolby Digital.</li> </ul>                                                                                          |  |  |  |  |
|                  | Výběr jazyka titulků                                                                                                    |  |  |  |  |
| Přehrávání médií | <ul> <li>V závislosti na konkrétním disku Blu-ray/DVD možná budete moci v nabídce disku změnit jazyk titulků. Stiskněte tlačítko DISC MENU.</li> <li>Tato funkce závisí na tom, jaké titulky jsou uloženy na disku a nemusí být dostupná u všech disků Blu-ray/DVD.</li> <li>Pokud má disk Blu-ray sekci BONUSVIEW, zobrazí se také informace o režimech hlavního filmu a BONUSVIEW.</li> <li>Tato funkce přepíná primární i sekundární titulky současně.</li> <li>Zobrazí se celkový počet primárních respektive sekundárních titulků.</li> </ul> |  |  |  |  |

### Rozlišení podle typu obsahu

| Nastavení                                               | Typ obsahu<br>Nastavení |                    | Blu-ray Disc                     | E-contents/<br>Digital contents  |  |
|---------------------------------------------------------|-------------------------|--------------------|----------------------------------|----------------------------------|--|
|                                                         | BD Wise                 |                    | Rozlišení disku Blu-ray          | 1080p                            |  |
|                                                         | Filmová frekv. :        | 4K výstup : Autom. | 2160p@24F                        | 2160p@24F                        |  |
| Autom.                                                  | Autom.                  | 4K výstup : Vyp    | 1080p@24F                        | 1080p@24F                        |  |
|                                                         | Filmová frekv. : Vyp    |                    | Max. rozlišení vstupu televizoru | Max. rozlišení vstupu televizoru |  |
| Filmová frekv. : Autom. (24Fs)<br>※ Pouze 1080p a 1080i |                         | 1080p@24F          | 1080p@24F                        |                                  |  |
| 1080p                                                   |                         |                    | 1080p                            | 1080p                            |  |
| 1080i                                                   |                         |                    | 1080i                            | 1080i                            |  |
| 720p                                                    |                         |                    | 720p                             | 720p                             |  |
| 576p/480p                                               |                         |                    | 576p/480p                        | 576p/480p                        |  |
|                                                         |                         |                    |                                  |                                  |  |

| Nastavení                                                                    |                | DVD                         |                                  |                                  |
|------------------------------------------------------------------------------|----------------|-----------------------------|----------------------------------|----------------------------------|
|                                                                              |                | BD Wise                     |                                  | 576i/480i                        |
|                                                                              | Filmové frolau | Konyarza DVD 24E : Autom    | 4K výstup : Autom.               | 2160p@24F                        |
| Autom                                                                        | Autom          | KUNVEIZE DVD Z4F . AULUIII. | 4K výstup : Vyp                  | 1080p@24F                        |
| Autom. Autom.                                                                | Autom.         | Konverze DVD 24             | Max. rozlišení vstupu televizoru |                                  |
| Filmová frekv. : Vyp                                                         |                |                             |                                  | Max. rozlišení vstupu televizoru |
| Filmová frekv. : Autom. (Konverze DVD 24F : Autom.)<br>※ Pouze 1080p a 1080i |                |                             |                                  | 1080p@24F                        |
|                                                                              |                | 1080p@60F                   |                                  |                                  |
| 1080i                                                                        |                |                             |                                  | 1080i                            |
| 720р                                                                         |                |                             |                                  | 720p                             |
| 576p/480p                                                                    |                |                             |                                  | 576p/480p                        |

#### | POZNÁMKY |

- Pokud televizor připojený k přístroji nepodporuje funkci Filmová frekv. nebo vybrané rozlišení, zobrazí se zpráva "Pokud se po zvolení možnosti "Ano" nezobrazí obraz, počkejte 15 sekund, dokud se neobnoví předchozí rozlišení. Chcete změnit rozlišení?". Pokud zvolíte možnost Ano, obrazovka televizoru na 15 sekund zhasne a potom se automaticky obnoví předchozí rozlišení.
- Pokud obrazovka po změně rozlišení zůstane černá, vyjměte všechny disky a potom stiskněte a podržte tlačítko na horní straně přehrávače po dobu více než 5 sekund. Všechna nastavení se obnoví na výchozí tovární hodnoty. Znovu spusťte postup počátečního nastavení. Poté otevřete z nabídky Nastavení > Displej > Rozlišení a poté vyberte správné rozlišení vyhovující televizoru.
- Při spuštění postupu počátečního nastavení stačí znovu vybrat jazyk a poměr stran (velikost a formát obrazovky). Obnovení neovlivní nastavení sítě, nemělo by proto být nutné provádět Nastavení sítě a Upgrade softwaru.
- Obnovením nastavení z výroby se vymažou všechna uživatelská data uložená v paměti BD.
- Disk Blu-ray musí mít funkci 24 snímků, aby přehrávač mohl používat režim Filmová frekv. (24Fs).

## Výběr digitálního výstupu

| Nastavení                       |                                    | РСМ                                                                                                    |            | Bitový tok<br>(nezpracovaný)                                                                                     |                                                                                                    | Bitový tok<br>(nové<br>kódování DTS)                                                                                                    | Bitový tok<br>(nové kódování<br>Dolby D)                                                                                                    |
|---------------------------------|------------------------------------|----------------------------------------------------------------------------------------------------|------------|----------------------------------------------------------------------------------------------------|----------------------------------------------------------------------------------------------------|----------------------------------------------------------------------------------------------------|----------------------------------------------------------------------------------------------------|
| Přip                            | ojení                              | AV přijímač<br>s podporou<br>HDMI                                                                                                    | Optický    | AV přijímač<br>s podporou<br>HDMI                                                                                | Optický                                                                                                    | AV přijímač s<br>podporou HDMI<br>nebo optický                                                                                                    | AV přijímač s<br>podporou HDMI<br>nebo optický                                                                                                    |
|                                 | PCM                                | PCM až 7.1<br>kan.                                                                                                    | PCM 2 kan. | PCM                                                                                                    | PCM 2 kan.                                                                                                    | Nové kódování<br>DTS                                                                                                    | Nové kódování<br>Dolby Digital *                                                                                                    |
|                                 | Dolby Digital                      | PCM až 7.1<br>kan.                                                                                                    | PCM 2 kan. | Dolby Digital                                                                                                    | Dolby Digital                                                                                                   | Nové kódování<br>DTS                                                                                                    | Nové kódování<br>Dolby Digital *                                                                                                    |
|                                 | Dolby Digital<br>Plus              | PCM až 7.1<br>kan.                                                                                                    | PCM 2 kan. | Dolby Digital<br>Plus                                                                                            | Dolby Digital                                                                                                   | Nové kódování<br>DTS                                                                                                    | Nové kódování<br>Dolby Digital *                                                                                                    |
| Zvukový signál<br>na disku Blu- | Dolby TrueHD                       | PCM až 7.1<br>kan.                                                                                                    | PCM 2 kan. | Dolby TrueHD                                                                                                    | Dolby Digital                                                                                                   | Nové kódování<br>DTS                                                                                                    | Nové kódování<br>Dolby Digital *                                                                                                    |
| ray                             | DTS                                | PCM až 6.1<br>kan.                                                                                                    | PCM 2 kan. | DTS                                                                                                    | DTS                                                                                                    | Nové kódování<br>DTS                                                                                                    | Nové kódování<br>Dolby Digital *                                                                                                    |
|                                 | DTS-HD High<br>Resolution<br>Audio | PCM až 7.1<br>kan.                                                                                                    | PCM 2 kan. | DTS-HD High<br>Resolution<br>Audio                                                                               | DTS                                                                                                    | Nové kódování<br>DTS                                                                                                    | Nové kódování<br>Dolby Digital *                                                                                                    |
|                                 | DTS-HD<br>Master Audio             | PCM až 7.1<br>kan.                                                                                                    | PCM 2 kan. | DTS-HD<br>Master Audio                                                                                           | DTS                                                                                                    | Nové kódování<br>DTS                                                                                                    | Nové kódování<br>Dolby Digital *                                                                                                    |
| Zvukový signál<br>na DVD        | PCM                                | PCM 2 kan.                                                                                                    | PCM 2 kan. | PCM 2 kan.                                                                                                    | PCM 2 kan.                                                                                                    | PCM 2 kan.                                                                                                    | PCM 2 kan.                                                                                                    |
|                                 | Dolby Digital                      | PCM až 5.1<br>kan.                                                                                                    | PCM 2 kan. | Dolby Digital                                                                                                    | Dolby Digital                                                                                                   | Dolby Digital                                                                                                    | Dolby Digital                                                                                                    |
|                                 | DTS                                | PCM až 6.1<br>kan.                                                                                                    | PCM 2 kan. | DTS                                                                                                    | DTS                                                                                                    | DTS                                                                                                    | DTS                                                                                                    |
| Definice pro<br>disk Blu-ray    | Jakýkoli                           | Dekóduje zvuk hlavního<br>filmu a zvukovou stopu<br>BONUSVIEW současně,<br>smíchá je do zvuku PCM<br>a přidá zvukové efekty<br>navigace. |            | Posílá na vý<br>zvukovou str<br>filmu, takže va<br>může dekódi<br>bitový<br>Zvuk BONUSV<br>efekty naviga<br>slyš | istup pouze<br>opu hlavního<br>áš AV přijímač<br>ovat zvukový<br>proud.<br>IEW a zvukové<br>ace nebudou<br>šet. | Dekóduje zvuk<br>hlavního filmu a<br>zvukovou stopu<br>BONUSVIEW<br>současně, smíchá<br>je do zvuku PCM<br>a přidá zvukové<br>efekty navigace.<br>Poté překóduje<br>zvuk PCM do<br>bitového proudu<br>DTS. | Dekóduje zvuk<br>hlavního filmu a<br>zvukovou stopu<br>BONUSVIEW<br>současně, smíchá<br>je do zvuku PCM<br>a přidá zvukové<br>efekty navigace.<br>Poté překóduje<br>zvuk PCM do<br>bitového proudu<br>DTS nebo do PCM. |

\* Pokud je zdrojový signál dvoukanálový nebo mono, nastavení "nové kódování Dolby D" nebude aktivní. Výstup bude dvoukanálový signál PCM.

Disky Blu-ray mohou mít tři zvukové stopy:

- Zvuk hlavního filmu: Zvuková stopa hlavního filmu.
- Zvuk BONUSVIEW: Další zvuková stopa, např. komentář režiséra nebo herce.
- Zvukové efekty navigace: Při výběru položek navigace se mohou ozvat zvukové efekty navigace.
   Zvukové efekty navigace závisí na konkrétním disku Blu-ray.

Příloha

## Řešení potíží

Před požadavkem na servis vyzkoušejte následující postupy.

| PROBLÉM                                                      | ŘEŠENÍ                                                                                                    |
|--------------------------------------------------------------|----------------------------------------------------------------------------------------------------|
| Nefunguje dálkové ovládání.                                  | <ul> <li>Zkontrolujte baterie v dálkovém ovládání. Může být nutná výměna.</li> <li>Dálkové ovládání má dosah maximálně 6,1 m.</li> <li>Vyjměte baterie a několik minut držte stisknuté nejméně jedno tlačítko dálkového ovládání, aby se vybil náboj ze zabudovaného mikroprocesoru. Vraťte baterie zpět na místo a znovu použijte dálkové ovládání.</li> </ul>                                                                     |
| Disk se nepřehraje.                                          | <ul> <li>Zkontrolujte, zda potištěná strana disku směřuje nahoru.</li> <li>Zkontrolujte kód regionu disku Blu-ray/DVD.</li> </ul>                                                                                                    |
| Nezobrazí se nabídka disku.                                  | Zkontrolujte, zda má disk nabídky disku.                                                                                                    |
| Na obrazovce se objeví hlášení zákazu.                       | <ul> <li>Toto hlášení se objeví, když je stisknuto neplatné tlačítko.</li> <li>Software disku Blu-ray/DVD nepodporuje danou funkci (např. úhly kamery).</li> <li>Požadovali jste titul, kapitolu nebo hrací dobu, které jsou mimo rozsah.</li> </ul>                                                                                                    |
| Režim přehrávání nesouhlasí s volbou<br>v nabídce nastavení. | <ul> <li>Některé funkce vybrané v nabídce nastavení nemusí fungovat, pokud<br/>příslušná funkce není podporována diskem.</li> </ul>                                                                                                    |
| Nelze přepnout poměr stran obrazu.                           | <ul> <li>Disky Blu-ray a DVD mají pevně stanovený poměr stran obrazu.</li> <li>Nejedná se o problém s přehrávačem.</li> </ul>                                                                                                    |
| Žádný zvuk.                                                  | <ul> <li>Zkontrolujte, zda jste správně nastavili Digitální výstup v nabídce Možnosti<br/>zvuku.</li> </ul>                                                                                                    |
| Obrazovka je prázdná.                                        | <ul> <li>Pokud je výstup HDMI nastaven na rozlišení, které váš televizor nepodporuje<br/>(např. 1080p), nemusí se na televizoru objevit obraz.</li> <li>Stiskněte a držte stisknuté tlačítko  na horním panelu po dobu alespoň<br/>5 sekund bez vloženého disku. Všechna nastavení se vrátí na tovární<br/>nastavení.</li> <li>Obnovením nastavení z výroby se vymažou všechna uživatelská data uložená<br/>v paměti BD.</li> </ul> |
| Zapomenuté heslo.                                            | <ul> <li>Stiskněte a držte stisknuté tlačítko a na horním panelu po dobu alespoň 5 sekund bez vloženého disku. Obnoví se všechna tovární nastavení včetně hesla.</li> <li>Tuto funkci nepoužívejte, pokud to není naprosto nutné.</li> <li>Obnovením nastavení z výroby se vymažou všechna uživatelská data uložená v paměti BD.</li> </ul>                                                                                         |

| PROBLÉM                                                                  | ŘEŠENÍ                                                                                                    |
|--------------------------------------------------------------------------|----------------------------------------------------------------------------------------------------|
| Obraz obsahuje šum nebo je zdeformovaný.                                 | <ul> <li>Zkontrolujte, zda disk není znečištěný nebo poškrábaný.</li> <li>Vyčistěte disk.</li> </ul>                                                                                                    |
| Žádný výstup HDMI.                                                       | <ul> <li>Zkontrolujte propojení mezi televizorem a konektorem HDMI přehrávače.</li> <li>Zkontrolujte, zda váš televizor podporuje vstup HDMI s rozlišením<br/>576p/480p, 720p, 1080i, 1080p nebo 2160p.</li> </ul>                                                              |
| Abnormální obrazovka výstupu HDMI.                                       | <ul> <li>Pokud se na obrazovce objeví zrnění, znamená to, že televizor nepodporuje<br/>HDCP (Ochrana širokopásmového digitálního obsahu).</li> </ul>                                                                                                    |
| V případě jiných problémů.                                               | <ul> <li>Přejděte na obsah a vyhledejte sekci uživatelské příručky, která obsahuje<br/>informace o funkci, s níž máte potíže. Poté proveď te popsaný postup.</li> <li>Pokud problém přetrvává, kontaktujte nejbližší autorizované servisní<br/>středisko Samsung.</li> </ul>    |
| Funkce AllShare                                                          |                                                                                                    |
| Vidím složky sdílené prostřednictvím služby<br>AllShare, ale ne soubory. | <ul> <li>AllShare zobrazuje pouze video, fotografie a hudební soubory. Jiné typy<br/>souborů se nezobrazí.</li> </ul>                                                                                                    |
| Video je trhané.                                                         | <ul> <li>Zkontrolujte, zda je síť stabilní.</li> <li>Zkontrolujte, zda je síť ový kabel správně připojen a zda není síť přetížena.</li> <li>Bezdrátové spojení mezi zařízením kompatibilním s AllShare a přehrávačem je nestabilní.</li> <li>Zkontrolujte připojení.</li> </ul> |
| Nestabilita připojení AllShare mezi<br>přehrávačem a PC.                 | <ul> <li>IP adresy v rámci jedné podsítě musí být jedinečné.<br/>Pokud nejsou, kolize adres může být příčinou výpadků.</li> <li>Zkontrolujte, zda nepoužíváte bránu firewall.<br/>Pokud ano, bránu firewall vypněte.</li> </ul>                                                 |

| PROBLÉM                                   | ŘEŠENÍ                                                                                                    |
|-------------------------------------------|----------------------------------------------------------------------------------------------------|
| BD-LIVE                                   |                                                                                                    |
| Nelze se připojit k serveru BD-LIVE.      | <ul> <li>Otestujte úspěšnost připojení sítě funkcí Stav sítě. (Viz strana 26)</li> <li>Zkontrolujte, zda je k přehrávači připojeno paměťové zařízení USB.</li> <li>Paměťové zařízení musí mít nejméně 1GB volného místa pro obsah BD-LIVE. Volnou kapacitu můžete zjistit v nabídce Správa BD dat. (Viz strana 26)</li> <li>Zkontrolujte, zda je možnost Připojení k Internetu BD-Live nastavena na Povol. (vše).</li> <li>Pokud nic nepomůže, kontaktujte poskytovatele obsahu nebo aktualizujte software přehrávače.</li> </ul> |
| Při použití služby BD-LIVE nastane chyba. | <ul> <li>Paměťové zařízení musí mít nejméně 1GB volného místa pro obsah BD-LIVE.</li> <li>Volnou kapacitu můžete zjistit v nabídce Správa BD dat. (Viz strana 26)</li> </ul>                                                                                                    |

| POZNÁMKY |

Obnovením nastavení z výroby se vymažou všechna uživatelská data uložená v paměti BD.

## Opravy

Pokud nás požádáte o opravu přehrávače, může vám být účtován administrativní poplatek, pokud:

- 1. je zavolán technik k vám domů na vaši žádost a na produktu není zjištěna závada.
- 2. přinesete přístroj do servisního střediska a na produktu není zjištěna závada.

Výši administrativního poplatku vám sdělíme předtím, než přijedeme k vám nebo zahájíme jakékoli práce na přehrávači.

Doporučujeme, abyste si před žádostí o opravu přehrávače důkladně přečetli tuto příručku, vyhledali řešení na stránkách www.samsung.com nebo kontaktovali středisko péče o zákazníky Samsung.

## Technické údaje

| Obecné       | Hmotnost                     | 1.7 kg                                                             |  |
|--------------|------------------------------|--------------------------------------------------------------------|--|
|              | Rozměry                      | 430 (Š) X 201 (H) X 43 (V) mm                                      |  |
|              | Provozní teplota             | +5 °C až +35 °C                                                    |  |
|              | Provozní vlhkost             | 10 % až 75 %                                                       |  |
| USB          | Тур А                        | USB 2.0                                                            |  |
|              | Výstup stejnosměrného proudu | Max. 5V 500mA                                                      |  |
| HDMI         | Video                        | 2D: 2160p, 1080p, 1080i, 720p, 576p/480p                           |  |
|              | VIGEO                        | 3D: 1080p, 720p                                                    |  |
|              | Zvuk                         | PCM, Bitový tok                                                    |  |
| Výstup zvuku | 7 1 kanálů                   | Přední levý / přední pravý, středový, subwoofer, prostorový levý / |  |
|              | 7.1 Kanalu                   | prostorový pravý, prostorový zadní levý / prostorový zadní pravý   |  |
|              | Digitální výstup zvuku       | Optický                                                            |  |
| Síť          | Ethernet                     | Koncovka 100BASE-TX                                                |  |
|              | Bezdrátová místní síť        | Vestavěné                                                          |  |
|              |                              | WEP (OPEN/SHARED)                                                  |  |
|              | Zabezpečení                  | WPA-PSK (TKIP/AES)                                                 |  |
|              |                              | WPA2-PSK (TKIP/AES)                                                |  |
|              | WPS(PBC)                     | Podporované                                                        |  |

• Rychlosti sítě 10Mb/s a nižší nejsou podporovány.

• Konstrukce a technické údaje se mohou změnit bez předchozího upozornění.

• Informace o napájení a příkonu naleznete na štítku přímo na přehrávači.

• Hmotnost a rozměry jsou přibližné.

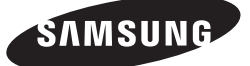

#### Kontaktujte SAMSUNG WORLD WIDE

Pokud máte otázky týkající se výrobků Samsung, kontaktujte středisko Samsung pro péči o zákazníky.

| Area       | Contact Centre 🕿                                                                                        | Web Site                                                            |
|------------|----------------------------------------------------------------------------------------------------|---------------------------------------------------------------------|
| ALBANIA    | 42 27 5755                                                                                              | www.samsung.com                                                     |
| AUSTRIA    | 0810 - SAMSUNG (7267864,<br>€ 0.07/min)                                                                 | www.samsung.com                                                     |
| BELGIUM    | 02-201-24-18                                                                                            | www.samsung.com/be<br>(Dutch)<br>www.samsung.com/be_<br>fr (French) |
| BOSNIA     | 05 133 1999                                                                                             | www.samsung.com                                                     |
| BULGARIA   | 07001 33 11                                                                                             | www.samsung.com                                                     |
| CROATIA    | 062 SAMSUNG (062 726 7864)                                                                              | www.samsung.com                                                     |
| CZECH      | 800 - SAMSUNG (800-726786)                                                                              | www.samsung.com                                                     |
| DENMARK    | 70 70 19 70                                                                                             | www.samsung.com                                                     |
| FINLAND    | 030 - 6227 515                                                                                          | www.samsung.com                                                     |
| FRANCE     | 01 48 63 00 00                                                                                          | www.samsung.com                                                     |
| GERMANY    | 01805 - SAMSUNG(726-7864<br>€ 0,14/Min)                                                                 | www.samsung.com                                                     |
| CYPRUS     | 8009 4000 only from landline                                                                            | www.samsung.com                                                     |
| GREECE     | 80111-SAMSUNG (80111 726<br>7864) only from land line<br>(+30) 210 6897691 from mobile<br>and land line | www.samsung.com                                                     |
| HUNGARY    | 06-80-SAMSUNG(726-7864)                                                                                 | www.samsung.com                                                     |
| ITALIA     | 800-SAMSUNG(726-7864)                                                                                   | www.samsung.com                                                     |
| KOSOVO     | +381 0113216899                                                                                         | www.samsung.com                                                     |
| LUXEMBURG  | 261 03 710                                                                                              | www.samsung.com                                                     |
| MONTENEGRO | 020 405 888                                                                                             | www.samsung.com                                                     |

| Area        | Contact Centre 🖀                                                                                        | Web Site                                                 |
|-------------|----------------------------------------------------------------------------------------------------|----------------------------------------------------------|
| NETHERLANDS | 0900-SAMSUNG (0900-<br>7267864) (€ 0,10/Min)                                                            | www.samsung.com                                          |
| NORWAY      | 815-56 480                                                                                              | www.samsung.com                                          |
| POLAND      | 0 801-1SAMSUNG(172-678)<br>+48 22 607-93-33                                                             | www.samsung.com                                          |
| PORTUGAL    | 808 20-SAMSUNG (808 20<br>7267)                                                                         | www.samsung.com                                          |
| Romania     | 08010 SAMSUNG (08010 726<br>7864) only from landline<br>(+40) 21 206 01 10 from mobile<br>and land line | www.samsung.com                                          |
| SERBIA      | 0700 Samsung (0700 726<br>7864)                                                                         | www.samsung.com                                          |
| SLOVAKIA    | 0800 - SAMSUNG(0800-726<br>786)                                                                         | www.samsung.com                                          |
| SPAIN       | 902 - 1 - SAMSUNG (902 172<br>678)                                                                      | www.samsung.com                                          |
| SWEDEN      | 0771 726 7864 (SAMSUNG)                                                                                 | www.samsung.com                                          |
| Switzerland | 0848 - SAMSUNG(7267864,<br>CHF 0.08/min)                                                                | www.samsung.com/ch<br>www.samsung.com/ch_<br>fr (French) |
| U.K         | 0330 SAMSUNG (7267864)                                                                                  | www.samsung.com                                          |
| EIRE        | 0818 717100                                                                                             | www.samsung.com                                          |
| LITHUANIA   | 8-800-77777                                                                                             | www.samsung.com                                          |
| LATVIA      | 8000-7267                                                                                               | www.samsung.com                                          |
| ESTONIA     | 800-7267                                                                                                | www.samsung.com                                          |

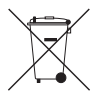

## Správná likvidace baterií v tomto výrobku

(Platí v Evropské unii a dalších evropských zemích s vlastními systémy zpětného odběru baterií.)

Tato značka na baterii, návodu nebo obalu znamená, že baterie v tomto výrobku nesmí být na konci své životnosti likvidovány společně s jiným domovním odpadem. Případně vyznačené symboly chemikálií *Hg, Cd* nebo *Pb* upozorňují na to, že baterie obsahuje rtuť, kadmium nebo olovo v množství překračujícím referenční úrovně stanovené směrnicí ES 2006/66. Pokud baterie nejsou správně zlikvidovány, mohou tyto látky poškodit zdraví osob nebo životní prostředí. Pro ochranu přírodních zdrojů a pro podporu opakovaného využívání metriálů oddělte, prosím, baterie od ostatních typů odpadu a nechte je recyklovat prostřednictvím místního bezplatného systému zpětného odběru baterií.

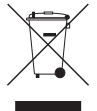

#### Správná likvidace výrobku (Elektrický a elektronický odpad)

Toto označení na výrobku, jeho příslušenství nebo dokumentaci znamená, že výrobek a jeho elektronické příslušenství (například nabíječku, náhlavní sadu, USB kabel) je po skončení životnosti zakázáno likvidovat jako běžný komunální odpad. Možným negativním dopadům na životní prostředí nebo lidské zdraví způsobeným

nekontrolovanou likvidací zabráníte oddělením zmíněných produktů od ostatních typů odpadu a jejich zodpovědnou recyklací za účelem udržitelného využívání druhotných surovin.

Uživatelé z řad domácností by si měli od prodejce, u něhož produkt zakoupili, nebo u příslušného městského úřadu vyžádat informace, kde a jak mohou tyto výrobky odevzdat k bezpečné ekologické recyklaci.

Podnikoví uživatelé by měli kontaktovat dodavatele a zkontrolovat všechny podmínky kupní smlouvy. Tento výrobek a jeho elektronické příslušenství nesmí být likvidován spolu s ostatním průmyslovým odpadem.
# Prehrávač Diskov Blu-ray<sup>TM</sup> návod na použitie

## predstavte si možnosti

Ďakujeme vám za zakúpenie tohto výrobku značky Samsung. Aby ste získali komplexnejšie služby, zaregistrujte prosím váš výrobok na

www.samsung.com/register

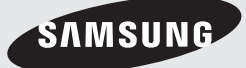

## Bezpečnostné informácie

## Výstraha

ABY STE PREDIŠLI RIZIKU VZNIKU POŽIARU A RIZIKU ÚRAZU ELEKTRICKÝM PRÚDOM, NEODOBERAJTE PREDNÝ (ANI ZADNÝ) KRYT.

NEPOKÚŠAJTE SA SVOJPOMOCNE OPRAVOVAŤ ZARIADENIE. OPRAVY PRENECHAJTE KVALIFIKOVANÉMU SERVISNÉMU PRACOVNÍKOVI.

| 1                                                                                                    | UPOZORNENIE<br>NEBEZPEČENSTVO ÚRAZU<br>ELEKTRICKÝM PRÚDOM<br>NEOTVÁRAJTE                                                                                                    |                                                                                                    |
|----------------------------------------------------------------------------------------------------|----------------------------------------------------------------------------------------------------|----------------------------------------------------------------------------------------------------|
| Tento symbol upozorňuje na nebezpečné<br>napätie v zariadení, ktoré môže dosiahnuť<br>hodnoty vyvolávajúce riziko úrazu elektrickým<br>prúdom. | UPOZORNENIE : ZA ÚČELOM ZNÍŽENIA<br>RIZIKA ZASIAHNUTIA ELEKTRICKÝM PRÚDOM<br>NESNÍMAJTE KRYT (ALEBO ZADNÚ STRANU).<br>VO VNÚTRI SA NENACHÁDZAJÚ ČASTI, KTORÉ<br>SI POUŽÍVATEĽ MÔŽE OPRAVIŤ SÁM. | Tento symbol upozorňuje na dôležité pokyny<br>týkajúce sa používania alebo údržby (servisu)<br>tohto zariadenia, ktoré sa nachádzajú v tomto<br>návode. |

Zariadenie neumiestňujte do uzatvorených priestorov ako je knižnica a pod.

## VÝSTRAHA

Aby ste predišli riziku vzniku požiaru a riziku úrazu elektrickým prúdom, nevystavujte zariadenie dažďu ani vlhkosti.

## UPOZORNENIE

PREHRÁVAČ DISKOV BLU-RAY POUŽÍVA NEVIDITEĽNÝ LASEROVÝ LÚČ A PRI STYKU S NÍM MÔŽE DÔJSŤ K NEBEZPEČNÉMU OŽIARENIU. PRI POUŽÍVANÍ PREHRÁVAČA DISKOV BLU-RAY DODRŽUJTE POKYNY UVEDENÉ V TOMTO NÁVODE NA POUŽÍTIE.

## UPOZORNENIE

TENTO VÝROBOK POUŽÍVA LASER. OVLÁDANIE, NASTAVOVANIE A VYKONÁVANIE INÝCH OPERÁCIÍ NEŽ SÚ UVEDENÉ V TOMTO NÁVODE MÔŽE ZAPRÍČINIŤ RIZIKO OŽIARENIA. NIKDY NEROZOBERAJTE ZARIADENIE A NEOPRAVUJTE HO. PRÍPADNÉ OPRAVY PRENECHAJTE NA AUTORIZOVANÝ SERVIS.

Tento výrobok spĺňa CE smernice v prípade, že sú na pripojenie k iným zariadeniam použité tienené káble a konektory. Aby ste predišli elektromagnetickému rušeniu iných zariadení (napr. rádio alebo televízia), používajte na pripojenie iba tienené káble a konektory.

## DÔLEŽITÉ UPOZORNENIE

Sieťová šnúra na tomto zariadení je dodávaná so zásuvkou, ktorá obsahuje vstavanú poistku. Hodnota poistky je uvedená na prednej strane zásuvky. Ak je potrebné poistku vymeniť, musíte použiť poistku s rovnakou hodnotou a musí spĺňať požiadavky BS1362.

V prípade, že má zásuvka vyberateľný kryt, nikdy nepoužívajte zásuvku bez tohto krytu. Ak je potrebná výmena krytu poistky, musí mať tento kryt rovnakú farbu ako je farba na prednej strane zásuvky. Vymeniteľné kryty je možné zakúpiť u vášho dodávateľa.

Ak dodávaná zásuvka nie je určená pre vašu zástrčku, alebo sieťová šnúra nie je dostatočne dlhá, musíte si zaobstarať predlžovaciu sieťovú šnúru, ktorá spĺňa bezpečnostné predpisy alebo kontaktujte vášho dodávateľa.

V prípade, že nie je možné odpojiť zariadenie od elektrickej siete, vypnite istič a potom zásuvku bezpečne odstráňte. Nepripájajte zásuvku do zástrčky v prípade, že je poškodená izolácia na sieťovej šnúre, pretože hrozí nebezpečenstvo úrazu elektrickým prúdom.

Pre odpojenie zariadenia od elektrickej siete musíte najskôr vytiahnuť koncovku z elektrickej zásuvky, aby s ňou bolo možné manipulovať. Zariadenie dodávané s týmto návodom na použitie je licencované na základe určitých práv duševného vlastníctva určitých tretích strán.

## LASEROVÝ VÝROBOK TRIEDY 1

Tento prehrávač kompaktných diskov je klasifikovaný ako LASEROVÝ výrobok TRIEDY 1. Použitie ovládačov, nastavení alebo vykonanie postupov v rozpore s týmto návodom môže zapríčiniť nebezpečné vystavenie osoby radiácii.

## UPOZORNENIE :

- VIDITEĽNÉ A NEVIDITEĽNÉ LASEROVÉ ŽIARENIE TRIEDY 3D PRI OTVORENÍ.
   NEVYSTAVUJTE SA LÚČU (IEC 60825-1)
- TENTO VÝROBOK VYUŽÍVA LASER. POUŽITIE OVLÁDAČOV, NASTAVENÍ ALEBO VYKONANIE POSTUPOV V ROZPORE S TÝMTO NÁVODOM MÔŽE ZAPRÍČINIŤ NEBEZPEČNÉ VYSTAVENIE OSOBY RADIÁCII. NEOTVÁRAJTE KRYT A NEPOKÚŠAJTE SA ZARIADENIE OPRAVOVAŤ SVOJPOMOCNE. SERVISNÉ PRÁCE PONECHAJTE NA KVALIFIKOVANÝ PERSONÁL.

| CLASS 1  | LASER PRODUCT |
|----------|---------------|
| KLASSE 1 | LASER PRODUKT |
| LUOKAN 1 | LASER LAITE   |
| KLASS 1  | LASER APPARAT |
| PRODUCTO | LÁSER CLASE 1 |
|          |               |

## Bezpečnostné opatrenia

### Dôležité bezpečnostné pokyny

Pred prvým použitím zariadenia si pozorne prečítajte tento návod na použitie. Dodržiavajte bezpečnostné pokyny uvedené nižšie. Tento návod na použitie majte vždy poruke pre budúce použitie.

- 1. Prečítajte si tieto pokyny.
- 2. Uschovajte si tieto pokyny.
- 3. Dbajte na všetky upozornenia.
- 4. Dodržiavajte všetky pokyny.
- 5. Zariadenie nepoužívajte blízko vody.
- 6. Zariadenie utierajte iba suchou látkou.

- Neblokujte žiadne vetracie otvory. Nainštalujte v súlade s pokynmi výrobcu.
- Zariadenie neinštalujte v blízkosti tepelných zdrojov, ako sú napríklad radiátory, ohrievače, kachle a iné zariadenia (vrátane AV prijímačov), ktoré produkujú teplo.
- 9. Neobchádzajte bezpečnostný účel polarizovanej alebo uzemnenej zástrčky. Polarizovaná zástrčka má dva kolíky, jeden širší ako druhý. Uzemnená zástrčka má dva kolíky a jeden uzemňovací hrot. Široký kolík alebo tretí hrot zástrčky slúži pre vašu bezpečnosť. Ak dodaná zástrčka nepasuje do zásuvky, konzultujte výmenu zastaranej zásuvky s elektrikárom.
- Sieťový kábel chráňte pred pošliapaním a pricviknutím, obzvlášť v oblasti zástrčiek, zásuviek a na mieste, kde vychádza zo zariadenia.
- Používajte iba doplnky/príslušenstvo určené výrobcom.
- Zariadenie používajte iba s vozíkom, podstavcom, stojanom alebo stolom, ktoré určil výrobca alebo ste si ho zakúpili spolu s výrobkom. Ak používate

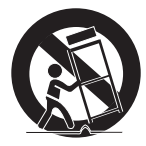

vozík, pri jeho presúvaní dávajte pozor, aby sa zariadenie neprevrátilo a nezranilo vás.

- **13.** Zariadenie odpojte počas búrky, alebo ak ho dlhší čas nepoužívate.
- 14. Všetky servisné práce prenechajte kvalifikovanému servisnému personálu. Servisné práce sú potrebné, ak bol prístroj akýmkoľvek spôsobom poškodený, napríklad pri poškodení sieťového kábla alebo zástrčky, ak bola na prístroj vyliata voda alebo dovnútra spadli nejaké predmety, ak bol prístroj vystavený dažďu alebo vlhkosti, ak prístroj nepracuje normálne, alebo ak spadol.

## Bezpečnostné informácie

## Uskladnenie a spravovanie diskov

- Držanie diskov
  - Odtlačky prstov alebo škrabance na disku môžu znížiť kvalitu zvuku a obrazu, prípadne spôsobiť preskakovanie
  - Disk nechytajte za stranu, kde sú uložené údaje.
  - Disk držte za okraje tak, aby sa na povrch nedostali odtlačky prstov.
- Na disk nelepte žiadne papieriky, ani pásky.
- Čistenie diskov
  - Ak sa na disk dostanú odtlačky prstov alebo sa znečistí, vyčistite ho vlažným saponátom zriedeným vodou a utrite ho mäkkou tkaninou.

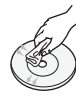

- Pri čistení disk jemne utierajte zvnútra smerom von.
- Uskladnenie diskov
  - Disky neskladujte na priamom slnečnom svetle.
  - Uchovávajte ich na chladnom, vetranom mieste.
  - Uchovávajte ich v čistom ochrannom obale a vo vertikálnej polohe.

## Upozornenia pri manipulácii

- Nevystavujte tento prístroj pádu alebo obliatiu. Na prístroj neklaď te predmety naplnené tekutinami, ako sú napríklad vázy.
- Ak chcete tento spotrebič úplne vypnúť, musíte vytiahnuť sieťovú zástrčku zo zásuvky. Preto musí byť sieťová zástrčka ľahko a kedykoľvek prístupná.
- Do jednej sieťovej zásuvky nepripájajte viacero elektrických zariadení. Preťaženie zásuvky môže spôsobiť, že sa prehreje a vznikne požiar.

- Pred pripojením tohto prehrávača k iným komponentom sa uistite, že sú všetky vypnuté.
- Ak prehrávač náhle premiestnite z chladného miesta na teplé, v prevádzkových častiach a na šošovke sa môže vytvoriť kondenzácia a spôsobiť chybné prehrávanie disku. V takom prípade odpojte prehrávač, počkajte dve hodiny, a potom pripojte zástrčku do elektrickej zásuvky. Potom vložte disk a skúste ho prehrať znovu.
- Ak výrobok vydáva nezvyčajný zvuk alebo z výrobku vychádza spálený zápach, prípadne dym, okamžite vypnite vypínač a odpojte sieťovú zástrčku zo zásuvky. Následne kontaktujte najbližšie servisné stredisko, ktoré vám poskytne technickú pomoc. Výrobok nepoužívajte. Používanie výrobku v tomto stave by mohlo spôsobiť požiar alebo zásah elektrickým prúdom.

### Používanie funkcie 3D

#### DÔLEŽITÉ ZDRAVOTNÉ A BEZPEČNOSTNÉ INFORMÁCIE PRE 3D OBRÁZKY.

Pred používaním funkcie 3D si prečítajte a pochopte nasledujúce bezpečnostné informácie.

- Niektorí diváci môžu mať problémy pri sledovaní 3D televízora, napríklad môžu mať závraty, nevoľnosť a bolesti hlavy.
   Ak sa u vás vyskytnú takéto príznaky, prestaňte sledovať 3D televízor, dajte si dole 3D aktívne okuliare a oddýchnite si.
- Prezeranie 3D obrázkov dlhší čas môže spôsobiť nadmernú únavu očí. Ak budete pociťovať nadmernú únavu očí, prestaňte sledovať 3D televízor, dajte si dole 3D aktívne okuliare a oddýchnite si.
- Zodpovedná dospelá osoba by mala pravidelne kontrolovať deti, ktoré využívajú 3D funkciu.
   Ak budú mať deti unavené oči, bolesti hlavy, závrat alebo nevoľnosť, vypnite 3D televízor a nechajte deti oddychovať.
- 3D aktívne okuliare nepoužívajte na iné účely (ako sú bežné okuliare, slnečné okuliare, ochranné okuliare, atď.).

- Nepoužívajte 3D funkciu alebo 3D aktívne okuliare, keď chodíte po dome alebo sa pohybujete. Používanie 3D funkcie alebo 3D aktívnych okuliarov počas pohybu môže spôsobiť narážanie do predmetov, zakopnutie a/alebo pád a môžete si spôsobiť závažné poranenie.
- Ak chcete využívať 3D obsah, pripojte 3D zariadenie (AV prijímač kompatibilný s 3D alebo televízor) k portu HDMI OUT prehrávača pomocou vysokorýchlostného kábla HDMI. Pred prehrávaním 3D obsahu si nasaďte 3D okuliare.
- Prehrávač vysiela 3D signály len cez kábel HDMI pripojený k portu HDMI OUT.
- Keďže obrazové rozlíšenie v režime prehrávania 3D je pevne dané podľa rozlíšenia pôvodného 3D obrazu, nemôžete zmeniť rozlíšenie podľa vašich preferencií.
- Niektoré funkcie, napríklad BD Wise alebo nastavenie veľkosti alebo rozlíšenia obrazovky, nemusia v režime prehrávania 3D správne fungovať.
- Na správny prenos 3D signálu musíte používať vysokorýchlostný HDMI kábel.
- Stojte vo vzdialenosti rovnajúcej sa minimálne trojnásobku šírky obrazovky od televízora, keď si prezeráte 3D obrázky. Napríklad, ak máte 46 - palcovú obrazovku (116,8 cm), stojte 138 palcov (350,5 cm) od obrazovky.
- Nastavte 3D video obrazovku do úrovne očí na dosiahnutie najlepšieho 3D obrazu.
- Keď je prehrávač pripojený k niektorým 3D zariadeniam, 3D efekt nemusí správne fungovať.
- Tento prehrávač nekonvertuje 2D obsah na 3D.
- "Blu-ray 3D" a logo "Blu-ray 3D" sú ochranné známky združenia Blu-ray Disc Association.

## Autorské práva

© 2013 Samsung Electronics Co.,Ltd. Všetky práva vyhradené. Žiadna časť ani celý tento návod na používanie sa nesmie reprodukovať alebo kopírovať bez predchádzajúceho písomného povolenia spoločnosti Samsung Electronics Co.,Ltd.

## **BEZPEČNOSTNÉ INFORMÁCIE**

- 2 Výstraha
- 3 Bezpečnostné opatrenia
- 3 Dôležité bezpečnostné pokyny
- 4 Uskladnenie a spravovanie diskov
- 4 Upozornenia pri manipulácii
- 4 Používanie funkcie 3D
- 5 Autorské práva

## ZAČÍNAME

#### 8 Kompatibilita diskov a formátov

- 8 Typy diskov a obsah, ktoré môže váš prehrávač prehrávať
- 8 Typy diskov, ktoré váš prehrávač nedokáže prehrať
- 9 Regionálny kód
- 9 Logá diskov, ktoré dokáže prehrávač prehrať
- 10 Podporované formáty
- 13 Príslušenstvo
- 14 Predný panel
- 14 Zadný panel
- 15 Diaľkové ovládanie
- 15 Opis diaľkového ovládača

### PRIPOJENIA

- 16 Pripojenie k televízoru
- 17 Pripojenie k audiosystému
- 17 **Spôsob 1** Pripojenie k AV prijímaču s podporou HDMI 4K
- 18 Spôsob 2 Pripojenie pomocou kábla HDMI k prijímaču AV, ktorý nepodporuje rozhranie HDMI 4K
- Spôsob 3 Pripojenie k audio systému (7.1-kanálový zosilňovač)
- 19 **Spôsob 4** Pripojenie k AV prijímaču pomocou dekodéra Dolby Digital alebo DTS
- 20 Pripojenie k sieťovému smerovaču
- 20 Káblová sieť
- 20 Bezdrôtová sieť
- 6 Slovensky

## NASTAVENIA

- Postup konfigurácie úvodných nastavení
   Domovská obrazovka
   Prístup na obrazovku nastavení
   Tlačidlá na diaľkovom ovládači, ktoré sa používajú pre ponuku Nastavenia
   Funkcie ponuky Nastavenia
   Siete a Internet
- 30 Konfigurácia vášho sieťového pripojenia
- 33 Wi-Fi Direct
- 34 Aktualizácia softvéru
- 34 Aktualizovať teraz
- 35 Autom. aktualizácia

## PREHRÁVANIE MÉDIÍ

- 36 Obrazovka prehrávača AllShare
- 36 Prístup do obrazovky Prehrávanie AllShare
- 36 Prehrávanie komerčných diskov
- 36 Prehrávanie súborov na zariadení USB
- 37 Prehrávanie disku s obsahom nahraným používateľom
- 38 Používanie funkcie AllShare Network
- 38 Prevzatie softvéru Allshare
- 39 Prehrávanie obsahu nachádzajúceho sa na vašom počítači alebo zariadení Allshare prostredníctvom prehrávača diskov Blu-ray
- 39 Ovládanie prehrávania obsahu nachádzajúceho sa na vašom počítači pomocou vášho inteligentného telefónu

#### 40 Ovládanie prehrávania videa

- 40 Tlačidlá na diaľkovom ovládači, ktoré sa používajú pri prehrávaní videí
- 40 Používanie ponuky Nástroje
- 42 Používanie ponuky zobrazenia a možností

#### 43 Ovládanie prehrávania hudby

- 43 Tlačidlá na diaľkovom ovládači, ktoré sa používajú pri prehrávaní hudby
- 43 Používanie ponuky zobrazenia a možností
- 44 Opakovanie skladieb na zvukovom CD
- 44 Náhodné prehrávanie skladieb na zvukovom CD
- 44 Vytvorenie zoznamu prehrávania z disku Audio CD
- 45 Kopírovanie

#### 45 Prehrávanie fotografického obsahu

- 45 Používanie ponuky Nástroje
- 46 Používanie ponuky zobrazenia a možností
- 47 Používanie funkcie odosielania

## SIEŤOVÉ SLUŽBY

- 48 Prihlásenie sa ku kontu Samsung
- 48 **Pred zahájením používania položiek** Filmy a TV programy a Aplikácie
- 49 Používanie funkcie Filmy a TV programy
- 50 Používanie aplikácií
- 50 Obrazovka Aplikácie na prvý pohľad
- 50 Preberanie aplikácií
- 51 Spustenie aplikácie
- 51 Používanie obrazovky Prevzaté
- 51 Triedenie aplikácií
- 51 Používanie funkcií ponuky úprav
- 55 Odzrkadlenie obrazovky

#### 55 Používanie webového prehliadača

- 55 Prehľadávanie prepojení a prehľadávanie s kurzorom
- 56 Ovládací panel na prvý pohľad
- 57 Používanie ponuky nastavení
- 58 Naviazanie kont internetových služieb na produkt
- 59 **BD-LIVE™**

## PRÍLOHA

- 60 Oznámenie o zhode a kompatibilite
- 61 Ochrana proti kopírovaniu
- 61 Vylúčenie zodpovednosti pre sieťové služby
- 62 Licencia
- 64 Ďalšie informácie
- 64 Poznámky
- 66 Rozlíšenie podľa typu obsahu
- 67 Výber digitálneho výstupu

#### 68 Riešenie problémov

- 70 Opravy
- 71 Technické údaje

## Kompatibilita diskov a formátov

### Typy diskov a obsah, ktoré môže váš prehrávač prehrávať

| Médium     | Typ disku                                                 | Podrobnosti                                                                                                    |
|------------|-----------------------------------------------------------|----------------------------------------------------------------------------------------------------|
|            | Blu-ray disk<br>3D Blu-ray disk                           | Disk BD-ROM alebo BD-RE/-R nahraný vo formáte BD-RE.                                                                                            |
| VIDEO      | DVD-VIDEO<br>DVD-RW<br>DVD-R<br>DVD+RW<br>DVD+RW<br>DVD+R | Disk DVD-VIDEO, nahraný disk DVD+RW/DVD-RW(V)/DVD-R/+R, ktorý bol nahraný a<br>finalizovaný alebo pamäťové médium USB s obsahom DivX, MKV, MP4. |
| HUDBA      | CD-RW/-R,<br>DVD-RW/-R,<br>BD-RE/-R                       | Hudba nahraná na CD-RW/-R, DVD-RW/-R, BD-RE/-R disku alebo na USB pamäťovom médiu s obsahom vo formáte MP3 alebo WMA.                           |
| FOTOGRAFIA | CD-RW/-R,<br>DVD-RW/-R,<br>BD-RE/-R                       | Fotografie nahrané na CD-RW/-R, DVD-RW/-R, BD-RE/-R disku alebo na USB<br>pamäťovom médiu s obsahom vo formáte JPEG.                            |

| POZNÁMKY |

- Kvôli typu disku alebo podmienok nahrávania sa nemusia dať na tomto prehrávači prehrať určité CD-RW/-R a DVD-R disky.
- Ak nebol DVD-RW/-R disk nahraný správne v DVD formáte videa, nebude sa dať prehrávať.
- Váš prehrávač nebude prehrávať obsah, ktorý bol nahraný na DVD-R pri bitovej rýchlosti, ktorá presahuje 10 MB/s.
- Váš prehrávač nebude prehrávať obsah, ktorý bol nahraný na BD-R alebo USB zariadení pri bitovej rýchlosti, ktorá presahuje 25 MB/s.
- Prehrávanie nemusí fungovať pri niektorých druhoch diskov alebo pri používaní určitých funkcií, ako je napríklad zmena uhlu a nastavenie pomeru strán obrazu. Informácie o disku sú podrobnejšie popísané na škatuli disku. Ak je to potrebné, prečítajte si ich.
- Keď prehrávate titul BD-J, načítanie môže trvať dlhšie ako pri normálnych tituloch, alebo niektoré funkcie budú vykonávané pomaly.

### Typy diskov, ktoré váš prehrávač nedokáže prehrať

- HD DVD
- DVD-RAM
- DVD-RW (režim VR)
- 3,9 GB disky DVD-R na autorizáciu.

- DVD-ROM/PD/ MV atď.
- Super Audio CD (okrem CD vrstvy)
- CVD/CD-ROM/CDV/ CD-G/CD-I/LD (CD-G disky prehrávajú iba zvuk, nie grafiku.)

## Regionálny kód

Prehrávače aj disky sú zakódované podľa príslušného regiónu. Tieto regionálne kódy sa musia zhodovať, aby bolo možné disk prehrávať. Ak sa kódy nezhodujú, disk sa neprehrá. Regionálne číslo pre tento prehrávač je zobrazené na zadnom paneli prehrávača.

| Typ disku    | Regionálny<br>kód | Oblasť                                                                                                    |
|--------------|-------------------|----------------------------------------------------------------------------------------------------|
|              |                   | Severná Amerika, Stredná<br>Amerika, Južná Amerika, Kórea,<br>Japonsko, Taiwan, Hongkong<br>a Juhovýchodná Ázia. |
| Disk Blu-ray |                   | Európa, Grónsko, Francúzske<br>teritóriá, Stredný východ, Afrika,<br>Austrália a Nový Zéland.                    |
|              |                   | India, Čína, Rusko, Stredná a<br>Južná Ázia.                                                                     |
|              |                   | USA, teritóriá USA a Kanada                                                                                      |
|              | 2                 | Európa, Japonsko, Stredný<br>východ, Egypt, Afrika, Grónsko                                                      |
|              | 3                 | Taiwan, Kórea, Filipíny, Indonézia,<br>Hongkong                                                                  |
| DVD-VIDEO    | 4                 | Mexiko, Južná Amerika, Stredná<br>Amerika, Austrália, Nový Zéland,<br>Tichomorské ostrovy, Karibik               |
|              | 5                 | Rusko, Východná Európa, India,<br>Severná Kórea, Mongolsko                                                       |
|              | 6                 | Čína                                                                                                    |

## Logá diskov, ktoré dokáže prehrávač prehrať

| Biuray Disc                                                               |                 |
|---------------------------------------------------------------------------|-----------------|
| Disk Blu-ray                                                              | 3D Blu-ray disk |
| BDLIVE                                                                    |                 |
| BD-LIVE                                                                   | DivX            |
| PAL                                                                       |                 |
| Systém vysielania PAL vo<br>Veľkej Británii, Francúzsku,<br>Nemecku, atď. |                 |
|                                                                           |                 |

## Začíname

## Podporované formáty

#### Podpora video súborov

| Prípona súboru          | Zásobník   | Video kodek                      | Rozlíšenie                                | Obnovovací<br>kmitočet<br>(snímky/s) | Bitová rýchlosť<br>(MB/s) | Audio kodek                            |
|-------------------------|------------|----------------------------------|-------------------------------------------|--------------------------------------|---------------------------|----------------------------------------|
| *.avi                   |            | DivX 3.11/4/5/6                  |                                           |                                      |                           |                                        |
| *.mkv<br>*.asf          |            | MPEG4 SP/ASP                     |                                           |                                      |                           |                                        |
| *.wmv<br>*.mp4<br>* 3an | AVI<br>MKV | H.264 BP/<br>MP/HP               |                                           |                                      |                           | Dolby Digital                          |
| *.vro                   | ASF<br>MP4 | Motion JPEG                      | 1920x1080                                 |                                      |                           | LPCM                                   |
| *.mpg<br>*.mpeg<br>*.ts | 3GP<br>MOV | Microsoft<br>MPEG-4 v3           | (WWV 77, v8,<br>MSMPEG4 v3 :<br>1280x720) | 6~30                                 | 30                        | Adpcm(ima, ms)<br>Aac<br>He-Aac        |
| *.tp<br>*.trp<br>* mov  | VRO<br>VOB | Window Media<br>Video v7, v8, v9 |                                           |                                      |                           | WMA<br>Dolby Digital Plus<br>MPEG(MP3) |
| *.flv                   | PS<br>TS   | MPEG2                            |                                           |                                      |                           | DTS (Core)                             |
| *.vob<br>*.svi          | SVAF       | MPEG1                            |                                           |                                      |                           |                                        |
| *.m2ts<br>*.mts         |            | VP6                              | 640x480                                   |                                      | 4                         |                                        |
| *.divx                  |            | MVC                              |                                           | 24/25/30                             | 60                        |                                        |
| *.webm                  | WebM       | VP8                              | 1920x1080                                 | 6~30                                 | 20                        | Vorbis                                 |

#### Obmedzenia

- Aj v prípade, že súbor je kódovaný podporovaným kodekom uvedeným vyššie, súbor sa nemusí dať prehrať, ak je jeho obsah chybný alebo poškodený.
- Normálne prehrávanie nie je zaručené, ak sú informácie o súbore uvedené na obale nesprávne, alebo ak je poškodený samotný súbor.
- Súbory s vyššou bitovou rýchlosťou alebo obnovovacím kmitočtom než je štandardný, môžu pri prehrávaní sekať.
- Ak je tabuľka indexu súboru poškodená, funkcia vyhľadávania (preskočenia) nie je k dispozícii.
- Pri diaľkovom prehrávaní súborov prostredníctvom sieťového pripojenia môže prehrávanie videa v závislosti od rýchlosti siete sekať.
- Niektoré USB zariadenia/digitálne fotoaparáty nemusia byť s prehrávačom kompatibilné.
- Dekodér videa
- Podporuje až H.264, úroveň 4.1. (nepodporuje FMO/ASO/RS)
- Nepodporuje VC1/AP/L4.

02 Začíname

- Kodeky okrem WMVv7, v8, MSMPEG4 v3, MVC, VP6
  - 1) Menej ako 1280 x 720: Max. 60 snímok.
  - 2) Viac ako 1280 x 720: Max. 30 snímok.
- Nepodporuje GMC 2 alebo vyššie.
- Podporuje SVAF (Zhora/nadol, Vedľa seba).
- Podporuje BD MVC Špec.
- Dekodér zvuku
- Podporuje WMA 10 PRO (až 5.1).
- Nepodporuje bezstratový zvuk WMA.
- Podporuje ADPCM IMA, MS.
- Nepodporuje ADPCM (A-Law, µ-Low).
- Nepodporuje QCELP/AMR NB/WB.
- Podporuje Vorbis (až 2k).
- Podporuje DD+ (až 7.1k).

#### Podporované formáty súboru titulkov DivX

\*.ttxt, \*.smi, \*.srt, \*.sub, \*.txt

| POZNÁMKY |

 Niektoré disky vo formáte DivX, MKV a MP4 sa nemusia dať prehrať v závislosti od ich rozlíšenia videa a od obnovovacieho kmitočtu.

#### Podporované formáty súborov titulkov

|          | Meno                         | Prípona súboru |
|----------|------------------------------|----------------|
|          | MPEG-4 Timed text            | .ttxt          |
|          | SAMI                         | .smi           |
|          | SubRip                       | .srt           |
|          | SubViewer                    | .sub           |
| Vonkajší | Micro DVD                    | .sub or.txt    |
|          | SubStation Alpha             | .ssa           |
|          | Advanced SubStation<br>Alpha | .ass           |
|          | Powerdivx                    | .psb           |

|         | Xsub                         | AVI |
|---------|------------------------------|-----|
|         | SubStation Alpha             | MKV |
| Interný | Advanced SubStation<br>Alpha | MKV |
|         | SubRip                       | MKV |
|         | MPEG-4 Timed text            | MP4 |

## Podpora hudobných súborov

| Prínona                 |       |                           |                                                                                                    |
|-------------------------|-------|---------------------------|----------------------------------------------------------------------------------------------------|
| súboru                  | Тур   | Kodek                     | Rozsah podpory                                                                                                    |
| *.mp3                   | MPEG  | MPEG1<br>Audio<br>Layer 3 | -                                                                                                    |
| *.m4a<br>*.mpa<br>*.aac | MPEG4 | AAC                       | -                                                                                                    |
| *.flac                  | FLAC  | FLAC                      | Podporuje až 2k                                                                                                    |
| *.ogg                   | OGG   | Vorbis                    | Podporuje až 2k                                                                                                    |
| *.wma                   | WMA   | WMA                       | Podporuje WMA 10<br>Pro (až 5.1).<br>Nepodporuje<br>bezstratový zvuk<br>WMA.<br>Podporuje profil až<br>M2.<br>Nepodporuje režim<br>LBR. |
| *.wav                   | wav   | wav                       | -                                                                                                    |
| *.mid<br>*.midi         | midi  | midi                      | typ 0 a typ 1                                                                                                    |
| *.ape                   | ape   | ape                       |                                                                                                    |

| Prípona súboru  | Тур  | Rozlíšenie |
|-----------------|------|------------|
| *.jpg<br>*.jpeg | JPEG | 15360x8640 |
| *.png           | PNG  | 4096x4096  |
| *.bmp           | BMP  | 4096x4096  |
| *.mpo           | MPO  | 15360x8640 |

## Podpora obrázkových súborov

### Poznámky k USB pripojeniu

- Váš prehrávač podporuje pamäťové médiá USB, MP3 prehrávače, digitálne fotoaparáty a USB čítačky kariet.
- Niektoré USB zariadenia/digitálne fotoaparáty nemusia byť s prehrávačom kompatibilné.
- Váš prehrávač podporuje systémy súborov FAT16, FAT32 a NTFS.
- Pripojte USB zariadenia priamo k USB portu prehrávača. Pripojenie cez USB kábel môže spôsobiť problémy s kompatibilitou.
- Ak do čítačky na viacero kariet vložíte viac ako jedno pamäťové zariadenie, nemusí fungovať správne.
- Prehrávač nepodporuje PTP protokol.
- Počas procesu "načítavania" neodpájajte USB zariadenie.
- Čím vyššie je rozlíšenie obrazu, tým dlhšia je pauza pred zobrazením.
- Tento prehrávač nedokáže prehrávať MP3 súbory s DRM (Správa digitálnych práv) prevzatých z komerčných stránok.
- Váš prehrávač podporuje len video, ktoré má menej ako 30 snímok/s (obnovovací kmitočet).
- Váš prehrávač podporuje iba zariadenia triedy veľkokapacitného úložného zariadenia USB (MSC), ako sú napríklad malé pamäťové zariadenia a pevné disky USB. (Rozbočovače nie sú podporované.)

- Určité typy pevných diskov USB, čítačiek na viacero kariet a malých pamäťových zariadení USB nemusia byť kompatibilné s týmto prehrávačom.
- Ak niektoré z USB zariadení vyžaduje vyšší výkon, môže byť obmedzené zariadením na ochranu obvodu.
- Ak je prehrávanie z pevného disku USB nestabilné, zabezpečte dodatočnú energiu zapojením pevného disku do zásuvky.
   Ak problém pretrváva, obráťte sa na výrobcu pevného disku USB.
- Spoločnosť SAMSUNG nenesie zodpovednosť za akékoľvek poškodenie údajov v súboroch alebo stratu údajov.
- Váš prehrávač nepodporuje NTFS komprimované, rozptýlené a šifrované súbory.
  - Zariadenie USB môžete opraviť alebo naformátovať na stolnom počítači. (iba operačný systém MS-Windows)

## AVCHD (Pokročilý Video kodek s vysokým rozlíšením)

- Tento prehrávač dokáže prehrávať disky vo formáte AVCHD. Tieto disky sú bežne nahrávané a používané vo videokamerách.
- Formát AVCHD je formát digitálnej videokamery s vysokým rozlíšením.
- Formát MPEG-4 AVC/H.264 komprimuje obrázky s vyššou efektivitou ako bežný formát kompresie obrázkov.
- Niektoré disky AVCHD používajú formát "x.v.Color". Tento prehrávač dokáže prehrávať disky AVCHD, ktoré používajú formát "x.v.Color".
- "x.v.Color" je obchodná značka spoločnosti Sony Corporation.
- "AVCHD" a logo AVCHD sú obchodnými značkami Matsushita Electronic Industrial Co., Ltd. a Sony Corporation.

- Niektoré disky vo formáte AVCHD sa nemusia prehrávať v závislosti od podmienok nahrávania.
   Disky s formátom AVCHD sa musia finalizovať.
- Formát "x.v.Color" poskytuje širší rozsah farieb ako bežné disky DVD videokamery.

## Príslušenstvo

Skontrolujte nižšie uvedené príslušenstvo, ktoré je súčasťou dodávky.

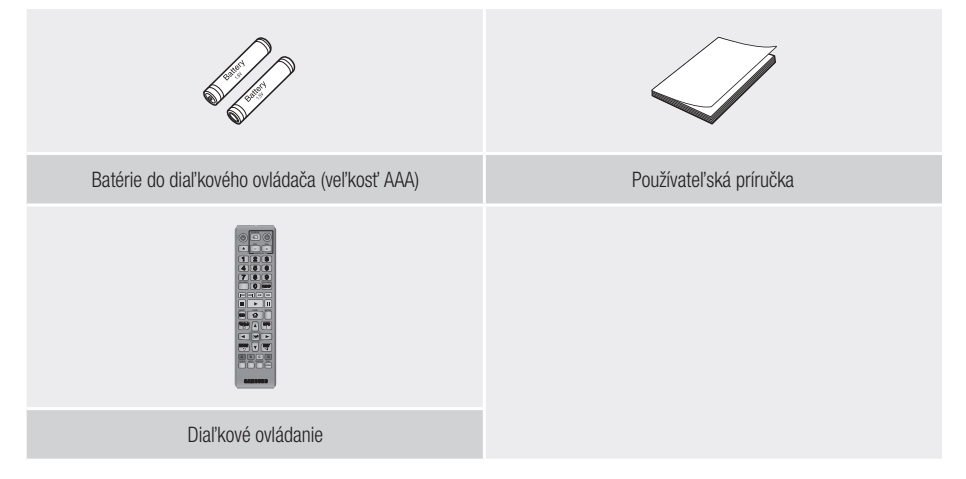

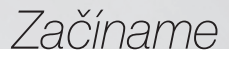

## Predný panel

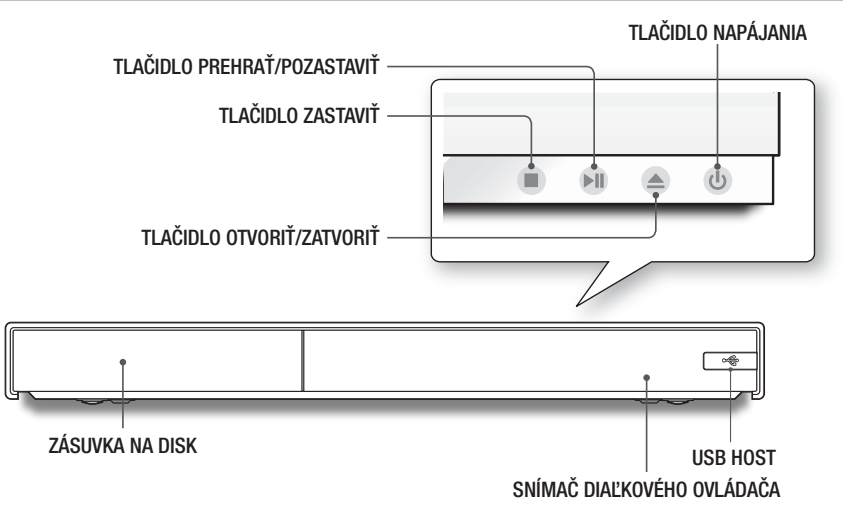

#### | POZNÁMKY |

- Pre aktualizáciu softvéru prehrávača prostredníctvom konektora USB Host musíte použiť pamäťovú kartu USB Memory Stick.
- Keď prehrávač zobrazí ponuku disku Blu-ray, film nemôžete spustiť stlačením tlačidla Prehrať na prehrávači alebo diaľkovom ovládači. Ak chcete prehrať film, v ponuke disku musíte zvoliť Prehrať film alebo Spustiť a potom stlačiť tlačidlo ima diaľkovom ovládači.
- Ak chcete použiť funkciu Anynet+ (HDMI-CEC), ku koncovke HDMI 1 pripojte kábel HDMI. Keď pripojíte koncovku HDMI 2, funkcia Anynet+ (HDMI-CEC) nebude k dispozícii.

## Zadný panel

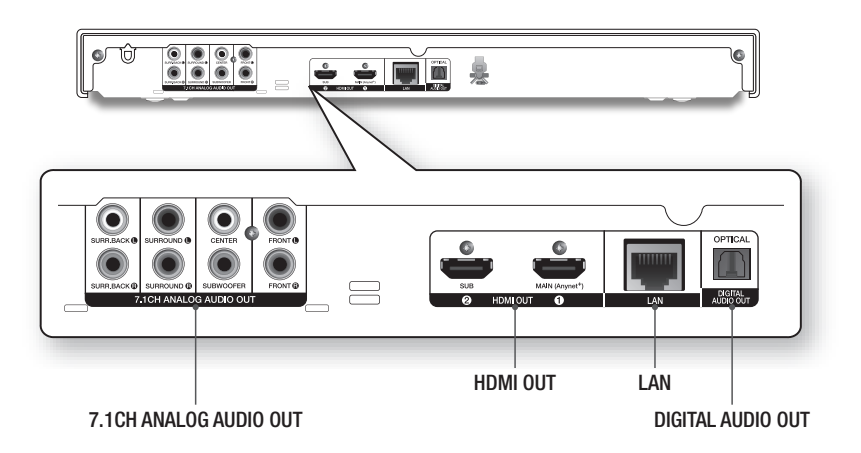

## Diaľkové ovládanie

## Opis diaľkového ovládača

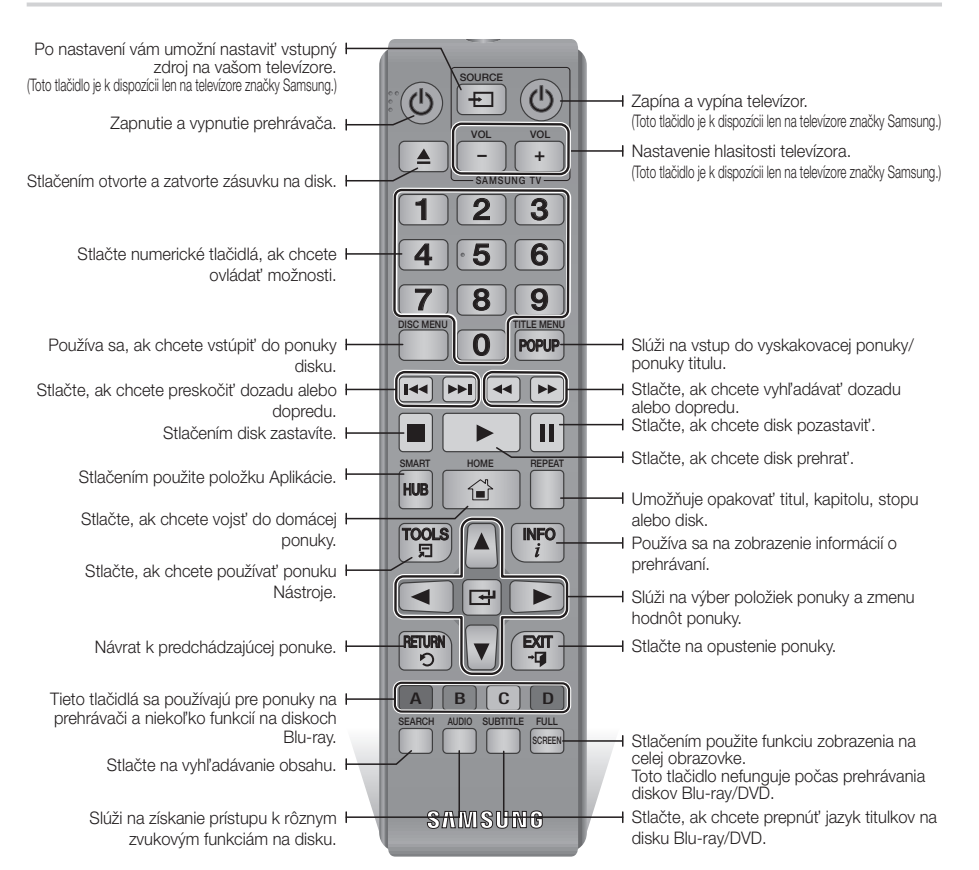

#### Inštalácia batérií

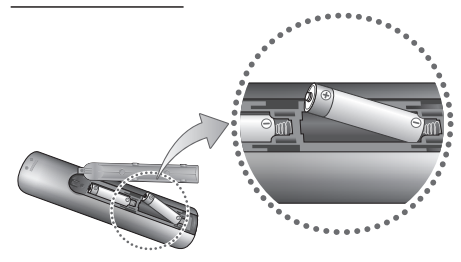

#### | POZNÁMKY |

- Ak diaľkový ovládač nefunguje správne:
  - Skontrolujte polaritu +/- batérií.
  - Skontrolujte, či batérie nie sú vybité.
  - Skontrolujte, či snímač diaľkového ovládania nie je blokovaný prekážkou.
  - Skontrolujte, či sa v blízkosti nenachádza žiarivkové osvetlenie.

#### | UPOZORNENIE |

 Batérie likvidujte podľa miestnych predpisov na ochranu životného prostredia. Nevyhadzujte ich do komunálneho odpadu.

## Pripojenia

## Pripojenie k televízoru

Kábel HDMI (nie je súčasťou dodávky) pripojte z konektora HDMI OUT na zadnej strane výrobku ku konektoru HDMI IN na vašom televízore.

- Nepripájajte sieťový kábel k sieťovej zásuvke, kým ste neurobili všetky ostatné pripojenia.
- Keď meníte pripojenia, skôr než začnete, vypnite všetky zariadenia.

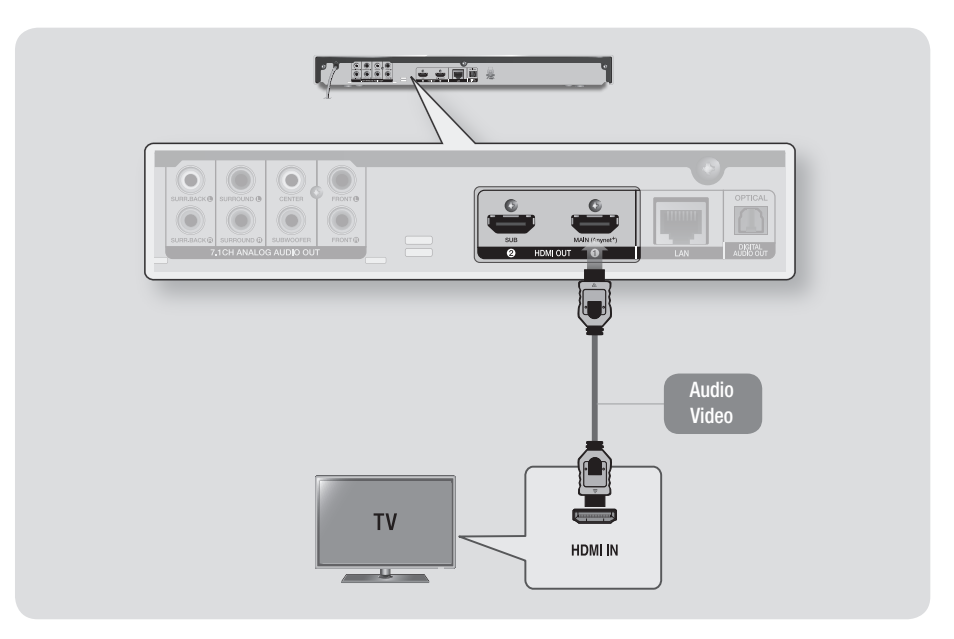

#### | POZNÁMKY |

- Ak chcete použiť funkciu Anynet+ (HDMI-CEC), ku koncovke HDMI 1 pripojte kábel HDMI. Ak pripojíte kábel ku koncovke HDMI 2, funkcia Anynet+ (HDMI-CEC) nebude k dispozícii.
- Koncovka HDMI 2 nevysiela signál videa.
- Ak používate na pripojenie k zobrazovaciemu zariadeniu kábel HDMI-DVI, musíte k audio systému pripojiť aj digitálny audio výstup na prehrávači, aby ste počuli zvuk.
- Kábel HDMI vysiela digitálny obraz a zvuk, takže nemusíte pripojiť audio kábel.
- Niektoré rozlíšenia výstupu HDMI nemusia fungovať v závislosti od vášho televízora. Podrobnosti vyhľadajte v návode na použitie vášho televízora.
- Keď pripojíte prehrávač k televízoru pomocou HDMI kábla alebo k novému televízoru a potom ho prvýkrát zapnete, prehrávač automaticky nastaví výstupné rozlíšenie HDMI na najvyššie rozlíšenie, ktoré televízor podporuje.
- > Dlhý HDMI kábel môže spôsobiť zrnenie obrazovky. V takom prípade nastavte v ponuke možnosť Sýte farby HDMI na Vyp.
- Aby ste videli obraz vo výstupnom režime HDMI 720p, 1080i alebo 1080p, 2160p, musíte použiť vysokorýchlostný kábel HDMI (kategória 2).
- HDMI vysiela do televízora len čistý digitálny signál.
   Ak váš televízor nepodporuje technológiu HDCP (High-bandwidth Digital Content Protection), na obrazovke sa objaví zrnenie.

## 16 Slovensky

## Pripojenie k audiosystému

Prehrávač diskov Blu-ray môžete pripojiť k audio systému pomocou jedného zo spôsobov znázornených nižšie.

- Nepripájajte sieťový kábel k sieťovej zásuvke, kým ste neurobili všetky ostatné pripojenia.
- Keď meníte pripojenia, skôr než začnete, vypnite všetky zariadenia.

#### Spôsob 1 Pripojenie k AV prijímaču s podporou HDMI 4K

- Kábel HDMI (nie je súčasťou dodávky) pripojte z konektora HDMI OUT na zadnej strane výrobku ku konektoru HDMI IN na vašom prijímači.
- Najlepšia kvalita (odporúčané)

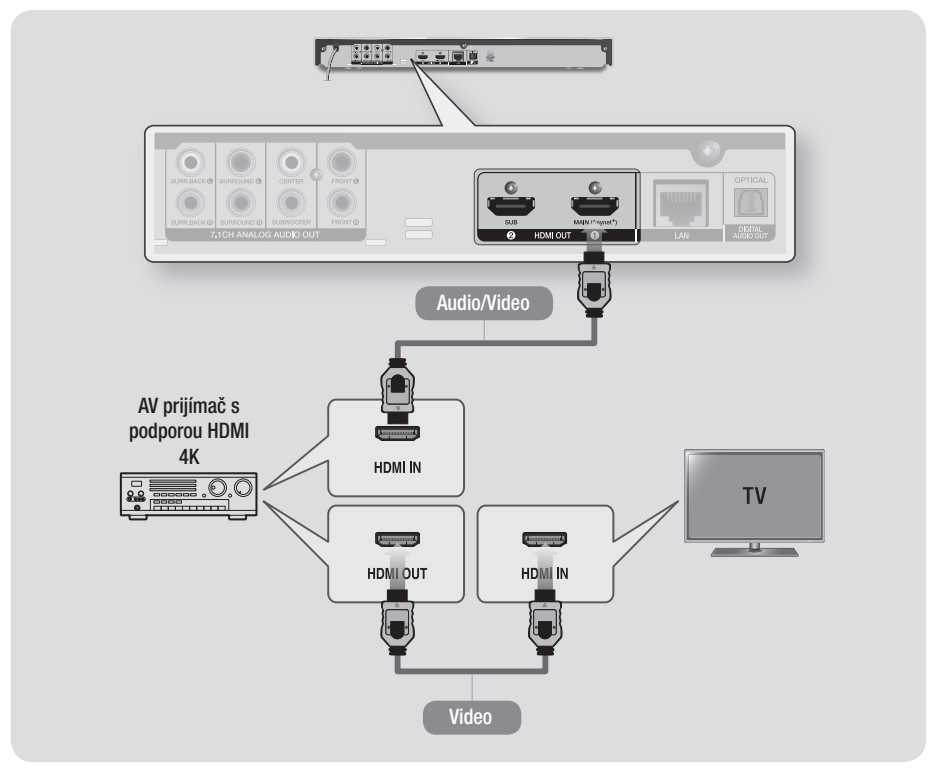

## Pripojenia

## Spôsob 2 Pripojenie pomocou kábla HDMI k prijímaču AV, ktorý nepodporuje rozhranie HDMI 4K

- Kábel HDMI (nie je súčasťou dodávky) pripojte z konektora HDMI OUT na zadnej strane výrobku ku konektoru HDMI IN na vašom prijímači.
- Najlepšia kvalita (odporúčané)

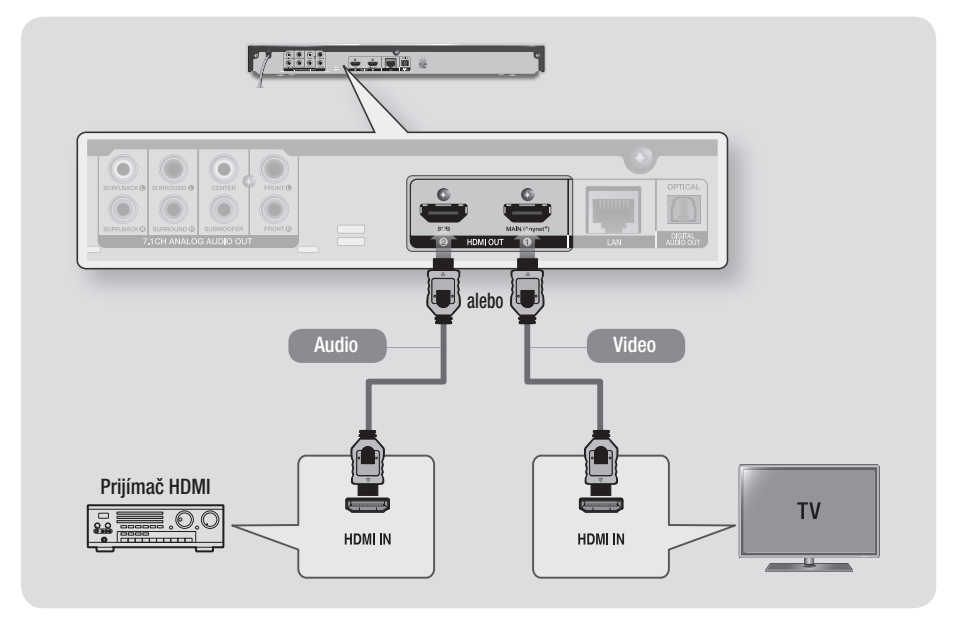

| UPOZORNENIE |

> Do koncovky HDMI OUT 1 a HDMI OUT 2 na výrobku nepripájajte kábel HDMI.

### Spôsob 3 Pripojenie k audio systému (7.1-kanálový zosilňovač)

- Pomocou 7.1-kanálových audio káblov (nie sú súčasťou dodávky) pripojte koncovky 7.1CH ANALOG AUDIO OUT na zadnej strane prehrávača ku koncovkám 7.1CH ANALOG AUDIO IN na vašom zosilňovači.
- Lepšia kvalita

#### Spôsob 4 Pripojenie k AV prijímaču pomocou dekodéra Dolby Digital alebo DTS

- Pomocou digitálneho optického kábla (nie je súčasťou dodávky) pripojte konektor Optical Digital Audio Out na výrobku ku konektoru Digital Optical In na prijímači.
- Dobrá kvalita
- Ak nastavíte digitálny výstup na PCM, zvuk budete počuť iba cez dva predné reproduktory.

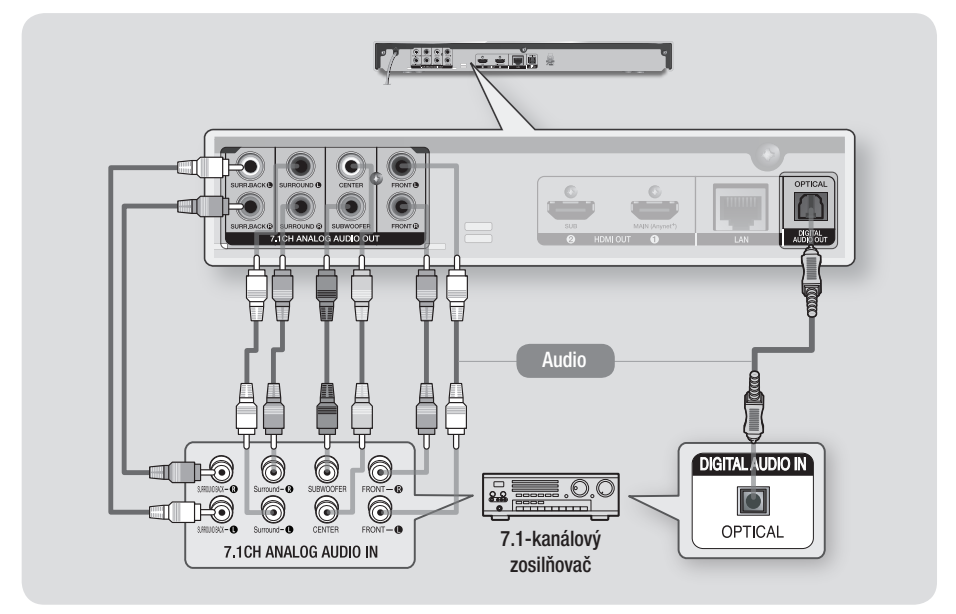

- Ak chcete počúvať zvuky ponuky disku niektorých diskov Blu-ray, ľavý a pravý predný výstup na vašom prehrávači musíte prepojiť so 7.1-kanálovým zosilňovačom.
- Pri pripájaní k 5.1-kanálovému domácemu kinu alebo prijímaču pripojte všetky výstupné konektory analógového zvuku na prehrávači okrem zadného ľavého/pravého výstupu priestorového zvuku.

## Pripojenie k sieťovému smerovaču

Prehrávač môžete pripojiť k sieťovému smerovaču pomocou jedného zo spôsobov znázornených nižšie.

Ak chcete použiť sieťovú funkciu AllShare, musíte váš počítač pripojiť k sieti tak, ako je to znázornené na obrázkoch.

Spojenie môže byť káblové alebo bezdrôtové.

### Káblová sieť

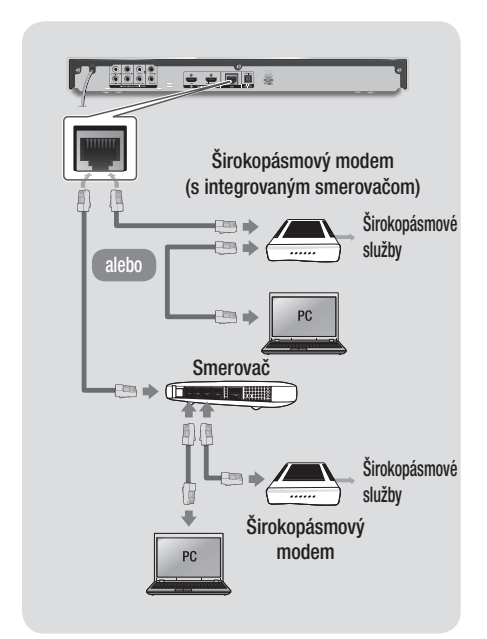

#### | POZNÁMKY |

- Váš smerovač alebo politiky internetového operátora môžu prehrávaču brániť v prístupe k serveru na aktualizáciu softvéru Samsung. Ak sa tak stane, viac informácií získate od internetového operátora (ISP).
- Používatelia DSL, použite na sieťové pripojenie smerovač.

### Bezdrôtová sieť

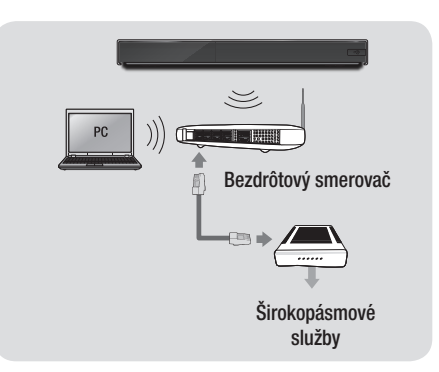

- Ak váš bezdrôtový smerovač podporuje DHCP, tento prehrávač môže na pripojenie k bezdrôtovej sieti používať DHCP alebo statickú IP adresu.
- Bezdrôtový smerovač nastavte na Infraštruktúrny režim. Režim Ad hoc nie je podporovaný.
- Prehrávač podporuje iba nasledujúce bezdrôtové protokoly bezpečnostného kódu:
  - WEP (OPEN/SHARED), WPA-PSK (TKIP/AES), WPA2-PSK (TKIP/AES)
- Vyberte si kanál na bezdrôtovom smerovači, ktorý sa momentálne nepoužíva. Ak kanál nastavený pre bezdrôtový smerovač momentálne používa iné zariadenie v blízkosti, bude to mať za následok rušenie a chybu v komunikácii.
- Ak zvolíte režim vysokej čistej priechodnosti (Greenfield) 802.11n a nastavíte typ kódovania na smerovači na typ WEP, TKIP alebo TKIP-AES (WPS2Mixed), prehrávač nebude podporovať pripojenie v súlade s novými parametrami Wi-Fi certifikácie.
- Bezdrôtová sieť LAN môže svojou podstatou spôsobovať rušenie v závislosti od prevádzkových podmienok (výkon smerovača, vzdialenosť, prekážky, rušenie inými rádiovými zariadeniami, atď.).

## Postup konfigurácie úvodných nastavení

- Ak úvodné nastavenia nenakonfigurujete, domáca obrazovka sa nezobrazí.
- OSD (Obrazovkové zobrazenie) tohto prehrávača sa môže po aktualizácii verzie softvéru zmeniť.
- Prístupové kroky sa môžu líšiť v závislosti od vybranej ponuky.

Po pripojení prehrávača k TV zapnite televízor a prehrávač. Po prvom zapnutí prehrávača sa na televízore zobrazí obrazovka úvodných nastavení. Postup automatických nastavení vám umožňuje nastaviť OSD a jazyk ponuky, pomer strán (veľkosť obrazu), typ siete a pripojiť prehrávač k sieti.

#### | POZNÁMKY |

- Ak počas postupu konfigurácie úvodných nastavení prekročíte nastavenie siete, nastavenia siete budete môcť nakonfigurovať neskôr. Pokyny nájdete v časti "Konfigurácia vášho sieťového pripojenia" na stranách 30~32.
- Ak chcete znovu zobraziť obrazovku Úvodné nastavenia a vykonať zmeny, na domovskej obrazovke vyberte položky Nastavenia > Systém > Nastavenie alebo vyberte možnosť Reset. (Pozri strany 27 alebo 29)
- Ak chcete použiť funkciu Anynet+(HDMI-CEC), postupujte podľa nižšie uvedených pokynov.
  - Prehrávač pripojte pomocou kábla HDMI k televízoru značky Samsung kompatibilnému s funkciou Anynet+(HDMI-CEC).
  - Funkciu Anynet+(HDMI-CEC) zapnite v televízore aj v prehrávači.
  - Televízor nastavte na postup konfigurácie úvodných nastavení.

## Domovská obrazovka

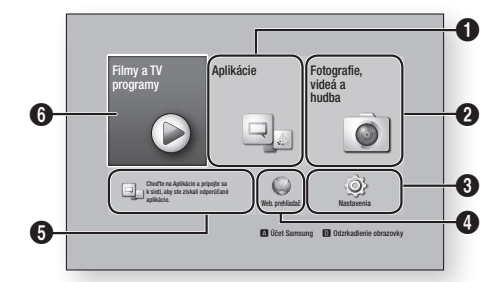

| 0 | Aplikácie: Poskytuje vám prístup k rôznym<br>plateným a bezplatným aplikáciám, ktoré môžete<br>prevziať.                                                       |
|---|----------------------------------------------------------------------------------------------------|
| 0 | Fotografie, videá a hudba: Umožňuje vám<br>prehrávať fotografie, videá alebo hudobný obsah<br>z disku, zariadenia USB, počítača alebo mobilného<br>zariadenia. |
| 8 | Nastavenia: Otvorí ponuku prehrávača, v ktorej<br>môžete nastaviť rôzne funkcie podľa vlastných<br>preferencií.                                                |
| 4 | Web. prehliadač: Zabezpečuje prístup k internetu.                                                                                                    |
| 6 | Odporúčané aplikácie: Zabezpečí priamy prístup k<br>odporúčaným aplikáciám.                                                                                    |
|   | Filmy a TV programy: Umožňuje vám preberať filmy a televízne programy z internetu.                                                                             |
| 6 | <ul> <li>I POZNÁMKY I</li> <li>V závislosti od vašej krajiny sa táto funkcia</li> </ul>                                                                        |

#### | POZNÁMKY |

Ak necháte prehrávač v zastavenom režime dlhšie ako 5 minút bez toho, aby ste ho použili, na televízore sa aktivuje šetrič obrazovky. Ak necháte prehrávač v režime šetriča obrazovky dlhšie ako 20 minút bez toho, aby ste ho použili, napájanie sa automaticky vypne.

## Prístup na obrazovku nastavení

 Vyberte položku Nastavenia na domovskej obrazovke a potom stlačte tlačidlo C. Zobrazí sa obrazovka Nastavenia.

| 0 |               | Displej                |               |
|---|---------------|------------------------|---------------|
| V | Displej       | Výstup 4K              | Auto          |
| 0 | Zvuk          | Nastavenia 3D          |               |
| 9 | Sieť          | Pomer strán TV         | 16:9 Originál |
| 9 | Funkcie Smart | BD Wise                | Vyp.          |
| ò | Systém        | Rozlišenie             | Auto          |
| 2 | Podpora       | Filmová snímka (24 Fs) | Auto          |
| ~ |               | Konverzia DVD 24Fs     | Vyp.          |

 Ohľadom prístupu do ponúk, podponúk a možností na obrazovke Nastavenia si pozrite nižšie uvedené zobrazenie diaľkového ovládača.

## Tlačidlá na diaľkovom ovládači, ktoré sa používajú pre ponuku Nastavenia

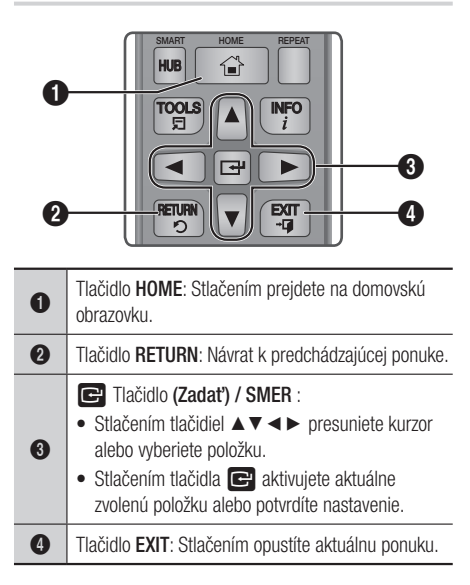

## Podrobné informácie o funkciách

Na obrazovke sa podrobne vysvetľuje každá funkcia, položka ponuky a individuálna možnosť ponuky Nastavenia. Na zobrazenie vysvetlenia použite tlačidlá ▲▼ ◀►, ktorými vyberte funkciu, položku ponuky alebo možnosť. Vysvetlenie sa obvykle zobrazí na pravej strane obrazovky. Na nasledujúcej strane sa nachádza krátky popis každej funkcie ponuky Nastavenia. V prílohe tohto návodu sa nachádzajú aj doplňujúce informácie o niektorých funkciách.

## Funkcie ponuky Nastavenia

| Displej |                                                                                                    | Táto možnosť vysiela video HDMI v rozlíšení 4K. Táto<br>možnosť je k dispozícii len po nastavení možnosti <b>Auto</b><br>pre funkciu Filmová snímka.                                                                                                    |
|---------|----------------------------------------------------------------------------------------------------|----------------------------------------------------------------------------------------------------|
|         | Výstup 4K                                                                                                    | I POZNÁMKY I                                                                                                    |
|         | <ul> <li>Ak chcete využiť túto funkciu, musíte pripojiť prehrávač k<br/>zariadeniu s podporou rozlíšenia 4K a musíte mať k dispozícii<br/>obsah, ktorý sa prehráva pri frekvencii 24 sn./s (snímok za<br/>sekundu).</li> </ul> |                                                                                                    |
|         |                                                                                                    | Vyberte, ak chcete prehrávať Blu-ray disk s 3D                                                                                                    |
|         | Nastavenia 3D                                                                                                    | <ul> <li>Ak sa v režime 3D presuniete na domovskú<br/>obrazovku alebo domovskú obrazovku Smart Hub,<br/>prehrávač sa automaticky prepne na režim 2D.</li> </ul>                                                                                                    |
|         | Pomer strán TV                                                                                                    | Umožňuje vám nastaviť výstup z prehrávača podľa veľkosti a formátu obrazovky vášho televízora.                                                                                                    |
|         | BD Wise                                                                                                    | BD Wise je najnovší prepojovací prvok od spoločnosti<br>Samsung. Keď navzájom prepojíte prehrávač Samsung<br>a televízor Samsung s BD Wise cez HDMI a funkcia BD<br>Wise je zapnutá na prehrávači aj televízore, prehrávač<br>vysiela video s rozlíšením videa a obnovovacou<br>frekvenciou disku Blu-ray/DVD.                                                                                                    |
|         | Rozlíšenie                                                                                                    | Výstupné rozlíšenie signálu videa HDMI nastavte na<br>hodnotu BD Wise, Auto, 1080p, 1080i, 720p alebo<br>576p/480p.<br>Toto číslo označuje počet riadkov videa na jeden obraz.<br>Označenie "i" a "p" signalizuje prekladané a progresívne<br>skenovanie. Vo všeobecnosti môžeme povedať, že čím<br>viac riadkov, tým je vyššia kvalita.                                                                                                    |
|         | Filmová snímka (24 Fs)                                                                                                    | <ul> <li>Ak je prehrávať pripojený k televízoru, ktorý je<br/>kompatibilný s režimom 24 Fs, nastavením funkcie<br/>Filmová snímka (24 Fs) vám umožňuje nastaviť<br/>automatické prehrávanie z výstupu HDMI na 24 snímok<br/>za sekundu pre vylepšenú kvalitu obrazu.</li> <li>Funkciu Filmová snímka (24 Fs) môžete využívať<br/>len na televízore, ktorý podporuje túto obnovovaciu<br/>frekvenciu.</li> <li>Funkcia Filmová snímka je k dispozícii len vtedy, keď<br/>je prehrávač v režimoch výstupného rozlíšenia HDMI<br/>1090i aloba 1090p</li> </ul> |

| Displej | Konverzia DVD 24Fs       | Konvertuje prehrávaný disk DVD na 24 snímok za<br>sekundu a prenáša ho cez rozhranie HDMI. Táto<br>možnosť je k dispozícii len v čase, keď je funkcia<br>Filmová snímka (24 Fs) nastavená na možnosť <b>Auto</b> . |
|---------|--------------------------|----------------------------------------------------------------------------------------------------|
|         | Smart Hub - veľkosť obr. | Umožňuje vám vybrať optimálnu veľkosť pre obrazovku Smart Hub.                                                                                                    |
|         | Farebný formát HDMI      | Umožňuje vám nastaviť formát farebného priestoru pre<br>výstup HDMI tak, aby sa zhodoval so schopnosťami<br>pripojeného zariadenia (televízor, monitor, atď). Po<br>zvolení formátu obrazovka na chvíľu stmavne.   |
|         | Hlboké farby HDMI        | Umožňuje vám produkt nastaviť na vysielanie videa HDMI<br>s hlbokými farbami. Funkcia Hlboké farby umožňuje<br>presnejšiu reprodukciu farieb s väčšou hĺbkou farieb.                                               |
|         | Progresívny režim        | Umožňuje vám vylepšiť kvalitu pri sledovaní diskov DVD.                                                                                                    |
|         |                          |                                                                                                    |

| Zvuk | Digitálny výstup                 | Umožňuje vám výber formátu výstupu digitálneho zvuku,<br>ktorý je vhodný pre váš televízor alebo AV prijímač.<br>Ďalšie podrobnosti nájdete v tabuľke výberu digitálneho<br>výstupu na strane 67.                                                                                                    |
|------|----------------------------------|----------------------------------------------------------------------------------------------------|
|      | Prevzorkovanie PCM<br>nadol      | Umožňuje vám výber prevzorkovania signálov PCM 96<br>kHz nadol na 48 kHz pred ich vysielaním do zosilňovača.<br>Ak vás zosilňovač alebo prijímač nie je kompatibilný so<br>signálom 96 kHz, vyberte možnosť <b>Zap.</b> .                                                                                                    |
|      | Ovládanie dynamického<br>rozsahu | <ul> <li>Umožňuje vám použiť ovládanie dynamického rozsahu na zvuk Dolby Digital, Dolby Digital Plus a Dolby TrueHD.</li> <li>✓ Auto: Automaticky ovláda dynamický rozsah zvuku Dolby TrueHD na základe informácií v zvukovej stope Dolby TrueHD. Ovládanie dynamického rozsahu zapína aj pre zvuk Dolby Digital a Dolby Digital Plus.</li> <li>✓ Vyp.: Dynamický rozsah ponecháva bez komprimácie, čo vám umožňuje počuť pôvodný zvuk.</li> <li>✓ Zap.: Ovládanie dynamického rozsahu zapína pre všetky tri formáty zvuku Dolby. Tichšie zvuky sa zosilnia a hlasitosť hlasných zvukov sa zníži.</li> </ul> |
|      | Režim zmiešavania                | Umožňuje vám zvoliť spôsob zmiešavania viacerých<br>kanálov, ktorý je kompatibilný s vaším stereo systémom.<br>Prehrávač môžete nastaviť na zmiešavanie na normálne<br>stereo alebo na stereo kompatibilné s priestorovým<br>zvukom.                                                                                                    |

| Režim DTS Neo:6             | Prostredníctvom výstupu HDMI si môžete vychutnať<br>viackanálový zvuk z 2-kanálového zdroja zvuku.                                                                                                    |
|-----------------------------|----------------------------------------------------------------------------------------------------|
| Synch. zvuku                | <ul> <li>V niektorých prípadoch, keď je výrobok pripojený k<br/>digitálnemu televízoru, zvukový signál nemusí byť<br/>synchronizovaný s video signálom. Ak nastane tento<br/>prípad, upravte dobu oneskorenia zvuku tak, aby sa<br/>zhodovala so signálom videa.</li> <li>Dobu omeškania zvuku môžete nastaviť medzi 0 ms<br/>až 200 ms.<br/>Nastavte ju na optimálne nastavenie.</li> </ul>                                                                                                    |
|                             | I POZNÁMKY I                                                                                                    |
|                             | <ul> <li>Stanovená doba oneskorenia zvuku nemusí byť v závislosti<br/>od prehrávaného obsahu úplne presná.</li> </ul>                                                                                                    |
| Zvukový výstup HDMI         | <ul> <li>Zvukový výstup nastavte cez koncovku HDMI1 a HDMI2.</li> <li>Auto: Zvukový výstup sa nastaví automaticky, a to podľa zariadení, ktoré sú pripojené ku koncovkám HDMI1 a HDMI2.</li> <li>HDMI1: Zvuk sa bude vysielať cez zariadenie pripojené ku koncovke HDMI1.</li> <li>HDMI2: Zvuk sa bude vysielať cez zariadenie</li> </ul>                                                                                                    |
|                             | pripojené ku koncovke HDMl2.                                                                                                    |
| Nastavenie<br>reproduktorov | <ul> <li>Umožňuje vám zvoliť druh, veľkosť a počet reproduktorov pripojených k prehrávaču, nakonfigurovať nasledujúce nastavenia reproduktorov a zapnúť/vypnúť skúšobný tón slúžiaci na testovanie reproduktorov.</li> <li>Veľkosť: Umožňuje vám zvoliť veľkosť každého pripojeného reproduktora – Veľký alebo Malý – prípadne označiť, že nevlastníte konkrétny typ reproduktora zvolením položky Žiadne. Ak pre druh reproduktora zvolením položky Žiadne, príslušný druh reproduktora bude na obrazovkách úrovne a vzdialenosti zobrazený ako neaktívny.</li> <li>Úroveň: Umožňuje vám nastaviť relatívnu hlasitosť jednotlivých reproduktorov v rozmedzí od 0 dB do -6 dB.</li> <li>Vzdialenosť: každého reproduktora od miesta počúvania do max. 30 stôp. Čím je vzdialenosť väčšia, tým hlasnejší bude reproduktor.</li> <li>Testovací tón: Umožňuje vám spustiť funkciu Testovací tón, ktorá vám umožní skontrolovať nastavenia. Po nastavení položky Testovací tón na možnosť Zan es zapne skúčokný tén. Po nastavení položky zo produktora na stavenía.</li> </ul> |
|                             | Režim DTS Neo:6<br>Synch. zvuku<br>Zvukový výstup HDMI<br>Nastavenie<br>reproduktorov                                                                                                    |

| Sieť          | Stav siete                            | Umožňuje vám skontrolovať aktuálnu sieť a stav siete internet.                                                                                                    |
|---------------|---------------------------------------|----------------------------------------------------------------------------------------------------|
|               | Nastavenia siete                      | Nakonfigurujte sieťové pripojenie, aby ste si mohli užívať<br>rôzne funkcie, ako napríklad internetové služby alebo<br>funkciu AllShare Wi-Fi a vykonávať softvérové aktualizácie.                                                                                                    |
|               | Wi-Fi Direct                          | Umožňuje vám pripojiť k prehrávaču zariadenie Wi-<br>Fi Direct pomocou peer-to-peer siete, bez potreby<br>bezdrôtového smerovača.<br>Uvedomte si, že ak je prehrávač pripojený k bezdrôtovej<br>sieti, pri používaní rozhrania Wi-Fi Direct môže dôjsť k jej<br>odpojeniu.                                                                                                    |
|               |                                       | I POZNÁMKY I                                                                                                    |
|               |                                       | <ul> <li>Textové súbory, napr. súbory s príponou .TXT alebo .DOC, sa<br/>neprehrajú pri používaní funkcie Wi-Fi Direct.</li> </ul>                                                                                                    |
|               | Nastavenia AllShare                   | Umožňuje vám ovládať, ktoré zariadenia v sieti (napr.<br>smartfóny a tablety) môžu zdieľať obsah na vašom<br>telefóne.                                                                                                    |
|               | Názov zariadenia                      | Umožňuje vám zadať názov prehrávača, ktorým sa<br>bude na vašich sieťach identifikovať.                                                                                                    |
|               | Nastavenia BD-Live                    | Nastavuje rôzne funkcie BD-Live. Funkcia BD-Live vám<br>umožňuje prístup k ďalším funkciám, ktoré sú k dispozícii<br>na niektorých diskoch Blu-ray, ak ste pripojený k sieti<br>internet.<br>✓ Internetové pripojenie BD-Live: Umožňuje vám<br>úplne povoliť, čiastočne povoliť alebo zakázať<br>internetové pripojenie BD-Live.<br>✓ Správa BD údajov: Spravuje BD údaje prevzaté zo<br>služby BD-Live alebo z disku Blu-ray. |
| Funkcia Smart |                                       | Umožěvio vém konfigurovať potifikačné postovonia                                                                                                    |
| Funkcie Smart | Nastav. aplikácií                     | <ul> <li>aplikácie a zobraziť základné informácie o aplikáciách.</li> <li>Nastavenia oznamov: Prijímajte oznámenia od zvolených služieb.</li> <li>Vlastnosti: Pozrite si základné informácie o aplikáciách.</li> </ul>                                                                                                    |
|               |                                       | Môžete uzamknúť prístup k obsahu Video on Demand (VOD) na základe vekového obmedzenia.                                                                                                    |
|               | Zámok hodnotenia VOD                  | I POZNÁMKY I                                                                                                    |
|               |                                       | <ul> <li>V závislosti od vašej krajiny sa táto funkcia ponuky nemusí<br/>podporovať.</li> </ul>                                                                                                    |
|               | Zml. podm., prav. na<br>ochr. os. úd. | Ak chcete začať využívať služby Smart Hub, ste povinní<br>prečítať si zmluvné podmienky a pravidlá ochranu<br>osobných údajov a vyjadriť súhlas s ich znením.                                                                                                    |
|               | Resetovať Smart Hub                   | Resetuje službu Smart Hub a nastavenia konta<br>Samsung uložené v zariadení.                                                                                                    |

| Systém | Nastavenie        | Umožňuje opätovné spustenie postupu konfigurácie<br>úvodných nastavení.                                                                                                    |
|--------|-------------------|----------------------------------------------------------------------------------------------------|
|        |                   | Umožňuje vám nastavenie prehrávača na rýchle zapnutie, a to skrátením času štartu.                                                                                                    |
|        | Rýchly štart      | I POZNÁMKY I                                                                                                    |
|        |                   | <ul> <li>Po nastavení tejto funkcie na možnosť Zap. sa zvýši spotreba<br/>energie v pohotovostnom režime.</li> </ul>                                                                                                    |
|        | Jazyk             | <ul> <li>Môžete si vybrať jazyk, ktorý preferujete, pre ponuku na obrazovke, ponuku disku, zvuk, titulky atď.</li> <li>Jazyk zvolený pre ponuku disku, zvuk disku alebo titulky sa zobrazí len v prípade, že sa na disku podporuje.</li> </ul> |
|        |                   | Do portu USB na prednej strane prehrávača môžete<br>pripojiť bezdrôtovú USB klávesnicu alebo myš.<br>✓ Nastavenia klávesnice: Umožňuje vám<br>nakonfigurovať bezdrôtovú USB klávesnicu pripojenú<br>k prehrávaču.                              |
|        |                   | I POZNÁMKY I                                                                                                    |
|        |                   | <ul> <li>Klávesnicu môžete použiť len vtedy, keď sa vo webovom<br/>prehliadači zobrazí obrazovka alebo okno klávesnice<br/>OWERTY.</li> </ul>                                                                                                  |
|        |                   | ✓ Nastavenia myši: Umožňuje vám nakonfigurovať<br>bezdrôtovú USB myš pripojenú k prehrávaču. Myš<br>môžete v ponuke prehrávača a webovom prehliadači<br>používať rovnakým spôsobom, ako používate myš pri<br>počítači.                         |
|        | Správca zariadení | <ul> <li>Používanie ponuky prehrávača s myšou:</li> </ul>                                                                                                    |
|        |                   | 1. USB myš pripojte k prehrávaču.                                                                                                    |
|        |                   | 2. Kliknite na prvé tlačidlo, ktoré ste vybrali v ponuke<br>Nastavenia myši. Objaví sa jednoduchá ponuka.                                                                                                    |
|        |                   | 3. Kliknite na požadovanú možnosť v ponuke.                                                                                                    |
|        |                   | I POZNÁMKY I                                                                                                    |
|        |                   | <ul> <li>Niektoré klávesnice USB HUD a myši nemusia byť s<br/>výrobkom kompatibilné.</li> </ul>                                                                                                    |
|        |                   | <ul> <li>Niektoré tlačidlá HID klávesnice nemusia fungovať.</li> </ul>                                                                                                    |
|        |                   | <ul> <li>Káblové USB klávesnice sa nepodporujú.</li> </ul>                                                                                                    |
|        |                   | <ul> <li>Niektoré aplikácie sa nemusia podporovať.</li> </ul>                                                                                                    |
|        |                   | <ul> <li>Ak bezdrôtová HID klávesnica nefunguje v dôsledku rušenia,<br/>dajte klávesnicu bližšie k prehrávaču.</li> </ul>                                                                                                    |

| Systém | Zabezpečenie           | <ul> <li>Predvolený PIN je 0000. Ak ste si nevytvorili vlastný kód PIN, na prístup do funkcie zabezpečenia zadajte predvolený kód PIN. Po prvom vstupe do funkcie zabezpečenia zmeňte kód PIN pomocou funkcie Zmeniť PIN.</li> <li>✓ Rodič. hodnotenie BD: Až do zadania kódu PIN zabraňuje prehrávaniu diskov Blu-ray s hodnotením, ktoré je rovnaké alebo prevyšuje vami zadané konkrétne vekové hodnotenie.</li> <li>✓ Rodič. hodnotenie DVD: Až do zadania kódu PIN zabraňuje prehrávaniu diskov DVD s hodnotením, ktoré prevyšuje vami zadané konkrétne číselné hodnotenie.</li> <li>✓ Zmeniť PIN: Mení 4-ciferný kód PIN používaný na prístup k funkciám zabezpečenia.</li> <li>Ak ste zabudli váš kód PIN:</li> <li>1. Vyberte všetky disky alebo úložné zariadenia USB.</li> <li>2. Stlačte a podržte tlačidlo ■ na vrchnom paneli 5 sekúnd alebo viac. Všetky nastavenia sa zmenia na výrobné predvolené nastavenia.</li> </ul> |
|--------|------------------------|----------------------------------------------------------------------------------------------------|
|        | Všeobecné              | <ul> <li>Možnosti uvedené nižšie môžete zmeniť podľa vašich predstáv.</li> <li>Predný displej: Mení jas predného panela.</li> <li>Časové pásmo: Vyberte časové pásmo, v ktorom žijete.</li> <li>Priehľadnosť ponuky: Nastavuje priehľadnosť okna ponuky.</li> </ul>                                                                                                    |
|        | Anynet+ (HDMI-CEC)     | Anynet+ je komfortná funkcia, ktorá ponúka prepojené<br>činnosti s ostatnými prehrávačmi značky Samsung,<br>ktoré sú vybavené funkciou Anynet+ a umožňuje vám<br>ovládanie týchto výrobkov pomocou jedného diaľkového<br>ovládača k televízoru značky Samsung. Na použitie<br>tejto funkcie musíte tento prehrávač pomocou kábla<br>HDMI pripojiť k televízoru značky Samsung s funkciou<br>Anynet+.                                                                                                    |
|        | DivX® video na požiad. | Pozrite si registračné kódy DivX® VOD, ktoré si môžete zakúpiť a prehrávajte obsah DivX® VOD.                                                                                                    |

| Podpora | bora<br>Vzdialená správa | Po zapnutí umožňuje zástupcom centra volaní<br>spoločnosti Samsung diagnostiku a opravu problémov<br>s výrobkom na diaľku. Vyžaduje aktívne pripojenie na<br>internet.                                   |
|---------|--------------------------|----------------------------------------------------------------------------------------------------|
|         |                          | I POZNÁMKY I                                                                                                    |
|         |                          | <ul> <li>Služba Vzdialená správa možno nebude v niektorých<br/>krajinách k dispozícii.</li> </ul>                                                                                                    |
|         |                          | <ul> <li>Na váš kód PIN sa opýtajte vášho najbližšieho servisného<br/>strediska a kód oznámte zodpovednej osobe. Umožňuje to<br/>diaľkovú diagnostiku výrobku a prijatie potrebných opatrení.</li> </ul> |
|         | Aktualizácia softvéru    | Ďalšie informácie o funkcii aktualizácie softvéru nájdete v časti "Aktualizácia softvéru" na stranách 34 ~ 35.                                                                                           |
|         | Kontaktovať Samsung      | Poskytuje kontaktné informácie na pomoc s vaším<br>prehrávačom.                                                                                                    |
|         | Reset                    | Obnoví všetky predvolené nastavenia okrem nastavení<br>siete a služby Smart Hub a následne reštartuje funkciu<br>nastavenia.<br>Predvolený bezpečnostný kód PIN je 0000.                                 |

## Siete a Internet

Keď pripojíte tento prehrávač k sieti, môžete použiť aplikácie a funkcie založené na sieti, ako je napríklad Smart Hub a BD-LIVE a aktualizovať softvér prehrávača prostredníctvom sieťového pripojenia. Viac informácií o prístupe a používaní internetových služieb nájdete v kapitole Sieťové služby v tomto návode na stranách 48 až 59. Pokyny ku konfigurácii sieťového pripojenia začínajú nižšie.

### Konfigurácia vášho sieťového pripojenia

Skôr ako začnete, kontaktujte svojho poskytovateľa internetových služieb a zistite, či je vaša IP adresa statická alebo dynamická. Ak je dynamická a používate káblovú alebo bezdrôtovú sieť, odporúčame použiť automatické postupy konfigurácie popísané nižšie.

Ak sa pripájate ku káblovej sieti, pripojte prehrávač k smerovaču pomocou kábla LAN skôr, ako začnete s procesom konfigurácie.

Ak sa pripájate k bezdrôtovej sieti, odpojte akékoľvek káblové sieťové pripojenie skôr, ako začnete.

Ak chcete začať v konfigurácii sieťového pripojenia, postupujte podľa týchto krokov:

### Káblová sieť

#### Káblové - automatické

- 1. Na Domovskej obrazovke vyberte ponuku Nastavenia a potom stlačte tlačidlo 🕒.
- Vyberte položku Sieť a potom stlačte tlačidlo
   C.
- 3. Vyberte položku Nastavenia siete a potom stlačte tlačidlo C.
- Na obrazovke Nastavenia siete vyberte položku Kábel a potom stlačte tlačidlo C.
- Vyberte položku Pripojiť a potom stlačte tlačidlo C. Výrobok zistí káblové pripojenie, overí sieťové pripojenie a následne sa pripojí k sieti.

#### Káblová - manuálne

Ak máte statickú IP adresu alebo ak automatický proces nefunguje, budete musieť nastaviť hodnoty sieťového nastavenia manuálne.

Postupujte podľa krokov 1 a 2 v časti Káblová sieť a potom postupujte podľa týchto krokov:

- Vyberte položku Stav siete. Prehrávač vyhľadá sieť a následne zobrazí hlásenie o zlyhaní pripojenia.
- V spodnej časti obrazovky vyberte položku Nast. IP a potom stlačte tlačidlo C. Zobrazí sa obrazovka Nastavenia IP.
- Vyberte pole Nastavenia IP a potom stlačte tlačidlo C.
- Vyberte položku Zadať manuálne v poli Nastavenie IP a potom stlačte tlačidlo C.
- Vyberte hodnotu, ktorú chcete zadať (napríklad IP adresa) a potom stlačte tlačidlo
   Ak chcete zadávať čísla pre príslušnú hodnotu, použite numerickú klávesnicu na diaľkovom ovládači. Zadaný znak môžete vymazať pomocou tlačidiel ▲▼. Pomocou tlačidiel ▲▼ <► na diaľkovom ovládaní sa presúvajte medzi vstupnými poľami príslušnej hodnoty. Keď skončíte s jednou hodnotou, stlačte tlačidlo €.
- Stlačením tlačidla ▲ alebo ▼ sa posuňte na ďalšiu hodnotu a potom podľa pokynov v kroku 5 zadajte čísla pre príslušnú hodnotu.
- Opakujte kroky 5 a 6, pokiaľ nevyplníte všetky polia.

- Hodnoty pre sieť môžete získať od vášho poskytovateľa internetového pripojenia.
- Keď ukončíte zadávanie všetkých hodnôt, vyberte možnosť OK a stlačte tlačidlo C. Prehrávač si overí sieťové pripojenie a následne sa pripojí k sieti.

## Bezdrôtová sieť

Pripojenie k bezdrôtovej sieti môžete nastaviť štyrmi spôsobmi:

- Bezdrôtová automaticky
- Bezdrôtová manuálne
- WPS(PBC)
- WPS(PIN)

Keď konfigurujete bezdrôtové sieťové pripojenie, všetky zariadenia, ktoré sú k bezdrôtovej sieti momentálne pripojené pomocou prehrávača, prípadne ak je to použiteľné, aktuálneho káblového pripojenia prehrávača, budú odpojené.

#### Bezdrôtová - automaticky

- 1. Na Domovskej obrazovke vyberte ponuku Nastavenia a potom stlačte tlačidlo C.
- Vyberte položku Sieť a potom stlačte tlačidlo
   C.
- 3. Vyberte položku Nastavenia siete a potom stlačte tlačidlo 🕒.
- Na obrazovke Nastavenia siete vyberte položku Bezdrôtový a potom stlačte tlačidlo
   Prehrávač vyhľadá a následne zobrazí zoznam dostupných sietí.

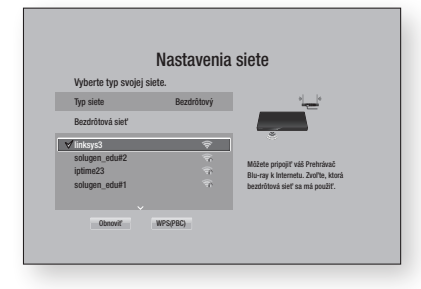

- 5. Vyberte požadovanú sieť a potom stlačte tlačidlo C.
- Na obrazovke Zabezpečenie zadajte bezpečnostný kód alebo heslo vašej siete. Pomocou číselných tlačidiel na diaľkovom ovládaní priamo zadajte čísla. Písmená zadávajte tak, že pomocou tlačidla šípky vyberiete písmeno a potom stlačte tlačidlo

#### | Poznámky |

- Ak chcete pri zadávaní vidieť zadávané heslo, pomocou tlačidiel so šípkami označte položku Zobraziť heslo na pravej strane a stlačte tlačidlo C.
- Keď ste hotoví, vyberte položku Dokončiť a potom stlačte tlačidlo C. Prehrávač si overí sieťové pripojenie a následne sa pripojí k sieti.
- Keď sa overenie dokončí, vyberte možnosť OK a stlačte tlačidlo C.

#### | Poznámky |

 Bezpečnostný kód alebo heslo by ste mali nájsť na jednej z nastavovacích obrazoviek, ktoré používate na nastavenie svojho smerovača alebo modemu.

### Bezdrôtová manuálne

Ak máte statickú IP adresu alebo ak automatický proces nefunguje, budete musieť nastaviť hodnoty sieťového nastavenia manuálne.

- Postupujte podľa pokynov v časti Bezdrôtová - automaticky od kroku 5.
- 2. Prehrávač vyhľadá sieť a následne zobrazí hlásenie o zlyhaní pripojenia.
- V spodnej časti obrazovky vyberte položku Nast. IP a potom stlačte tlačidlo C. Zobrazí sa obrazovka Nastavenia IP.
- Vyberte pole Nastavenia IP a potom stlačte tlačidlo C.
- Vyberte položku Zadať manuálne v poli Nastavenie IP a potom stlačte tlačidlo G.

- Vyberte hodnotu, ktorú chcete zadať (napr. IP adresa), a stlačte tlačidlo . Pomocou numerickej klávesnice na diaľkovom ovládaní zadajte čísla pre túto hodnotu. Zadaný znak môžete vymazať pomocou tlačidiel ▲▼. Pomocou tlačidiel ▲▼ ◄► na diaľkovom ovládaní sa presúvajte medzi vstupnými poľami príslušnej hodnoty. Keď skončíte s jednou hodnotou, stlačte tlačidlo .
- Stlačením tlačidla ▲ alebo ▼ sa posuňte na ďalšiu hodnotu a potom podľa pokynov v kroku 6 zadajte čísla pre príslušnú hodnotu.
- Opakujte kroky 6 a 7, pokiaľ nevyplníte všetky polia.

#### | POZNÁMKY |

- Hodnoty pre sieť môžete získať od vášho poskytovateľa internetového pripojenia.
- Keď skončíte, vyberte položku OK a potom stlačte tlačidlo C. Zobrazí sa obrazovka zabezpečenia.
- Na obrazovke zabezpečenia zadajte bezpečnostný kód alebo prístupovú frázu. Zadajte čísla priamo pomocou číselných tlačidiel diaľkového ovládania. Písmená zadávajte tak, že pomocou tlačidiel ▲▼◀► vyberiete písmeno a potom stlačte tlačidlo
- Keď skončíte, vyberte položku Dokončiť na pravej strane obrazovky a potom stlačte tlačidlo C.

Prehrávač si overí sieťové pripojenie a následne sa pripojí k sieti.

 Keď si prehrávač overí sieť, vyberte možnosť OK a stlačte tlačidlo C.

#### □ WPS(PBC)

- 1. Na Domovskej obrazovke vyberte ponuku Nastavenia a potom stlačte tlačidlo 💽.
- Vyberte položku Sieť a potom stlačte tlačidlo
   C.

- 3. Vyberte položku Nastavenia siete a potom stlačte tlačidlo 🕒.
- Na obrazovke Nastavenia siete vyberte položku Bezdrôtový a potom stlačte tlačidlo
   C.
- Stlačte tlačidlo ▲ na diaľkovom ovládači a potom stláčaním tlačidla ► vyberte možnosť WPS(PBC).
- Stlačte tlačidlo C na diaľkovom ovládači. Zobrazí sa hlásenie "Stlačte tlačidlo PBC".
- Do dvoch minút stlačte tlačidlo WPS(PBC) na vašom smerovači. Váš prehrávač automaticky získa údaje všetkých sieťových nastavení a pripojí sa k vašej sieti. Zobrazí sa obrazovka Stav siete. Prehrávač sa pripojí k sieti po overení sieťového pripojenia.

#### WPS(PIN)

Kým začnete, otvorte ponuku nastavení smerovača v počítači a prejdite na obrazovku so vstupným poľom WPS PIN.

- 1. Na Domovskej obrazovke vyberte ponuku Nastavenia a potom stlačte tlačidlo C.
- Vyberte položku Sieť a potom stlačte tlačidlo
   C.
- Vyberte položku Nastavenia siete a potom stlačte tlačidlo C.
- Na obrazovke Nastavenia siete vyberte položku Bezdrôtový a potom stlačte tlačidlo C. Prehrávač vyhľadá a následne zobrazí zoznam dostupných sietí.
- Vyberte požadovanú sieť a potom stlačte tlačidlo ►.
- Vyberte položku WPS(PIN) a potom stlačte tlačidlo C. Zobrazí sa kontextové okno PIN.
- Do poľa WPS PIN na obrazovke nastavenia smerovača zadajte kód PIN a potom obrazovku uložte.

- Obráťte sa na výrobcu smerovača a žiadajte o pokyny pre prístup ku konfiguračným obrazovkám smerovača, prípadne nahliadnite do používateľskej príručky k smerovaču.
- V prípade pripojenia WPS nastavte bezpečnostné šifrovanie bezdrôtového smerovača na možnosť AES. V prípade nastavenia bezpečnostného šifrovania na možnosť WEP sa pripojenie WPS nebude podporovať.

## Wi-Fi Direct

Funkcia Wi-Fi Direct vám umožňuje pripojiť zariadenia Wi-Fi Direct k prehrávaču a k sebe navzájom pomocou párovacej siete, bez potreby bezdrôtového smerovača.

#### | POZNÁMKY |

- Niektoré zariadenia Wi-Fi Direct nemusia podporovať funkciu AllShare pri pripojení prostredníctvom rozhrania Wi-Fi Direct. V tomto prípade vám odporúčame zmeniť spôsob sieťového spojenia medzi zariadeniami.
- Prenosy cez rozhranie Bluetooth môžu rušiť signál funkcie Wi-Fi Direct. Kým začnete používať funkciu Wi-Fi Direct, dôrazne vám odporúčame vypnúť funkciu Bluetooth na všetkých aktívnych mobilných zariadeniach.
- 1. Zapnite zariadenie s funkciou Wi-Fi Direct a zapnite jeho funkciu Wi-Fi Direct.
- Na domovskej obrazovke vyberte ponuku Nastavenia a potom stlačte tlačidlo C.
- Vyberte položku Sieť a potom stlačte tlačidlo
   C.
- Vyberte položku Wi-Fi Direct a potom stlačte tlačidlo C. Zobrazia sa zariadenia Wi-Fi Direct, ktoré môžete pripojiť.
- 5. Máte tri možnosti, ako dokončiť Wi-Fi pripojenie:
  - Prostredníctvom Wi-Fi zariadenia.
  - Prostredníctvom prehrávača pomocou PBC.
  - Prostredníctvom prehrávača pomocou PIN.
     Každý zo spôsobov je uvedený nižšie.

#### Prostredníctvom Wi-Fi zariadenia

 Pri Wi-Fi zariadení postupujte podľa postupu pre pripájanie zariadenia k inému zariadeniu s funkciou Wi-Fi Direct. Pokyny nájdete v návode na obsluhu zariadenia.

- Keď ste dokončili proces, mali by ste vidieť kontextovú ponuku na obrazovke vášho televízora, ktorá bude udávať, že zariadenie podporujúce funkciu Wi-Fi Direct požaduje pripojenie. Vyberte tlačidlo OK a stlačte tlačidlo C pre potvrdenie.
- Zobrazí sa kontextová ponuka pripájania nasledovaná kontextovou ponukou pripojenia. Keď sa zatvorí, mali by ste vidieť zariadenie na obrazovke Wi-Fi Direct ako pripojené.

#### Prostredníctvom prehrávača pomocou PBC

- Vyberte zariadenie Wi-Fi Direct, ktoré chcete pripojiť k tomuto prehrávaču a následne stlačte tlačidlo C. Zobrazí sa kontextové okno PBC/PIN.
- Vyberte položku PBC a potom stlačte tlačidlo
   Cobrazí sa kontextové okno PBC.
- Do 2 minút stlačte tlačidlo PBC na zariadení Wi-Fi Direct.
- Zobrazí sa kontextová ponuka pripájania nasledovaná kontextovou ponukou pripojenia. Keď sa zatvorí, mali by ste vidieť zariadenie na obrazovke Wi-Fi Direct ako pripojené.

#### Prostredníctvom prehrávača pomocou PIN

- Vyberte zariadenie Wi-Fi Direct, ktoré chcete pripojiť k tomuto prehrávaču a následne stlačte tlačidlo C. Zobrazí sa kontextové okno PBC/PIN.
- Vyberte položku PIN a potom stlačte tlačidlo
   Cobrazí sa kontextové okno PIN.
- Zapíšte si kód PIN z kontextového okna a následne ho zadajte do príslušného políčka v zariadení Wi-Fi Direct, ktoré chcete pripojiť.
- Zobrazí sa kontextová ponuka pripájania nasledovaná kontextovou ponukou pripojenia. Keď sa zatvorí, mali by ste vidieť zariadenie na obrazovke Wi-Fi Direct ako pripojené.

- Aktuálne káblové alebo bezdrôtové sieťové pripojenie sa odpojí, keď použijete funkciu Wi-Fi Direct.
- Textové súbory, napr. súbory s príponou .TXT alebo .DOC, sa neprehrajú pri používaní funkcie Wi-Fi Direct.

## Aktualizácia softvéru

Ponuka Aktualizácia softvéru vám umožňuje aktualizovať softvér prehrávača na vylepšenie výkonu alebo doplňujúce služby.

- Počas aktualizácie prehrávač nikdy nevypínajte ani nezapínajte manuálne.
- 1. Na domovskej obrazovke vyberte ponuku Nastavenia a potom stlačte tlačidlo 💽.
- 2. Vyberte položku **Podpora** a potom stlačte tlačidlo **C**.
- 3. Vyberte položku Aktualizácia softvéru a potom stlačte tlačidlo C.
- Ak chcete prevziať aktualizáciu softvéru a vykonať aktualizáciu, vyberte položku Aktualizovať teraz a potom stlačte tlačidlo
   Podrobnosti nájdete v časti Aktualizovať teraz na tejto strane.
- Ak chcete produktu umožniť automatické preberanie aktualizácie softvéru v prípade dostupnosti, vyberte možnosť Autom. aktualizácia a stlačte tlačidlo C. Podrobnosti nájdete v časti "Automatická aktualizácia" na strane 35.

#### | POZNÁMKY |

- Aktualizácia sa dokončí vtedy, keď sa prehrávač vypne, a potom znovu zapne.
- Spoločnosť Samsung Electronics nepreberá žiadnu zodpovednosť za poškodenie prehrávača, ktoré je spôsobené nestálym internetovým pripojením alebo nedbalosťou zákazníka počas aktualizácie softvéru.
- Ak chcete zrušiť aktualizáciu počas preberania softvéru aktualizácie, stlačte tlačidlo C.
- Keď prebieha systémová aktualizácia, na prednom paneli sa zobrazí položka "UPDATE".

### Aktualizovať teraz

Funkciu Aktualizovať teraz môžete použiť na aktualizáciu softvéru prostredníctvom sieťového pripojenia alebo pomocou pamäťového zariadenia USB. Pokyny k sieťovému pripojeniu sú uvedené nižšie. Pokyny pre pamäťové jednotky USB typu Flash sa nachádzajú na nasledujúcej strane.

- Vyberte položku Aktualizovať teraz a potom stlačte tlačidlo C. Zobrazí sa kontextové okno Aktualizovať teraz.
- Produkt vyhľadá on-line najnovšiu verziu softvéru.
- 3. Ak nájde novú verziu, zobrazí sa kontextové hlásenie žiadosti o aktualizáciu.
- Vyberte možnosť OK. Produkt aktualizuje softvér, vypne sa a automaticky sa zapne.
- Ak do jednej minúty nevyberiete možnosť OK alebo Zrušiť, produkt aktualizáciu softvéru uloží. Softvér môžete aktualizovať neskôr pomocou funkcie Autom. aktualizácia.
- Ak zvolíte možnosť Zrušiť, produkt zruší aktualizáciu.

#### I POZNÁMKY I

- Keď sa dokončí inovácia systému, preštudujte si informácie o softvéri v časti Informácie o produkte) na obrazovke Kontaktujte Samsung.
- Počas aktualizácie softvéru prehrávač nevypínajte. Môžete spôsobiť poruchu prehrávača.

### Autom. aktualizácia

Môžete nastaviť funkciu automatickej aktualizácie, aby prehrávač prevzal novú aktualizáciu softvéru v čase, keď bude v režime automatickej aktualizácie. V režime automatickej aktualizácie je prehrávač vypnutý, ale internetové pripojenie zostáva aktívne. To umožňuje prehrávaču prevziať softvér aktualizácie automaticky, keď ho nepoužívate.

- Stlačením tlačidla ▲▼ vyberte položku Autom. aktualizácia a potom stlačte tlačidlo
   C.
- Vyberte položku Zap. alebo Vyp.. Ak vyberiete položku Zap., prehrávač automaticky preberie nový softvér aktualizácie, keď bude vypnutý v režime automatickej aktualizácie. Ak preberiete nový softvér aktualizácie, prehrávač sa vás spýta, či ho chcete nainštalovať, keď zapnete prehrávač.

#### | POZNÁMKY |

 Ak chcete použiť funkciu Automatická aktualizácia v pohotovostnom režime, váš prehrávač musí byť pripojený k Internetu.

### < Cez USB >

- 1. Navštívte stránku www.samsung.com.
- 2. V hornej časti stránky kliknite na položku SUPPORT.
- Do vyhľadávacieho políčka zadajte modelové číslo produktu. Keď zadáte modelové číslo, v rozbaľovacom zozname sa zobrazia produkty zhodujúce sa s príslušným modelovým číslom.
- 4. Ľavým tlačidlom kliknite na modelové číslo produktu v rozbaľovacom zozname.
- Na zobrazenej stránke rolujte na položku Firmware Manuals & Downloads a kliknite na ňu.
- 6. V strede stránky kliknite na položku Firmware.
- 7. Kliknite na tlačidlo ZIP v stĺpci Súbor na pravej strane stránky.
- V zobrazenej kontextovej ponuke vyberte možnosť Send. Kliknite na položku OK v druhej kontextovej ponuke, ktorá sa objaví, aby ste prevzali a uložili súbor firmvéru do vášho počítača.

- Rozbaľte súbor zip do počítača. Mali by ste získať jeden priečinok s rovnakým názvom ako súbor zip.
- **10.** Skopírujte priečinok do pamäťového zariadenia USB.
- Uistite sa, že vo výrobku nie je žiadny disk a potom vložte pamäťové zariadenie USB do USB portu výrobku.
- V ponuke produktu prejdite do ponuky Nastavenia > Podpora > Aktualizácia softvéru.
- 13. Zvoľte položku Aktualizovať teraz.
- Produkt vyhľadá softvér na pamäťovej jednotke USB. Keď nájde softvér, zobrazí sa kontextové hlásenie žiadosti o aktualizáciu.
- **15.** Vyberte možnosť **OK**. Produkt aktualizuje softvér, vypne sa a automaticky sa zapne.

- Keď aktualizujete softvér pomocou konektora USB, vo výrobku by sa nemal nachádzať žiadny disk.
- Keď sa dokončí inovácia systému, preštudujte si informácie o softvéri v časti Informácie o produkte) na obrazovke Kontaktujte Samsung.
- Počas aktualizácie softvéru prehrávač nevypínajte. Mohlo by to spôsobiť poruchu prehrávača.
- Aktualizácia softvéru pomocou konektora USB môže byť vykonaná iba pomocou pamäťového zariadenia USB Memory Stick.

## Prehrávanie médií

Váš prehrávač diskov Blu-ray dokáže prehrávať obsah nachádzajúci sa na diskoch Blu-ray/DVD/ CD, zariadeniach USB, počítačoch, smartfónoch, tabletoch a na webe.

Ak chcete prehrať obsah nachádzajúci sa v počítači alebo mobilných zariadeniach, počítač alebo mobilné zariadenie a tento produkt musíte pripojiť k sieti. Ak chcete prehrávať obsah na svojom počítači, do počítača musíte nainštalovať softvér AllShare Network.

#### | POZNÁMKY |

 Počítače s operačným systémom Windows 7 a Windows 8 majú vstavaný softvér AllShare (Play To).

## Obrazovka prehrávača AllShare

Pre všetky médiá platí, že hlavná obrazovka funkcie AllShare Play alebo jedna z jej podobrazoviek predstavuje primárny prostriedok na prístup a prehrávanie obsahu uloženého na rôznych zariadeniach, či už pripojených priamo alebo prostredníctvom siete.

### Prístup do obrazovky Prehrávanie AllShare

Ak chcete vstúpiť na hlavnú obrazovku Prehrávanie AllShare, na domovskej obrazovke vyberte položku **Fotografie**, videá a hudba a potom stlačte tlačidlo **C**.

### Prehrávanie komerčných diskov

- 1. Stlačením tlačidla 🛆 otvorte priečinok na vloženie disku.
- Jemne vložte disk do priehradky s potlačenou stranou nahor.

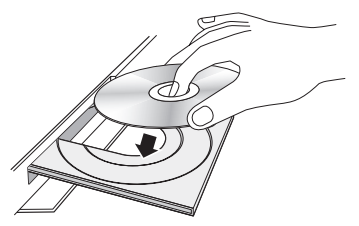

- Stlačením tlačidla Zatvorte priečinok na vloženie disku.
   Prehrávanie sa spustí automaticky.
- Počas prehrávania stlačte na diaľkovom ovládači tlačidlo ►.

## Prehrávanie súborov na zariadení USB

Existujú dva spôsoby, ktoré môžete použiť na prehrávanie alebo sledovanie multimediálnych súborov nachádzajúcich sa na zariadení USB prostredníctvom vášho prehrávača.

### Metóda 1

- 1. Zapnite prehrávač.
- USB zariadenie pripojte k USB portu na prednej strane produktu. Zobrazí sa kontextové okno Pripojilo sa nové zariadenie.

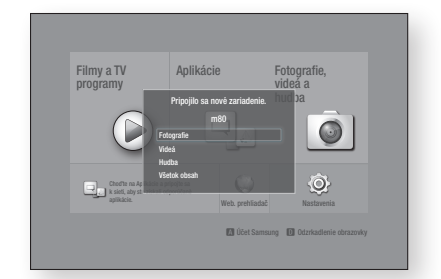

#### I POZNÁMKY I

- Ak sa nezobrazí kontextové okno, prejdite na metódu 2.
- Pomocou tlačidiel ▲▼ vyberte položku Fotografie, Videá, Hudba alebo Všetok obsah a potom stlačte tlačidlo ເ€. Objaví sa obrazovka Prehrávanie AllShare, na ktorej bude uvedený obsah zariadenia. V závislosti od usporiadania obsahu budete vidieť buď priečinky, jednotlivé súbory, alebo oboje.
#### | POZNÁMKY |

- Hoci bude prehrávač zobrazovať priečinky pre všetky typy obsahu, bude zobrazovať iba súbory typu obsahu, ktorý ste vybrali v kroku 2. Ak ste vybrali napríklad hudbu, budete vidieť iba hudobné súbory. Tento výber môžete zmeniť návratom na obrazovku All Share Play a následným prechodom na krok 4 v metóde 2 nižšie.
- Vyberte si súbor, ktorý chcete zobraziť alebo prehrať a potom stlačte tlačidlo C.
- Stlačením tlačidla RETURN opustíte priečinok alebo sa stlačením tlačidla EXIT vrátite na Domovskú obrazovku.
- Pokyny vysvetľujúce ako ovládať prehrávanie videa, hudby a obrázkov uložených v zariadení USB nájdete na stranách 40 až 47.

#### Metóda 2

- 1. Zapnite prehrávač.
- 2. USB zariadenie pripojte k USB portu na prednej strane produktu.
- Vyberte položku Fotografie, videá a hudba na domovskej obrazovke a stlačte tlačidlo
   C.
- Vyberte položku Fotografie, Videá, Hudba alebo Všetok obsah a potom stlačte tlačidlo
   C.

#### | POZNÁMKY |

- Hoci bude prehrávač zobrazovať priečinky pre všetky typy obsahu, bude zobrazovať iba súbory typu obsahu, ktorý ste vybrali v kroku 2. Ak ste vybrali napríklad hudbu, budete vidieť iba hudobné súbory. Tento výber môžete zmeniť návratom na úvodnú obrazovku AllShare Play a zopakovaním kroku 4.
- Pomocou tlačidiel ◄► vyberte požadované zariadenie a stlačte tlačidlo ເ€.
   V závislosti od usporiadania obsahu uvidíte buď priečinky, jednotlivé súbory alebo oboje.

- Ak je to nutné, pomocou tlačidiel ▲▼ ◀ ►
   vyberte priečinok a potom stlačte tlačidlo
- Pomocou tlačidiel ▲▼ ◄ ► vyberte súbor, ktorý chcete zobraziť alebo prehrať a potom stlačte tlačidlo .
- Stlačením tlačidla RETURN opustíte priečinok alebo sa stlačením tlačidla EXIT vrátite na Domovskú obrazovku.
- Pokyny vysvetľujúce ako ovládať prehrávanie videa, hudby a obrázkov uložených v zariadení USB nájdete na stranách 40 až 47.

#### | POZNÁMKY |

 Ak pri prehrávaní zariadenia USB vložíte disk, režim zariadenia sa automaticky zmení na "Disk".

## Prehrávanie disku s obsahom nahraným používateľom

Môžete prehrávať multimediálne súbory, ktoré ste nahrali na disky Blu-ray, DVD alebo CD.

- Používateľom nahraný disk vložte do vozíka na disk potlačenou stranou nahor a následne zatvorte zásuvku. Zobrazí sa kontextové okno Zariadenie pripojené.
- Pomocou tlačidiel ▲▼ vyberte typ obsahu, ktorý chcete zobraziť alebo prehrať -Fotografie, Videá, Hudba alebo Všetok obsah - a potom stlačte tlačidlo ☞.

#### | POZNÁMKY |

- Hoci bude prehrávač zobrazovať priečinky pre všetky typy obsahu, bude zobrazovať iba súbory typu obsahu, ktorý ste vybrali v kroku 2. Ak ste vybrali napríklad hudbu, budete vidieť iba hudobné súbory. Tento výber môžete zmeniť návratom na úvodnú obrazovku AllShare Play a zopakovaním kroku 2.
- Objaví sa obrazovka uvádzajúca obsah disku. V závislosti od usporiadania obsahu uvidíte buď priečinky, jednotlivé súbory alebo obe.

## Prehrávanie médií

- Pomocou tlačidiel < ► ▲ ▼ vyberte súbor, ktorý chcete zobraziť alebo prehrať a potom stlačte tlačidlo .
- Jedným alebo niekoľkými stlačeniami tlačidla RETURN opustíte aktuálnu obrazovku, priečinok alebo sa vrátite na domovskú obrazovku. Ak sa chcete priamo vrátiť na domovskú obrazovku, stlačte tlačidlo EXIT.
- Pokyny vysvetľujúce ako ovládať prehrávanie videa, hudby a obrázkov na disku nájdete na stranách 40 až 47.

## Používanie funkcie AllShare Network

Softvér AllShare vám umožňuje prehrávať fotografie, videá alebo hudbu, ktorá sa nachádza vo vašom počítači alebo zariadení kompatibilnom s AllShare prostredníctvom prehrávača používajúceho bezdrôtové bezdrôtové sieťové pripojenie.

### Prevzatie softvéru Allshare

Ak v počítači nemáte nainštalovaný operačný systém Windows 7 alebo 8, pred zahájením používania funkcie Allshare musíte do počítača nainštalovať softvér Allshare. Môžete si stiahnuť softvér Allshare a získať podrobné pokyny pre používanie AllShare z webovej stránky Samsung. com.

- 1. Prejdite na lokalitu www.samsung.com.
- V hornej časti stránky kliknite na položku Podpora.
- Na stránke Podpora zadajte číslo modelu vášho prehrávača do políčka Číslo modelu a potom stlačte tlačidlo C.
- Na stránke, ktorá sa objaví, kliknite na položku Zobraziť všetky súbory na prevzatie na ľavej strane obrazovky pod možnosťou Na prevzatie. Objaví sa karta preberania.

- 5. Na karte preberania kliknite na položku Softvér.
- 6. V zozname softvéru kliknite na tlačidlo EXE na pravej strane línie softvéru AllShare.
- 7. V kontextovej ponuke, ktorá sa objaví, kliknite na položku Odoslať.
- V nasledujúcom kontextovom okne kliknite na položku Uložiť súbor.
- Na disku nájdite inštalačný súbor softvéru Allshare a následne dvakrát kliknite na súbor.
- V zobrazenej kontextovej ponuke kliknite na položku Spustiť a potom postupujte podľa pokynov, ktoré sa objavia na vašej obrazovke.

Prevezmite si Návod k inštalácii/obsluhe softvéru AllShare z rovnakej softvérovej karty tak, že kliknete na príslušný symbol súboru PDF v stĺpci Súbor na pravej strane. Súbor vo formáte PDF sa prevezme a otvorí. Súbor môžete zobraziť a/alebo uložiť.

### Prehrávanie obsahu nachádzajúceho sa na vašom počítači alebo zariadení Allshare prostredníctvom prehrávača diskov Blu-ray

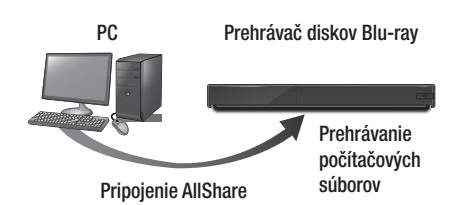

- Pripojte prehrávač diskov Blu-ray, váš počítač a/alebo zariadenie kompatibilné s Allshare k rovnakej bezdrôtovej sieti.
- Postupujte podľa pokynov uvedených v Návode k inštalácii/obsluhe softvéru Allshare, aby ste nastavili zariadenia a súbory určené na prehrávanie alebo zobrazenie.
- Vyberte položku Fotografie, videá a hudba na domovskej obrazovke prehrávača a potom stlačte tlačidlo C. Objaví sa obrazovka AllShare Play.
- Vyberte typ obsahu, ktorý chcete prehrať
   Fotografie, Videá, Hudba alebo Všetok obsah - a potom stlačte tlačidlo C.
- 5. Na ďalšej obrazovke vyberte možnosť Allshare a stlačte tlačidlo C.
- V zozname pripojených zariadení Allshare vyberte počítač alebo iné zariadenie kompatibilné s rozhraním Allshare a potom stlačte tlačidlo C. Objaví sa obrazovka so zoznamom dostupných súborov.
- 7. Vyberte si súbor, ktorý chcete prehrať alebo zobraziť a potom stlačte tlačidlo C.

## Ovládanie prehrávania obsahu nachádzajúceho sa na vašom počítači pomocou vášho inteligentného telefónu

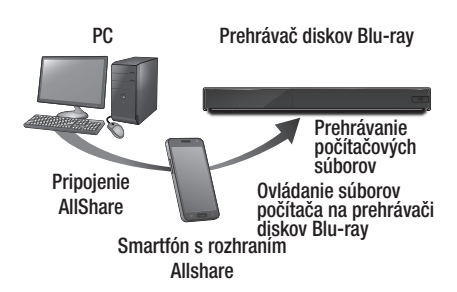

(K dispozícii len telefónoch značky Samsung, ktoré podporujú funkciu Allshare.)

- Pripojte prehrávač diskov Blu-ray, váš počítač a mobilný telefón kompatibilný s Allshare k rovnakej bezdrôtovej sieti.
- Postupujte podľa pokynov uvedených v Návode k inštalácii/obsluhe softvéru Allshare, aby ste nastavili zariadenia a súbory určené na prehrávanie alebo zobrazenie.
- Na vašom počítači pomocou softvéru Allshare potvrďite, že váš telefón je pripojený.
- Na telefóne vyberte súbor, ktorý chcete zobraziť alebo prehrať a potom vyberte prehrávač diskov Blu-ray ako prehrávacie zariadenie.
- 5. Na telefóne zapnite prehrávanie.

## Prehrávanie médií

## Ovládanie prehrávania videa

Môžete ovládať prehrávanie video obsahu nachádzajúceho sa na disku Blu-ray/DVD, v zariadení USB, mobilnom zariadení alebo v počítači. V závislosti od disku alebo obsahu nemusia byť k dispozícii niektoré funkcie, ktoré sú popísané v tomto návode.

## Tlačidlá na diaľkovom ovládači, ktoré sa používajú pri prehrávaní videí

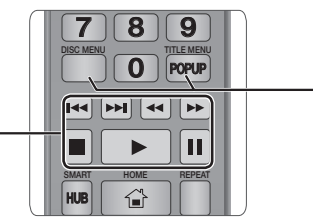

### Tlačidlá prehrávania

Prehrávač neprehrá zvuk v režime vyhľadávania, pomalom alebo krokovom režime.

 Na návrat k prehrávaniu normálnou rýchlosťou stlačte tlačidlo

| 🕨 tlačidlo                           | Spúšťa prehrávanie.                                                                                                    |
|--------------------------------------|----------------------------------------------------------------------------------------------------|
| 🗖 tlačidlo                           | Zastaví prehrávanie.                                                                                                    |
| 🔲 tlačidlo                           | Pozastaví prehrávanie.                                                                                                    |
| Prehrávanie<br>zrýchleného<br>záberu | Počas prehrávania stlačte tlačidlo<br>alebo ▷.<br>Rýchlosť prehrávania sa zmení po každom<br>stlačení tlačidla ◀ alebo ▷.                                                                                |
| Prehrávanie<br>spomaleného<br>záberu | V pozastavenom režime stlačte tlačidlo<br>▷.<br>Rýchlosť prehrávania sa zmení po každom<br>stlačení tlačidla ▷.                                                                                          |
| Prehrávanie<br>po krokoch            | V pozastavenom režime stlačte tlačidlo<br>Po každom stlačení tlačidla II sa zobrazí<br>nová snímka.                                                                                                    |
| Preskakovanie<br>pri prehrávaní      | Počas prehrávania stlačte tlačidlo <b>(K)</b><br>alebo <b>)</b> .<br>Disk sa presunie na predchádzajúcu alebo<br>d'alšiu kapitolu alebo súbor po každom<br>stlačení tlačidla <b>(K)</b> alebo <b>)</b> . |

#### Použitie ponuky disku, ponuky titulu, kontextovej ponuky a zoznamu titulov

| Tlačidlo DISC<br>MENU  | Počas prehrávania stlačte toto tlačidlo, aby ste mohli zobraziť ponuku disku.                                                                                                    |  |
|------------------------|----------------------------------------------------------------------------------------------------|--|
| Tlačidlo TITLE<br>MENU | <ul> <li>Počas prehrávania stlačte toto tlačidlo,<br/>aby ste mohli zobraziť ponuku titulu.</li> <li>Ak sa na vašom disku nachádza<br/>zoznam titulov, stlačte tlačidlo <b>Zobraziť</b><br/>a prejdite na zoznam titulov.</li> </ul> |  |
| Tlačidlo<br>POPUP MENU | Počas prehrávania stlačte toto tlačidlo,<br>aby ste mohli zobraziť kontextovú ponuku.                                                                                                    |  |

## Používanie ponuky Nástroje

V režime prehrávania alebo pozastavenia stlačte tlačidlo **TOOLS**.

| Prehrať od<br>začiatku | Vyberte návrat na začiatok filmu a potom stlačte tlačidlo 💽.                                                                                                    |
|------------------------|----------------------------------------------------------------------------------------------------|
|                        | V ponuke 3D vyberte možnosť<br>Vedľa seba alebo Hore a dole, ak sa<br>momentálne prehrávaný 3D obsah<br>nezobrazuje správne v 3D režime.                            |
| 3D                     | I POZNÁMKY I                                                                                                    |
|                        | <ul> <li>Ponuku 3D používajte len pre 3D<br/>obsah. Ak ju použijete v prípade 2D<br/>obsahu, nemusí sa prehrať správne.</li> </ul>                                  |
|                        | Funkcia <b>Poznámka k filmu</b> ponúka informácie napr. o režisérovi, synopse atď.                                                                                  |
| Poznámka k             | I POZNÁMKY I                                                                                                    |
| filmu                  | <ul> <li>Táto funkcia je k dispozícii len v<br/>prípade, ak disk obsahuje informácie<br/>funkcie Poznámka k filmu a ak<br/>zariadenie pripojené k sieti.</li> </ul> |
| Vyhľadať scénu         | Funkciu Vyhľadať scénu môžete použiť<br>počas prehrávania na sledovanie alebo<br>spustenie prehrávania filmu od zvolenej<br>scény.                                  |

| Vyhľadať scénu            | <ul> <li>I POZNÁMKY I</li> <li>Ak indexové informácie súboru sú<br/>poškodené alebo súbor indexovanie<br/>nepodporuje, nebudete môcť<br/>využívať funkciu Vyhľadať scénu.</li> <li>Ak používate funkciu Allshare po<br/>pripojení k počítaču prostredníctvom<br/>vašej siete, funkcia Vyhľadať<br/>scénu sa nemusí podporovať.</li> </ul>                                                                                                    |                       | <ul> <li>Vyberte opakovanie titulu, kapitoly<br/>alebo určitej časti.</li> <li>Vyp.: Vyberte, ak sa chcete vrátiť k<br/>normálnemu prehrávaniu.</li> <li>Názov: Vyberte, ak chcete opakovať<br/>vybraný titul.</li> <li>Kapitola: Vyberte, ak chcete<br/>opakovať určitú kapitolu.</li> <li>Opakovanie A-B: Vyberte, ak chcete</li> </ul>                                                                                                    |
|---------------------------|----------------------------------------------------------------------------------------------------|-----------------------|----------------------------------------------------------------------------------------------------|
| Vyhľadať tituly           | <ul> <li>Ak je na disku alebo zariadení viac, než len jeden film, vyberte si spustenie iného titulu.</li> <li>1. Vyberte položku Vyhľadať tituly a potom stlačte tlačidlo €.</li> <li>2. Pomocou tlačidiel ▲ V vyberte titul a potom stlačte tlačidlo €.</li> </ul>                                                                                                    | Režim<br>opakovania   | <ul> <li>opakovať určitú časť.</li> <li>1. Stláčaním tlačidiel ▲▼ vyberte<br/>Opakovanie A-B a potom stlačte<br/>tlačidlo ເ).</li> <li>2. Tlačidlo () stlačte v bode, od<br/>ktorého chcete spustiť opakované<br/>prehrávanie (A). Nechajte bežať<br/>film.</li> </ul>                                                                                                    |
| Hľadať kapitolu           | <ul> <li>Vyberte si prehrávanie kapitoly podľa vášho výberu.</li> <li>1. Vyberte položku Hľadať kapitolu a potom stlačte tlačidlo €.</li> <li>2. Pomocou tlačidiel ▲ ▼ vyberte kapitolu a potom stlačte tlačidlo €.</li> </ul>                                                                                                    |                       | <ul> <li>3. Tlačidlo C stlačte v bode, kde chcete opakované prehrávanie zastaviť (B).</li> <li>I POZNÁMKY I</li> <li>Bod (B) musíte nastaviť aspoň po 5 sekundách času prehrávania od bodu (A).</li> </ul>                                                                                                    |
| Lišta s dobou<br>prehľad. | <ul> <li>Vyberte prehrávanie filmu od vybraného časového bodu.</li> <li>1. Vyberte položku Lišta s dobou prehľad. a potom stlačte tlačidlo C.</li> <li>2. Pomocou číselných tlačidiel zadajte časový bod, na ktorý chcete prejsť a potom stlačte tlačidlo C.</li> <li>I POZNÁMKY I</li> <li>Na posunutie filmu dopredu alebo dozadu môžete použiť aj tlačidlá</li> <li>↓ Film sa posunie dopredu alebo dozadu o jednu minútu po každom stlačení tlačidle </li> </ul> | Režim obrazu<br>Audio | <ul> <li>Vyberte, ak chcete nastaviť režim obrazu.</li> <li>Dynamický: Zvyšuje ostrosť a jas.</li> <li>Štandardný: Vyberte toto nastavenie pre väčšinu sledovaných aplikácií.</li> <li>Film: Najlepšie nastavenie na pozeranie filmov.</li> <li>Používateľ: Umožňuje vám nastaviť funkciu ostrosti a redukcie šumu.</li> <li>I POZNÁMKY I</li> <li>Keď používate funkciu BD wise, táto ponuka sa neobjaví.</li> <li>Vyberte, ak chcete nastaviť požadovaný jazyk zvuku.</li> </ul> |

# Prehrávanie médií

| Titulky                | Vyberte, ak chcete nastaviť požadovaný<br>jazyk titulkov.<br>- Túto funkciu môžete taktiež vybrať<br>priamo pomocou tlačidla <b>SUBTITLE</b><br>na diaľkovom ovládači.                                    |  |
|------------------------|----------------------------------------------------------------------------------------------------|--|
| Nastavenie<br>titulkov | Vyberte, ak chcete nastaviť požadované možnosti titulkov.                                                                                                    |  |
| Uhol                   | Vyberte pre sledovanie scény z iného<br>uhla. Možnosť uhlov zobrazuje počet<br>uhlov dostupných na zobrazenie. Keď<br>disk Blu-ray/DVD obsahuje viacero<br>uhlov konkrétnej scény, môžete zmeniť<br>uhol. |  |
| BONUSVIEW<br>video     | Vyberte, ak chcete nastaviť požadovanú                                                                                                    |  |
| BONUSVIEW<br>zvuk      | možnosť bonusového zobrazenia.                                                                                                    |  |
| Celá obrazovka         | Vyberte, ak chcete nastaviť veľkosť<br>obrazu videa. Vyberte možnosť<br>Originál, Režim 1 (väčšie) alebo<br>Režim 2 (najväčšie).                                                                          |  |
| Informácie             | Vyberte, ak chcete zobraziť informácie o video súbore.                                                                                                    |  |

#### | POZNÁMKY |

- V závislosti od disku alebo úložného zariadenia sa môže ponuka nástrojov líšiť alebo sa vôbec nezobrazí.
- Video súbory s vysokými bitovými rýchlosťami 20 MB/ s alebo viac presahujú schopnosti prehrávača a môžu sa počas prehrávania zastaviť.

## Používanie ponuky zobrazenia a možností

### Používanie ponuky zobrazenia

Na obrazovke prehrávanie súborov videa pomocou tlačidiel ▲▼ ◀► vyberte položku **Zobraziť** a potom stlačte tlačidlo 📴.

| Názov          | Zobrazuje všetky súbory videa na<br>médiu alebo úložnom médiu podľa<br>názvu.                                                                                             |
|----------------|----------------------------------------------------------------------------------------------------|
| Dátum          | Zobrazuje všetky priečinky s videami<br>podľa dátumu. Ak zvolíte priečinok a<br>stlačíte tlačidlo 💽, zobrazia sa všetky<br>videá v priečinku usporiadané podľa<br>dátumu. |
| Priečinok      | Zobrazí všetky priečinky na médiu alebo úložnom zariadení.                                                                                                    |
| Zoz. titulov   | Zobrazí dostupné zoznamy titulov.                                                                                                    |
| Zoznam titulov | Zobrazuje všetky súbory videa na<br>médiu alebo úložnom médiu podľa<br>názvu. Alternatíva k titulu.                                                                       |

#### | POZNÁMKY |

 V závislosti od disku alebo úložného zariadenia sa môže ponuka Zobraziť líšiť alebo sa vôbec nezobrazí.

### Používanie ponuky možností

Na obrazovke prehrávania súborov videa pomocou tlačidiel ▲▼ ◀► vyberte položku **Možn.** a potom stlačte tlačidlo 🕞.

| Prehrať<br>vybrané | Umožňuje vám vytvoriť zoznam skladieb<br>výberom konkrétnych skladieb, ktoré<br>sa majú prehrať. Funguje v podstate<br>rovnako pri všetkých médiách. Pozrite<br>si časť Vytvorenie zoznamu prehrávania<br>na zvukovom CD na stranách 44 a 45.               |
|--------------------|----------------------------------------------------------------------------------------------------|
| Odoslať            | Vyberte, ak chcete nahrať zvolené<br>súbory do aplikácií (Picasa, Facebook<br>atď.) alebo zariadenia. Ak chcete<br>použiť funkciu odosielania, musíte<br>si vytvoriť konto na on-line lokalite<br>a potom sa prihlásiť s použitím funkcie<br>prihlasovania. |
| Odstrániť          | Vyberte, ak chcete vymazať súbor zo zariadenia.                                                                                                    |

#### | POZNÁMKY |

 V závislosti od disku alebo úložného zariadenia sa môže ponuka Možnosti líšiť alebo sa vôbec nezobrazí.

## Ovládanie prehrávania hudby

Môžete ovládať prehrávanie hudobného obsahu nachádzajúceho sa na disku DVD, CD, USB, v mobilnom zariadení alebo na počítači.

V závislosti od disku alebo obsahu nemusia byť k dispozícii niektoré funkcie, ktoré sú popísané v tomto návode.

### Tlačidlá na diaľkovom ovládači, ktoré sa používajú pri prehrávaní hudby

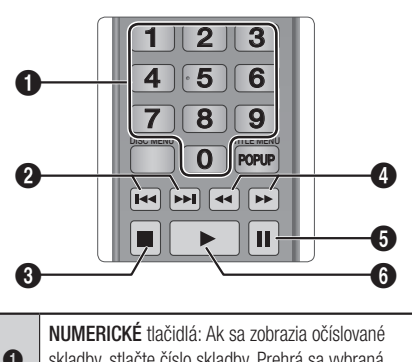

| 0                     | skladby, stlačte číslo skladby. Prehrá sa vybraná skladba.                                                                                                    |
|-----------------------|----------------------------------------------------------------------------------------------------|
| 0                     | 📧 ⊳ Tlačidlo: Prechod na ďalšiu skladbu.                                                                                                    |
| 8                     | Tlačidlo: Zastaví stopu.                                                                                                    |
| 4                     | <b>Rýchle prehrávanie (lba zvukové CD (CD-DA))</b><br>Počas prehrávania stlačte tlačidlo ◀ alebo ▷.<br>Pri každom stlačení tlačidla ◀ alebo ▷ sa<br>rýchlosť prehrávania zmení.                                                                                                    |
| 6                     | Tlačidlo: Pozastaví stopu.                                                                                                    |
| 6                     | Tlačidlo: Prehrávanie aktuálne vybranej stopy.                                                                                                    |
| 9<br>9<br>9<br>9<br>9 | <ul> <li>Tlačidlo: Precilid na dalsti skladbu.</li> <li>Tlačidlo: Zastaví stopu.</li> <li>Rýchle prehrávanie (Iba zvukové CD (CD-DA))<br/>Počas prehrávania stlačte tlačidlo </li> <li>alebo &gt;&gt;.</li> <li>Pri každom stlačení tlačidla </li> <li>alebo &gt;&gt; sa<br/>rýchlosť prehrávania zmení.</li> <li>Tlačidlo: Pozastaví stopu.</li> <li>Tlačidlo: Prehrávanie aktuálne vybranej stopy</li> </ul> |

# Používanie ponuky zobrazenia a možností

#### Používanie ponuky zobrazenia

Na obrazovke prehrávania súborov hudby pomocou tlačidiel ▲▼◀► vyberte položku Zobraziť a potom stlačte tlačidlo 💽.

| Stopa     | Zobrazí všetky hudobné skladby na<br>médiu alebo úložnom zariadení.                    |
|-----------|----------------------------------------------------------------------------------------|
| Album     | Zobrazí všetku hudbu na médiu alebo<br>úložnom zariadení usporiadanú podľa<br>albumov. |
| Interpret | Zobrazí všetky hudobné súbory na<br>médiu alebo úložnom médiu podľa<br>interpretov.    |
| Žáner     | Zobrazí všetku hudbu na médiu alebo<br>úložnom zariadení usporiadanú podľa<br>žánrov.  |
| Priečinok | Zobrazí všetky priečinky na médiu alebo úložnom zariadení.                             |

#### | POZNÁMKY |

 V závislosti od disku alebo úložného zariadenia sa môže ponuka Zobraziť líšiť alebo sa vôbec nezobrazí.

#### Používanie ponuky možností

Na obrazovke prehrávania hudobných súborov pomocou tlačidiel ▲▼ ◀► vyberte položku Možn. a potom stlačte tlačidlo ☞.

| Prehrať<br>vybrané | Umožňuje vám vytvoriť zoznam<br>skladieb výberom konkrétnych súborov,<br>ktoré sa majú prehrať. Funguje v<br>podstate rovnako pri všetkých médiách.<br>Pozrite si časť Vytvorenie zoznamu<br>prehrávania na zvukovom CD na<br>stranách 44 a 45. |
|--------------------|----------------------------------------------------------------------------------------------------|
| Odoslať            | Vyberte, ak chcete zvolené súbory<br>odoslať do iných zariadení.                                                                                                    |

# Prehrávanie médií

| Kopírovanie | Funkcia Kopírovanie skonvertuje<br>zvukové CD do formátu mp3 a<br>uloží skonvertované súbory na USB<br>zariadenie alebo mobilné zariadenie<br>pripojené k prehrávaču. Pozrite si časť<br>Kopírovanie na strane 45. |
|-------------|----------------------------------------------------------------------------------------------------|
| Informácie  | Vyberte, ak chcete vidieť informácie (o obsahu).                                                                                                    |
| Kódovanie   | Vyberte, ak chcete spravovať možnosti<br>kódovania textu.                                                                                                    |
| Odstrániť   | Vyberte, ak chcete vymazať súbor zo zariadenia.                                                                                                    |

#### | POZNÁMKY |

 V závislosti od disku alebo úložného zariadenia sa môže ponuka Možnosti líšiť alebo sa vôbec nezobrazí.

### Opakovanie skladieb na zvukovom CD

Výrobok môžete nastaviť tak, aby opakoval stopy na zvukovom CD (CD-DA/MP3).

- Na obrazovke prehrávania pomocou tlačidiel
   ▲▼ ◀► zvoľte možnosť ☺ v ľavom
   spodnom rohu obrazovky a potom stlačte
   tlačidlo .
- Pomocou tlačidiel ▲▼ vyberte požadovaný režim opakovania - Vyp., Jedna skl. alebo Všetky - a potom stlačte tlačidlo .

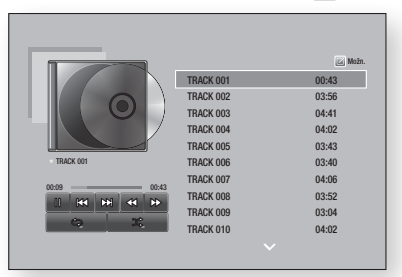

## Náhodné prehrávanie skladieb na zvukovom CD

Výrobok môžete nastaviť tak, aby prehrával stopy na zvukovom CD (CD-DA/MP3) v náhodnom poradí.

- Na obrazovke prehrávania pomocou tlačidiel
   ▲▼◀► zvoľte možnosť ※ v ľavom spodnom rohu obrazovky a potom stlačte tlačidlo .
- Pomocou tlačidiel ▲▼ nastavte režim Náhodné prehrávanie na možnosť Zap. alebo Vyp. a potom stlačte tlačidlo .

### Vytvorenie zoznamu prehrávania z disku Audio CD

- Keď je zobrazená obrazovka prehrávania, vyberte tlačidlo Možn. a potom tlačidlo C. Zobrazí sa ponuka možností.
- Pomocou tlačidiel ▲▼ vyberte položku
   Prehrať vybrané a potom stlačte tlačidlo E.
   Objaví sa obrazovka Prehrať výber.
- Pomocou tlačidiel ▲▼ vyberte stopu a potom stlačte tlačidlo E. Naľavo od stopy sa objaví značka.
- Zopakujte krok 3, aby ste vybrali a skontrolovali d'alšie stopy.
- Ak chcete odstrániť stopu zo zoznamu, posuňte sa na stopu a potom znovu stlačte tlačidlo C. Značka na stope sa odstráni.
- Keď budete hotový, stlačením tlačidla ▲▼ vyberte položku Prehrať a potom stlačte tlačidlo . Znovu sa objaví obrazovka Prehrávanie hudby, pričom bude uvádzať iba tie stopy, ktoré ste označili. Automaticky sa prehrajú vybrané stopy.

#### | POZNÁMKY |

- Na zvukovom CD (CD-DA) môžete vytvoriť zoznam titulov až s 99 stopami.
- Ak ste vytvorili zoznam prehrávania, v ponuke Možnosti sa možnosť Prehrať vybrané zmení na Upr. zozn. skladieb.
- Na obrazovke Prehrať výber môžete tiež vybrať možnosti Vyb.vš, Vymaž všetko, a Zrušiť.

- Na výber všetkých stôp použite možnosť Vyb.vš. Toto zruší vaše individuálne výbery skladieb. Keď na diaľkovom ovládači stlačíte tlačidlo RETURN alebo vyberiete tlačidlo Prehrať a potom stlačíte tlačidlo
   , všetky stopy sa objavia na obrazovke Prehrávanie hudby a výrobok začne prehrávať všetky stopy, počnúc stopou 001.
- Na zrušenie výberu všetkých vybraných stôp použite možnosť Vymaž všetko. Potom vyberte jednotlivé stopy alebo použite možnosť Vyb.vš na výber všetkých skladieb a potom stlačte tlačidlo RETURN na diaľkovom ovládači. Ak nepoužijete možnosť Vyb.vš alebo vyberiete jednotlivé stopy, zoznam prehrávania sa nezmení.
- Možnosť Zrušiť zruší všetky zmeny, ktoré ste urobili na obrazovke Výber prehrávania. Keď sa vrátite na obrazovku Prehrávanie, zoznam prehrávania bude nezmenený.

### Kopírovanie

- 1. Vložte USB zariadenie do konektora USB v prednej časti výrobku.
- Keď je zobrazená obrazovka prehrávania, vyberte tlačidlo Možn. a potom tlačidlo C. Zobrazí sa ponuka možností.
- Pomocou tlačidiel ▲▼ vyberte stopu a potom stlačte tlačidlo E. Naľavo od stopy sa objaví značka.
- Zopakujte krok 4, aby ste vybrali a skontrolovali d'alšie stopy.
- Ak chcete odstrániť stopu zo zoznamu, posuňte sa na stopu a potom znovu stlačte tlačidlo C. Značka na stope sa odstráni.
- Keď sa tak stane, zvoľte tlačidlo Kopírovať pomocou tlačidiel ▲▼ a potom stlačte tlačidlo . Zobrazí sa kontextové okno kopírovania.
- Pomocou tlačidiel ▲▼ vyberte zariadenie, do ktorého sa majú uložiť kopírované súbory, a potom stlačte tlačidlo .

#### | POZNÁMKY |

- > Zariadenie neodpájajte, kým prebieha kopírovanie.
- Po dokončení kopírovania sa zobrazí správa "Kopír. bolo úspešné". Stlačte tlačidlo C.
- Ak chcete prejsť späť na obrazovku prehrávania, stlačte tlačidlo RETURN alebo vyberte tlačidlo Zrušiť a potom stlačte tlačidlo C.

#### | POZNÁMKY |

- Táto funkcia je nie dostupná s DTS Audio CD.
- Túto funkciu niektoré disky nemusia podporovať.
- ► Kopírovanie zakóduje hudbu do formátu .mp3 pri 192 kb/s.
- Na obrazovke kopírovania môžete tiež vybrať možnosti Vyb.vš a Vymaž všetko.
  - Pomocou položky Vyb.vš vyberte všetky stopy a stlačte tlačidlo C. Toto zruší vaše individuálne výbery skladieb.
  - Na zrušenie výberu všetkých vybraných stôp použite možnosť Vymaž všetko.

### Prehrávanie fotografického obsahu

Môžete prehrávať fotografie nachádzajúce sa na disku DVD, zariadení USB, mobilnom zariadení alebo na počítači.

### Používanie ponuky Nástroje

Počas prehrávania stlačte tlačidlo **TOOLS**. V dolnej časti obrazovky sa zobrazí niekoľko ikon. Ikony, ktoré sú zobrazené zľava doprava na obrazovke, sú v nasledujúcej tabuľke uvedené v rovnakom poradí, zhora nadol.

| Predch.                                             | Vyberte, ak chcete prejsť na predchádzajúci obrázok. |
|-----------------------------------------------------|------------------------------------------------------|
| Ďalej                                               | Vyberte, ak chcete prejsť na<br>nasledujúci obrázok. |
| Spustiť<br>prezentáciu<br>/ Zastaviť<br>prezentáciu | Vyberte, ak chcete spustiť/zastaviť<br>prezentáciu.  |

## Prehrávanie médií

| Nastavenia<br>prezentácie | Vyberte nastavenia prezentácie.                                                                                                    |
|---------------------------|----------------------------------------------------------------------------------------------------|
| Priblížiť                 | Vyberte na zväčšenie aktuálneho<br>obrázka. (Zväčšuje až štvornásobne)                                                                                         |
| Otočiť                    | Vyberte pre otočenie obrázka. (Týmto<br>otočíte obraz v smere alebo proti smeru<br>hodinových ručičiek.)                                                       |
| Hudba v pozadí            | Vyberte, ak chcete počúvať hudbu počas sledovania prezentácie.                                                                                                 |
| Nastavenia                | Vyberte režim obrazu - <b>Dynamický</b> ,<br><b>Štandardný</b> , <b>Film</b> alebo <b>Používateľ</b><br>- prípadne zobrazte informácie o<br>aktuálnom obrázku. |

#### | POZNÁMKY |

- V závislosti od disku alebo úložného zariadenia sa môže ponuka nástrojov líšiť alebo sa vôbec nezobrazí.
- Ak chcete zapnúť funkciu hudby v pozadí, súbor fotografie sa musí nachádzať na rovnakom úložnom médiu ako hudobný súbor.

Avšak kvalita zvuku môže byť ovplyvnená bitovou rýchlosťou MP3 súboru, veľkosťou fotografie a spôsobom kódovania.

 Titulky a prezentačnú grafiku nemôžete zväčšiť v režime zobrazenia na celú obrazovku.

## Používanie ponuky zobrazenia a možností

### Používanie ponuky zobrazenia

Na obrazovke so súbormi fotografií vyberte položku **Zobraziť** a stlačte tlačidlo **C**.

| Názov Zobrazí všetky súbory fotografií na mé<br>alebo úložnom zariadení podľa názvu. |                                                                                                    |  |
|--------------------------------------------------------------------------------------|----------------------------------------------------------------------------------------------------|--|
| Dátum                                                                                | Zobrazí všetky súbory fotografií na médiu<br>alebo úložnom zariadení podľa dátumu.<br>Kliknite na skupinu, ak chcete zobraziť<br>fotografie v tejto skupine. |  |
| Priečinok                                                                            | Zobrazí všetky priečinky na médiu alebo<br>úložnom zariadení.                                                                                                |  |

#### | POZNÁMKY |

 V závislosti od disku alebo úložného zariadenia sa môže ponuka Zobraziť líšiť alebo sa vôbec nezobrazí.

### Používanie ponuky možností

Na obrazovke so súbormi fotografií vyberte položku **Možn.** a stlačte tlačidlo **C**.

| Prezentácia     | Spustí prezentáciu. Zobrazí všetky<br>súbory v aktuálnom priečinku, jeden pr<br>druhom. Ak chcete vytvoriť prezentáciu<br>so zvolenou skupinou fotografií, pozrite<br>si časť Prehrať vybrané nižšie.                                                                                                    |  |
|-----------------|----------------------------------------------------------------------------------------------------|--|
| Prehrať vybrané | Umožňuje vám vytvoriť zoznam skladieb<br>výberom konkrétnych fotografií, ktoré<br>sa majú zobraziť. Funguje v podstate<br>rovnako pri všetkých médiách.<br>Pokyny nájdete v časti Vytvorenie<br>zoznamu prehrávania na zvukovom CD<br>na stranách 44 a 45.                                                                                    |  |
| Odoslať         | Ak chcete nahrať zvolené súbory na<br>on-line lokalitu (Picasa, Facebook<br>atď.) alebo do zariadenia, zvoľte<br>túto možnosť. Ak chcete použiť túto<br>funkciu, musíte si vytvoriť konto na<br>on-line lokalite a potom sa prihlásiť<br>s použitím funkcie prihlasovania.<br>Pozrite si časť Používanie funkcie<br>odosielania na strane 47. |  |
| Odstrániť       | Vyberte, ak chcete vymazať súbor zo zariadenia.                                                                                                    |  |

#### | POZNÁMKY |

 V závislosti od disku alebo úložného zariadenia sa môže ponuka Možnosti líšiť alebo sa vôbec nezobrazí.

### Používanie funkcie odosielania

Súbory môžete nahrať na on-line lokalitu (Picasa, Facebook atď.) alebo do zariadenia.

- Keď je zobrazená obrazovka prehrávania fotografií, vyberte tlačidlo Možn. a potom tlačidlo C. Zobrazí sa ponuka možností.
- Pomocou tlačidiel ▲▼ vyberte Odoslať a potom stlačte tlačidlo . Objaví sa obrazovka Výber.
- Pomocou tlačidiel ▲ V vyberte obrázok a potom stlačte tlačidlo C. Naľavo od obrázka sa zobrazí značka.
- 4. Zopakujte krok 3, aby ste vybrali a skontrolovali ďalšie obrázky.
- Ak chcete odstrániť obrázok zo zoznamu, posuňte sa na obrázok a potom znovu stlačte tlačidlo C. Značka na obrázku sa odstráni.
- Keď budete hotový, stlačením tlačidla ▲ ▼ vyberte položku Odoslať a potom stlačte tlačidlo . Zobrazí sa kontextové okno odosielania uvádzajúce on-line lokality (Picassa, Facebook atď.) alebo zariadenia, kam môžete fotografie odoslať.
- 7. Vyberte cieľ a potom stlačte tlačidlo 💽.
- Ak fotografie odosielate na on-line lokalitu, táto lokalita sa otvorí. Prihláste sa a postupujte podľa pokynov na obrazovke.

#### | POZNÁMKY |

 Ak chcete odoslať fotografie na on-line lokalitu, musíte mať na nej zriadené konto.

## Sieťové služby

Po pripojení prehrávača k sieti si môžete vychutnať rôzne sieťové služby, ako sú streamované video alebo on-line aplikácie.

Ak chcete použiť sieťové služby, musíte najskôr vykonať nasledujúce kroky:

- Pripojiť prehrávač sieti. (Pozrite si stranu 30)
- 2. Nakonfigurujte nastavenia siete. (Pozrite si strany 30 až 33)

## Prihlásenie sa ku kontu Samsung

Pred prístupom k položkám Filmy a TV programy alebo Aplikácie vám odporúčame prihlásiť sa ku kontu Samsung.

Ak sa chcete prihlásiť ku kontu Samsung, postupujte nasledovne:

- Na domovskej obrazovke stlačte tlačidlo ČERVENÉ (A). Zobrazí sa obrazovka prihlasovania.
- Vyberte pole E-mail a potom stlačte tlačidlo
   Cobrazí sa kontextové okno klávesnice.
- Použite klávesnicu na zadanie vašej emailovej adresy. Keď ste hotoví, vyberte položku Dokončiť a potom stlačte tlačidlo C. Znovu sa zobrazí obrazovka prihlasovania.
- Vyberte pole Heslo a potom stlačte tlačidlo
   Cobrazí sa kontextové okno klávesnice.
- Pomocou klávesnice zadajte heslo. Keď ste hotoví, vyberte položku Dokončiť a potom stlačte tlačidlo C. Znovu sa zobrazí obrazovka prihlasovania.

- Ak chcete zjednodušiť proces opakovaného prihlasovania, vyberte možnosť Prihlás ma automaticky a potom stlačte tlačidlo C.
- Vyberte položku Prihl. a potom stlačte tlačidlo C. Prehrávač vás prihlási k vášmu kontu. V ľavej spodnej časti obrazovky sa zobrazí vaše e-mailové konto.

#### | POZNÁMKY |

- Ak ste zvolili položku Prihlás ma automaticky, pri ďalšom prihlásení prehrávač automaticky zadá vašu e-mailovú adresu a heslo. Stačí zvoliť položku Prihl.
- Ak sa vaša e-mailová adresa alebo heslo nezobrazujú pri zobrazení prihlasovacej obrazovky, vyberte tlačidlo so šípkou nadol vedľa poľa E-mail a potom stlačte tlačidlo C. Zobrazí sa zobrazovací zoznam všetkých vašich registrovaných kont. Vyberte svoje konto a potom stlačte tlačidlo C. Prehrávač vyplní polia e-mailu a hesla.
- Ak po prihlásení stlačíte tlačidlo ČERVENÉ (A), zobrazí sa kontextové okno Moje konto. V kontextovom okne môžete zvoliť položky Odhlásiť,Zmeniť údaje konta, Prepojiť servisné kontá, Odobrať kontá zo zariadenia, a Deaktivovať účet.
- Ak si chcete zapožičať filmy a zakúpiť platené aplikácie, musíte mať v rámci konta registrovanú kreditnú kartu. Ak nemáte registrovanú kartu, vyberte možnosť Zmeniť údaje konta. Na stránke Zmeniť údaje konta vyberte položku Registrácia karty, stlačte tlačidlo 🖃 a potom postupujte podľa pokynov na obrazovke.

## Pred zahájením používania položiek Filmy a TV programy a Aplikácie

Ak ste nenakonfigurovali službu Smart Hub, pri prvom použití funkcie Filmy a TV programy alebo Aplikácie vás prehrávač požiada, aby ste vykonali procedúru konfigurácie služby Smart Hub.

- Na domovskej obrazovke vyberte položku Filmy a TV programy alebo Aplikácie a potom stlačte tlačidlo C. Ak ste vybrali položku Aplikácie, prejdite na krok 4.
- Ak ste zvolili položku Filmy a TV programy, zobrazí sa kontextové okno Smart Hub, ktoré vám kladie otázku, či si prajete nakonfigurovať službu Smart Hub. Vyberte položku Áno a potom stlačte tlačidlo C. Zobrazí sa uvítacia obrazovka.
- Vyberte položku Spustiť a potom stlačte tlačidlo . Zobrazí sa obrazovka zmluvných podmienok a politiky ochrany osobných údajov služby Smart Hub.
- 4. Na obrazovke zmluvných podmienok a politiky ochrany osobných údajov služby Smart Hub ste povinní pred zahájením používania služby Smart Hub preštudovať si zmluvné podmienky a politiku ochranných údajov služby Smart Hub a vyjadriť súhlas s ich znením.
- Rolujte nadol a potom kliknutím na tlačidlá Zobraziť podrobnosti si preštudujte kompletné znenie týchto dokumentov.
- Keď si ich prečítate, rolujte nahor na prvé vstupné pole a stlačením tlačidla 
  vyjadrite súhlas so zmluvnými podmienkami a politikou ochrany osobných údajov.
- Ak chcete prejsť na obrazovku s doplnkovými údajmi k ochrane osobných údajov, dvakrát stlačte tlačidlo ►.
- 8. Ak chcete zobraziť celé znenie oznamu, kliknite na tlačidlo Zobraziť podrobnosti.
- Keď si ho prečítate, rolujte nahor na horné vstupné pole a stlačte tlačidlo C.

#### | POZNÁMKY |

- S doplnkovými údajmi k ochrane osobných údajov nemusíte súhlasiť, ak však súhlas neudelíte, niektoré funkcie Smart TV sa vám nemusia sprístupniť.
- Dvakrát stlačte tlačidlo ►. Zobrazí sa obrazovka Nastavenie dokončené. Stlačte tlačidlo .

## Používanie funkcie Filmy a TV programy

Platené a bezplatné filmy a televízne relácie môžete prevziať alebo ich streamovať za účelom sledovania na vašom TV.

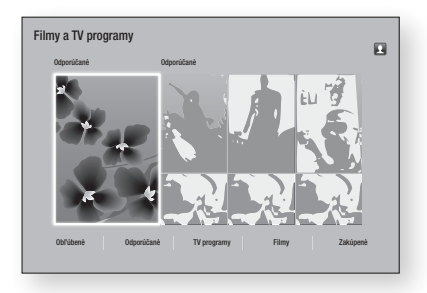

- Na domovskej obrazovke vyberte ponuku Filmy a TV programy a potom stlačte tlačidlo C.
- Vyberte jeden z vybraných alebo odporúčaných filmov a potom stlačte tlačidlo
   Zobrazí sa stránka príslušného filmu.

#### ALEBO

Pomocou tlačidla ▼ prejdite na koniec obrazovky. Vyberte položku **Obľúbené**, **Odporúčané**, **TV programy**, **Filmy** alebo **Zakúpené** a potom stlačte tlačidlo ເ€. Na zobrazenej stránke pomocou tlačidiel ▲▼ ◀► vyberte reláciu alebo film a potom stlačte tlačidlo ເ€.

Na obrazovke Filmy a TV programy môžete výberom položiek Čo je nové, Najpopulárnejšie alebo Žánre zobraziť ďalšie dostupné relácie alebo filmy. Na obrazovke žánrov pomocou tlačidiel ▲▼◀► vyberte žáner a potom stlačte tlačidlo . Ak chcete uskutočniť výber na stránke zobrazujúcej televízne relácie alebo filmy, pomocou tlačidiel ▲▼◀► uskutočnite výber a potom stlačte tlačidlo .

## Sieťové služby

- Ak chcete sledovať vybrané položky, zvoľte možnosť Sledovať teraz a potom stlačte tlačidlo C. Zobrazí sa obrazovka výberu uvádzajúca rôzne lokality, z ktorých si môžete zapožičať film spolu s príslušnými cenami.
- Vyberte lokalitu a potom stlačte tlačidlo G.
   Podľa pokynov na obrazovke spustite film.

#### | POZNÁMKY |

- Ak ste sa neprihlásili k svojmu kontu Samsung, po kroku 3 sa zobrazí prihlasovacia obrazovka, na ktorej sa budete musieť prihlásiť.
- Ak nemáte s kontom Samsung asociovanú kreditnú kartu, po prihlásení sa zobrazí obrazovka Registrácia karty. Postupujte podľa pokynov na obrazovke. Ak si chcete zapožičať filmy a zakúpiť platené aplikácie, musíte mať v rámci konta registrovanú kreditnú kartu.

## Používanie aplikácií

Aplikácie môžete preberať z internetu. Taktiež máte možnosť pristupovať k rôznemu platenému alebo bezplatnému obsahu a pozerať ho na televízore. Na prístup k niektorým aplikáciám je potrebné mať konto Samsung.

## Obrazovka Aplikácie na prvý pohľad

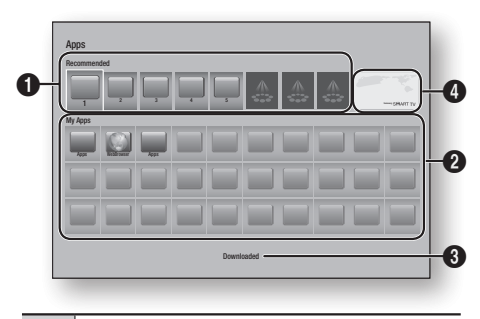

Recommended: Zobrazuje odporúčané obsahy spravované spoločnosťou Samsung.

My Apps: Zobrazuje vašu osobnú galériu aplikácií modifikovateľných na obrazovke Prevzaté.

Downloaded: Vyberte položku Prevzaté, ak chcete prejsť na obrazovku Prevzaté, kde môžete pridávať, upravovať a vymazávať aplikácie a zobraziť všetky prevzaté aplikácie.

Vybrané aplikácie: Pomocou tlačidiel ▲ ▼ ▲ ► označte zobrazenú vybranú aplikáciu a potom stlačte tlačidlo . Zobrazia sa informácie o vybranej aplikácii

### Preberanie aplikácií

0

Prostredníctvom služby Samsung Apps môžete prevziať spoplatnené alebo bezplatné aplikácie.

- Na obrazovke Aplikácie vyberte položku Samsung Apps a potom stlačte tlačidlo C. Zobrazí sa obrazovka Aplikácie Samsung.
- Naprieč hornou časťou obrazovky pod položkou Čo je nové? uvidíte sériu nových aplikácií. Pomocou tlačidiel ◄ ► rolujte v zozname doprava alebo doľava a následne vyberte aplikáciu. Stlačením tlačidla Œ zobrazíte ďalšie údaje o aplikácii. Ak sa aplikácia poskytuje bezplatne, vyberte možnosť Prevziať a potom stlačením tlačidla
   možnosť Kúpiť, stlačte tlačidlo Œ a postupujte podľa pokynov na obrazovke.

#### I POZNÁMKY I

- Ak chcete zakúpiť aplikáciu, musíte sa prihlásiť ku kontu Samsung a mať v rámci konta registrovanú kreditnú kartu. Stlačte tlačidlo ČERVENÉ (A) na diaľkovom ovládači a prihláste sa.
- Ak nemáte registrovanú kreditnú kartu, po prihlásení stlačte znova tlačidlo ČERVENÉ (A) a v zobrazenom kontextovom okne zvoľte položku Zmeniť údaje konta. Na stránke Zmeniť údaje konta vyberte položku Registrácia karty, stlačte tlačidlo 💽 a potom postupujte podľa pokynov na obrazovke.
- Aplikácie môžete preberať a pristupovať k nim aj z kategórií uvedených v ľavej časti obrazovky. Pokyny nájdete v kroku 4.

0

0

- Po prevzatí aplikácie zvoľte možnosť Spustiť a potom stlačením tlačidla S spustite aplikáciu. Ak chcete aplikáciu spustiť neskôr, stlačte tlačidlo RETURN. V tomto prípade sa na obrazovke Aplikácie zobrazí ikona príslušnei aplikácie.
- Ak chcete zobraziť ďalšie aplikácie, pomocou tlačidiel ▲▼◀▶ prejdite na zoznam kategórií na ľavej strane obrazovky.
- Pomocou tlačidiel ▲▼ vyberte kategóriu. Pri každom posunutí označenia na ďalšiu kategóriu sa v pravej časti zobrazí iný súbor aplikácií.
- Pomocou tlačidla ► prejdite na aplikácie a pomocou tlačidiel ▲▼ ◄► sa pohybujte medzi aplikáciami.
- Ak chcete zobraziť viac informácií o aplikácii, vyberte ju a potom stlačte tlačidlo C.
- 8. Ak chcete prevziať aplikáciu, postupujte podľa pokynov v krokoch 2 a 3.

### Spustenie aplikácie

- Vyberte položku Aplikácie na domovskej obrazovke a potom stlačte tlačidlo C.
- Na obrazovke Aplikácie pomocou tlačidiel
   ▲▼ ◄ ► vyberte aplikáciu a potom stlačte tlačidlo . Aplikácia sa spustí.

## Používanie obrazovky Prevzaté

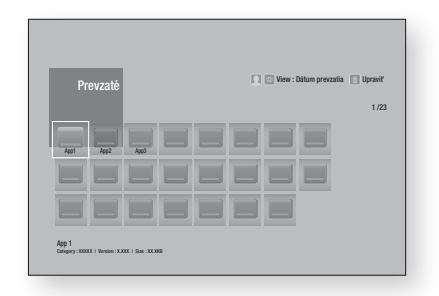

Obrazovka Prevzaté uvádza všetky aplikácie, ktoré ste prevzali a umožňuje vám:

- Triediť aplikácie na obrazovke Prevzaté podľa nasledujúcich kategórií: Dátum prevzatia, Nedávno otvorené, a Názov.
- Na aplikácie uvedené v časti Moje aplikácie na obrazovke Aplikácie aplikovať množstvo funkcií z ponuky úprav vrátane aktualizácie aplikácií, presunu aplikácií do priečinka, vymazania aplikácií spod položky Moje aplikácie a zablokovania aplikácií.
- Spustiť aplikácie.

### Triedenie aplikácií

Ak chcete triediť aplikácie na obrazovke Prevzaté, postupujte podľa týchto krokov:

- 1. Na domovskej obrazovke vyberte položku Aplikácie a potom stlačte tlačidlo C.
- Na obrazovke Aplikácie sa pomocou tlačidla
   ▼ posuňte na miesto Prevzaté v spodnej časti stránky a stlačte tlačidlo .
- Na obrazovke Prevzaté sa pomocou tlačidiel
   ▶ posuňte na položku Zobraziť v hornej časti obrazovky a potom stlačte tlačidlo .
- V zobrazenej rozbaľovacej ponuke vyberte položku Dátum prevzatia, Nedávno otvorené alebo Názov a potom stlačte tlačidlo C. Aplikácie na obrazovke Prevzaté sa zatriedia podľa zvolených kritérií.

## Používanie funkcií ponuky úprav

### Zamknúť/Odomknúť

Pomocou funkcie Uzamknúť/odomknúť a zabezpečovacieho kódu PIN môžete uzamknúť aplikácie, aby ich nebolo možné spustiť na obrazovke Aplikácie ani obrazovke Prevzaté. Predvolený PIN je 0000.

## Sieťové služby

- Zvoľte položku Zamknúť/Odomknúť a potom stlačte tlačidlo C.
- Keď sa zobrazí služba uzamknutia, zadajte kód PIN pomocou číselných tlačidiel vášho diaľkového ovládania.
- Ak chcete uzamknúť aplikáciu, vyberte ju a potom stlačte tlačidlo C. Na aplikácii sa zobrazí zámka. Zopakujte, ak chcete uzamknúť ďalšie samostatné aplikácie.
- 5. Ak chcete odomknúť zamknutú aplikáciu, vyberte ju a stlačte tlačidlo C.
- Ak chcete uzamknúť všetky aplikácie naraz, pomocou tlačidiel ▲ ► vyberte možnosť Zamk. vš. a potom stlačte tlačidlo .
- Ak chcete odomknúť všetky aplikácie naraz, pomocou tlačidiel ▲ ► vyberte možnosť Odomk. vš. a potom stlačte tlačidlo @.
- Dvojnásobným stlačením tlačidla RETURN sa vrátite na obrazovku aplikácií. Uzamknuté aplikácie sa zobrazia so zámkou vpravo hore.

### Uprav. Moje apl.

Funkcia Uprav. Moje apl. vám umožňuje pridať aplikácie do položky Moje aplikácie alebo ich odtiaľ vymazať. Taktiež vám umožňuje zmeniť pozíciu aplikácie pod položkou Moje aplikácie.

#### Pridanie aplikácie pod položku Moje aplikácie

- Vyberte položku Uprav. Moje apl. a potom stlačte tlačidlo C. Zobrazí sa obrazovka Uprav. Moje apl.
- Vyberte plnofarebnú aplikáciu v hornom rade aplikácií a stlačte tlačidlo C. Ikona plnofarebnej aplikácie sa zobrazí nižšie v oblasti Moje aplikácie a jej ikona v hornom riadku zostane neaktívna.

#### | POZNÁMKY |

• Neaktívne aplikácie sú už vložené v oblasti Moje aplikácie.

 Keď sa vrátite na obrazovku Aplikácie, aplikácia sa zobrazí v oblasti Moje aplikácie.

## Vymazanie aplikácie spod položky Moje aplikácie

- Vyberte položku Uprav. Moje apl. a potom stlačte tlačidlo C. Zobrazí sa obrazovka Uprav. Moje apl.
- Vyberte aplikáciu, ktorú chcete vymazať spod položky Moje aplikácie, stlačte tlačidlo 
  a potom stlačte tlačidlo ▲▼ ◀ ► v smere X. Zobrazí sa kontextové okno Odobrať z mojich aplikácií.
- 4. Vyberte položku Áno a potom stlačte tlačidlo C.
- 5. Keď sa vrátite na obrazovku Aplikácie, aplikácia sa odstráni z oblasti Moje aplikácie.

#### Presun aplikácie pod položku Moje aplikácie

- Vyberte položku Uprav. Moje apl., a potom stlačte tlačidlo C. Zobrazí sa obrazovka Uprav. Moje apl.
- Vyberte aplikáciu, ktorú chcete presunúť pod položku Moje aplikácie, stlačte tlačidlo i a potom sa stláčaním tlačidiel ▲ ▼ ◄ ▶ posuňte na ikonu aplikácie v smere jednej zo šípok (<, >, ^ atď.), ktorá sa zobrazí v okolí ikony aplikácie. Ikona aplikácie sa pohne v smere, ktorý ste zvolili.
- Keď umiestnite ikonu aplikácie na želané miesto, stlačte tlačidlo C.
- 5. Keď sa vrátite na obrazovku Aplikácie, aplikácia sa umiestni na zvolené miesto.

## Vytvoriť priečinok

Funkcia Vytvorenie priečinka vám umožňuje na obrazovke Prevzaté vytvoriť priečinok, do ktorého môžete umiestňovať aplikácie.

- Na obrazovke Prevzaté sa pomocou tlačidiel
   ▶ posuňte na položku Upraviť v hornej časti obrazovky a potom stlačte tlačidlo .
- Vyberte položku Vytvoriť priečinok a potom stlačte tlačidlo C. Zobrazí sa kontextové okno Nastaviť názov priečinka.
- 3. Stlačte tlačidlo 🕝. Zobrazí sa klávesnica.
- Vyberte tlačidlo Vymazať na pravej strane a potom stlačením tlačidla e odstráňte položku Priečinok 1 zo vstupného poľa. Potom pomocou klávesnice zadajte názov, ktorý chcete nastaviť pre priečinok.
- Keď ste hotoví, vyberte položku Dokončiť a potom stlačte tlačidlo C. Znovu sa zobrazí kontextové okno.
- Vyberte položku OK a potom stlačte tlačidlo C.

Nový priečinok sa zobrazí v zozname aplikácií na ľavej strane obrazovky.

#### Pres. do priečinka

Funkcia Presunúť do priečinka vám umožňuje presunúť aplikácie do požadovaného priečinka.

- Na obrazovke Prevzaté sa pomocou tlačidiel
   ▲ ▶ posuňte na položku Upraviť v hornej časti obrazovky a potom stlačte tlačidlo .
- Vyberte položku Pres. do priečinka a potom stlačte tlačidlo C. Zobrazí sa okno Presunúť do priečinka.
- Pomocou tlačidiel ► < ▼▲ sa posuňte na niektorú aplikáciu a potom ju označte stlačením tlačidla . V ľavom hornom rohu obrazovky sa zobrazí značka začiarknutia.
- 4. Ak chcete zrušiť označenie aplikácie, stlačte tlačidlo C. Značka začiarknutia zmizne.
- 5. Zopakovaním kroku 3 vyberte ďalšie aplikácie.

#### | POZNÁMKY |

- Ak chcete vybrať všetky prevzaté aplikácie, vyberte možnosť Vybrať všetko v pravej hornej časti obrazovky a potom stlačte tlačidlo C. Ak chcete zrušiť označenie všetkých aplikácií, vyberte možnosť Zruš. ozn. všetkých v pravej hornej časti obrazovky a potom stlačte tlačidlo C.
- Keď budete hotoví, vyberte položku Vyber priečinok v hornej časti obrazovky a potom stlačte znovu tlačidlo C. Zobrazí sa kontextové okno Vyber priečinok.
- V kontextovom okne Vybrať priečinok pomocou tlačidiel ▲▼ označte priečinok, do ktorého chcete presunúť aplikácie a stlačte tlačidlo .
- 8. Zobrazí sa kontextové okno Aplikácie presunuté. Stlačte tlačidlo C.
- Ak chcete otvoriť priečinok, pomocou tlačidiel
   ▲▼ ◀ ► označte priečinok a potom stlačte tlačidlo .

#### Premenovať priečinok

Funkcia Premenovať priečinok vám umožňuje premenovať aktuálny priečinok.

- Na obrazovke Prevzaté sa pomocou tlačidiel
   ▶ posuňte na položku Upraviť v hornej časti obrazovky a potom stlačte tlačidlo .
- Vyberte položku Premenovať priečinok a potom stlačte tlačidlo C. Zobrazí sa obrazovka Premenovať priečinok a priečinok sa vyznačí.
- Pomocou tlačidiel ▲▼ ◄► označte požadovaný priečinok a potom stlačte tlačidlo . Zobrazí sa kontextové okno Premenovať.
- 4. Stlačte tlačidlo 🕝. Zobrazí sa klávesnica.
- Zadajte nový názov priečinka. Keď skončíte, vyberte položku Dokončiť na pravej strane a potom stlačte tlačidlo C. Zobrazí sa kontextové okno Premenovať uvádzajúce nové meno.
- Vyberte položku OK a potom stlačte tlačidlo
   Priečinok sa premenuje.
- Vyberte položku Zatvoriť na pravej strane obrazovky a potom stlačte tlačidlo C.

## Sieťové služby

## Odstrániť

Funkcia Vymazať vám umožňuje vymazať aplikácie a priečinky z obrazovky Moje aplikácie. Ak sa v priečinku nachádzajú aplikácie, priečinok sa vymaže spolu s aplikáciami. Vymazanie natrvalo vymaže aplikácie. Ak sa rozhodnete, že chcete použiť vymazanú aplikáciu, budete ju musieť prevziať znova.

- Na obrazovke Prevzaté sa pomocou tlačidiel
   ▶ posuňte na položku Upraviť v hornej časti obrazovky a potom stlačte tlačidlo .
- Vyberte položku Odstrániť a potom stlačte tlačidlo C. Zobrazí sa obrazovka Vymazať.
- 4. Ak chcete zrušiť označenie aplikácie, stlačte tlačidlo C. Značka začiarknutia zmizne.
- 5. Zopakovaním kroku 3 vyberte ďalšie aplikácie alebo priečinky.

#### | POZNÁMKY |

- Ak chcete vybrať všetky prevzaté aplikácie, vyberte možnosť Vybrať všetko v pravej hornej časti obrazovky a potom stlačte tlačidlo C. Ak chcete zrušiť označenie všetkých aplikácií, vyberte možnosť Zruš. ozn. všetkých v pravej hornej časti obrazovky a potom stlačte tlačidlo C.
- Po uskutočnení všetkých výberov zvoľte možnosť Odstrániť v hornej časti obrazovky a potom stlačte tlačidlo C. Zobrazí sa kontextové okno Vymazať.
- Vyberte položku Áno a potom stlačte tlačidlo
   Všetky zvolené aplikácie sa vymažú.

#### | POZNÁMKY |

Nemôžete okamžite vymazať uzamknutú aplikáciu alebo priečinok. Ak zvolíte uzamknutú aplikáciu alebo priečinok, ktorý chcete vymazať, po vykonaní kroku 7 sa zobrazí kontextové okno Uzamknutie služby. Do kontextového okna zadajte zabezpečovací kód PIN a potom stlačte tlačidlo C. Zámka sa uvoľní a aplikácia alebo priečinok sa vymaže.

### Aktual. aplik.

Funkcia Aktualizácia aplikácií automaticky vyhľadáva na internete aktualizované verzie prevzatých aplikácií a pri nájdení novšej verzie vykoná aktualizáciu.

- 2. Vyberte položku Aktual. aplik. a potom stlačte tlačidlo C.
- Zariadenie na internete vyhľadá novšie verzie vašich aplikácií. Ak sú k dispozícii nové aplikácie, zobrazí sa kontextové okno Aktualizácia aplikácií.
- Ak chcete prevziať aktualizáciu pre konkrétnu aplikáciu, označte aplikáciu a potom stlačte tlačidlo C. Naľavo od aplikácie sa objaví značka začiarknutia.
- Ak chcete zrušiť označenie aplikácie, označte ju a potom stlačte tlačidlo C.

#### I POZNÁMKY I

- Ak chcete vybrať všetky aktualizácie, vyberte možnosť Vybrať všetko v pravej hornej časti obrazovky a potom stlačte tlačidlo C. Ak chcete zrušiť označenie všetkých aktualizácií, vyberte možnosť Zruš. ozn. všetkých a potom stlačte tlačidlo C.
- Keď zvolíte aktualizácie, ktoré chcete prevziať, vyberte možnosť Akt. v pravej časti kontextového okna a potom stlačte tlačidlo
   C.
- Zariadenie prevezme zvolené aktualizácie. Počas preberania aplikácie sa pri každej ikone aplikácie zobrazuje lišta priebehu preberania. Preberanie sa dokončilo, keď lišty priebehu preberania zmiznú.

## Odzrkadlenie obrazovky

Funkcia odzrkadlenia obrazovky vám umožňuje zobraziť obrazovku smartfónu alebo tabletu na platforme Android na televízore pripojenom k prehrávaču Blu-ray.

- Keď je zobrazená domovská obrazovka Bluray, stlačte tlačidlo MODRÉ (D) na diaľkovom ovládači. Zobrazí sa kontextové okno Odzrkadlenie obrazovky.
- 2. V zariadení spustite funkciu AllShare Cast alebo Miracast.
- V zariadení vyhľadajte názov prehrávača Blu-ray v zozname dostupných zariadení a vyberte ho.
- Na televízore sa zobrazí kód PIN. Kód PIN zadajte do zariadenia.
- Na TV sa zobrazí hlásenie o pripájaní (napr. Pripájam sa k Android\_92gb...) a následne sa zobrazí hlásenie o pripojení.
- 6. O chvíľu sa na obrazovke televízora zobrazí obrazovka zariadenia.

#### | POZNÁMKY |

- Keď používate funkciu zrkadlenia obrazovky, v závislosti od prostredia môže dochádzať k trhaniu videa a vypadávaniu zvuku.
- Kým začnete používať funkciu zrkadlenia obrazovky, overte si, či smartfón disponuje kompatibilnou funkciou.
   V závislosti od vášho smartfónu môže mať funkcia zrkadlenia obrazovky odlišný názov (Allshare Cast atď.).
- Prenosy cez rozhranie Bluetooth môžu rušiť signál funkcie zrkadlenia obrazovky. Kým začnete používať funkciu zrkadlenia obrazovky, dôrazne vám odporúčame vypnúť funkciu Bluetooth na smartfóne alebo inteligentnom zariadení (tablet atď.)

## Používanie webového prehliadača

Pomocou webového prehliadača môžete pristupovať k internetu.

Vyberte položku **Web. prehliadač** na domovskej obrazovke a stlačte tlačidlo **C**.

#### | POZNÁMKY |

- Keď spustíte webový prehliadač s televízorom kompatibilným s funkciou BD Wise pripojeným pomocou kábla HDMI k prehrávaču a funkcia BD Wise je zapnutá prehliadač sa maximalizuje tak, aby vyplnil obrazovku a rozlíšenie televízora sa automaticky nastaví na optimálne rozlíšenie.
- Webový prehliadač nie je kompatibilný s aplikáciami Java.
- Ak sa pokúsite prevziať súbor a súbor sa nedá uložiť, objaví sa chybové hlásenie.
- Elektronické obchodovanie (nakupovanie produktov) online sa nepodporuje.
- Technológia ActiveX sa nepodporuje.
- Prístup môže byť blokovaný pre niektoré webové stránky alebo pre webové prehľadávače spravované určitými podnikmi.

## Prehľadávanie prepojení a prehľadávanie s kurzorom

Webový prehliadač ponúka dva druhy prehľadávania - prehľadávanie s kurzorom a prehľadávanie prepojení. Keď spustíte prehrávač po prvýkrát, aktívne je prehľadávanie s kurzorom. Ak na navigáciu vo webovom prehliadači využívate myš, odporúčame vám ponechať aktívnu položku Prehľadávanie pomocou kurzora. Ak na navigáciu vo webovom prehliadači využívate diaľkový ovládač, odporúčame vám položku Prehľadávanie pomocou kurzora nahradiť položkou Prehľadávanie prepojení. V režime prehľadávania prepojení sa vo webovom prehliadači označenie posúva z jedného prepojenia na druhé a v prípade používania diaľkového ovládača je oveľa rýchlejšie ako prehľadávanie pomocou kurzora.

Ak chcete aktivovať prehľadávanie prepojení, postupujte nasledovne:

 Pomocou tlačidiel ▲▼ ◄► na diaľkovom ovládači posuňte kurzor na ikonu Prehliadač prepojení v pravej hornej časti obrazovky. Ikona Prehliadač prepojení je tretia z pravej strany.

Kurzor je na správnom mieste, ak sa farba ikony zmení na modrú a na obrazovke sa zobrazia slová "Prepnúť na tabuláte".

 Stlačte tlačidlo C. Prehľadávanie prepojení je aktivované a zostane aktívne pri každom spustení webového prehliadača.

## Sieťové služby

## Ovládací panel na prvý pohľad

Ovládací panel, ktorý prechádza hornou časťou obrazovky, obsahuje súbor ikon, ktoré iniciujú niekoľko užitočných funkcií. Nižšie uvádzame popis ikon a začíname s ikonou, ktorá je na obrazovke úplne vľavo.

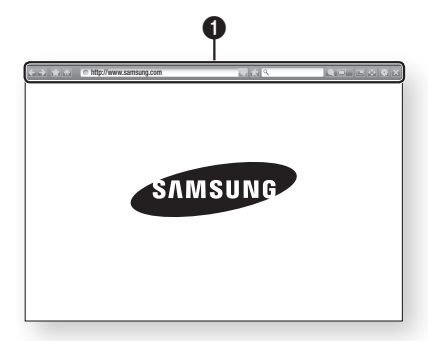

- Elemente : Prechod na predchádzajúcu stranu.
- 💽 : Prechod na nasledujúcu webovú stránku.
- Image: Zobrazí obrazovku Záložky a História. Medzi záložky môžete uložiť aktuálnu stránku, zvoliť existujúcu záložku a upraviť alebo vymazať záložky. Taktiež môžete zobraziť históriu prehľadávania, prípadne zvoliť stránku, ktorú chcete navštíviť znova.
- I Prechod na domovskú obrazovku webového prehliadača.
- <u>http://www.samsung.com</u>: Umožňuje vám manuálne zadať adresu stránky pomocou kontextového okna s klávesnicou.
- S: Znovu načíta aktuálnu stranu tak, aby sa obnovila na obrazovke.
- 🔛 : Pridá aktuálnu stránku medzi záložky.
- Contention contention contenti contention contention contention contention contention contention
- 🔄 : Zapína funkciu PIP.
- Imožňuje vám prepínať medzi prehľadávaním s kurzorom a prehľadávaním prepojení.
- Imožňuje vám nakonfigurovať nastavenia prehliadača. Pozrite si časť Používanie ponuky nastavení na strane 57.
- 🔀 : Zavrie webový prehliadač.

### Používanie kontextového hlásenia klávesnice

Keď kliknete na <a href="http://www.samsung.com">http://www.samsung.com</a>, <a href="http://www.samsung.com">http://www.samsung.com</a>, alebo budete pristupovať k údajom alebo poľu textového vstupu a následne stlačíte tlačidlo <a href="http://www.samsung.com">http://www.samsung.com</a>, údajom alebo poľu textového vstupu a následne stlačíte tlačidlo <a href="http://www.samsung.com">http://www.samsung.com</a>, údajom alebo poľu textového vstupu a následne stlačíte tlačidlo <a href="http://www.samsung.com">http://www.samsung.com</a>, údajom alebo poľu textového vstupu a následne stlačíte tlačidlo <a href="http://www.samsung.com">http://www.samsung.com</a>, údajom alebo poľu textového vstupu a následne stlačíte tlačidlo <a href="http://www.samsung.com">http://www.samsung.com</a>, údajom alebo poľu textového vstupu a následne stlačíte tlačidlo <a href="http://www.samsung.com">http://www.samsung.com</a>, stlačíte tlačidlo <a href="http://www.samsung.com">http://www.samsung.com</a>, stlačíte tlačidlo <a href="http://www.samsung.com">http://www.samsung.com</a>, stlačíte tlačidlo <a href="http://www.samsung.com">http://www.samsung.com</a>, stlačíte tlačidlo <a href="http://www.samsung.com">http://www.samsung.com</a>, stlačíte tlačidlo <a href="http://www.samsung.com">http://www.samsung.com</a>, stlačíte tlačidlo <a href="http://www.samsung.com">http://www.samsung.com</a>, stlačíte tlačidlo <a href="http://www.samsung.com">http://www.samsung.com</a>, stlačíte tlačidlo <a href="http://www.samsung.com">http://www.samsung.com</a>, stlačíte tlačidlo <a href="http://www.samsung.com">http://www.samsung.com</a>, stlačíte tlačidlo <a href="http://www.samsung.com">http://www.samsung.com</a>, stlačíte tlačidlo <a href="http://www.samsung.com">http://www.samsung.com</a>, stlačíte tlačidlo <a href="http://www.samsung.com"/>samsung.com"/>samsung.com</a>, stlačíte tlačíte tlačidlo <a href="http://www.samsung.com"/>samsung.com"/>samsung.com</a>, stlačíte tlačíte tlačíte tlačíte tlačíte tlačíte tlačíte tla

Ak chcete používať kontextové okno s klávesnicou pomocou diaľkového ovládania, postupujte nasledovne:

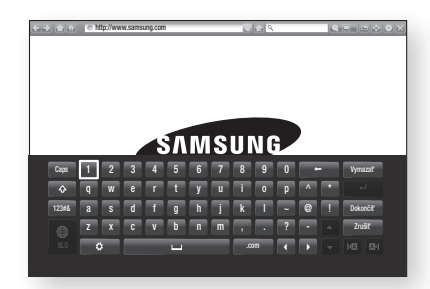

- Pomocou tlačidiel ▲▼ <> na diaľkovom ovládaní presuňte vyznačenie na požadované písmeno alebo číslo.
- 2. Stlačením tlačidla 🕞 zadajte písmeno alebo číslo do poľa vstupu.
- Ak chcete pristupovať k veľkým písmenám, vyznačenie posuňte na tlačidlo Caps vľavo hore a stlačte tlačidlo C. Ak chcete znovu pristupovať k malým písmenám, znova stlačte tlačidlo C s označeným tlačidlom Caps.
- Ak chcete pristupovať k symbolom a ďalším interpunkčným znamienkam, vyznačte tlačidlo 123#& vľavo a stlačte tlačidlo <sup>[1]</sup>.
- Ak chcete vymazať zadaný znak, vyznačenie posuňte na tlačidlo ← a potom stlačte tlačidlo
   C.
- Ak chcete vymazať všetky zadané znaky, vyznačenie posuňte na tlačidlo Vymazať a potom stlačte tlačidlo C.
- Po dokončení zadávania posuňte vyznačenie na položku Dokončiť a stlačte tlačidlo C.

O

#### | POZNÁMKY |

Ak máte k prehrávaču pripojenú bezdrôtovú klávesnicu, môžete ju použiť na zadávanie písmen, číslic, symbolov a interpunkčných znakov. Upozorňujeme vás na skutočnosť, že bezdrôtová klávesnica bude fungovať len v prípade, keď sa zobrazí kontextové okno klávesnice a dá sa použiť len na zadávanie písmen, čísel, symbolov a interpunkčných znakov.

#### Možnosti v kontextovom okne klávesnice

Ak chcete pristupovať k možnostiam v kontextovom okne klávesnice, vyznačte tlačidlo v ľavej spodnej časti klávesnice a potom stlačte tlačidlo C.

| Jazyk                   | Vyberte jazyk klávesnice. Vybrať môžete angličtinu, francúzštinu, ruštinu atď.                                                                                                    |
|-------------------------|----------------------------------------------------------------------------------------------------|
| Recommended<br>text     | Klávesnica bude navrhovať odporúčané<br>slová počas zadávania textu. Túto<br>funkciu môžete nastaviť na možnosť<br>Zap. alebo Vyp                                                                                                    |
| Predpovedať<br>ďalšie p | Klávesnica bude predvídať nasledujúce<br>písmeno počas zadávania textu.<br>Prognózy sa zobrazujú v krúžku okolo<br>aktuálne zadaného písmena. Môžete<br>zvoliť prognózované písmeno alebo<br>sa posunúť na ďalšie písmeno. Túto<br>funkciu môžete nastaviť na možnosť<br><b>Zap.</b> alebo <b>Vyp.</b> . |

#### Používanie ponuky nastavení

Ponuka nastavení obsahuje funkcie, ktoré ovládajú správanie prehliadača a jeho bezpečnostných funkcií. Ak chcete otvoriť ponuku nastavení, označte ikonu i v ovládacom paneli a stlačte tlačidlo i k. Ak chcete vybrať niektorú možnosť v ponuke možností, označte ju a stlačte tlačidlo i .

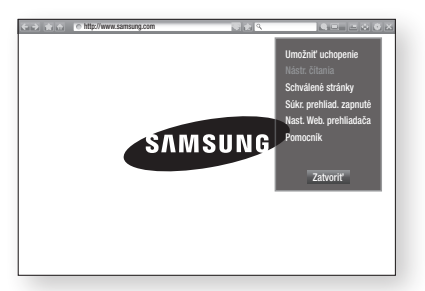

| Umožniť<br>uchopenie<br>/ Zakázať<br>uchopenie | Zapne alebo vypne funkciu uchopenia.<br>Keď je funkcia uchopenia zapnutá,<br>webovú stránku môžete posúvať nahor<br>a nadol bez ťahania rolovacej lišty.<br>Funkcia uchovania je dostupná iba<br>v režime prehľadávania s kurzorom.                                                                                                    |  |  |  |
|------------------------------------------------|----------------------------------------------------------------------------------------------------|--|--|--|
| Nástr. čítania                                 | Zväčšením hlavného textu poskytuje<br>stránku, ktorá sa ľahko číta.<br>Táto funkcia nie je k dispozícii pre<br>všetky stránky.                                                                                                    |  |  |  |
| Schválené<br>stránky                           | Umožňuje vám obmedziť prístup detí<br>k nevhodným webovým stránkam<br>povolením prístupu len k registrovaným<br>webovým stránkam.<br>Pri každom prístupe k tejto funkcii sa<br>zobrazí obrazovka na zadanie kódu<br>PIN. Pri prvom prístupe k tejto funkcii<br>zadajte pomocou diaľkového ovládania<br>predvolený kód PIN, ktorý je 0000.<br>Kód PIN môžete zmeniť pomocou<br>resetovacieho hesla pre funkciu<br>Schválené stránky. Pozrite sa nižšie.<br><b>Funkcia Schválené stránky</b> : Zapne<br>alebo vypne funkciu schválené stránky.<br><b>Obnoviť heslo pre Schválené stránky</b> .<br><b>Prid. akt. stranu</b> : Umožňuje vám<br>pridať aktuálne zobrazenú webovú<br>stránku do zoznamu povolených<br>stránok.<br><b>Usporiadať schválené stránky</b> :<br>Táto položka vám umožňuje zadávať<br>adresy URL na pridanie do zoznamu<br>povolených stránok alebo odstránenie<br>stránok.<br>Ak zapnete túto funkciu a do zoznamu<br>povolených stránok nepridáte žiadne<br>stránky, nebudete môcť prejsť na<br>žiadne internetové stránky. |  |  |  |

## Sieťové služby

| Súkr. prehliad.<br>zapnuté /<br>Vypnúť súkr.<br>Prehliad | Zapnutie alebo vypnutie režimu súkromia.<br>Po zapnutí režimu súkromia nebude<br>prehľadávač uchovávať adresy URL<br>stránok, ktoré ste navštívili. Ak chcete<br>povoliť režim súkromia, zvoľte možnosť<br><b>OK.</b><br>Ak je spustená funkcia režimu<br>súkromia, v hornej časti obrazovky sa<br>pred adresou URL zobrazí ikona "Stop".<br>Ak je funkcia režimu súkromia zapnutá<br>a chcete ju vypnúť, zvoľte ju znova.                                                                                                    |
|----------------------------------------------------------|----------------------------------------------------------------------------------------------------|
| Nast. Web.<br>prehliadača                                | Nast. ako dom. stránku: Môžete<br>nastaviť domovskú stránku<br>prehliadača.<br>Blok. pop-up: Zapína a vypína funkciu<br>blokovania vyskakovacích okien.<br>Blokovač reklám: Môžete stanoviť, či<br>chcete blokovať reklamy a vybrať URL,<br>pre ktoré sa reklamy zablokujú.<br>Všeobecné: Umožňuje vám vymazať<br>osobné údaje, ako sú história webových<br>stránok a údaje z prehľadávania<br>(súbory cookie atď.), a obnoviť<br>predvolené hodnoty všetkých nastavení<br>prehliadača.<br>Kódovanie: Môžete nakonfigurovať<br>nastavenie kódovania pre webové<br>stránky alebo manuálne vybrať formát<br>kódovania v zozname.<br>Ukazovateľ: Rýchlosť kurzora môžete<br>nastaviť, keď kurzor nastavíte na<br>možnosť Ukazovateľ a Zap. alebo Vyp.<br>funkciu Inteligentný kurzor.<br>Informácie o prehliadači: Zobrazuje<br>číslo verzie a informácie o autorských<br>právach prehliadača. |
| Pomocník                                                 | Poskytuje základné informácie<br>o obsluhe webového prehliadača.                                                                                                    |

# Naviazanie kont internetových služieb na produkt

Funkcia naviazania kont služieb vám umožňuje naviazať prehrávač na kontá internetových služieb (napr. Pandora), aby vás produkt mohol automaticky prihlasovať pri spustení aplikácie príslušnej služby.

Ak chcete vytvoriť prepojenie na internetovú službu, postupujte podľa týchto krokov:

- Na domovskej obrazovke sa po stlačení tlačidla ČERVENÉ (A) na diaľkovom ovládači prihláste do konta Samsung.
- Po prihlásení znova stlačte tlačidlo ČERVENÉ (A) na diaľkovom ovládači.
- Vyberte možnosť Prepojiť servisné kontá v kontextovom okne Moje konto a stlačte tlačidlo C.
- Na obrazovke Prepojiť servisné kontá vyberte službu, ktorú chcete naviazať na produkt. Potom stlačte tlačidlo C.
- 5. Vyberte položku Registrovať a potom stlačte tlačidlo C.
- Na obrazovke ID a heslo pomocou kontextového okna klávesnice zadajte identifikátor, ktorý používate na prihlásenie do služby, ktorú ste zvolili. Keď skončíte, vyberte položku Dokončiť a potom stlačte tlačidlo C.
- Rovnaký postup zopakujte aj v prípade hesla. Keď skončíte, vyberte položku Dokončiť a potom stlačte tlačidlo C.
- Vyberte položku OK a potom stlačte tlačidlo
   C.

#### | POZNÁMKY |

 V závislosti od webovej stránky niektoré funkcie nastavenia webového prehrávača nemusia byť aktívne.
 Funkcie, ktoré nie sú aktívne, sú zobrazené sivou farbou a nedajú sa použiť.

## **BD-LIVE**<sup>™</sup>

Keď už je prehrávač pripojený k vašej sieti, môžete si vychutnať rôzne obsahy služieb, ktoré sa týkajú filmov, ktoré sú k dispozícii na diskoch kompatibilných s BD-LIVE.

- Pripojte pamäťové zariadenie USB typu Flash ku konektoru USB na prednej strane prehrávača a potom skontrolujte zvyšnú pamäť. Pre služby BD-LIVE musí mať pamäť minimálne 1 GB voľného miesta.
- 2. Vyberte položku Nastavenia na Domovskej obrazovke a potom stlačte tlačidlo C.
- Vyberte položku Sieť a potom stlačte tlačidlo
   C.
- 4. Vyberte položku Nastavenia BD-Live a potom stlačte tlačidlo C.
- 5. Vyberte položku Spr.BD dát a potom stlačte tlačidlo C.
- 6. Vyberte položku Výber zariadenia a potom stlačte tlačidlo C.
- 7. Vyberte zariadenie USB a potom stlačte tlačidlo C.
- 8. Vložte Blu-ray disk, ktorý podporuje BD-LIVE.
- 9. Vyberte položku zo zoznamu obsahov služieb BD-LIVE, ktoré sú poskytované výrobcom.

#### | POZNÁMKY |

 Spôsob používanie BD-LIVE a poskytovaný obsah sa môžu líšiť v závislosti od výrobcu disku.

## Oznámenie o zhode a kompatibilite

NIE VŠETKY disky sú kompatibilné

- Výrobok je predmetom obmedzení popísaných nižšie a tých, ktoré sú popísané v tomto návode, vrátane typu disku a časti v tomto návode na použitie. Disky, ktoré je možné prehrávať sú: vopred nahrané komerčné disky BD-ROM, DVD-VIDEO a zvukové CD (CD-DA); disky BD-RE/-R, DVD-RW/-R a disky CD-RW/-R.
- Disky iné, ako vyššie uvedené sa nedajú a/alebo nie sú určené na prehrávanie na tomto výrobku.
   A niektoré vyššie uvedené disky sa nemusia dať z nižšie uvedených dôvodov prehrávať.
- Spoločnosť Samsung nemôže zaručiť, že tento prehrávač bude prehrávať každý disk s logom BD-ROM, BD-RE/-R, DVD-VIDEO, DVD-RW/-R, DVD+RW/+R a CD-RW/-R a tento prehrávač nemusí vyhovovať všetkým prevádzkovým príkazom alebo nemusí vykonávať všetky funkcie každého disku. Tieto a ďalšie kompatibility prevádzky diskov a produktu sú možné s novými a existujúcimi formátmi diskov, pretože:
  - Blu-ray je nový vyvíjajúci sa formát a tento prehrávač nemusí fungovať vo všetkých funkciách Bluray diskov z toho dôvodu, že niektoré funkcie môžu byť voliteľné, na Blu-ray disk formát mohli byť pridané doplnkové funkcie po výrobe tohto prehrávača a určité dostupné vlastnosti môžu byť predmetom oneskorenej dostupnosti;
  - nie všetky existujúce verzie formátov disku sú týmto prehrávačom podporované;
  - nové a existujúce formáty disku môžu byť upravené, zmenené, aktualizované, vylepšené a/alebo doplnené;
  - niektoré disky počas prehrávania umožňujú špecifickú alebo limitovanú prevádzku a funkcie;
  - niektoré funkcie môžu byť voliteľné, doplnkové funkcie môžu byť do formátu disku pridané po výrobe tohto prehrávača a určité dostupné funkcie môžu byť predmetom oneskorenej dostupnosti;
  - niektoré disky s logom BD-ROM, BD-RE/-R, DVD-VIDEO, DVD-RW/-R, DVD+RW/+R a CD-RW/-R môžu byť stále neštandardizované disky;
  - niektoré disky sa nemusia dať prehrávať v závislosti od ich fyzického stavu alebo podmienok nahrávania;
  - počas vytvárania softvéru pre Blu-ray, DVD disky a/alebo počas výroby diskov sa môžu vyskytnúť problémy a chyby;
  - tento prehrávač funguje inak ako štandardné DVD prehrávače a iné AV zariadenia; a/alebo
  - z dôvodov uvedených v tomto návode na použitie a z iných dôvodov objavených a zaslaných zákazníckemu stredisku spoločnosti SAMSUNG.
- Ak zistíte problémy s kompatibilitou alebo prevádzkou prehrávača, kontaktujte prosím zákaznícke stredisko spoločnosti SAMSUNG.
   Zákaznícke stredisko spoločnosti SAMSUNG tiež môžete kontaktovať kvôli dostupným aktualizáciám prehrávača.
- Doplňujúce informácie o obmedzeniach prehrávania a kompatibilite disku nájdete v tomto návode na použitie v časti Bezpečnostné opatrenia, Pred čítaním návodu na použitie, Typy a charakteristika diskov a Pred prehrávaním.
- Pre výstup progresívneho skenovania prehrávača diskov Blu-ray : UPOZORŇUJEME SPOTREBITEĽOV, ŽE NIE VŠETKY TELEVÍZORY S VYSOKÝM ROZLÍŠENÍM SÚ S TÝMTO VÝROBKOM PLNE KOMPATIBILNÉ A NA OBRAZE SA MÔŽU ZOBRAZOVAŤ ARTEFAKTY. AK MÁTE S OBRAZOM S PROGRESÍVNYM SKENOVANÍM PROBLÉMY, ODPORÚČAME VÁM PREPNÚŤ PRIPOJENIE NA "ŠTANDARDNÉ VÝSTUPNÉ ROZLÍŠENIE". AK MÁTE OTÁZKY OHĽADOM KOMPATIBILITY NÁŠHO TELEVÍZNEHO PRIJÍMAČA S TÝMTO VÝROBKOM, KONTAKTUJTE, PROSÍM, NAŠE SERVISNÉ ZÁKAZNÍCKE CENTRUM.

### Ochrana proti kopírovaniu

 Keďže AACS (Pokročilý prístup systémového obsahu) je oprávnený ako systém s chráneným obsahom pre formát disku Blu-ray, podobne ako používanie CSS (Systém kódovania obsahu) pre DVD formát, budú na prehrávanie, výstup analógového systému, atď., uvedené určité obmedzenia chráneného obsahu AACS.

Činnosť tohto výrobku a obmedzenia sa môžu líšiť v závislosti od času zakúpenia, na ktorý sa tieto obmedzenia môžu vzťahovať a/alebo zmeny AACS po výrobe tohto výrobku. Znak BD-ROM a BD+ sú dodatočne používané ako systém ochrany obsahu pre formát Blu-ray disku, ktorý zavádza určité obmedzenia, vrátane obmedzenia prehrávania pre znak BD-ROM a/alebo BD+ chránené obsahy. Doplňujúce informácie o AACS, znaku BD-ROM, BD+ alebo tomto výrobku získate v zákazníckom stredisku spoločnosti SAMSUNG.

- Väčšina diskov Blu-ray diskov/DVD diskov je zakódovaná ochranou proti kopírovaniu. Kvôli tomu by ste mali pripojiť prehrávač priamo k vášmu televízoru a nie k videorekordéru. Pripojenie k videorekordéru spôsobí pri diskoch Blu-ray/diskoch DVD s ochranou proti kopírovaniu skreslenie obrazu.
- Podľa amerických zákonov proti kopírovaniu a zákonov o autorských právach iných krajín, neautorizované nahrávanie, používanie, zobrazovanie, šírenie alebo kopírovanie televíznych programov, videokaziet, Blu-ray diskov, DVD a iných materiálov môže byť predmetom občianskej a/alebo trestnej zodpovednosti.
- Upozornenie na technológiu Cinavia : Tento výrobok využíva technológiu Cinavia na obmedzenie používania neoprávnených kópií niektorých komerčne vyrábaných filmov a videí a ich zvukových záznamov. Keď sa zistí, že došlo k zakázanému použitiu neoprávnenej kópie, zobrazí sa správa a prehrávanie alebo kopírovanie sa preruší.

Viac informácií o technológií Cinavia nájdete na on-line informačnom centre pre spotrebiteľov Cinavia na lokalite http://www.cinavia.com. Ak chcete požiadať o zaslanie ďalších informácií o technológii Cinavia poštou, zašlite list s vašou poštovou adresou na adresu: Cinavia Consumer Information Centre, P.O. Box 86851, San Diego, CA, 92138, USA.

Tento výrobok obsahuje súkromnú technológiu na základe licencie od spoločnosti Verance Corporation, ktorá je chránená americkým patentom č. 7 369 677 a ďalšími patentmi a patentovými prihláškami v USA a na celom svete, pričom niektoré aspekty tejto technológie podliehajú aj ochrane autorským právom a ochrane obchodného tajomstva. Cinavia je obchodná značka spoločnosti Verance Corporation. Autorské práva 2004 - 2010 Verance Corporation. Spoločnosť Verance si vyhradzuje všetky práva. Spätná analýza alebo prevod do strojového kódu sú zakázané.

#### Vylúčenie zodpovednosti pre sieťové služby

Všetok obsah a služby dostupné cez toto zariadenie patria tretím stranám a sú chránené autorským právom, patentom, obchodnou známkou a/alebo inými zákonmi duševného vlastníctva. Takýto obsah a služby sa poskytujú výhradne pre vaše osobné nekomerčné použitie. Nesmiete využívať žiadny obsah ani služby spôsobom, ktorý nebol schválený vlastníkom obsahu alebo poskytovateľ om služby. Okrem vyššie uvedeného, ak to výslovne neschváli príslušný majiteľ obsahu alebo poskytovateľ služby, nemôžete meniť, kopírovať, zverejňovať, načítavať, posielať, prevádzať, predávať, vytvárať odvodené práce, využívať alebo žiadnym spôsobom distribuovať alebo sprostredkovávať akýkoľvek obsah alebo služby zobrazené v tomto zariadení. Príloha

SÚHLAS TRETEJ STRANY A SLUŽBY SA POSKYTUJÚ "AKO TAKÉ." SPOLOČNOSŤ SAMSUNG NERUČÍ ZA TAKTO POSKYTOVANÝ OBSAH ALEBO SLUŽBY. ČI UŽ PRIAMO ALEBO NEPRIAMO. ZA ŽIADNYM ÚČELOM. SPOLOČNOSŤ SAMSUNG VÝSLOVNE ODMIETA VŠETKY NEPRIAME ZÁRUKY VRÁTANE, NIE VŠAK VÝHRADNE, ZÁRUK PREDAJNOSTI ALEBO VHODNOSTI NA KONKRÉTNY ÚČEL. SPOLOČNOSŤ SAMSUNG NEZARUČUJE PRESNOSŤ, PLATNOSŤ, VČASNOSŤ, LEGÁLNOSŤ ALEBO KOMPLETNOSŤ AKÉHOKOĽVEK OBSAHU ALEBO SLUŽBY DOSTUPNÝCH V TOMTO ZARIADENÍ A ZA ŽIADNYCH OKOLNOSTÍ. VRÁTANE ZANEDBANIA, NEBUDE SPOLOČNOSŤ SAMSUNG ZODPOVEDNÁ, ČI UŽ ZMLUVNE ALEBO BEZPRÁVNE, ZA ŽIADNE PRIAME, NEPRIAME, NÁHODNÉ, ZVLÁŠTNE ALEBO NÁSLEDNÉ ŠKODY, POPLATKY PRÁVNIKOM, VÝDAVKY ALEBO INÉ ŠKODY VYPLÝVAJÚCE Z ALEBO V SÚVISLOSTI S UVEDENÝMI INFORMÁCIAMI ALEBO INFORMÁCIAMI. KTORÉ SÚ NÁSLEDKOM POUŽÍVANIA AKÉHOKOĽVEK OBSAHU ALEBO SLUŽBY VAŠOU OSOBOU ALEBO INOU TREŤOU STRANOU. AJ KEĎ STE BOLI INFORMOVANÍ O MOŽNOSTI TAKÝCHTO ŠKÔD. Služby tretej strany sa môžu ukončiť alebo prerušiť kedykoľvek a spoločnosť Samsung neručí za to, že obsah alebo služby zostanú dostupné počas akejkoľvek doby. Obsah a služby posielajú tretie strany prostredníctvom sietí a prevodných zariadení, nad ktorými nemá spoločnosť Samsung žiadnu kontrolu. Bez obmedzenia všeobecnosti tohto odmietnutia spoločnosť Samsung výslovne odmieta akúkoľvek zodpovednosť za prerušenie alebo odloženie obsahu alebo služby, ktoré boli sprístupnené týmto zariadením.

Spoločnosť Samsung nie je zodpovedná za služby zákazníkom spojené s obsahom a službami. Všetky otázky alebo požiadavky na služby týkajúce sa obsahu alebo služieb by sa mali položiť priamo príslušným poskytovateľom obsahu a služby.

### Licencia

- Vyrobené pod licenciou od spoločnosti Dolby Laboratories. Dolby a symbol dvojitého D sú registrované ochranné známky spoločnosti Dolby Laboratories.
- "Vyrobené na základe licencie amerických patentov č.: 5,956,674; 5,974,380;6,226,616; 6,487,535; 7,212,872; 7,333,929; 7,392,195; 7,272,567 a ostatných amerických a Master Audio svetových patentov, ktoré sú vydané alebo prebieha ich schválenie. DTS-HD, symbol a DTS-HD a spoločný symbol sú registrované ochranné známky a DTS-HD Master Audio je ochranná známka spoločnosti DTS, Inc. Výrobok obsahuje softvér. © DTS, Inc. Všetky práva vyhradené.
- DivX
  - INFORMÁCIE O ŠTANDARDE DIVX VIDEO: DivX® je formát digitálneho videa, ktorý vytvorila spoločnosť DivX, LLC, dcérska spoločnosť spoločnosti Rovi Corporation. Toto je zariadenie s oficiálnym certifikátom DivX Certified®, ktoré prehráva video vo formáte DivX. Bližšie informácie a softvérové nástroje na konvertovanie súborov do formátu DivX video nájdete na stránke divx.com.
  - O SLUŽBE DIVX VIDEO-ON-DEMAND: Toto zariadenie s certifikáciou DivX Certified® musí byť zaregistrované, aby prehrávalo zakúpené filmy DivX Video-on-Demand (VOD). Pre získanie registračného kódu nájdite časť DivX VOD v ponuke nastavenia zariadenia. Ďalšie informácie o dokončení registrácie nájdete na adrese vod.divx.com.
  - S certifikátom DivX Certified® na prehrávanie videa DivX® až do HD 1080p, a to vrátane prémiového obsahu. DivX®, DivX Certified® a súvisiace logá sú ochrannými známkami spoločnosti Rovi Corporation alebo jej dcérskych spoločností a používajú sa na základe licencie. Na tento výrobok sa vzťahuje jeden alebo viacero amerických patentov: 7,295,673; 7,460,668; 7,515,710; 7,519,274.

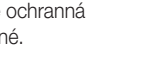

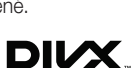

TOOLBY

TRUE DIGITAL PLUS

- Pojmy HDMI, multimediálne rozhranie HDMI s vysokým rozlíšením a logo HDMI sú obchodné známky alebo registrované obchodné známky spoločnosti HDMI Licensing LLC v USA a v iných krajinách.
- Oracle a Java sú registrované obchodné známky spoločnosti Oracle a/alebo jej pobočiek. Ostatné názvy môžu byť obchodné známky svojich príslušných vlastníkov.
- Poznámka k licencii s otvoreným zdrojovým kódom
  - V prípade používania softvéru s otvoreným zdrojovým kódom sú Licencie na softvér s otvoreným zdrojovým kódom dostupné v ponuke výrobku.
- Blu-ray Disc™, Blu-ray™ a logá sú obchodnými známkami asociácie Blu-ray Disc Association.

### Odporúčanie - len EÚ

 Spoločnosť Samsung Electronics týmto vyhlasuje, že tento BD Player je v súlade s nevyhnutnými požiadavkami a ďalšími relevantnými časťami smernice 1999/5/ES.
 Oficiálne Vyhlásenie o zhode nájdete na stránke http://www.samsung.com, prejdite na položku Podpora > Hľadať podporu k produktu a zadajte názov modelu.
 Toto zariadenie sa môže prevádzkovať vo všetkých krajinách EÚ.
 Sa toto zariadenie môže používať iba v interiéri.

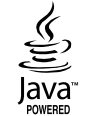

нэті

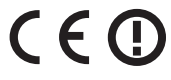

## Ďalšie informácie

## Poznámky

|            | Nastavenia 3D                                                                                                    |  |
|------------|----------------------------------------------------------------------------------------------------|--|
|            | <ul> <li>Ak chcete pri niektorých 3D diskoch zastaviť film počas 3D prehrávania, jeden krát stlačte tlačidlo (2ASTAVIŤ). Film sa zastaví a možnosť režimu 3D sa deaktivuje. Ak chcete zmeniť výber možnosti 3D, keď prehrávate 3D film, jeden krát stlačte tlačidlo (2ASTAVIŤ). Objaví sa ponuka Blu-ray. Znovu stlačte tlačidlo (2ASTAVIŤ) a potom zvoľte 3D Nastavenia v ponuke Blu-ray.</li> <li>V závislosti od obsahu a polohy obrázku na obrazovke televízora môžete vidieť vertikálne čierne čiary na ľavej strane, pravej strane alebo na obidvoch stranách.</li> </ul>                                                                                                    |  |
|            | Pomer strán TV                                                                                                    |  |
|            | <ul> <li>V závislosti od typu disku nemusia byť niektoré pomery strán k dispozícii.</li> <li>Ak vyberiete pomer strán a možnosť, ktorá je iná ako pomer strán obrazovky vášho televízora, môže sa zobraziť skreslený obraz.</li> <li>Ak zvolíte 16:9 Originál, na vašom televízore sa môže zobraziť 4:3 Pillarbox (čierne pruhy po bokoch obrazu).</li> </ul>                                                                                                    |  |
|            | BD Wise (iba prehrávače Samsung)                                                                                                    |  |
| Nastavenia | <ul> <li>Keď je zapnutá funkcia BD Wise, rozlíšenie sa automaticky nastaví na BD Wise a BD Wise sa objaví v ponuke Rozlíšenie.</li> <li>Ak je prehrávač pripojený k zariadeniu, ktoré nepodporuje BD Wise, nebudete môcť funkciu f Wise používať.</li> <li>Kvôli správnej činnosti funkcie BD Wise nastavte možnosť BD Wise na prehrávači, ako aj na televízore na Zapnuté.</li> </ul>                                                                                                    |  |
|            | Digitálny výstup                                                                                                    |  |
|            | <ul> <li>Uistite sa, že ste vybrali správny digitálny výstup, v opačnom prípade nebudete počuť žiadny zvuk alebo bude zvuk príliš hlasný.</li> <li>Ak zariadenie HDMI (AV prijímač, televízor) nie je kompatibilné s komprimovanými formátmi (Dolby Digital, DTS), zvukový signál sa vysiela ako PCM.</li> <li>Bežné DVD disky neobsahujú zvuk BONUSVIEW a funkciu Zvukové efekty navigovania.</li> <li>Niektoré Blu-ray disky neobsahujú zvuk BONUSVIEW a funkciu Zvukové efekty navigovania.</li> <li>Nastavenie funkcie Digitálny výstup neovplyvňuje zvukový výstup HDMI do vášho televízora. Ovplyvňuje optický a HDMI zvukový výstup, keď je váš prehrávač pripojený k AV prijímaču.</li> <li>Ak prehrávate zvukové stopy MPEG, zvukový signál sa vysiela ako PCM bez ohľadu na výber digitálneho výstupu (PCM alebo Bitstream).</li> </ul> |  |
|            | Prevzorkovanie PCM nadol                                                                                                    |  |
|            | <ul> <li>Aj keď je Podvzorkovanie PCM nastavené na Vyp., niektoré disky budú vysielať iba podvzorkovaný zvuk cez optické digitálne výstupy.</li> <li>HDMI</li> <li>Ak váš televízor nie je kompatibilný s komprimovanými viackanálovými formátmi (Dolby Digital, DTS), prehrávač môže vysielať 2-kanálový zmiešaný zvuk PCM, dokonca aj keď ste v ponuke nastavenia zvolili bitový tok (buď Opätovne kódovanie alebo Nespracovaný).</li> <li>Ak váš televízor nie je kompatibilný so vzorkovacími frekvenciami PCM vyššími ako 48kHz, prehrávač môže vysielať pri frekvencii 48kHz.</li> </ul>                                                                                                    |  |

|                   | Internetové pripojenie BD-Live                                                                                                    |  |  |  |  |
|-------------------|----------------------------------------------------------------------------------------------------|--|--|--|--|
|                   | <ul> <li>Čo je to platný certifikát?<br/>Ak prehrávač používa funkciu BD-LIVE na posielanie údajov o disku a požiada server o certifikáciu disku, server používa prenesené údaje na kontrolu platnosti disku a posiela certifikát späť do prehrávača.</li> <li>Internetové pripojenie môže byť počas používania obsahu BD-LIVE obmedzené.</li> </ul>                                                                                                    |  |  |  |  |
|                   | Správa BD údajov                                                                                                    |  |  |  |  |
| Nastavenia        | <ul> <li>Ak v režime externej pamäte odpojíte USB zariadenie uprostred prehrávania, prehrávanie disku sa zastaví.</li> <li>Podporované sú iba USB zariadenia naformátované v súborovom systéme FAT (menovka zväzku DOS 8.3).</li> <li>Odporúčame vám používať USB zariadenia, ktoré podporujú USB 2.0 protokol s 4MB/s alebo s väčšou rýchlosťou čítania/zapisovania.</li> <li>Funkcia Obnovenie prehrávania nemusí po naformátovaní pamäť ového zariadenia fungovať.</li> <li>Celková dostupná pamäť Správy BD údajov sa môže líšiť v závislosti od podmienok.</li> </ul>                                                            |  |  |  |  |
|                   | Anynet+ (HDMI-CEC)                                                                                                    |  |  |  |  |
|                   | <ul> <li>Niektoré rozlíšenia výstupu HDMI nemusia fungovať v závislosti od vášho televízora. Podrobnosti vyhľadajte v návode na použitie vášho televízora.</li> <li>Táto funkcia nie je dostupná ak kábel HDMI nepodporuje CEC.</li> <li>Ak sa na vašom televízore nachádza logo Anynet+, váš televízor podporuje funkciu Anynet+.</li> </ul>                                                                                                    |  |  |  |  |
|                   | Výber jazyka zvuku                                                                                                    |  |  |  |  |
|                   | <ul> <li>Ak časť BONUSVIEW neobsahuje žiadne nastavenia zvuku BONUSVIEW, na obrazovke nebude zobrazený indikátor ◄►.</li> <li>Jazyky dostupné cez funkciu Jazyk zvuku závisia od jazykov, ktoré sú kódované na disku. Táto funkcia alebo niektoré jazyky nemusia byť dostupné.</li> <li>Niektoré disky Blu-ray vám umožňujú vybrať buď zvukovú stopu PCM, alebo Dolby Digital v anglickom jazyku.</li> </ul>                                                                                                    |  |  |  |  |
|                   | Výber jazyka titulkov                                                                                                    |  |  |  |  |
| Prehrávanie médií | <ul> <li>Možno budete môcť zmeniť jazyk titulkov v Ponuke disku, záleží to od Blu-ray disku/DVD disku. Stlačte tlačidlo DISC MENU.</li> <li>Táto funkcia závisí od výberu titulkov, ktoré sú kódované na disku a nemusí byť dostupná pre všetky disky Blu-ray/DVD.</li> <li>Informácie o režime hlavnej funkcie/BONUSVIEW sa tiež zobrazia, ak Blu-ray disk obsahuje časť BONUSVIEW.</li> <li>Táto funkcia mení hlavné aj vedľajšie titulky naraz.</li> <li>Primerane sa zobrazí celkový počet primárnych a sekundárnych titulkov.</li> <li>Ak stlačíte tlačidlo SUBTITLE na diaľkovom ovládači, objaví sa panel titulkov.</li> </ul> |  |  |  |  |

#### Rozlíšenie podľa typu obsahu

| Typ obsahu<br>Nastavenie                             |                          |                  | Disk Blu-ray                              | Elektronický obsah/<br>Digitálny obsah    |
|------------------------------------------------------|--------------------------|------------------|-------------------------------------------|-------------------------------------------|
|                                                      | BD Wise                  |                  | Rozlíšenie disku Blu-ray                  | 1080p                                     |
|                                                      |                          | Výstup 4K : Auto | 2160p@24F                                 | 2160p@24F                                 |
| Auto                                                 | FIITIOVA STIITIKA . AUTO | Výstup 4K : Vyp. | 1080p@24F                                 | 1080p@24F                                 |
| Auto                                                 | Filmová sni              | mka : Vyp.       | Maximálne rozlíšenie vstupu<br>televízora | Maximálne rozlíšenie vstupu<br>televízora |
| Filmová snímka : Auto (24 Fs)<br>※ len 1080p a 1080i |                          | 1080p@24F        | 1080p@24F                                 |                                           |
| 1080p                                                |                          |                  | 1080p                                     | 1080p                                     |
| 1080i                                                |                          |                  | 1080i                                     | 1080i                                     |
| 720p                                                 |                          |                  | 720p                                      | 720p                                      |
| 576p/480p                                            |                          |                  | 576p/480p                                 | 576p/480p                                 |

| Nastaveni                                                                 | e                          |                            | Typ obsahu                                | DVD                                       |
|---------------------------------------------------------------------------|----------------------------|----------------------------|-------------------------------------------|-------------------------------------------|
|                                                                           |                            | BD Wise                    |                                           | 576i/480i                                 |
|                                                                           |                            |                            | Výstup 4K : Auto                          | 2160p@24F                                 |
|                                                                           | Filmová snímka : Auto      | KUTIVETZIA DVD Z4FS : AULO | Výstup 4K : Vyp.                          | 1080p@24F                                 |
| Auto                                                                      | T IIITIOVA STIITIKA . AUto | Konverzia DVD 24F          | Maximálne rozlíšenie vstupu<br>televízora |                                           |
|                                                                           | Filmová snímka : Vyp.      |                            |                                           | Maximálne rozlíšenie vstupu<br>televízora |
| Filmová snímka : Auto (Konverzia DVD 24Fs : Auto )<br>※ len 1080p a 1080i |                            |                            | 1080p@24F                                 |                                           |
|                                                                           | 1080p                      |                            |                                           | 1080p@60F                                 |
| 1080i                                                                     |                            |                            | 1080i                                     |                                           |
| 720p                                                                      |                            |                            | 720p                                      |                                           |
| 576p/480p                                                                 |                            |                            |                                           | 576p/480p                                 |

#### | POZNÁMKY |

- Ak televízor, ktorý ste pripojili k prehrávaču, nepodporuje funkciu Filmová snímka alebo zvolené rozlíšenie, zobrazí sa správa "Ak sa po stlačení "Áno" nezobrazia žiadne obrázky, počkajte 15 sekúnd na návrat na predchádzajúce rozlíšenie. Chcete zmeniť rozlíšenie?". Ak vyberiete možnosť Áno, obrazovka televízora na 15 sekúnd zhasne a potom sa rozlíšenie automaticky vráti na predchádzajúce rozlíšenie.
- Ak zostane obrazovka prázdna po tom, ako ste zmenili rozlíšenie, vyberte všetky disky a potom stlačte a podržte tlačidlo a na vrchu prehrávača dlhšie ako 5 sekúnd. Všetky nastavenia sa vrátia do východiskových nastavení. Znovu spustite postup nastavenia úvodných nastavení. Potom prejdite na položky ponuky Nastavenia > Displej > Rozlíšenie a vyberte aktuálne rozlíšenie vášho televízora.
- Keď spustíte postup nastavenia úvodných nastavení, znovu vyberte len jazyk a pomer strán (veľkosť a formát obrazovky). Resetovanie nebude mať vplyv na vaše sieťové nastavenia, takže budete môcť preskočiť Sieťové nastavenia a Softvérovú aktualizáciu.
- Po obnovení východiskových nastavení sa všetky uložené používateľské údaje BD vymažú.
- > Aby prehrávač mohol používať režim Filmová snímka (24 Fs), musí mať Blu-ray disk 24 obrázkovú funkciu.

## Výber digitálneho výstupu

| Nastavenie                    |                                    | РСМ                                                                                                    |         | Bitstream<br>(nespracovaný)                                                                      |                                                                                                   | Bitstream<br>(DTS Opätovne<br>kódov.)                                                                                                    | Bitstream<br>(Dolby D<br>Opätovne kódov.)                                                                                                    |
|-------------------------------|------------------------------------|----------------------------------------------------------------------------------------------------|---------|--------------------------------------------------------------------------------------------------|---------------------------------------------------------------------------------------------------|----------------------------------------------------------------------------------------------------|----------------------------------------------------------------------------------------------------|
| Pripo                         | jenie                              | AV prijímač<br>s podporou<br>HDMI                                                                                     | Optický | AV prijímač<br>s podporou<br>HDMI                                                                | Optický                                                                                           | AV prijímač s<br>podporou HDMI<br>alebo optický                                                                                                    | Prijímač AV s<br>podporou HDMI<br>alebo Optický                                                                                                    |
|                               | PCM                                | Až do PCM<br>7.1k                                                                                                    | PCM 2k  | PCM                                                                                              | PCM 2k                                                                                            | DTS opätovne<br>kódované                                                                                                    | Opätovne kódovaný<br>zvuk Dolby Digital*                                                                                                    |
|                               | Dolby Digital                      | Až do PCM<br>7.1k                                                                                                    | PCM 2k  | Dolby Digital                                                                                    | Dolby Digital                                                                                     | DTS opätovne<br>kódované                                                                                                    | Opätovne kódovaný<br>zvuk Dolby Digital*                                                                                                    |
|                               | Dolby Digital<br>Plus              | Až do PCM<br>7.1k                                                                                                    | PCM 2k  | Dolby Digital<br>Plus                                                                            | Dolby Digital                                                                                     | DTS opätovne<br>kódované                                                                                                    | Opätovne kódovaný<br>zvuk Dolby Digital*                                                                                                    |
| Audio Stream<br>na disku Blu- | Dolby TrueHD                       | Až do PCM<br>7.1k                                                                                                    | PCM 2k  | Dolby TrueHD                                                                                     | Dolby Digital                                                                                     | DTS opätovne<br>kódované                                                                                                    | Opätovne kódovaný<br>zvuk Dolby Digital*                                                                                                    |
| ray                           | DTS                                | Až do PCM<br>6.1k                                                                                                    | PCM 2k  | DTS                                                                                              | DTS                                                                                               | DTS opätovne<br>kódované                                                                                                    | Opätovne kódovaný<br>zvuk Dolby Digital*                                                                                                    |
|                               | DTS-HD High<br>Resolution<br>Audio | Až do PCM<br>7.1k                                                                                                    | PCM 2k  | DTS-HD High<br>Resolution<br>Audio                                                               | DTS                                                                                               | DTS opätovne<br>kódované                                                                                                    | Opätovne kódovaný<br>zvuk Dolby Digital*                                                                                                    |
|                               | DTS-HD<br>Master Audio             | Až do PCM<br>7.1k                                                                                                    | PCM 2k  | DTS-HD<br>Master Audio                                                                           | DTS                                                                                               | DTS opätovne<br>kódované                                                                                                    | Opätovne kódovaný<br>zvuk Dolby Digital*                                                                                                    |
| PCM                           | PCM 2k                             | PCM 2k                                                                                                    | PCM 2k  | PCM 2k                                                                                           | PCM 2k                                                                                            | PCM 2k                                                                                                    |                                                                                                    |
| Audio Stream                  | Dolby Digital                      | Až do PCM<br>5.1k                                                                                                    | PCM 2k  | Dolby Digital                                                                                    | Dolby Digital                                                                                     | Dolby Digital                                                                                                    | Dolby Digital                                                                                                    |
|                               | DTS                                | Až do PCM<br>6.1k                                                                                                    | PCM 2k  | DTS                                                                                              | DTS                                                                                               | DTS                                                                                                    | DTS                                                                                                    |
| Definícia pre<br>Blu-ray disk | Akýkoľvek                          | Dekóduje zvuk<br>hlavnej funkcie a zvuk<br>BONUSVIEW dokopy<br>do PCM zvuku a pridá<br>Zvukové efekty<br>navigovania. |         | Vysiela len z<br>funkcie, aby<br>prijimač dekr<br>tok z<br>Nebudete j<br>BONUSVIEV<br>efekty nav | zvuk hlavnej<br>mohol váš AV<br>idovať bitový<br>vuku.<br>2očuť zvuk<br>V a Zvukové<br>vigovania. | Dekóduje<br>zvuk hlavnej<br>funkcie a zvuk<br>BONUSVIEW<br>dokopy do PCM<br>zvuku a pridá<br>Zvukové efekty<br>navigovania,<br>potom PCM<br>zvuk opätovne<br>zakóduje do DTS<br>toku bitov. | Dekóduje zvuk<br>hlavnej funkcie a<br>zvuk BONUSVIEW<br>dokopy do PCM<br>zvuku a pridá<br>Zvukové efekty<br>navigovania,<br>potom PCM zvuk<br>opätovne zakóduje<br>do digitálneho toku<br>bitov Dolby alebo<br>PCM. |

\* Ak je zdrojový tok 2k alebo mono, nastavenia "Dolby D Opätovne kódov." sa nepoužijú. Výstup bude PCM 2k.

Disky Blu-ray môžu obsahovať tri toky zvuku :

- Zvuk hlavnej funkcie : Zvukový záznam hlavnej funkcie.
- BONUSVIEW zvuk : Doplňujúci zvukový záznam, ako napríklad komentár režiséra alebo herca.
- Zvukové efekty navigovania : Ak vyberiete niektorú navigáciu v ponuke, môžu zaznieť zvukové efekty navigovania. Funkcia Zvukové efekty navigovania je pre každý Blu-ray disk odlišná.

## Riešenie problémov

Pred požiadaním o servisnú službu vyskúšajte nasledovné riešenia.

| PROBLÉM                                                        | RIEŠENIE                                                                                                    |
|----------------------------------------------------------------|----------------------------------------------------------------------------------------------------|
| Pomocou diaľkového ovládača sa nedá<br>vykonať žiadna činnosť. | <ul> <li>Skontrolujte batérie v diaľkovom ovládači. Možno ich je potrebné vymeniť.</li> <li>S diaľkovým ovládačom nepracujte vo väčšej vzdialenosti ako 6,1 m od prehrávača.</li> <li>Vyberte batérie a niekoľko minút podržte jedno alebo viacero tlačidiel, aby ste vybili mikroprocesor vo vnútri diaľkového ovládača, čím ho resetujete. Znovu vložte batérie a skúste znovu pracovať s diaľkovým ovládačom.</li> </ul> |
| Disk sa neprehráva.                                            | <ul> <li>Zabezpečte, aby bol disk vložený potlačou smerom nahor.</li> <li>Skontrolujte regionálne číslo na disku Blu-ray/DVD.</li> </ul>                                                                                                    |
| Ponuka disku sa nezobrazí.                                     | <ul> <li>Uistite sa, že sa na disku nachádzajú ponuky.</li> </ul>                                                                                                    |
| Na obrazovke sa zobrazí zákaz.                                 | <ul> <li>Táto správa sa zobrazí, ak stlačíte nesprávne tlačidlo.</li> <li>Softvér diskov Blu-ray/DVD nepodporuje túto funkciu (napr. uhly).</li> <li>Požadovali ste titul, kapitolu alebo čas vyhľadávania, ktoré sú mimo rozsahu.</li> </ul>                                                                                                    |
| Režim prehrávania sa líši od výberu ponuky nastavenia.         | <ul> <li>Niektoré funkcie vybrané v ponuke nastavenia nemusia fungovať správne,<br/>ak disk nie je kódovaný príslušnou funkciou.</li> </ul>                                                                                                    |
| Pomer strán obrazovky sa nedá zmeniť.                          | <ul> <li>Pomer strán obrazovky je pevne stanovený na vašom disku Blu-ray/DVD.</li> <li>Tento problém sa netýka prehrávača.</li> </ul>                                                                                                    |
| Žiadny zvuk.                                                   | <ul> <li>Skontrolujte, či ste vybrali správnu možnosť digitálneho výstupu v ponuke<br/>Možnosti zvuku.</li> </ul>                                                                                                    |
| Obrazovka je prázdna.                                          | <ul> <li>Ak je výstup HDMI nastavený na rozlíšenie, ktoré váš televízor nepodporuje<br/>(napr. 1080p), nemusíte vidieť obraz na TV.</li> <li>Na viac ako 5 sekúnd stlačte tlačidlo (na vrchnom paneli), keď nie je disk<br/>vložený. Všetky nastavenia sa vrátia na pôvodné nastavenia od výrobcu.</li> <li>Po obnovení východiskových nastavení sa všetky uložené používateľské<br/>údaje BD vymažú.</li> </ul>            |
| Zabudnutie hesla.                                              | <ul> <li>Na viac ako 5 sekúnd stlačte tlačidlo          <ul> <li>(na vrchnom paneli), keď nie je disk vložený. Všetky nastavenia vrátane hesla sa vrátia na pôvodné nastavenie od výrobcu.</li> <li>Túto funkciu nepoužívajte, pokiaľ to nie je nutné.</li> </ul> </li> <li>Po obnovení východiskových nastavení sa všetky uložené používateľské údaje BD vymažú.</li> </ul>                                                |

| PROBLÉM                                                               | RIEŠENIE                                                                                                    |
|-----------------------------------------------------------------------|----------------------------------------------------------------------------------------------------|
| Obraz je zrnitý alebo skreslený.                                      | <ul> <li>Uistite sa že disk nie je špinavý ani poškriabaný.</li> <li>Vyčistite disk.</li> </ul>                                                                                                    |
| Žiadny HDMI výstup.                                                   | <ul> <li>Skontrolujte pripojenie medzi televízorom a konektorom HDMI na prehrávači.</li> <li>Skontrolujte, či váš televízor podporuje vstupné HDMI rozlíšenie 576p/480p, 720p, 1080i, 1080p alebo 2160p.</li> </ul>                                                                        |
| HDMI výstup obrazovky nie je v poriadku.                              | <ul> <li>Ak sa na obrazovke objaví zrnenie, znamená to, že televízor nepodporuje<br/>HDCP (High-bandwidth Digital Content Protection).</li> </ul>                                                                                                    |
| Ak zistíte iné problémy.                                              | <ul> <li>Prejdite na obsah a v návode na použitie nájdite časť, ktorá obsahuje informácie o funkcii, s ktorou máte problém, a postup ešte raz zopakujte.</li> <li>Ak problém ani potom nevyriešite, kontaktujte najbližšie autorizované servisné stredisko spoločnosti Samsung.</li> </ul> |
| Funkcia AllShare                                                      |                                                                                                    |
| Vidím adresáre, ktoré zdieľam cez AllShare, ale nevidím súbory.       | <ul> <li>AllShare zobrazuje len súbory videí, fotografií a hudby. Ostatné typy súborov<br/>sa nezobrazujú.</li> </ul>                                                                                                    |
| Video sa prehráva nesúvislo.                                          | <ul> <li>Skontrolujte, či je stabilná sieť.</li> <li>Skontrolujte, či je kábel pripojený správne a či nie je sieť preťažená.</li> <li>Bezdrôtové pripojenie medzi zariadením kompatibilným s funkciou AllShare a prehrávačom je nestabilné.<br/>Skontrolujte pripojenie.</li> </ul>        |
| AllShare pripojenie medzi prehrávačom a<br>počítačom nie je stabilné. | <ul> <li>IP adresy v tej istej podsieti by mali byť jedinečné.</li> <li>V opačnom prípade môže interferencia IP adries spôsobiť tento jav.</li> <li>Skontrolujte, či máte aktivovaný firewall.<br/>Ak áno, deaktivujte funkciu firewall.</li> </ul>                                        |

| PROBLÉM                                            | RIEŠENIE                                                                                                    |
|----------------------------------------------------|----------------------------------------------------------------------------------------------------|
| BD-LIVE                                            |                                                                                                    |
| Neviem sa pripojiť k serveru BD-LIVE.              | <ul> <li>Pomocou funkcie Stav siete otestujte, či sieťové pripojenie riadne funguje.<br/>(Pozrite si stranu 26)</li> <li>Skontrolujte, či je USB pamäťové zariadenie pripojené k prehrávaču.</li> <li>Pre služby BD-LIVE musí mať pamäť minimálne 1GB voľného miesta.<br/>Dostupnú veľkosť môžete skontrolovať v Správe BD údajov. (Pozrite si<br/>stranu 26)</li> <li>Pozrite, či je možnosť Internetové pripojenie BD-LIVE nastavená na Povoliť<br/>(všetky).</li> <li>Ak všetky vyššie uvedené možnosti zlyhajú, kontaktujte poskytovateľa<br/>obsahu, alebo si aktualizujte prehrávač na posledný firmvér.</li> </ul> |
| Pri používaní služby BD-LIVE sa vyskytne<br>chyba. | <ul> <li>Pre služby BD-LIVE musí mať pamäť minimálne 1GB voľného miesta.<br/>Dostupnú veľkosť môžete skontrolovať v Správe BD údajov. (Pozrite si<br/>stranu 26)</li> </ul>                                                                                                    |

#### | POZNÁMKY |

Po obnovení východiskových nastavení sa všetky uložené používateľské údaje BD vymažú.

### Opravy

Ak nás kontaktujete v súvislosti s opravou prehrávača, môžeme vám fakturovať správny poplatok, ak:

- 1. Mechanik vycestuje do vášho domu na vašu žiadosť a produkt nebude chybný.
- 2. Prinesiete produkt do strediska opráv a produkt nebude chybný.

Kým k vám vycestujeme na opravu alebo začneme s akoukoľvek prácou na prehrávači, budeme vás informovať o výške správneho poplatku.

Odporúčame vám, aby ste si dôkladne prečítali tento návod na použitie, vyhľadali riešenie online na stránke www.samsung.com alebo kontaktovali Zákaznícke centrum Samsung, kým požiadate o opravu vášho prehrávača.

## Technické údaje

| Všeobecné      | Hmotnosť                     | 1.7 Kg                                                            |
|----------------|------------------------------|-------------------------------------------------------------------|
|                | Rozmery                      | 430 (Š) X 201 (H) X 43 (V) mm                                     |
|                | Rozsah prevádzkovej teploty  | +5 °C až +35 °C                                                   |
|                | Rozsah prevádzkovej vlhkosti | 10 % až 75 %                                                      |
| Rozhranie USB  | Тур А                        | USB 2.0                                                           |
|                | Výstup jednosmerného prúdu   | 5V 500 mA max.                                                    |
| HDMI           | Video                        | 2D : 2160p, 1080p, 1080i, 720p, 576p/480p                         |
|                | VIGEO                        | 3D : 1080p, 720p                                                  |
|                | Audio                        | PCM, Bitový tok                                                   |
| Zvukový výstup | 7 1 kanálový                 | Predný ľavý/predný pravý, stredný, subwoofer, priestorový ľavý/   |
|                | 7.1-Kanalovy                 | priestorový pravý, zadný priestorový ľavý/zadný priestorový pravý |
|                | Digitálny výstup zvuku       | Optický                                                           |
| Sieť           | Ethernet                     | Konektor 100BASE - TX                                             |
|                | Bezdrôtová LAN               | Vstavané                                                          |
|                |                              | WEP (OPEN/SHARED)                                                 |
|                | Zabezpečenie                 | WPA-PSK (TKIP/AES)                                                |
|                |                              | WPA2-PSK (TKIP/AES)                                               |
|                | WPS(PBC)                     | Podporuje sa                                                      |

• Sieťové rýchlosti rovnaké alebo nižšie ako 10MB/s nie sú podporované.

• Návrh a vlastnosti sa môžu zmeniť bez predchádzajúceho upozornenia.

• Ak chcete znížiť spotrebu energie, pozrite si štítok, ktorá sa nachádza na prehrávači.

• Hmotnosť a rozmery sú približné.

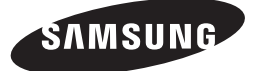

#### kontaktujte SAMSUNG WORLD WIDE

Ak máte akékoľvek otázky alebo komentáre ohľadom produktov spoločnosti Samsung, prosím, kontaktujte stredisko starostlivosti o zákazníkov SAMSUNG.

| Area       | Contact Centre 🕿                                                                                        | Web Site                                                            |
|------------|----------------------------------------------------------------------------------------------------|---------------------------------------------------------------------|
| ALBANIA    | 42 27 5755                                                                                              | www.samsung.com                                                     |
| AUSTRIA    | 0810 - SAMSUNG (7267864,<br>€ 0.07/min)                                                                 | www.samsung.com                                                     |
| BELGIUM    | 02-201-24-18                                                                                            | www.samsung.com/be<br>(Dutch)<br>www.samsung.com/be_<br>fr (French) |
| BOSNIA     | 05 133 1999                                                                                             | www.samsung.com                                                     |
| BULGARIA   | 07001 33 11                                                                                             | www.samsung.com                                                     |
| CROATIA    | 062 SAMSUNG (062 726 7864)                                                                              | www.samsung.com                                                     |
| CZECH      | 800 - SAMSUNG (800-726786)                                                                              | www.samsung.com                                                     |
| DENMARK    | 70 70 19 70                                                                                             | www.samsung.com                                                     |
| FINLAND    | 030 - 6227 515                                                                                          | www.samsung.com                                                     |
| FRANCE     | 01 48 63 00 00                                                                                          | www.samsung.com                                                     |
| GERMANY    | 01805 - SAMSUNG(726-7864<br>€ 0,14/Min)                                                                 | www.samsung.com                                                     |
| CYPRUS     | 8009 4000 only from landline                                                                            | www.samsung.com                                                     |
| GREECE     | 80111-SAMSUNG (80111 726<br>7864) only from land line<br>(+30) 210 6897691 from mobile<br>and land line | www.samsung.com                                                     |
| HUNGARY    | 06-80-SAMSUNG(726-7864)                                                                                 | www.samsung.com                                                     |
| ITALIA     | 800-SAMSUNG(726-7864)                                                                                   | www.samsung.com                                                     |
| KOSOVO     | +381 0113216899                                                                                         | www.samsung.com                                                     |
| LUXEMBURG  | 261 03 710                                                                                              | www.samsung.com                                                     |
| MONTENEGRO | 020 405 888                                                                                             | www.samsung.com                                                     |

| Area        | Contact Centre 🕿                                                                                        | Web Site                                                 |
|-------------|----------------------------------------------------------------------------------------------------|----------------------------------------------------------|
| NETHERLANDS | 0900-SAMSUNG (0900-<br>7267864) (€ 0,10/Min)                                                            | www.samsung.com                                          |
| NORWAY      | 815-56 480                                                                                              | www.samsung.com                                          |
| POLAND      | 0 801-1SAMSUNG(172-678)<br>+48 22 607-93-33                                                             | www.samsung.com                                          |
| PORTUGAL    | 808 20-SAMSUNG (808 20<br>7267)                                                                         | www.samsung.com                                          |
| Romania     | 08010 SAMSUNG (08010 726<br>7864) only from landline<br>(+40) 21 206 01 10 from mobile<br>and land line | www.samsung.com                                          |
| SERBIA      | 0700 Samsung (0700 726<br>7864)                                                                         | www.samsung.com                                          |
| SLOVAKIA    | 0800 - SAMSUNG(0800-726<br>786)                                                                         | www.samsung.com                                          |
| SPAIN       | 902 - 1 - SAMSUNG (902 172<br>678)                                                                      | www.samsung.com                                          |
| SWEDEN      | 0771 726 7864 (SAMSUNG)                                                                                 | www.samsung.com                                          |
| Switzerland | 0848 - SAMSUNG(7267864,<br>CHF 0.08/min)                                                                | www.samsung.com/ch<br>www.samsung.com/ch_<br>fr (French) |
| U.K         | 0330 SAMSUNG (7267864)                                                                                  | www.samsung.com                                          |
| EIRE        | 0818 717100                                                                                             | www.samsung.com                                          |
| LITHUANIA   | 8-800-77777                                                                                             | www.samsung.com                                          |
| LATVIA      | 8000-7267                                                                                               | www.samsung.com                                          |
| ESTONIA     | 800-7267                                                                                                | www.samsung.com                                          |

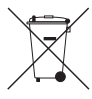

## Správna likvidácia batérií v tomto výrobku

(Aplikovateľné v krajinách Európskej únie a v ostatných európskych krajinách, v ktorých existujú systémy separovaného zberu batérií.)

Toto označenie na batérii, príručke alebo balení hovorí, že batérie v tomto výrobku by sa po skončení ich životnosti nemali likvidovať spolu s ostatným domovým odpadom. V prípade takéhoto označenia chernické symboly *Hg*, *Cd* alebo *Pb* znamenajú, že batéria obsahuje ortuť, kadmium alebo olovo v množstve presahujúcom referenčné hodnoty smernice 2006/66/ES. Pri nevhodnej likvidácii batérií môžu tieto látky poškodťť zdravie alebo životné prostredie.

Za účelom ochrany prírodných zdrojov a podpory opätovného použitia materiálu batérie likvidujte oddelene od iných typov odpadou a recyklujte ich prostredníctvom miestneho systému bezplatného zberu batérií.

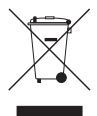

## Správna likvidácia tohoto výrobku (Elektrotechnický a elektronický odpad)

(Platné pre Európsku úniu a ostatné európske krajiny so systémom triedeného odpadu)

Toto označenie na výrobku, príslušenstve alebo v sprievodnej brožúre hovorí, že po skončení životnosti by produkt ani jeho elektronické príslušenstvo (napr. nabijačka, náhlavná súprava, USB kábel) nemali byť likvidované s ostatným domovým odpadom. Prípadnému poškodeniu životného prostredia alebo ľudského zdravia môžete predísť tým, že budete tieto výrobky oddeľovať od ostatného odpadu a vrátite ich na recykláciu.

Používatelia v domácnostiach by pre podrobné informácie, ako ekologicky bezpečne naložiť s týmito výrobkami, mali kontaktovať buď predajcu, ktorý im ich predal, alebo príslušný úrad v mieste ich bydliska.

Priemyselní používatelia by mali kontaktovať svojho dodávateľa a preveriť si podmienky kúpnej zmluvy. Tento výrobok a ani jeho elektronické príslušenstvo by nemali byť likvidované spolu s ostatným priemyselným odpadom.

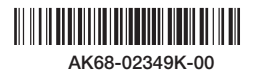